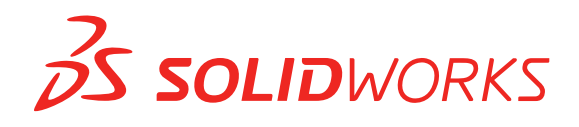

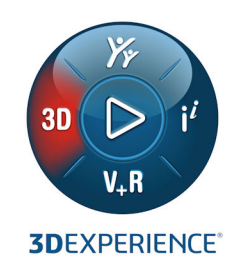

# **NOVITÀ** SOLIDWORKS 2021

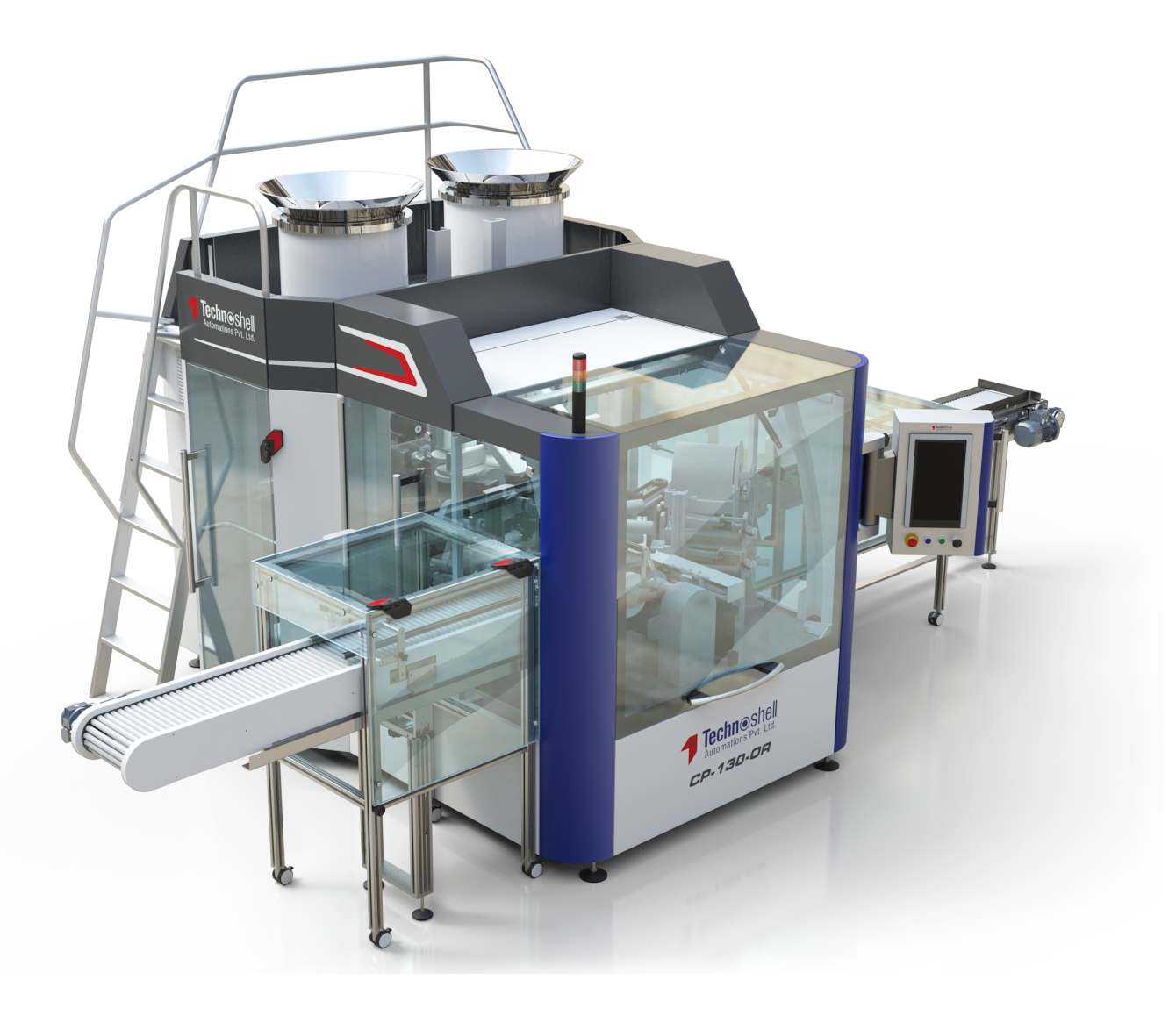

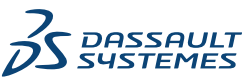

# Sommario

| 1 Benvenuti in SOLIDWORKS 2021                                        | 7  |
|-----------------------------------------------------------------------|----|
| Principali miglioramenti                                              | 8  |
| Prestazione                                                           | 11 |
| Correzioni SPR                                                        | 15 |
| Per saperne di più                                                    | 17 |
| 2 Installazione                                                       |    |
| Download dei miglioramenti delle prestazioni                          |    |
| 3 Amministrazione                                                     | 19 |
| Impostazioni di applicazione e blocco del colore                      | 19 |
| Aggiornamento ai test di benchmark delle prestazioni di SOLIDWORKS Rx | 20 |
| 4 Fondamentali di SOLIDWORKS                                          | 21 |
| Modifiche alle opzioni del sistema e alle proprietà del documento     | 21 |
| Selezioni del colore                                                  | 23 |
| Ricerca di comandi                                                    |    |
| Visualizzazione dei nomi funzioni tradotti                            |    |
| API di SolidWorks                                                     |    |
| Altri miglioramenti alle nozioni fondamentali                         | 20 |
| 5 Interfaccia utente                                                  | 27 |
| CommandManager comprimibile                                           | 27 |
| Finestra attiva evidenziata                                           |    |
| Zoom accelerato                                                       | 29 |
| Colori di sfondo della finestra di dialogo di Benvenuto               |    |
| Altri miglioramenti all'interfaccia utente                            |    |
| 6 Parti e funzioni                                                    |    |
| Aggiunta e valutazione delle equazioni                                |    |
| Aggiunta di equazioni per le proprietà del file                       |    |
| Ripetere il supporto per le funzioni di parte                         |    |
| Trasferire materiale del corpo o materiale della parte                |    |
| 7 Visualizzazione modello                                             |    |
| File 3MF                                                              |    |
| Scelta del colore per gli aspetti dalle applicazioni esterne          |    |
| Miglioramenti prestazioni visualizzazione modello                     |    |
| l esto semitrasparente per le quote                                   |    |

| 8 Lamiera                                                                           |    |
|-------------------------------------------------------------------------------------|----|
| Flange del bordo                                                                    | 39 |
| Miglioramenti delle prestazioni della lamiera                                       | 40 |
| 9 Sistema struttura e saldature                                                     | 41 |
| Manipolatore grafico nel sistema di strutture                                       | 41 |
| l unghezza della distinta di taglio corretta di un elemento di saldatura            |    |
| Accorciare giunti ad angolo terminali                                               | 43 |
| Generazione di ID distinta di taglio                                                |    |
| 10 Assiemi                                                                          | 45 |
| Salvataggio di un modello di Defeature come configurazione                          | 46 |
| Controlli di Valutazione prestazioni per Riferimenti circolari                      | 40 |
| Onzioni di spaziatura per le ripetizioni a catena                                   | 48 |
| Risoluzione automatica dei componenti a peso leggero                                |    |
| Esportazione dei risultati del rilevamento delle interferenze                       |    |
| Accoppiamenti asola                                                                 |    |
| Sincronizzazione di un componente ripetuto in una testa di serie                    | 51 |
| Allineamento degli accoppiamenti                                                    | 51 |
| Miglioramenti delle prestazioni degli assiemi                                       | 52 |
| PropertyManager Accoppiamento                                                       | 52 |
|                                                                                     |    |
| 11 Disegni e dettagli                                                               | 54 |
| Miglioramenti della modalità Dettagli                                               | 54 |
| Barre degli strumenti contestuali e menu nei disegni                                | 56 |
| Posizione del file di ripetizione del tratteggio                                    | 56 |
| Bollature VDA                                                                       | 57 |
| Miglioramenti delle prestazioni in dettagli e disegni                               | 59 |
| 12 SOLIDWORKS PDM                                                                   | 60 |
| Personalizzazione delle colonne                                                     | 61 |
| Impostazione di set di colonne                                                      | 62 |
| Supporto dei riferimenti alla distinta di taglio nella distinta materiali calcolata | 64 |
| Miglioramenti a File Explorer di SOLIDWORKS PDM                                     | 65 |
| Modifiche dell'icona per stati del flusso di lavoro e transizioni                   | 66 |
| Vista Treehouse nella scheda Dove usato                                             | 67 |
| Miglioramenti delle prestazioni di SOLIDWORKS PDM                                   | 67 |
| Visualizzazione dei riferimenti a parti derivate                                    | 68 |
| Uso delle opzioni Distinta materiali definite in SOLIDWORKS                         | 69 |
| 13 SOLIDWORKS Manage                                                                | 71 |
| Miglioramenti alla distinta materiali                                               | 72 |
| -<br>Funzioni di modifica della distinta materiali                                  | 73 |
| Miglioramenti alle attività                                                         | 74 |
|                                                                                     |    |

| Miglioramenti all'interfaccia utente di SOLIDWORKS Manage                           | 75   |
|-------------------------------------------------------------------------------------|------|
| Visualizzatore registro debug del database                                          | 76   |
| Impostazioni di innalzamento di livello per i file di riferimento di SOLIDWORKS PDM | 77   |
| Opzioni per Fasi progetto multiselezione e Mostra fasi secondarie                   | 78   |
| Accesso al dashboard Pianificazione della capacità                                  | 78   |
| Anteprima file SOLIDWORKS in Plenary Web Client                                     | 79   |
| Utility miniatura per gli oggetti SOLIDWORKS PDM                                    | 80   |
| Accesso agli schemi di numerazione                                                  | 80   |
| Amministratori parziali per i dashboard                                             | 81   |
| Salva come ricorsivo                                                                | 82   |
| Licenze Viewer                                                                      | 82   |
| Nomi visualizzati multilingua                                                       | 83   |
| Controllo dei valori di campo                                                       | 83   |
| Aggiornamento facoltativo del database                                              | 84   |
| Opzione per la condivisione dei file                                                | 85   |
| Altri miglioramenti a SOLIDWORKS Manage                                             |      |
|                                                                                     |      |
| 14 SOLIDWORKS Simulation                                                            | 88   |
| Aggiornamenti terminologici per SOLIDWORKS Simulation                               |      |
| Stabilizzazione del contatto                                                        | 92   |
| Impostazioni predefinite solide per le interazioni                                  | 95   |
| Miglioramento della formulazione di unione                                          | 97   |
| Correzioni della geometria per le superfici a contatto                              | 98   |
| Invertire le facce di origine e destinazione per le interazioni locali              | 100  |
| Impostazioni della mesh di default                                                  | 101  |
| Mesher basato su curvatura alternativa migliorata                                   | 102  |
| Strumento di diagnostica della qualità mesh                                         | 104  |
| Solutori di Simulation                                                              | 105  |
| Post-elaborazione migliorata per modelli molto grandi                               | 107  |
| Valutazione simulazione                                                             | 108  |
| Forze del connettore a perno                                                        | 109  |
| Copiare i risultati della simulazione tabulare negli Appunti                        | 110  |
| Miglioramenti delle prestazioni in SOLIDWORKS Simulation Professional e in SOLIDW   | ORKS |
| Simulation Premium                                                                  | 111  |
|                                                                                     |      |
| 15 SOLIDWORKS Visualize                                                             |      |
| Limitazione dei piani di taglio                                                     | 113  |
| Compressione Draco per GLTF e GLB Exporter in SOLIDWORKS Visualize                  | 114  |
| Supporto per le configurazioni SOLIDWORKS                                           | 115  |
| Ombreggiatura Toon                                                                  | 116  |
| Mappatura spostamento                                                               | 117  |
| Shaders                                                                             | 118  |
| Miglioramenti all'interfaccia utente di SOLIDWORKS Visualize                        | 118  |
| Livelli di rendering                                                                | 119  |
| Finestra di dialogo Impostazioni punto di vista                                     | 121  |

| 16 SOLIDWORKS CAM                                                                    | 123 |
|--------------------------------------------------------------------------------------|-----|
| Tipi di grezzo aggiuntivi disponibili in Gestione grezzo                             | 124 |
| Ricostruzione dati guando i parametri del grezzo vengono modificati                  | 125 |
| Condizioni finali per la feature perimetro parte                                     | 126 |
| Modifica del percorso ai post-processori nel database tecnologico                    | 126 |
| Definizione dei valori di foratura neck ner le operazioni da nunto a nunto           | 127 |
| Piattaforme supportate per SOLIDWORKS CAM                                            |     |
|                                                                                      |     |
| 17 SOLIDWORKS Composer                                                               | 128 |
| Controllo della visualizzazione dei bordi nascosti                                   | 129 |
| Evidenziazione degli attori invisibili                                               | 130 |
| Elimina gruppi vuoti durante l'importazione                                          | 131 |
| Miglioramenti al caricamento                                                         | 132 |
| Salvataggio delle configurazioni multiple nei file SOLIDWORKS Composer               | 133 |
| Condivisione delle proprietà predefinite dei documenti                               | 134 |
| Altri miglioramenti a SOI IDWORKS Composer                                           | 135 |
|                                                                                      |     |
| 18 SOLIDWORKS Electrical                                                             | 136 |
| Simboli per morsettiere                                                              |     |
| Associazione di un simbolo morsetto a un pezzo costruttore                           | 137 |
| Associazione di un simbolo morsetto a un simbolo morsetto schematico                 |     |
| Uso di simboli specifici nelle configurazioni dei disegni delle morsettiere          |     |
| Esclusione di un pezzo costruttore da una distinta materiali                         | 139 |
| Esclusione dalla distinta materiali - Proprietà del pezzo costruttore nella Gestione |     |
| Esclusione dalla distinta materiali - Proprietà del pezzo costruttore nel progetto   |     |
| Esclusione dalla distinta materiali - Uso del filtro nel rapporto                    |     |
| Componente aggiuntivo per Automazione Excel                                          |     |
| Gestione dei fili                                                                    |     |
| Processo di archiviazione e programmazione                                           |     |
| Archiviazione mediante Environment Archiver                                          |     |
| Programmazione dell'archiviazione mediante l'Utilità di pianificazione di Windows    |     |
| SOLIDWORKS Electrical Viewer                                                         |     |
| Creazione simultanea di più disegni                                                  |     |
| Creazione di assiemi di instradamento separati dei cavi                              |     |
| Attivazione del parametro di assieme di instradamento separato per un cavo           |     |
| Routing dei cavi in un assieme di routing separato                                   |     |
| Uso delle spline negli instradamenti                                                 |     |
|                                                                                      |     |
| 19 SOLIDWORKS Inspection                                                             | 146 |
| Aggiunta SOLIDWORKS Inspection                                                       | 146 |
| Posizioni dei file di modello                                                        | 146 |
| Bollatura VDA                                                                        | 147 |
| SOLIDWORKS Inspection Standalone                                                     | 147 |
| Miglioramenti alla griglia                                                           | 148 |
| Supporto delle parti SOLIDWORKS                                                      | 149 |

| 20 SOLIDWORKS MBD                                                                       | 150   |
|-----------------------------------------------------------------------------------------|-------|
| Destinazioni riferimento                                                                | . 150 |
| Tabelle di piegatura in PDF 3D                                                          | . 151 |
| 21 con eDrawings                                                                        | 152   |
| Annotazioni nelle viste 3D                                                              | . 152 |
| Proprietà file                                                                          | . 153 |
| Misura                                                                                  | .154  |
| Misura e Sposta in Salva come Web HTML eDrawings                                        | . 155 |
| 22 SOLIDWORKS Flow Simulation                                                           | 156   |
| Superficie libera con sistema rotante                                                   | . 156 |
| Creazione di grafici dal modello Scene                                                  | . 157 |
| Filtraggio dei corpi nascosti nel controllo componenti                                  | . 157 |
| Calcolo del valore minimo e massimo dai grafici                                         | . 157 |
| Personalizzazione dei parametri di visualizzazione                                      | . 157 |
| 23 SOLIDWORKS Plastics                                                                  | 158   |
| Struttura PlasticsManager riprogettata                                                  | . 159 |
| Miglioramenti a SOLIDWORKS Plastics                                                     | . 160 |
| Processo di iniezione con sovrastampaggio multimateriale                                | . 161 |
| Modellazione avanzata di deflettori e gorgogliatori                                     | . 162 |
| Modellazione migliorata di runner basati su schizzi                                     | . 163 |
| Opzione di ritardo per i processi di co-iniezione                                       | . 164 |
| Sequenza A-B-A di un processo di co-iniezione                                           | . 164 |
| Accesso ai database dei materiali                                                       | . 165 |
| Grafici dei database dei materiali                                                      | . 166 |
| Aggiornamenti libreria materiali                                                        | . 167 |
| Tutorial per Plastics                                                                   | . 169 |
| 24 Routing                                                                              | 170   |
| Routing di più fili attraverso i morsetti                                               | . 171 |
| Posizione delle tabelle nei percorsi appiattiti                                         | . 172 |
| Proprietà tabella nei percorsi appiattiti                                               | . 172 |
| Selezione di svariati percorsi per Attributi elettrici                                  | . 173 |
| Mantenimento delle estremità dei cavi nelle posizioni corrette dei perni                | . 174 |
| Blocco dei segmenti del percorso                                                        | . 174 |
| Nascondere righe connettori vuoti                                                       | . 175 |
| Propagazione del tipo terminazione                                                      | . 176 |
| Proprietà aggiuntive disponibili nelle distinte materiali                               | . 176 |
| Funzione coprigiunti senza componenti                                                   | . 177 |
| Selezione dei componenti da mantenere con orientamento 3D nei percorsi di appiattimento | . 178 |

# Benvenuti in SOLIDWORKS 2021

Questo capitolo comprende i seguenti argomenti:

- Principali miglioramenti
- Prestazione

1

- Correzioni SPR
- Per saperne di più...

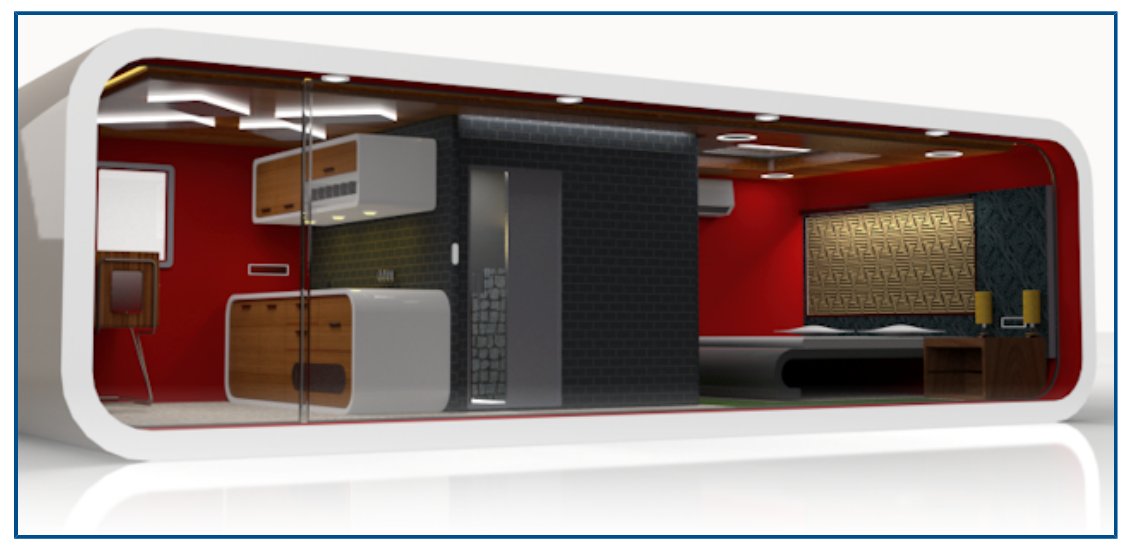

Per gentile concessione di Rahul Gawde, il vincitore del premio Splash Screen di SOLIDWORKS 2020 Beta.

In SOLIDWORKS, sappiamo che è possibile creare e realizzare progetti di alta qualità. Per semplificare e accelerare il processo di sviluppo dei prodotti, dal concept fino a prodotti fabbricati, SOLIDWORKS 2021 offre nuovi miglioramenti basati sugli utenti e incentrati su:

- Funzionalità estese. Semplificazione di Defeature per grandi assiemi, disponibilità di ulteriori comandi nella modalità Dettagli per i disegni e funzionalità aggiuntive per le simulazioni plastiche offrono nuove possibilità di flusso di lavoro per la progettazione, il dettaglio e la convalida.
- Prestazioni. La generazione più rapida di mesh migliora notevolmente i tempi di simulazione. Una gestione dei dati più semplificata grazie alla collaborazione riduce gli errori e i tempi di gestione dei progetti, per dedicare più tempo alla rifinitura dei progetti.
- Connessione completa. Una connessione migliorata alla Piattaforma **3D**EXPERIENCE<sup>®</sup> fornisce una completa collaborazione sul cloud, gestione dei dati e applicazioni avanzate. In questo modo, è possibile accedere agli strumenti e ai servizi necessari per portare a termine l'intero lavoro.

## Principali miglioramenti

I principali miglioramenti di SOLIDWORKS<sup>®</sup> 2021 hanno potenziato i prodotti esistenti e aggiunto nuove funzionalità.

| Modalità dettagli          | <ul> <li>Prestazioni migliorate per la creazione dei disegni</li> <li>È possibile sfruttare i miglioramenti apportati all'aggiunta di<br/>didascalie fori, alla modifica di quote e annotazioni esistenti e<br/>all'aggiunta di viste di dettaglio, interruzione e ritaglio</li> </ul>                                                                                                    |
|----------------------------|----------------------------------------------------------------------------------------------------|
| Assiemi                    | <ul> <li>Esportare i rapporti di rilevamento interferenze con immagini<br/>in Microsoft® Excel®</li> <li>È disponibile l'opzione Cambia allineamenti accoppiamenti<br/>durante la modifica per ricevere un avviso quando le modifiche<br/>di accoppiamento generano errori che possono essere evitati<br/>capovolgendo l'allineamento dell'accoppiamento modificato</li> <li>Risolvere automaticamente i componenti a peso leggero<br/>espandendo il nodo FeatureManager®</li> <li>Salvare i modelli Defeature come configurazioni, passare dalla<br/>versione completa a quella semplificata e simulare altre<br/>configurazioni</li> <li>Miglioramenti apportati alle tabelle dati, alle viste esplose, agli<br/>accoppiamenti e alle funzioni di specularità e ripetizione</li> <li>Aprire, salvare e chiudere gli assiemi con notevoli miglioramenti<br/>delle prestazioni</li> <li>Usare la lunghezza della curva nelle ripetizioni a catena lungo<br/>i percorsi invece che la lunghezza della corda</li> <li>Rilevare e segnalare riferimenti circolari</li> </ul> |
| Visualizzazione<br>modello | <ul> <li>Prestazioni migliorate per culling di occlusione, bordi delle<br/>silhouette e disegni, oltre a rapidi passaggi da una<br/>configurazione all'altra</li> </ul>                                                                                                    |
| Interfaccia utente         | <ul> <li>Scegliere il colore per gli aspetti dalle applicazioni esterne</li> <li>Cercare gli strumenti nelle schede Barre dei comandi rapidi e<br/>Comandi nella finestra di dialogo Personalizza</li> <li>Visualizzare i nomi delle funzioni tradotte nell'albero di disegno<br/>FeatureManager<sup>®</sup></li> </ul>                                                                                                    |
| Parti e funzioni           | <ul> <li>Utilizzare <b>Ripeti</b> per oltre 60 funzioni e strumenti nelle parti</li> <li>Aggiungere le flange del bordo su bordi tangenti non planari<br/>nelle parti in lamiera e appiattire le flange complesse</li> <li>Aggiungere e valutare le equazioni nelle proprietà del file e nelle<br/>proprietà della distinta di taglio</li> <li>Trasferire i materiali a livello di parte quando si inserisce o si<br/>esegue il mirroring di una parte, una parte del componente<br/>derivata o una parte del componente speculare</li> </ul>                                                                                                    |

| SOLIDWORKS<br>Simulation      | <ul> <li>Utilizzare la diagnostica mesh per identificare, isolare e sollecitare la correzione di elementi di scarsa qualità</li> <li>Utilizzare mesh più rapide e robuste con miglioramenti della precisione di unione</li> <li>Migliore convergenza grazie alla stabilizzazione dei contatti</li> <li>Calcoli di simulazione dei contatti più rapidi</li> <li>Calcolare e applicare automaticamente termini di correzione della geometria per il contatto tra superfici curve</li> <li>Assicurare precisione per le interazioni di unione per consentire una mesh robusta e veloce</li> <li>Ottenere una selezione automatica più precisa del solutore dell'equazione con miglioramenti in base alla velocità e all'utilizzo della memoria</li> </ul>                                                                                                    |
|-------------------------------|----------------------------------------------------------------------------------------------------|
| SOLIDWORKS<br>Electrical      | <ul> <li>Utilizzare spline, linee o altre entità di schizzo per instradare i cablaggi in 3D</li> <li>Utilizzare più fili o cavi per l'attraversamento e la disposizione attraverso i fermi</li> <li>Unire i fili utilizzando il componente del coprigiunto o il giunto senza componente</li> <li>Accedere al supporto per terminazioni finali in tabelle dei connettori e libreria interconnessione e accessori</li> <li>Combinare rappresentazioni 3D e aree appiattite nei disegni delle schede di cablaggio</li> <li>Archiviare in modo automatico o programmato i progetti elettrici</li> <li>Generare file PDF di progetti fino a nove volte più velocemente a seconda delle dimensioni del progetto</li> <li>Aggiornare le unità ingegneristiche per i dati di fili, cavi e cablaggi elettrici utilizzando Routing Library Manager (RLM)</li> <li>Utilizzare il Gestore tipi di morsetto per gestire morsetti e interconnessioni</li> <li>Portare le informazioni sulle terminazioni finali da schermi di SOLIDWORKS Electrical a 3D per una documentazione più completa</li> <li>Adattare interi flussi di lavoro, da schemi a 3D, per fili senza terminazioni finali</li> <li>Utilizzare Microsoft Excel per l'automazione della progettazione elettrica con un componente aggiuntivo per semplificare il processo</li> </ul> |
| SOLIDWORKS<br>Plastics        | <ul> <li>Semplificare il flusso di lavoro della simulazione di materiali<br/>plastici con il nuovo albero PlasticsManager</li> <li>Migliorare la precisione dei risultati di raffreddamento con<br/>modellazione e meshing di deflettore e gorgogliatore migliorati</li> <li>Accedere a dati più accurati e aggiornati sui materiali plastici</li> </ul>                                                                                                    |
| SOLIDWORKS Flow<br>Simulation | <ul> <li>Calcolare la superficie libera per le attività, compresa la rotazione dell'apparecchiatura</li> </ul>                                                                                                    |

| SOLIDWORKS<br>Inspection                    | <ul> <li>Accedere alle informazioni sul controllo qualità direttamente<br/>dalle parti SOLIDWORKS contenenti annotazioni 3D</li> <li>Utilizzare i dati CAD 3D esistenti per risparmiare tempo nella<br/>creazione di rapporti di ispezione del primo articolo</li> <li>Espandere la strategia di fabbricazione senza disegno per il<br/>controllo qualità</li> </ul>                                                                                                    |
|---------------------------------------------|----------------------------------------------------------------------------------------------------|
| SOLIDWORKS MBD                              | <ul> <li>Pubblicare le tabelle di piegatura delle lamiere come file PDF 3D</li> <li>Definire le quote di posizionamento di guida e guidate come destinazioni di riferimenti semanticamente corrette</li> <li>Migliore qualità di visualizzazione PDF 3D</li> </ul>                                                                                                    |
| SOLIDWORKS CAM                              | <ul> <li>Controllare le modifiche assicurando che tutte le informazioni<br/>necessarie siano sempre aggiornate con le modifiche progettuali</li> <li>Utilizzare il grezzo cilindrico per le operazioni di fresatura</li> <li>Specificare il valore di foratura peck in base al diametro di<br/>foratura</li> </ul>                                                                                                    |
| SOLIDWORKS PDM                              | <ul> <li>Sfruttare un'integrazione più coerente con Esplora file di<br/>Microsoft<sup>®</sup> Windows<sup>®</sup> e un supporto migliore per le miniature</li> <li>Controllo più flessibile dei set di colonne personalizzati</li> <li>Ridurre gli errori e migliorare l'efficienza quando si lavora con<br/>le impostazioni della distinta materiali</li> <li>Risparmiare tempo quando si modificano le distinte materiali<br/>per l'uso in altri campi, ad esempio la fabbricazione</li> <li>Utilizzare la selezione delle icone per gli stati del flusso di lavoro<br/>e migliori transizioni per determinare rapidamente lo stato di<br/>un particolare file</li> <li>Aggiungere i file al vault in modo molto più rapido</li> <li>Accedere alla vista Treehouse nelle schede Contiene e Dove<br/>usato</li> <li>Risparmiare tempo su Web2 sfogliando rapidamente le proprietà<br/>delle schede dati e aggiornando i valori con controlli moderni</li> <li>Condividere i dati dei file con utenti esterni con maggiore<br/>efficienza e controllo</li> <li>Semplificare la gestione dei progetti con più progetti collegati<br/>a un project manager o a un programma comune</li> <li>Utilizzare finestre senza modalità per aprire più finestre delle<br/>schede delle proprietà e passare da una finestra all'altra per la<br/>modifica e la raccolta dei dati</li> <li>Aggiornare automaticamente l'avanzamento delle fasi del<br/>progetto, le risorse e i risultati dai dati delle attività correlate<br/>a intervalli di tempo specificati</li> </ul> |
| 3DEXPERIENCE<br>Connector per<br>SOLIDWORKS | • Utilizzare il Derived Format Converter per creare output derivati per un utilizzo più ampio e una geometria esatta da utilizzare                                                                                                    |

nelle applicazioni finali di progettazione, simulazione e fabbricazione

- Utilizzare più fogli e annotazioni nei disegni, con una migliore qualità dei disegni
- Gestire gli strumenti Apri con opzioni simili a quelle di SOLIDWORKS quando si aprono i dati da 3DEXPERIENCE<sup>®</sup> Platform
- Controllare le configurazioni da salvare su **3D**EXPERIENCE Platform

L'accesso al servizio di assistenza agli utenti di Dassault Systèmes richiede le credenziali **3D**EXPERIENCE.

#### Prestazione

SOLIDWORKS<sup>®</sup> 2021 migliora le prestazioni di strumenti e flussi di lavoro specifici.

Di seguito sono riportate alcune delle caratteristiche relative ai miglioramenti delle prestazioni e del flusso di lavoro:

#### Installazione

La Gestione installazioni di SOLIDWORKS 2021 scarica ed estrae più rapidamente i supporti di installazione. I test interni mostrano che il tempo di download è migliorato del 25% o più rispetto ai metodi utilizzati prima di SOLIDWORKS 2021.

### Visualizzazione modello

SOLIDWORKS 2021 migliora le prestazioni di culling di occlusione, bordi delle silhouette e disegni.

| Funzione                                | Aree di miglioramento                                                                                                    |
|-----------------------------------------|----------------------------------------------------------------------------------------------------|
| Culling di occlusione<br>basato su GPU  | <ul> <li>Grandi assiemi</li> <li>Modalità Revisione grandi progetti, parti aperte in modalità<br/>Risolto e impostazioni grandi assiemi</li> <li>Condotti legacy o non di rendering</li> </ul>                                                                          |
|                                         | La geometria nascosta basata sulla visualizzazione della vista<br>e sulla visualizzazione frustum non viene sottoposta a<br>rendering. Ciò aumenta le prestazioni e consente inoltre di<br>scalare le prestazioni dalle GPU di fascia bassa a quelle di<br>fascia alta. |
| Bordi delle silhouette<br>basati su GPU | <ul> <li>Assiemi e parti di grandi dimensioni in modalità RLN<br/>(Rimozione linee nascoste), LNV (Linee nascoste in grigio)<br/>e struttura a reticolo</li> <li>Modalità Bordi e Ombreggiato con bordi</li> </ul>                                                      |

| Funzione                                                       | Aree di miglioramento                                                                                                    |
|----------------------------------------------------------------|----------------------------------------------------------------------------------------------------|
| Disegno                                                        | Sono state migliorate le prestazioni per i disegni durante la traslazione e lo zoom.                                                                                                    |
| Cambio di configurazione<br>di assiemi di grandi<br>dimensioni | <ul> <li>Grandi assiemi</li> <li>Assiemi multilivello con componenti che hanno proprietà<br/>sovrascritte (aspetto, modalità di visualizzazione, visibilità<br/>e stato di visualizzazione referenziato)</li> </ul> |

#### Lamiera

Le ripetizioni piatte utilizzano algoritmi efficienti per identificare le connessioni di piegatura. Ciò riduce di circa 20-25 volte il tempo necessario per appiattire corpi in lamiera complessi con molte flange.

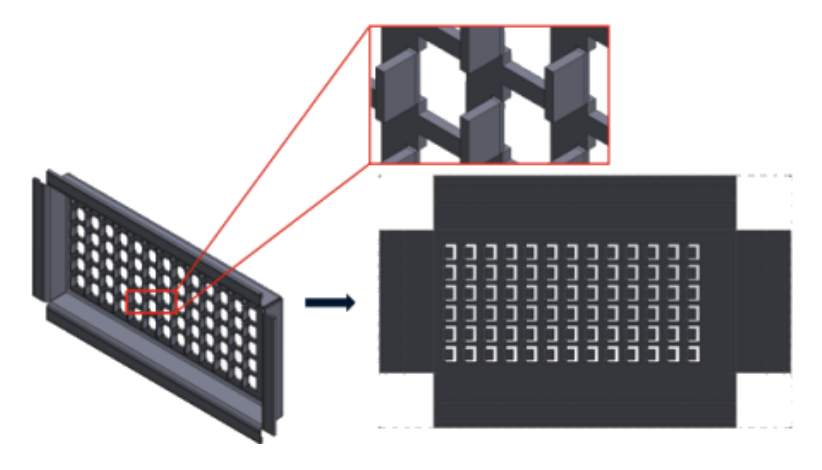

### Assiemi

Le prestazioni degli assiemi sono migliorate in fase di:

- Apertura di assiemi risolti e a peso leggero
- Apertura di assiemi con parti che hanno molte configurazioni
- Aggiornamento di assiemi con molti accoppiamenti
- Chiusura di assiemi senza salvataggio

## Modalità Dettagli e Disegni

In modalità Dettagli:

- I riferimenti affidabili consentono di risparmiare una notevole quantità di tempo eliminando la necessità di risolvere e salvare per mantenere l'associatività delle quote e delle annotazioni finali
- Diverse nuove operazioni consentono di migliorare le prestazioni complessive durante la definizione dei dettagli dei disegni. Vedere **Miglioramenti della modalità Dettagli** alla pagina 54.

Per i disegni di grandi dimensioni, le prestazioni di visualizzazione sono migliorate in molte aree:

- Mentre gli schizzi sono visualizzati:
  - Le prestazioni di zoom e panoramica sono notevolmente migliorate
  - Per **Zoom area**, la casella ombreggiata resta in linea con il movimento del puntatore
- Le prestazioni di zoom e panoramica sono più coerenti indipendentemente dalla scala di zoom, ad esempio, quando si esegue lo zoom ravvicinato o lo zoom ottimizzato
- Il problema di latenza che si verificava per la prima panoramica è stato eliminato
- La selezione e lo spostamento delle annotazioni sono stati migliorati
- L'evidenziatura dinamica è stata migliorata

Sono state migliorate le prestazioni in fase di:

- Creazione e aggiornamento di viste in sezione di grandi dimensioni
- Uso dell'**Inserimento automatico** per aggiungere le tacche di centratura durante la creazione di viste in sezione
- Annullamento di Modifica schizzo nelle viste di sezione scomposte
- Creazione di una vista di dettaglio in una vista in sezione
- Importazione delle filettature cosmetiche di un modello in una vista
- Elaborazione in background RLN per una visualizzazione di alta qualità delle filettature cosmetiche, sfruttando i core CPU disponibili
- Ordinamento di una distinta materiali
- Apertura dei file di disegno
- Selezione degli elementi nei disegni
- Salvataggio di un disegno come file . dwg

### SOLIDWORKS PDM

SOLIDWORKS PDM 2021 ha migliorato le prestazioni delle operazioni basate su file e dei flussi di lavoro correlati.

#### • Aggiungi i file, Check-in e Cambia stato

I miglioramenti delle prestazioni del sistema consentono di aprire, aggiungere, eseguire il check in e modificare rapidamente lo stato dei file con strutture di riferimento di grandi dimensioni. L'operazione Aggiungi i file è da 1,5 a 3 volte più veloce. Le operazioni Check-in e Cambia stato sono di circa il 25% più veloci.

Il livello di miglioramento può variare a seconda del numero di file, della larghezza di banda della rete e dei core della CPU.

La finestra di dialogo Check-in viene visualizzata molto più rapidamente (in secondi anziché in minuti) per assiemi o parti molto grandi con un elevato numero di configurazioni.

#### • Elimina

È possibile eliminare più rapidamente file o cartelle. L'operazione è molto più veloce quando si eliminano molti file.

#### • Altre operazioni e flussi di lavoro

Le prestazioni sono notevolmente migliorate per le operazioni seguenti:

- Per le cartelle contenenti un numero molto elevato di file:
  - Check-in e check-out di un file
  - Aggiunta di un nuovo file trascinando o copiando e incollando
  - Creazione di un nuovo file da un modello
- Per gli assiemi con un elevato numero di componenti in un unico livello, quando si lavora in SOLIDWORKS:
  - Apertura dei file
  - Salvataggio dei file
  - Cambio di finestre
- Modifica del nome di un file di destinazione nella finestra di dialogo Copia albero in un ambiente ad alta latenza
- Uso di Copia albero quando viene aggiunta un'impostazione utente per cancellare i valori delle variabili

#### Simulazione

Le prestazioni dei solutori di Simulation sono state migliorate per gli studi lineari statici e non lineari.

#### • Solutori FFEPlus Iterative e Large Problem Direct Sparse:

Il tempo di soluzione è stato migliorato utilizzando l'elaborazione multicore in parallelo per calcolare la rigidità degli elementi superficie-superficie a contatto.

Il trasferimento dei dati di rigidità tra le fasi di precondizionamento e risoluzione dell'equazione è stato ottimizzato perché l'elaborazione basata su file è stata sostituita dall'elaborazione basata su funzioni.

Questi vantaggi in termini di prestazioni sono più evidenti per i modelli di grandi dimensioni che hanno almeno il 10% degli elementi totali a contatto.

#### • Solutore Intel Direct Sparse:

Il solutore è in grado di gestire studi di simulazione lineari e non lineari notevolmente più grandi sfruttando al massimo la memoria disponibile. Quando il solutore supera la memoria disponibile, utilizza lo spazio disponibile su disco per eseguire la simulazione.

Il solutore può eseguire simulazioni per studi lineari statici e non lineari con oltre 4 milioni di equazioni.

#### • Selezione automatica Solutore:

Opzione predefinita per gli studi statici lineari, considera il numero di equazioni, casi di carico e memoria di sistema disponibile per ottimizzare la selezione del miglior solutore di equazioni (**Intel Direct Sparse** o **FFEPlus**).

- **Gestione shell**: Le prestazioni sono migliorate quando si modifica un elevato numero di shell.
- **Gestione caso di carico**: Le prestazioni sono migliorate quando si definiscono i sensori per monitorare i risultati della simulazione.

### Correzioni SPR

Abbiamo risolto un gran numero di rapporti SPR (Software Performance Report) in SOLIDWORKS 2021 da progetti di sviluppo appositamente selezionati per risolvere i problemi di qualità e prestazioni segnalati dai clienti.

Consultare l'elenco completo dei rapporti SPR corretti.

| SPR                                                                      | Risoluzione                                                                                                    |
|--------------------------------------------------------------------------|----------------------------------------------------------------------------------------------------|
| 1173747                                                                  | Se si apre un assieme in modalità Revisione grandi progetti dopo aver<br>selezionato l'opzione <b>Porta in vista l'elemento selezionato</b> ,<br>selezionando quindi più entità nell'area grafica, l'albero di disegno<br>FeatureManager porta in vista soltanto l'ultimo elemento.                                                                                                    |
| 418002,<br>444908,<br>477042,<br>515495,<br>622837,<br>804884,<br>915862 | <ul> <li>Lamiera:</li> <li>I trattamenti degli spigoli con ripetizione piatta utilizzano algoritmi aggiornati per identificare correttamente la geometria degli angoli e applicare i trattamenti appropriati per evitare tagli netti e intagli.</li> <li>Sono stati risolti i problemi relativi alle parti specchiate e derivate per creare i trattamenti degli spigoli corretti.</li> </ul> |
|                                                                          |                                                                                                    |

#### SPR

#### Risoluzione

• Le funzioni di assieme possono essere propagate ai singoli componenti anche se ci sono istanze multiple della stessa parte nell'assieme. Le parti in lamiera create in SOLIDWORKS 2013 e versioni successive non supportavano questa funzionalità.

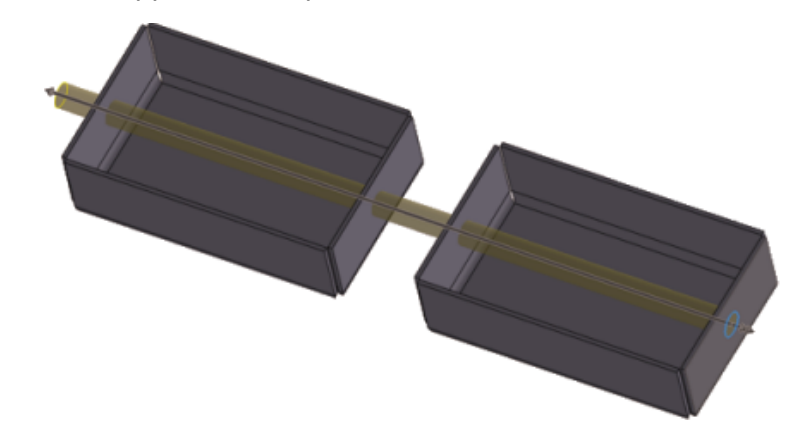

| 277376                                                                       | Le filettature cosmetiche non sono più visibili se si trovano sul retro di<br>un modello.                                                                                                    |
|------------------------------------------------------------------------------|----------------------------------------------------------------------------------------------------|
| 627329                                                                       | Durante l'aggiunta di una quota, l'anteprima della quota adesso è<br>semitrasparente in modo da poter vedere la geometria nell'anteprima.                                                                                                    |
| 617225,<br>678924,<br>1015070,<br>1032525,<br>1125484,<br>923080,<br>1159398 | <ul> <li>SOLIDWORKS PDM:</li> <li>Nelle finestre di dialogo dei riferimenti, la preferenza selezionata per<br/>Mostra linee della struttura ad albero viene mantenuta tra le<br/>sessioni.</li> <li>Nella scheda Distinta materiali, le anteprime in miniatura sono più<br/>grandi.</li> <li>Nell'elenco dei file, la dimensione del file viene visualizzata in un'unica<br/>unità per facilitare il confronto ed è coerente con Esplora file di<br/>Microsoft<sup>®</sup> Windows<sup>®</sup>.</li> <li>Nelle schede di visualizzazione dei file, la qualità delle immagini in<br/>miniatura è stata migliorata in modo significativo.</li> <li>Nella scheda Anteprima, è disponibile un'anteprima in miniatura per<br/>i file in formato DWG e DXF.</li> <li>In Esplora file di SOLIDWORKS PDM, gli elenchi dei file seguono la<br/>preferenza di ordine (numerico o alfabetico) specificata per Esplora<br/>file di Windows.</li> <li>Nelle schede Contiene e Dove usato, quando si espande un nodo di<br/>file vengono visualizzati solo i riferimenti figlio immediati.</li> </ul> |

| SPR                                         | Risoluzione                                                                                                    |
|---------------------------------------------|----------------------------------------------------------------------------------------------------|
| 953237,<br>1070099,<br>1105835,<br>518149   | <ul> <li>SOLIDWORKS PDM:</li> <li>Risolti i problemi relativi all'esecuzione del comando Copia come percorso.</li> <li>Risolti i problemi relativi all'opzione Leggi versione più recente di un file con versioni memorizzate a freddo, è stato riportato indietro e ricreato su un server replicato.</li> <li>Sono stati corretti i problemi relativi all'esportazione in formato CSV delle distinte materiali che contengono caratteri speciali, ad esempio virgolette o virgolette doppie, nel campo della descrizione.</li> <li>È ora possibile selezionare l'opzione per cercare i valori obbligatori solo nella scheda @ per i file SLDDRW.</li> </ul> |
| 1150640,<br>1156689,<br>1156701,<br>1156718 | <ul> <li>SOLIDWORKS PDM:</li> <li>I check in dei disegni con riferimenti definiti dall'utente sono ora più rapidi.</li> <li>La visualizzazione dei file con grandi set di dati è ora più veloce nella scheda Distinta materiali e nella scheda Contiene.</li> <li>Le prestazioni del funzionamento di <b>Cambia stato</b> sono state migliorate.</li> </ul>                                                                                                    |

## Per saperne di più...

Utilizzare le risorse seguenti per approfondire SOLIDWORKS:

| Novità in formato     | Questa guida è disponibile in formato PDF e HTML. Fare clic su:                                                                                                    |
|-----------------------|----------------------------------------------------------------------------------------------------|
| PDF e HTML            | <ul> <li>Help &gt; Novità &gt; PDF</li> <li>Help &gt; Novità &gt; HTML</li> </ul>                                                                                   |
| Novità interattive    | In SOLIDWORKS, $\textcircled{0}$ appare accanto alle nuove voci di menu e ai titoli dei PropertyManager nuovi o modificati in modo                                  |
|                       | significativo. Fare clic su ${}^{\textcircled{0}}$ per visualizzare l'argomento della presente guida con la descrizione del miglioramento.                          |
|                       | Per attivare le Novità interattive, fare clic su <b>Guida &gt; Novità</b> > <b>Interattive</b> .                                                                    |
| Guida in linea        | Questa guida tratta nei dettagli i prodotti SolidWorks, compresa<br>l'interfaccia utente e fornisce numerosi esempi illustrativi.                                   |
| Note di distribuzione | Fornisce informazioni sulle ultime modifiche dei prodotti,<br>compresi i cambiamenti del manuale <i>Novità</i> , della Guida in linea<br>e di altra documentazione. |
| Note legali           | Le note legali di SOLIDWORKS sono disponibili online.                                                                                                    |

# Installazione

2

Download dei miglioramenti delle prestazioni

| S SOLIDWORKS                                                                                                    | 2021                       |
|----------------------------------------------------------------------------------------------------|----------------------------|
| Welcome to the SOLIDWORK                                                                                                    | S Installation Manager     |
| Specify the type of installation:                                                                                              |                            |
| <ul> <li>Install on this computer</li> <li>Create an administrative image to dep</li> <li>Install server components</li> </ul> | ploy to multiple computers |

La Gestione installazioni di SOLIDWORKS 2021 scarica ed estrae i supporti di installazione più velocemente rispetto alle versioni precedenti. I test interni mostrano che il tempo di download complessivo è migliorato del 25% o più rispetto ai metodi utilizzati prima di SOLIDWORKS 2021.

# Amministrazione

Questo capitolo comprende i seguenti argomenti:

- Impostazioni di applicazione e blocco del colore
- Aggiornamento ai test di benchmark delle prestazioni di SOLIDWORKS Rx

| System Options                                  |           |    |                              |         | 🙆 Sea  |
|-------------------------------------------------|-----------|----|------------------------------|---------|--------|
| General<br>MBD<br>Drawings                      | 2         | 2  |                              |         |        |
| Display Style<br>Area Hatch/Fill<br>Performance | 2         |    | Icon color:                  | Default | ~      |
| Colors                                          | $\square$ |    | Background:                  | Light   | $\sim$ |
| Sketch                                          |           |    | Current color scheme         |         |        |
| Display                                         |           |    |                              |         | Dele   |
| Selection                                       |           |    | Colorado a como              |         |        |
| Assemblies                                      |           | 57 | Color scheme settin          | igs     | _      |
| External References                             |           |    | Drawings, Changed dimensions |         |        |

Impostazioni di applicazione e blocco del colore

Gli amministratori possono utilizzare lo strumento di amministrazione delle impostazioni SOLIDWORKS<sup>®</sup> per applicare e bloccare le impostazioni del colore per la prima sessione di SOLIDWORKS o per ogni sessione. È possibile bloccare questi colori per impedire agli utenti di modificarli e controllare l'aspetto dello sfondo.

Gli amministratori possono bloccare solo il colore attivo e l'aspetto dello sfondo. Gli utenti non possono modificare queste impostazioni. Le impostazioni inattive non sono interessate. Se un colore o un aspetto di sfondo è bloccato, gli utenti non possono modificare la loro combinazione di colori.

Per accedere allo strumento di amministrazione delle impostazioni, eseguire lo strumento dalla posizione in cui è stata memorizzata l'immagine amministrativa.

Aggiornamento ai test di benchmark delle prestazioni di SOLIDWORKS Rx

|                      | And and a second second |     |
|----------------------|----------------------------------------------------------------------------------------------------|-----|
| SolidWorks           | Performance Test Results                                                                                                    |     |
| Graphics             | 20.5                                                                                                    | sec |
| Processor            | 45.1                                                                                                    | sec |
| I/O                  | 42.8                                                                                                    | sec |
| Overall              | 108.3                                                                                                    | sec |
| Rendering            | 16.6                                                                                                    | sec |
| RealView Performance | 15.3                                                                                                    | sec |
| Simulation           |                                                                                                    | sec |
|                      |                                                                                                    | 0   |
| Share Your Score     | Add your results to the Benchmark page (no<br>identifying information will be posted)                                                                                                    |     |

Gli aggiornamenti al test di benchmark delle prestazioni semplificano il confronto delle prestazioni grafiche tra i computer.

**Opzioni del sistema** > **Prestazioni** > **Prestazioni grafica migliorate** è attivata per impostazione predefinita. Specificando questa opzione si ottengono risultati uniformi nei test di grafica e RealView nei sistemi di benchmark.

A causa di queste modifiche, non è possibile confrontare le prestazioni grafiche e RealView tra SOLIDWORKS 2021 e le versioni precedenti utilizzando i test delle prestazioni. È possibile confrontare solo due sistemi che eseguono la stessa versione di SOLIDWORKS.

# 4

## Fondamentali di SOLIDWORKS

Questo capitolo comprende i seguenti argomenti:

- Modifiche alle opzioni del sistema e alle proprietà del documento
- Selezioni del colore
- Ricerca di comandi
- Visualizzazione dei nomi funzioni tradotti
- API di SolidWorks
- Altri miglioramenti alle nozioni fondamentali

#### Modifiche alle opzioni del sistema e alle proprietà del documento

Le seguenti opzioni sono state aggiunte, modificate o rimosse nel software.

#### Opzioni del sistema

| Opzione                                         | Descrizione                                                                                                    | Accesso            |
|-------------------------------------------------|----------------------------------------------------------------------------------------------------|--------------------|
| Usa la funzione e i nomi<br>dei file in inglese | L'opzione è indipendente da <b>Usa menu<br/>in lingua inglese</b> .                                                                 | Generali           |
| Abilita VSTA versione 3.0                       | Rimosso dalla finestra di dialogo. I<br>componenti VSTA sono installati per<br>impostazione predefinita. Non sono più<br>opzionali. | Generali           |
| File di ripetizione<br>tratteggio               | Specifica una posizione diversa per il file<br>di ripetizione del tratteggio<br>(sldwks.ptn).                                       | Posizioni dei file |
| Cartella dei modelli di progetto Inspection     | In <b>Mostra cartelle per</b> , specifica il percorso di ricerca.                                                                   | Posizioni dei file |
| Cartella dei modelli di rapporto Inspection     | In <b>Mostra cartelle per</b> , specifica il percorso di ricerca.                                                                   | Posizioni dei file |

| Opzione                                                                                                    | Descrizione                                                                                                    | Accesso                |
|----------------------------------------------------------------------------------------------------|----------------------------------------------------------------------------------------------------|------------------------|
| Sollecita prima di<br>cambiare gli allineamenti<br>dell'accoppiamento in<br>modifica                                         | Sostituito da <b>Cambia allineamenti</b><br>accoppiamenti durante la modifica.<br>Per determinare quando si riceve<br>l'avviso, specificare <b>Sempre</b> , <b>Sollecita</b><br>o <b>Mai</b> . | Assiemi                |
| Rotazione automatica<br>della vista normale al<br>piano di schizzo in<br>creazione dello schizzo e<br>modifica dello schizzo | Attivato per default.                                                                                                    | Schizzo                |
| Impostazioni schema di<br>colore                                                                                             | Sono disponibili due nuove opzioni di colore, Elemento selezionato 5 ed Elemento selezionato 6.                                                                                                | Colori                 |
| Mostra nomi funzioni<br>tradotti nell'albero<br>FeatureManager                                                               | Visualizza i nomi delle funzioni in una<br>lingua selezionata nell'albero di disegno<br>FeatureManager <sup>®</sup> .                                                                          | FeatureManager         |
| Aggiorna i nomi del<br>componente alla<br>sostituzione dei<br>documenti                                                      | Rimosso dalle opzioni del sistema.                                                                                                    | Riferimenti<br>esterni |

## Proprietà del documento

| Opzione                      | Descrizione                                                                                                    | Accesso       |
|------------------------------|----------------------------------------------------------------------------------------------------|---------------|
| Accoppiamenti asola          | Specifica un tipo di vincolo<br>predefinito. Le opzioni disponibili<br>sono Libero, Centro lungo<br>l'asola, Distanza lungo<br>l'intaglio e Percentuale lungo<br>l'asola.                                                                           | Accoppiamenti |
| Genera ID distinta di taglio | Specifica un ID proprietà per<br>supportare 3DEXPERIENCE <sup>®</sup> PLM<br>Services per <b>Distinte di taglio</b><br><b>delle strutture</b> , <b>Distinte di</b><br><b>taglio delle lamiere</b> e <b>Distinte</b><br><b>di taglio generiche</b> . | Saldature     |

#### Selezioni del colore

| urrent color scheme:  |   | Datata |     |
|-----------------------|---|--------|-----|
| lue Highlight         | ~ | Delete |     |
| Color scheme settings |   |        |     |
| Selected Item 1       |   |        |     |
| Selected Item 2       |   |        |     |
| Selected Item 3       |   |        |     |
| Selected Item 4       |   |        |     |
| Selected Item 5       |   |        |     |
| Selected Item 6       |   |        |     |
| Viewport Background   |   | E      | dit |
| Top Gradient Color    |   |        |     |
| Bottom Gradient Color |   | ×      |     |

Nelle impostazioni del colore sono disponibili due nuove opzioni di colore, **Elemento** selezionato 5 ed **Elemento selezionato 6**.

In **Impostazioni schema di colore**, le opzioni di colore **Elemento selezionato** vengono spostate nella parte superiore dell'elenco. **Elemento selezionato 1** è lo schema di colori predefinito e il colore selezionato viene visualizzato a destra di ogni opzione di colore.

Per selezionare un colore, fare clic su **Opzioni > Opzioni del sistema > Colori**. In **Impostazioni schema di colore**, selezionare un'opzione.

## Ricerca di comandi

| istomize                                              |                                                | ?  |
|-------------------------------------------------------|------------------------------------------------|----|
| oolbars Shortcut Bars Comman                          | ds Menus Keyboard Mouse Gestures Customization |    |
| <del>Select a Toolbar or search, then d</del>         | ray a button to a Shortcut Dar                 |    |
| Search for: part                                      |                                                |    |
| Teelbarsi                                             |                                                |    |
| (All Toolbars)                                        | Buttons                                        |    |
| Assembly                                              | 🥙 🚜 😥 🗔 🝚 🚇 🕼 🛸 🐁 🥙                            |    |
| Features                                              |                                                | ~~ |
| Layout loois                                          |                                                |    |
| Mold Look                                             |                                                |    |
| Mold Tools<br>Sketch                                  |                                                |    |
| Mold Tools<br>Sketch<br>Standard                      |                                                |    |
| Mold Tools<br>Sketch<br>Standard<br>Surfaces          |                                                |    |
| Mold loois<br>Sketch<br>Standard<br>Surfaces<br>Tools |                                                |    |

È possibile cercare i comandi nelle **Barre dei comandi rapidi** e nelle schede **Comando** nella finestra di dialogo Personalizza.

Per cercare un comando: Fare clic su **Strumenti** > **Personalizza** > **Barre dei comandi rapidi** o **Strumenti** > **Personalizza** > **Personalizza** e immettere un nome di comando. I comandi corrispondenti vengono visualizzati nella casella Pulsanti.

Visualizzazione dei nomi funzioni tradotti

|                      | Chinese-simplified                                                                       |
|----------------------|------------------------------------------------------------------------------------------|
| mmments              | Czech<br>English                                                                         |
| ger                  | French                                                                                   |
|                      | Italian                                                                                  |
|                      | Japanese<br>Korean                                                                       |
|                      | Polish<br>Portuguese Brazilian                                                           |
| omatic 🗸 💽 Equations | Russian                                                                                  |
| matic V 💝 Material   | Spanish<br>Turkish                                                                       |
|                      |                                                                                          |
|                      |                                                                                          |
|                      |                                                                                          |
|                      |                                                                                          |
|                      |                                                                                          |
|                      | omments<br>ger<br>omatic $\checkmark$ $\sum$ Equations<br>omatic $\checkmark$ $internal$ |

È possibile utilizzare un'opzione di sistema per visualizzare i nomi delle funzioni tradotte nell'albero di disegno FeatureManager<sup>®</sup>.

Fare clic su **Opzioni > Opzioni del sistema > FeatureManager**. Selezionare **Mostra nomi funzioni tradotti nell'albero FeatureManager** e selezionare una lingua.

Questa opzione sostituisce l'opzione **Mostra nome funzione tradotto nella descrizione comando** in **Visualizzazione ad albero**.

#### API di SolidWorks

Vedere la *Guida in linea di SOLIDWORKS API: Note di distribuzione* per informazioni sugli aggiornamenti più recenti.

### Miglioramenti

- Creare e modificare le flange con sweep in lamiera, usando facoltativamente i parametri della tabella spessori.
- Variare le quote e le posizioni delle istanze di ripetizione nelle ripetizioni lineari e circolari di parti e assiemi.
- Eseguire o impostare la sincronizzazione delle configurazioni dei componenti di ripetizione configurando il componente testa di serie nelle ripetizioni del componente di assieme.
- Inserire le quote della catena nei documenti di disegno.
- Cambiare il tipo di accoppiamenti di assieme esistenti.
- Esportare un foglio di calcolo Microsoft<sup>®</sup> Excel<sup>®</sup> con i risultati durante un rilevamento interferenze.
- Gestire un evento che si verifica quando si modifica il tipo di file nella finestra di dialogo File > Salva con nome.

### Altri miglioramenti alle nozioni fondamentali

| Material                       |                      |                                                                 |
|--------------------------------|----------------------|-----------------------------------------------------------------|
| Search                         | Q                    | Properties                                                      |
| SOLIDWORKS Materials           | ^                    |                                                                 |
| ↓ 1023 Carbon Steel Sheet (SS) |                      |                                                                 |
| A286 Iron Base Superalloy      | 5)                   |                                                                 |
|                                |                      |                                                                 |
|                                | ☑ Use En<br>☑ Use En | nglish language menus<br>nglish language feature and file names |

Altri miglioramenti alle nozioni fondamentali includono miglioramenti dell'interfaccia utente.

- È possibile ridimensionare la finestra di dialogo Materiali. Nella finestra di dialogo, Apri è stato rinominato Aggiungi. Questa opzione è disponibile quando SOLIDWORKS Simulation è attivo.
- È possibile selezionare **Usa la funzione e i nomi dei file in inglese** indipendentemente da **Usa menu in lingua inglese**. Fare clic su **Opzioni > Opzioni del sistema > Generale** per selezionare queste opzioni.
- **Copia rapida** è stata rimossa dallo strumento Misura. Per copiare un valore numerico, fare doppio clic sul valore numerico e premere **CTRL+C**.
- La guida in linea si apre nel browser predefinito.
- Per la Ricerca, le seguenti opzioni in MySolidWorks sono state rimosse:
  - Database esperto
  - Forum comunità
  - Blog
  - Modelli CAD
  - Esercitazione
  - YouTube
  - Twitter

# 5

## Interfaccia utente

Questo capitolo comprende i seguenti argomenti:

- CommandManager comprimibile
- Finestra attiva evidenziata
- Zoom accelerato
- Colori di sfondo della finestra di dialogo di Benvenuto
- Altri miglioramenti all'interfaccia utente

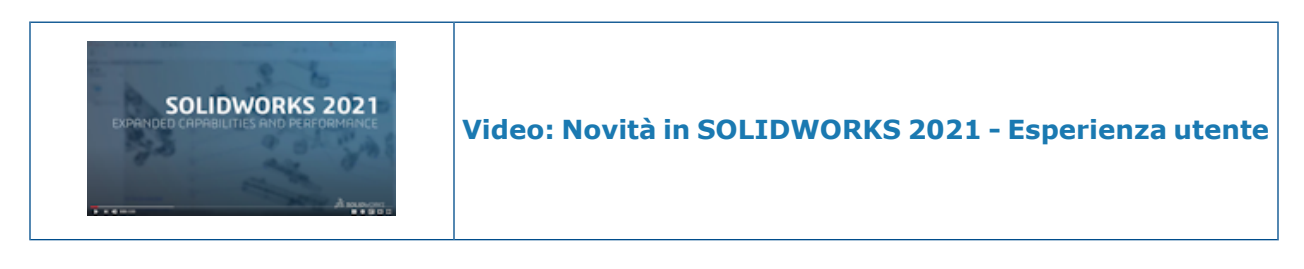

#### CommandManager comprimibile

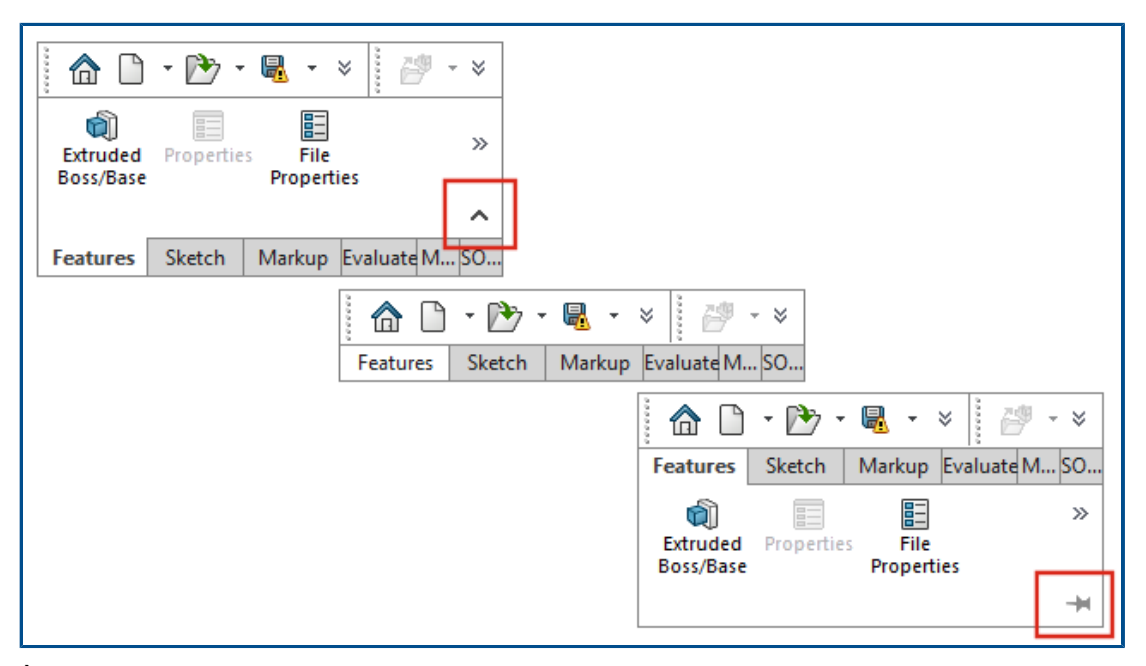

È possibile comprimere il CommandManager per visualizzare solo le schede finché non si desidera accedere agli strumenti.

Per comprimere il CommandManager, fare clic su ^. Nella vista compressa, fare clic su una scheda per espandere il CommandManager e accedere agli strumenti. Nella vista espansa, fare clic su \* per mantenere espanso il CommandManager.

#### Finestra attiva evidenziata

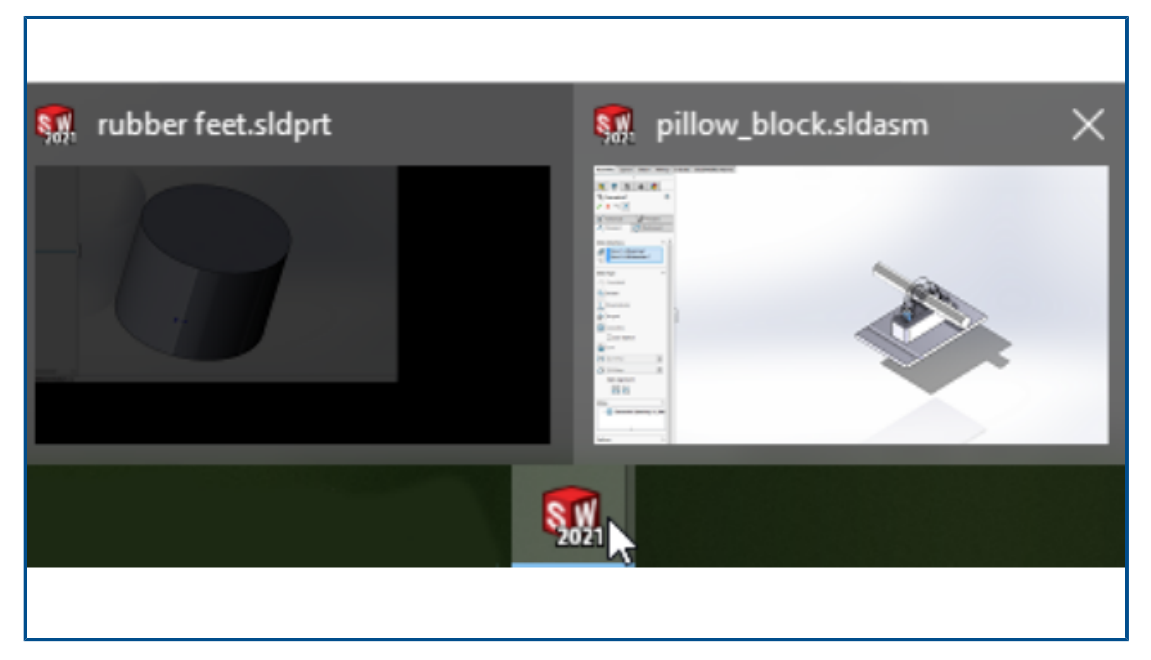

Quando sono aperte più finestre e si passa con il mouse sull'icona SOLIDWORKS<sup>®</sup> nella barra delle applicazioni, la finestra con un PropertyManager aperto viene visualizzata come miniatura attiva. È necessario chiudere il PropertyManager prima di poter selezionare una finestra diversa.

In alcuni casi, un PropertyManager aperto non impedisce di passare da una finestra all'altra. Tutte le miniature sono attive quando si passa il mouse sulla rispettiva icona.

## Zoom accelerato

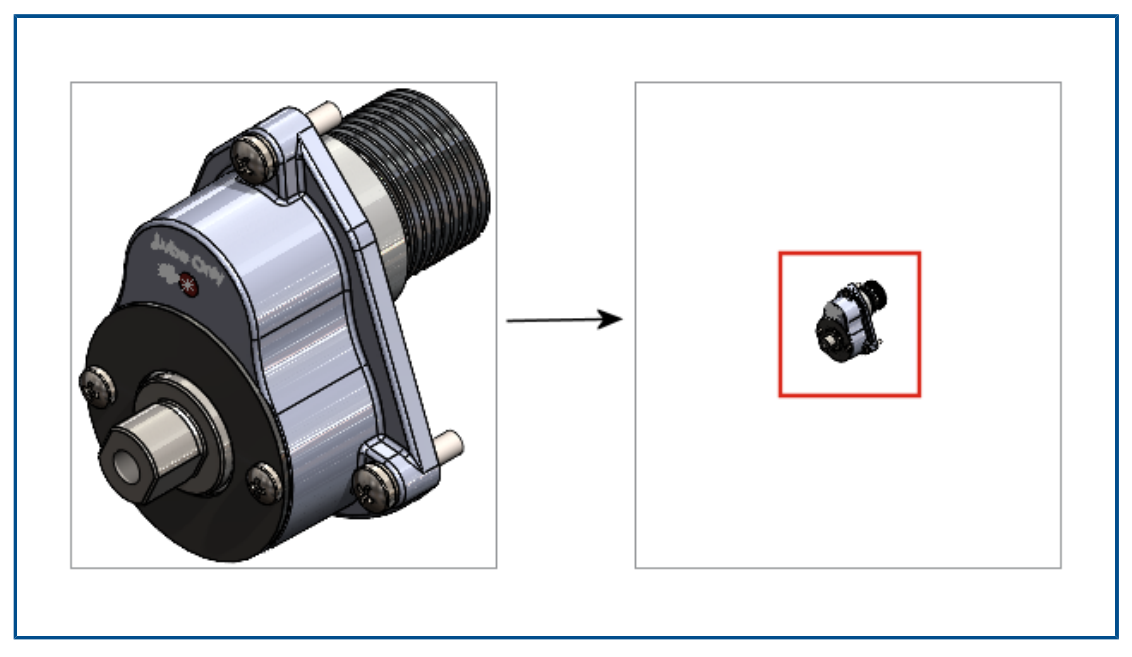

Nell'area grafica, è possibile premere **Maiusc** + rotellina del mouse per accelerare lo zoom.

Per utilizzare lo zoom accelerato:

- 1. chiudere tutti i documenti.
- 2. Fare clic su **Opzioni del sistema** > **Visualizzazione**.
- 3. Deselezionare Visualizza barre di scorrimento nella vista grafica per parti e assiemi.
- 4. In un documento aperto, premere **Maiusc** e fare scorrere la rotellina del mouse per eseguire lo zoom in avanti o indietro.

Colori di sfondo della finestra di dialogo di Benvenuto

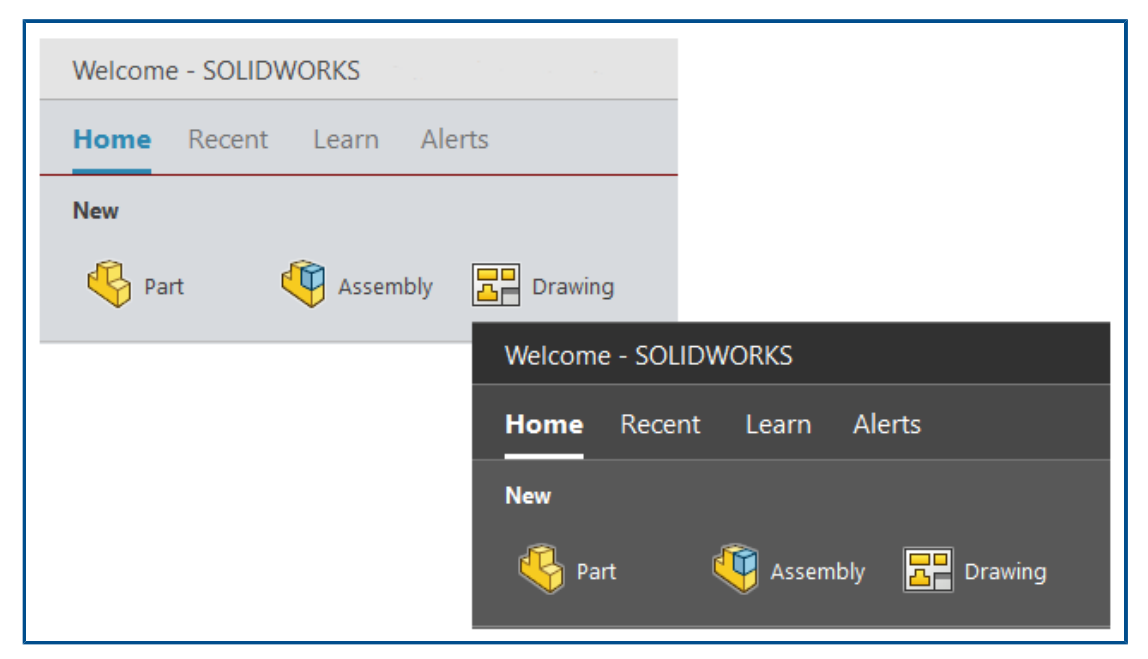

La luminosità della finestra di dialogo Benvenuto varia in base allo sfondo selezionato.

Per cambiare lo sfondo, fare clic su **Opzioni > Opzioni del sistema > Colori** e selezionare un'opzione per **Sfondo**.

Altri miglioramenti all'interfaccia utente

|      | Search Commands |
|------|-----------------|
| Size |                 |

Altri miglioramenti all'interfaccia utente includono un'opzione di ricerca predefinita e strumenti di Inchiostro schizzo rinominati.

- Nella barra degli strumenti Inchiostro schizzo, la Penna <sup>2</sup> è stata rinominata Disegno.
   Per cambiare il colore o lo spessore della linea, fare clic su Colore <sup>3</sup>
- **Comandi** è l'opzione predefinita nel menu di ricerca.
- Quando si modifica una quota, la finestra di dialogo Modifica si apre prima del PropertyManager Quota.
- Rotazione automatica della vista normale al piano di schizzo in creazione dello schizzo e modifica dello schizzo è attivata per impostazione predefinita. Per deselezionare questa opzione, fare clic su Strumenti > Opzioni > Opzioni del sistema > Schizzo.

# 6

## Parti e funzioni

Questo capitolo comprende i seguenti argomenti:

- Aggiunta e valutazione delle equazioni
- Ripetere il supporto per le funzioni di parte
- Trasferire materiale del corpo o materiale della parte

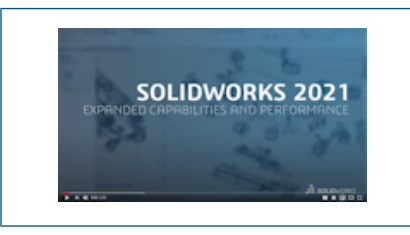

Video: Novità in SOLIDWORKS 2021 - Parti

## Aggiunta e valutazione delle equazioni

| Summary Information                  |                                                                                                    |                                                 |                                              |         |  |  |  |  |
|--------------------------------------|----------------------------------------------------------------------------------------------------|-------------------------------------------------|----------------------------------------------|---------|--|--|--|--|
| Sumi                                 | mary Custom Configu                                                                                                    | ration Specif                                   | ïc                                           |         |  |  |  |  |
|                                      | Apply                                                                                                    | BOM                                             | quantity:                                    |         |  |  |  |  |
| Delete Default <as machined=""></as> |                                                                                                    |                                                 | ned> ~ · No                                  | one -   |  |  |  |  |
|                                      | Property Name                                                                                                    | Туре                                            | Value / Text Expression                      | Evalua  |  |  |  |  |
| 1                                    | Cost - Material Cost                                                                                                    | Equatic 🖂                                       | "SW-Mass@@Default <as machined="">@Mult</as> | il 3.80 |  |  |  |  |
| 2                                    | <type a="" new="" proper<="" td=""><td>Text<br/>Date<br/>Number<br/>Ves or no<br/>Equation</td><td></td><td></td></type> | Text<br>Date<br>Number<br>Ves or no<br>Equation |                                              |         |  |  |  |  |

È possibile aggiungere e valutare le equazioni nelle proprietà del file e nelle proprietà della distinta di taglio.

È possibile aggiungere equazioni nelle finestre di dialogo seguenti:

- Proprietà personalizzate
- Proprietà specifiche della configurazione
- Proprietà distinta di taglio saldature
- Proprietà distinte di taglio della lamiera

Aggiunta di equazioni per le proprietà del file

#### Per aggiungere equazioni nelle proprietà del file:

- 1. Fare clic su **File** > **Proprietà.**
- 2. In Personalizzato o Specifica di configurazione, in Tipo, selezionare Equazione.
- 3. Aggiungere un termine all'equazione effettuando una delle operazioni seguenti:
  - Inserire un numero o un'affermazione condizionale.
  - Nella scheda Espressione del valore/testo, selezionare Variabili globali, Funzioni o Proprietà del file.
  - Utilizzare **\$PRP** e qualsiasi **Proprietà del file** da includere nell'equazione.

#### Ripetere il supporto per le funzioni di parte

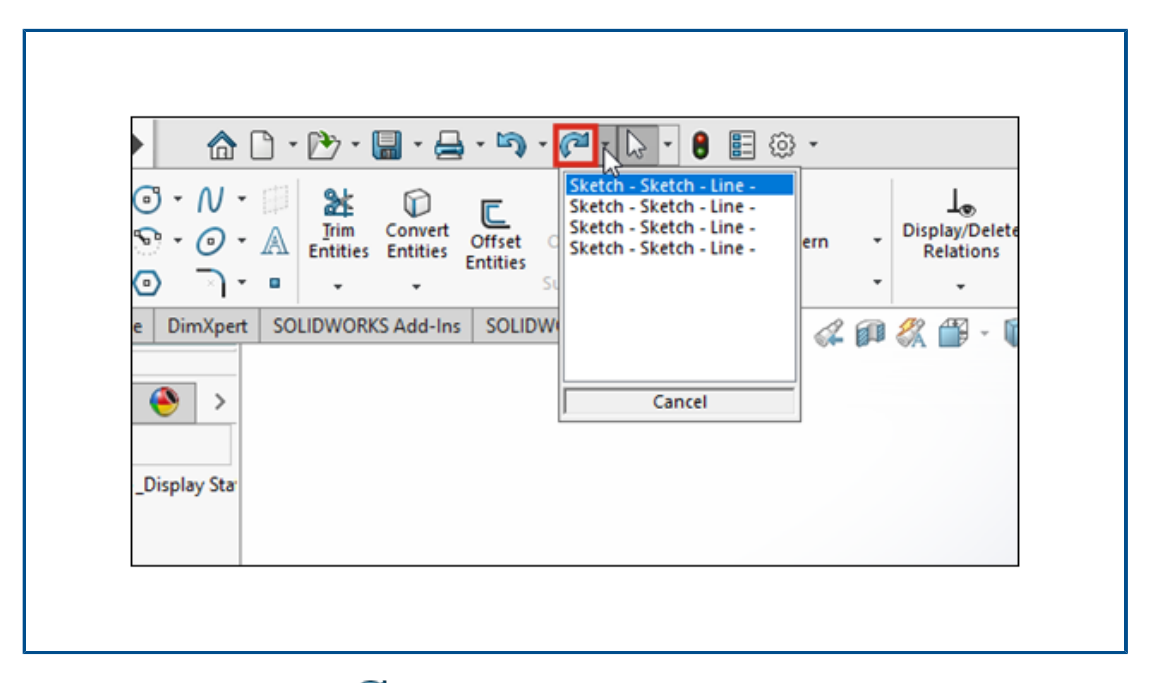

È possibile usare **Ripeti** *(*<sup>2</sup> per più di 60 funzioni e comandi nelle parti. In precedenza, l'opzione **Ripeti** era disponibile solo negli schizzi.

È possibile annullare più modifiche **Annulla** steeredo clic su seconto a **Ripeti** e selezionando un elemento dall'elenco.

Non tutti i comandi di parte supportano **Ripeti** in SOLIDWORKS 2021. Le eccezioni includono:

- Annotazioni
- Funzioni foro

- Modifiche Instant3D
- Strumenti stampo
- Lamiera
- Saldature

Trasferire materiale del corpo o materiale della parte

|                             | <u> </u>                                                                                                    |
|-----------------------------|----------------------------------------------------------------------------------------------------|
|                             | insert Part ⑦ ⑦<br>✓ × →                                                                                                    |
| Body Material Part Material | Transfer       ^         Solid bodies       Surface bodies         Surface bodies       Axes         Planes       Cosmetic threads         Absorbed sketches       Unabsorbed sketches |

I materiali del corpo o della parte possono essere trasferiti quando si inserisce una parte, una parte del componente derivata o una parte del componente speculare.

In precedenza, il PropertyManager Inserisci parte forniva solo l'opzione **Materiale** per il trasferimento del materiale. Per i file legacy di specularità, le proprietà del materiale sono mappate al **Materiale del corpo**.

# Visualizzazione modello

Questo capitolo comprende i seguenti argomenti:

- File 3MF
- Scelta del colore per gli aspetti dalle applicazioni esterne
- Miglioramenti prestazioni visualizzazione modello
- Testo semitrasparente per le quote

#### File 3MF

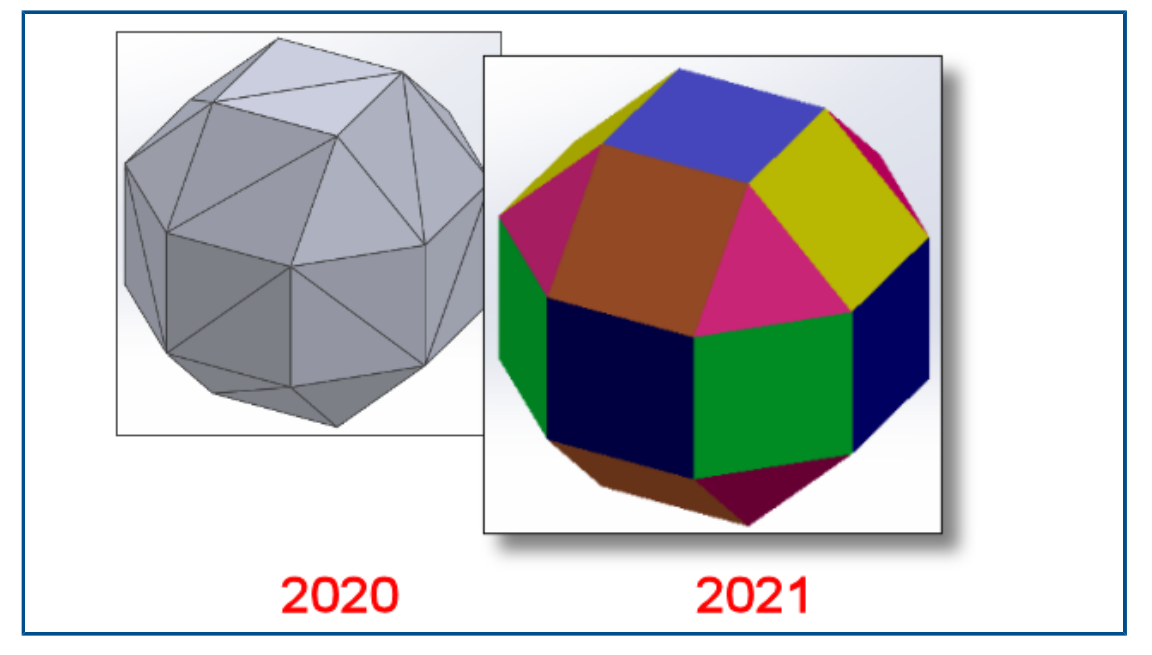

SOLIDWORKS<sup>®</sup> 2021 offre un supporto grafico esteso per i file 3MF.

3MF è un consorzio industriale che lavora per definire un formato di stampa 3D che consente alle applicazioni di progettazione di inviare modelli 3D ad alta fedeltà a un insieme di altre applicazioni, piattaforme, servizi e stampanti.

Gli elementi grafici seguenti vengono visualizzati in SOLIDWORKS quando si importano file 3MF:

#### Visualizzazione modello

| Elementi                   | Corpo grafico | Mesh BREP (aperta<br>o chiusa) | BREP classico<br>(solido o aperto) |
|----------------------------|---------------|--------------------------------|------------------------------------|
| Colorazione per<br>vertice | Sì            | No                             | No                                 |
| Colorazione per faccia     | Sì            | No                             | Sì                                 |
| Decalcomanie               | Sì            | No                             | No                                 |
| Trame                      | Sì            | No                             | No                                 |
| Trasparenza                | Sì            | Sì                             | Sì                                 |

Gli elementi grafici seguenti vengono esportati da SOLIDWORKS al formato 3MF:

- Il colore degli aspetti procedurali
- Texture di tutti i tipi di mappatura, come mappatura UV, mappatura di proiezione, mappatura cilindrica, mappatura a selezione e mappatura sferica
- Trasparenza

## Scelta del colore per gli aspetti dalle applicazioni esterne

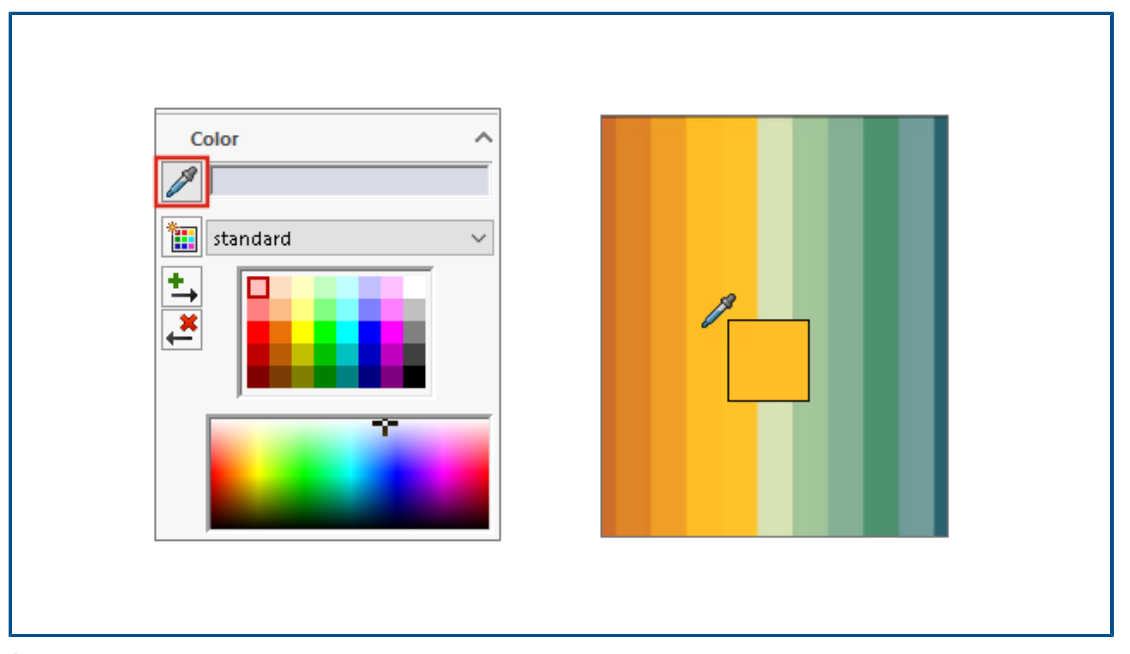

È possibile selezionare e trascinare l'icona a forma di contagocce per scegliere un colore dalle applicazioni esterne per gli aspetti.
# Miglioramenti prestazioni visualizzazione modello

|                                                                                        | •                                                                               |                                                                           |
|----------------------------------------------------------------------------------------|---------------------------------------------------------------------------------|---------------------------------------------------------------------------|
| Configu                                                                                | urations                                                                        |                                                                           |
| <ul> <li>✓ GrillAssembly Config</li> <li>→ No Cover [</li> <li>→ With Cover</li> </ul> | guration(s) (With Cover)<br>GrillAssembly ]<br>[GrillAssembly ]                 |                                                                           |
|                                                                                        |                                                                                 |                                                                           |
|                                                                                        | Conf                                                                            | igurations                                                                |
|                                                                                        | <ul> <li>✓ GrillAssembly Cor</li> <li>→ No Cove</li> <li>→ With Cove</li> </ul> | nfiguration(s) (No Cover)<br>r [ GrillAssembly ]<br>ver [ GrillAssembly ] |

SOLIDWORKS 2021 offre prestazioni migliorate per il culling di occlusione, i bordi delle silhouette e i disegni. È possibile passare rapidamente da una configurazione all'altra.

| Funzione                                                       | Aree di miglioramento                                                                                                    |
|----------------------------------------------------------------|----------------------------------------------------------------------------------------------------|
| Culling di occlusione<br>basato su GPU                         | <ul> <li>Migliora le prestazioni dinamiche di parti e assiemi di grandi<br/>dimensioni in modalità risolta, LAM e LDR (Large Design<br/>Review).</li> <li>Condotti legacy o non di rendering</li> </ul>             |
|                                                                | La geometria nascosta basata sulla visualizzazione della vista                                                                                                    |
|                                                                | e sulla visualizzazione frustum non viene sottoposta a<br>rendering.                                                                                                    |
|                                                                | Le prestazioni sono scalabili con GPU da fascia bassa ad alta.                                                                                                    |
| Bordi delle silhouette<br>basati su GPU                        | <ul> <li>Assiemi e parti di grandi dimensioni in modalità RLN<br/>(Rimozione linee nascoste), LNV (Linee nascoste in grigio)<br/>e struttura a reticolo</li> <li>Modalità Bordi e Ombreggiato con bordi</li> </ul>  |
| Disegno                                                        | Sono state migliorate le prestazioni per i disegni durante la traslazione e lo zoom.                                                                                                    |
| Cambio di<br>configurazione di assiemi<br>di grandi dimensioni | <ul> <li>Grandi assiemi</li> <li>Assiemi multilivello con componenti che hanno proprietà<br/>sovrascritte (aspetto, modalità di visualizzazione, visibilità<br/>e stato di visualizzazione referenziato)</li> </ul> |

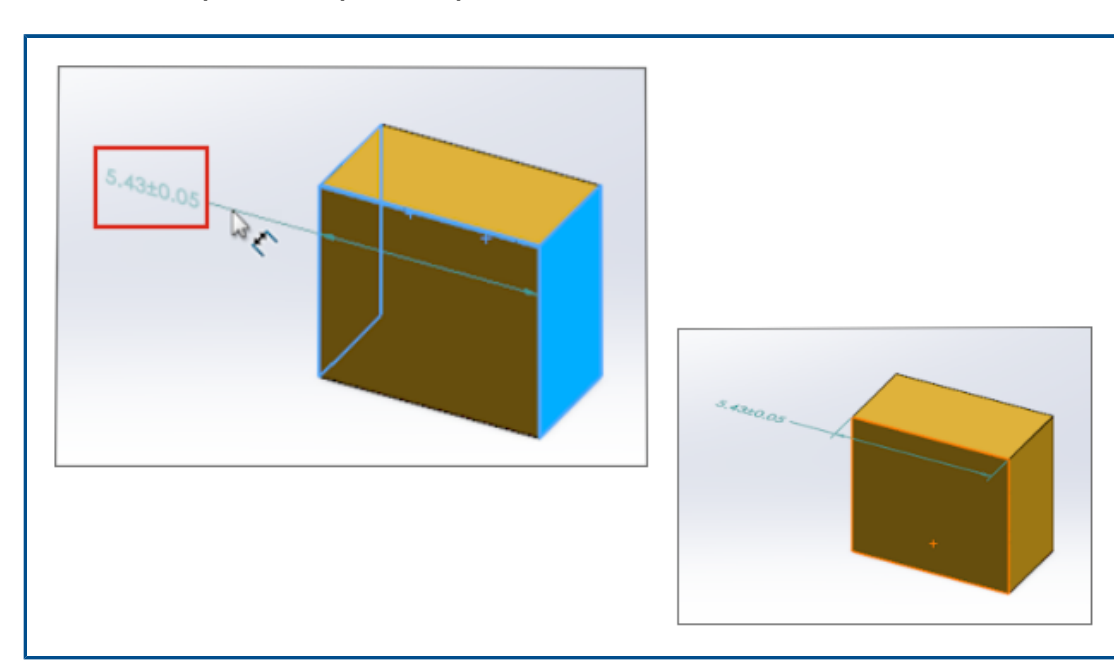

Testo semitrasparente per le quote

Quando si utilizza la **Quota intelligente** per definire le quote, il testo della quota è semitrasparente durante il posizionamento. È possibile vedere e selezionare la geometria dietro il testo della quota.

Una volta definita la quota, il testo della quota è completamente visibile.

# 8

# Lamiera

Questo capitolo comprende i seguenti argomenti:

- Flange del bordo
- Miglioramenti delle prestazioni della lamiera

# Flange del bordo

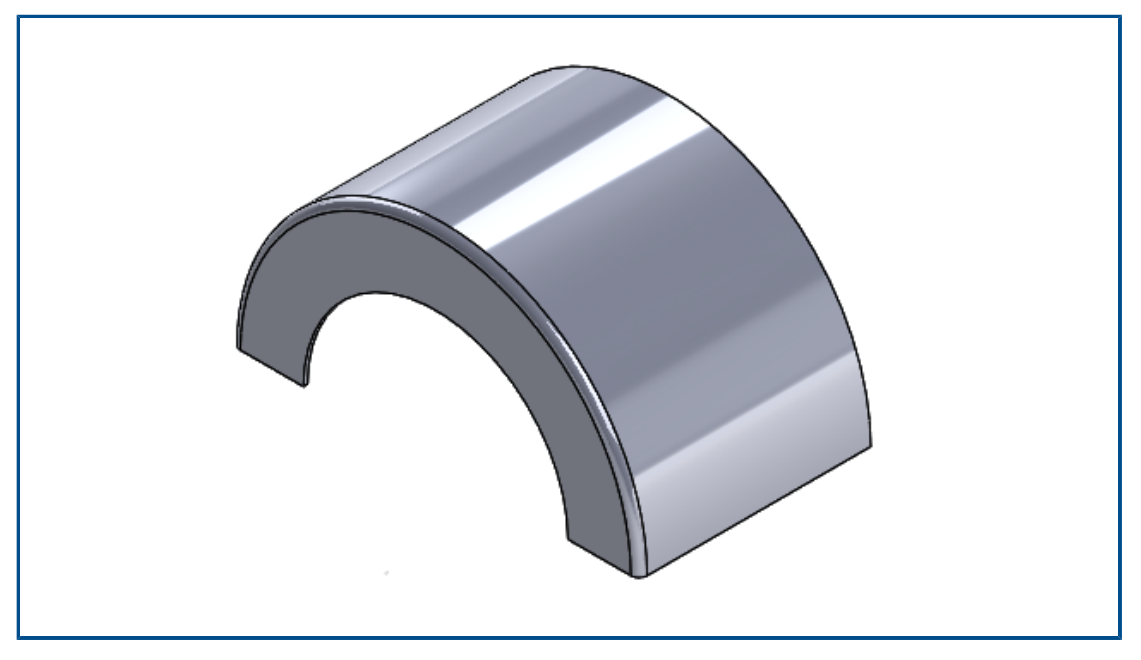

Le flange del bordo possono essere create su bordi non lineari (circolari) di facce non planari.

Fare clic su **Flangia del bordo** (barra degli strumenti Lamiera) o su **Inserisci** > **Lamiera** > **Flangia del bordo**. Vedere la *Guida in linea di SOLIDWORKS*: *Flange del bordo*.

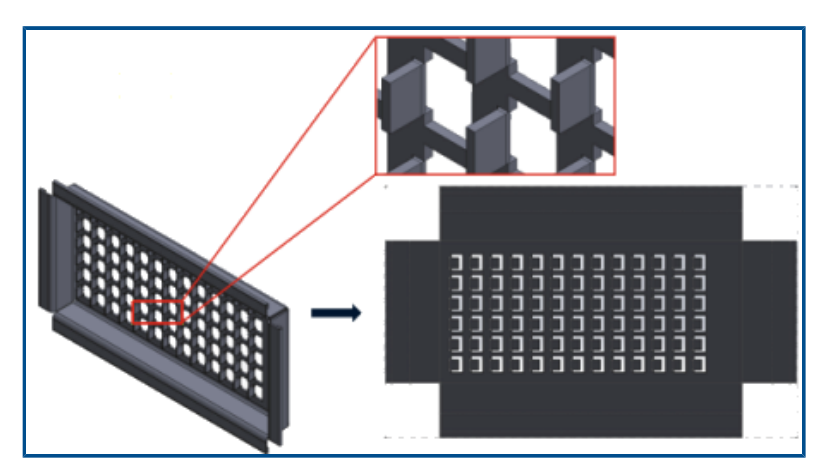

# Miglioramenti delle prestazioni della lamiera

Le ripetizioni piatte utilizzano algoritmi efficienti per identificare le connessioni di piegatura. Ciò riduce di circa 20-25 volte il tempo necessario per appiattire corpi in lamiera complessi con molte flange.

# Sistema struttura e saldature

Questo capitolo comprende i seguenti argomenti:

- Manipolatore grafico nel sistema di strutture
- Lunghezza della distinta di taglio corretta di un elemento di saldatura
- Accorciare giunti ad angolo terminali
- Generazione di ID distinta di taglio

### Manipolatore grafico nel sistema di strutture

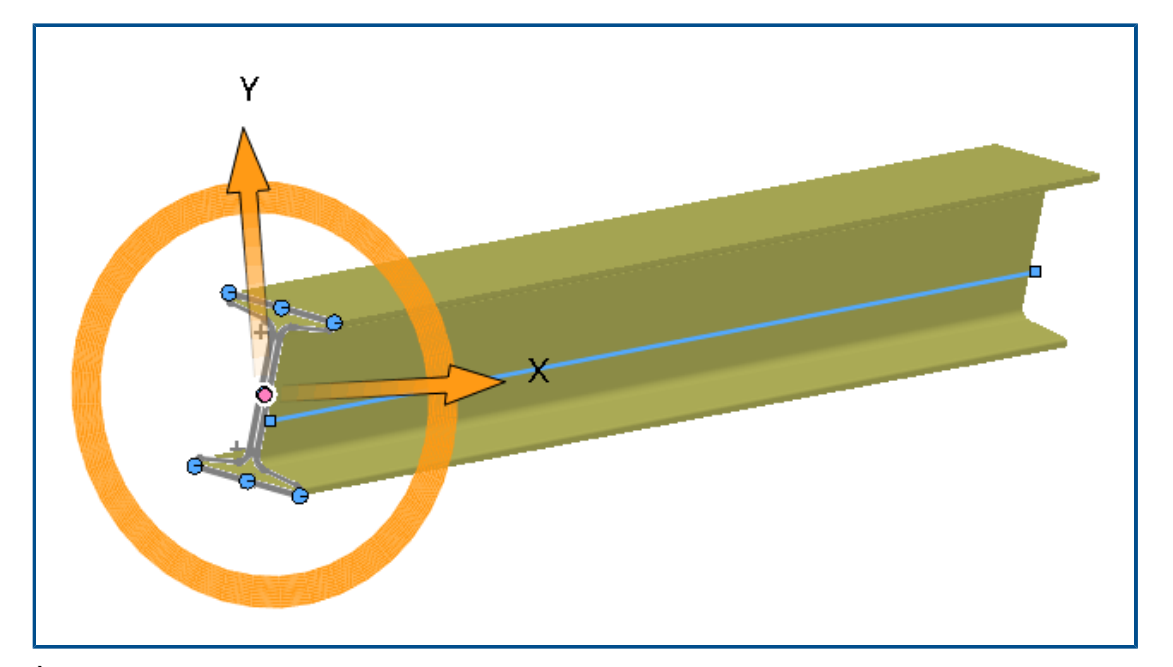

È possibile interagire graficamente sullo schermo con il profilo del membro strutturale. Quando si seleziona il profilo, il manipolatore grafico viene visualizzato nell'area grafica in corrispondenza dei punti di perforazione. È possibile trascinare il profilo orizzontalmente o verticalmente oppure ruotarlo per adattarlo all'allineamento.

Quando si trascinano i profili, questi si aggiornano automaticamente nel PropertyManager Profilo.

# Lunghezza della distinta di taglio corretta di un elemento di saldatura

| Property Name | Туре | Val           | ue / Text Expression                               | Evaluated Value |
|---------------|------|---------------|----------------------------------------------------|-----------------|
| LENGTH        | Text | "LENGTH@@@PIP | E, SCH 40, .50 DIA.<9>@Multiple                    | 20.49           |
| ANGLE1        | Text | "ANGLE1@@@PIP | 🔎 Measure - Multiple_Sketc                         | hes.SLDPRT      |
|               |      |               | 58 - in 🦭 🎸 戻 - 👧                                  |                 |
|               |      |               | Arc1@Sketch1                                       |                 |
|               |      |               | Arc2@Sketch1                                       |                 |
|               |      |               | Arc4@Sketch12                                      |                 |
|               |      |               | Arc6@Sketch12                                      |                 |
|               |      |               | Line3@Sketch12                                     |                 |
|               |      |               |                                                    |                 |
| +++           |      | +             |                                                    |                 |
|               |      | Ť             | Total Length: 20.49 in<br>Multiple Skotches SLDPPT |                 |
|               |      |               | File: Multiple_Sketches.SLDPRT C                   | Config: Default |

È possibile calcolare la lunghezza corretta della distinta di taglio di un elemento di saldatura nelle proprietà della distinta di taglio.

È possibile calcolare la lunghezza corretta quando:

- Viene utilizza una funzione **Sposta faccia** o **Sposta/copia il corpo** per poi ottenere un'estrusione di un taglio o un foro
- Viene creata la parte che contiene più schizzi selezionando Unisci corpi accorciati ad angolo
- Viene creato un taglio o un foro estruso che modifichi più facce nei gruppi

Accorciare giunti ad angolo terminali

| 🌯 📰         | 🛱 🕁 🍕 | ) 🕅 🚺 | 8 |  |
|-------------|-------|-------|---|--|
|             | ctend |       |   |  |
| ✓ × →       |       |       |   |  |
| Corner Type |       |       |   |  |
| P 7         | P     |       |   |  |
| ✓ Preview   |       |       |   |  |
| Allow exte  | ision |       |   |  |
| Weld gap    |       |       |   |  |
|             |       |       |   |  |

Nel PropertyManager Accorcia/Estendi, è possibile accorciare il taglio ad angolo finale con una data angolazione o renderlo a filo.

Fare clic su Accorcia/Estendi (barra degli strumenti Saldature) o su Inserisci > Saldature > Accorcia/Estendi e per Tipo di spigolo selezionare Taglio ad angolo

finale  $\widehat{V}$ . Se i profili di saldatura dei segmenti finali sono di dimensioni diverse, fare clic

su Bisettrice angolo

. Se le dimensioni sono uguali, fare clic su A filo

## Generazione di ID distinta di taglio

| 🗹 Generate Cu     | ıt list IDs                                         |
|-------------------|-----------------------------------------------------|
| Structure Cut li: | st ID:                                              |
| %Description%     | %, %MATERIAL%, %LENGTH%, %ANGLE1%, %ANGLE2%, %A     |
| Sheet Metal Cu    | t list ID:                                          |
| %Description9     | %, %MATERIAL%, %Bounding Box Length%, %Bounding Box |
| Generic Cut list  | ID:                                                 |
| %Description9     | %, %MATERIAL%                                       |

È possibile generare ID distinta di taglio o ID di riferimento univoci per ogni distinta di taglio in una cartella di distinta di taglio in base agli attributi della distinta.

# Fare clic su Strumenti > Opzioni > Proprietà del documento > Saldature. In ID distinta di taglio, selezionare Genera ID distinta di taglio.

Ogni ID distinta di taglio generato viene aggiunto nella cartella corrispondente della distinta di taglio. Gli ID univoci delle distinte di taglio danno luogo a una convenzione di denominazione univoca delle distinte di taglio e sono utilizzati anche per indicizzare il database.

È possibile definire diversi valori di espressione in base al tipo di distinta di taglio.

# 10

# Assiemi

Questo capitolo comprende i seguenti argomenti:

- Salvataggio di un modello di Defeature come configurazione
- Controlli di Valutazione prestazioni per Riferimenti circolari
- Opzioni di spaziatura per le ripetizioni a catena
- Risoluzione automatica dei componenti a peso leggero
- Esportazione dei risultati del rilevamento delle interferenze
- Accoppiamenti asola
- Sincronizzazione di un componente ripetuto in una testa di serie
- Allineamento degli accoppiamenti
- Miglioramenti delle prestazioni degli assiemi
- PropertyManager Accoppiamento

Assiemi

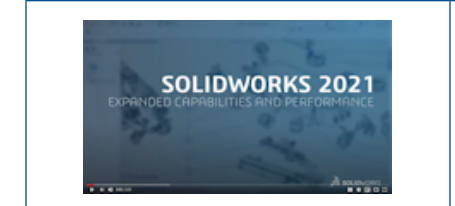

| Video: Novità | in SOLIDWORKS 2021 - Strumenti per la | а |
|---------------|---------------------------------------|---|
|               | produttività degli assiemi            |   |

## Salvataggio di un modello di Defeature come configurazione

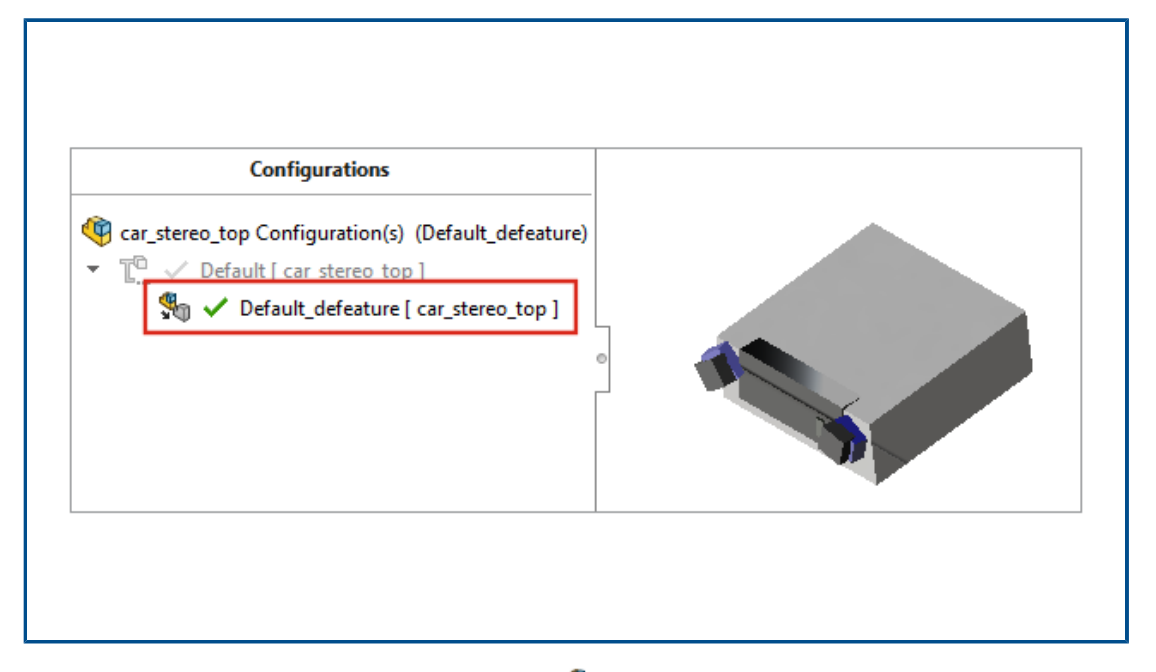

Quando si utilizza il metodo **Silhouette** <sup>\$</sup> per il defeature, è possibile creare una configurazione da un assieme di defeature. Nell'assieme, è possibile passare dalla configurazione Defeature al modello completo.

È possibile avere una sola configurazione defeature in una configurazione padre.

Per salvare un assieme di defeature, nella pagina Defeature - Defeature completo, fare clic su **Crea nuova configurazione** e selezionare **Includi geometria di riferimento di primo livello**.

Controlli di Valutazione prestazioni per Riferimenti circolari

|          |                                      | 1 Circular Reference | 2                                                       |                                                                                                    | ×                                |
|----------|--------------------------------------|----------------------|---------------------------------------------------------|----------------------------------------------------------------------------------------------------|----------------------------------|
| <b>i</b> | Rebuild Performance                  | e                    | ces in a circular                                       | reference.                                                                                                    |                                  |
|          | Circular Referent<br>The assembly ha | Files                | 1<br>of Part3-1@Cir<br>of Part2-2@Cir<br>of Part1-1@Cir | Referenced entity<br>Point2@Sketch1 of Part2-2 of Part2<br>Point2@Sketch1 of Part1-1 of Part3-1 of Part3- | art2-2@C<br>art1-1@C<br>art3-1@C |
|          |                                      |                      | Previous                                                | reference Next refer                                                                                                    | ence                             |
|          |                                      |                      | [                                                       | Save Copy                                                                                                    | Print                            |

La Valutazione prestazioni rileva i riferimenti circolari negli assiemi.

Per verificare la presenza di riferimenti circolari, fare clic su **Strumenti** > **Valutazione** > **Valutazione prestazioni**. In **Prestazioni di ricostruzione**, selezionare la sezione Riferimenti circolari per i problemi.

Per informazioni sui riferimenti circolari, fare clic su **Mostra questi file** per aprire la finestra di dialogo Riferimento circolare.

# Opzioni di spaziatura per le ripetizioni a catena

| € Chain Pattern<br>✓ ×            |      |
|-----------------------------------|------|
| Pitch Method                      |      |
| Chain Group 1 Gingle_Connector<1> |      |
| Spacing Method:                   | 8 81 |

È possibile definire la spaziatura tra le varianti di ripetizione a catena come misura lungo un percorso per le ripetizioni a catena **Distanza** e **Collegamento distanza**.

Nel PropertyManager Ripetizione a catena, selezionare un metodo di spaziatura:

| Distanza lungo percorso | Distanzia le istanze di ripetizione alla<br>distanza specificata misurata lungo un<br>percorso.     |
|-------------------------|----------------------------------------------------------------------------------------------------|
| Distanza lineare        | Distanzia le istanze di ripetizione alla<br>distanza specificata misurata come distanza<br>lineare. |

Risoluzione automatica dei componenti a peso leggero

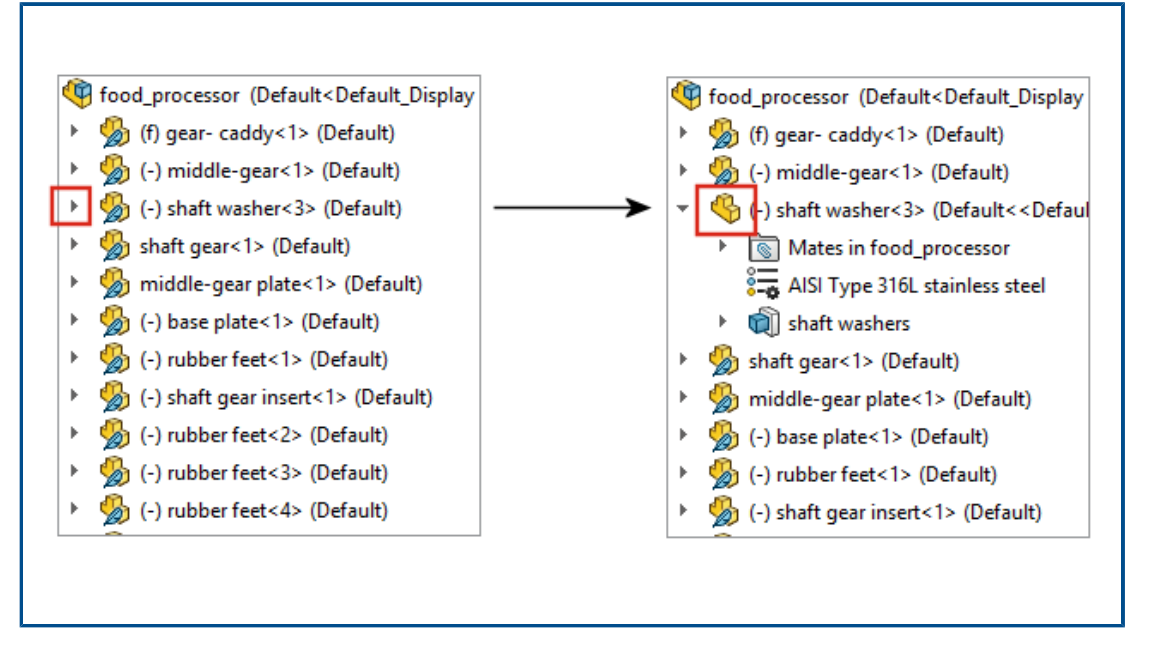

Per gli assiemi aperti in modalità peso leggero, i componenti di primo livello e i sottoassiemi

si risolvono automaticamente quando si fa clic su <sup>\*</sup> per espandere l'elemento nell'albero di disegno FeatureManager<sup>®</sup>. I componenti nei sottoassiemi rimangono in modalità peso leggero finché non vengono espansi.

Esportazione dei risultati del rilevamento delle interferenze

| /    | ×                           | 쮦 Save As                                                                                                    |   |
|------|-----------------------------|----------------------------------------------------------------------------------------------------|---|
| Resu | lts                         | $\leftarrow$ $\rightarrow$ $\checkmark$ $\uparrow$ $\bullet$ $\bullet$ $\bullet$ $\bullet$ Data (E:) $\rightarrow$ Solidworks $\checkmark$ | 5 |
| >    | 👫 Interference1 - 2865.03mm | File name:                                                                                                    |   |
| >    | hterference2 - 2865.02mm    | Save as type: Excel                                                                                                    |   |
| >    | 👫 Interference3 - 1176.09mm | Description: Add a description                                                                                                    |   |
| >    | hterference4 - 670.09mm     |                                                                                                    |   |
| >    | Interference5 - 383.41mm    |                                                                                                    |   |
| >    | hterference6 - 284.42mm     | Browse Folders                                                                                                    |   |
| >    | Interference7 - 284.42mm    | <u>√3</u> ♥                                                                                                    |   |
|      | Ignore                      |                                                                                                    |   |
|      | Caus Desults                |                                                                                                    |   |

È possibile esportare i risultati per il rilevamento delle interferenze negli assiemi in un foglio di calcolo Microsoft<sup>®</sup> Excel<sup>®</sup>.

Per esportare i risultati:

- 1. Fare clic su **Strumenti** > **Valutazione** > **Rilevamento interferenze** e fare clic su **Calcola**.
- 2. Fare clic su **Salva risultati**.
- 3. Immettere un nome di file e selezionare **Miniature** per includere un'immagine dell'interferenza.
- 4. Fare clic su **Salva**.

### Accoppiamenti asola

|               | Default constraint | Free                                                                | $\sim$         |
|---------------|--------------------|---------------------------------------------------------------------|----------------|
|               |                    | Free<br>Center in Slot<br>Distance Along Slot<br>Percent Along Slot |                |
|               |                    |                                                                     |                |
| Slot          |                    | المحكم Slot3 (Rod<1>,Link<1                                         | 1              |
| Constraint:   |                    | O Concentric7 (Plate<1>                                             | eature (Slot3) |
| Free          | ~                  | Concentric8 (Plate<1>                                               | Lock Rotation  |
| Lock rotation |                    |                                                                     |                |
|               |                    |                                                                     |                |

È possibile specificare un tipo di vincolo di default e bloccare la rotazione per gli accoppiamenti di asole.

Per selezionare un tipo di vincolo di default, fare clic su **Opzioni** > **Proprietà del documento** > **Accoppiamenti** e in **Accoppiamenti asola**, selezionare un'opzione per il **Vincolo predefinito**.

Per bloccare la rotazione di un accoppiamento di asole:

- Nella cartella **Accoppiamenti** , fare clic con il pulsante destro del mouse sull'accoppiamento di asole e fare clic su **Blocca rotazione**.
- Fare clic con il pulsante destro del mouse sulla cartella Accoppiamenti III e selezionare Blocca rotazione.
- Nel PropertyManager Accoppiamenti 
   per gli accoppiamenti di asole, selezionare

   Blocca rotazione.

Sincronizzazione di un componente ripetuto in una testa di serie

| Linear Pattern<br>✓ X                                                   |   |
|-------------------------------------------------------------------------|---|
| Options /<br>Synchronize movement of flexible<br>subassembly components | ^ |
| Synchronize configuration of patterned components to seed               |   |

È possibile utilizzare **Sincronizza la configurazione dei componenti della ripetizione a testa di serie** e bloccare le modifiche alla configurazione delle istanze di ripetizione.

Questa opzione è disponibile per le ripetizioni del componente e i componenti speculari e si applica a tutte le configurazioni.

Allineamento degli accoppiamenti

| Change mate alignments on edit:    |                             | Always 🗸                  |
|------------------------------------|-----------------------------|---------------------------|
| Update out-of-date Speedpak config | urations when saving files: | Always<br>Prompt<br>Never |
|                                    |                             | ₽₽<br>₽₽                  |
|                                    |                             |                           |
|                                    |                             |                           |
|                                    |                             |                           |

Quando si capovolge l'allineamento di un accoppiamento, l'accoppiamento modificato si capovolge.

Nelle opzioni del sistema Assiemi, selezionare **Cambia allineamenti accoppiamenti durante la modifica** per avvertire l'utente quando le modifiche di accoppiamento generano errori che possono essere evitati capovolgendo l'allineamento di accoppiamento. Specificare **Sempre**, **Sollecita** o **Mai** per determinare quando ricevere l'avviso.

L'opzione Sollecita prima di cambiare gli allineamenti dell'accoppiamento in modifica è stata rinominata in Cambia allineamenti accoppiamenti durante la modifica.

### Miglioramenti delle prestazioni degli assiemi

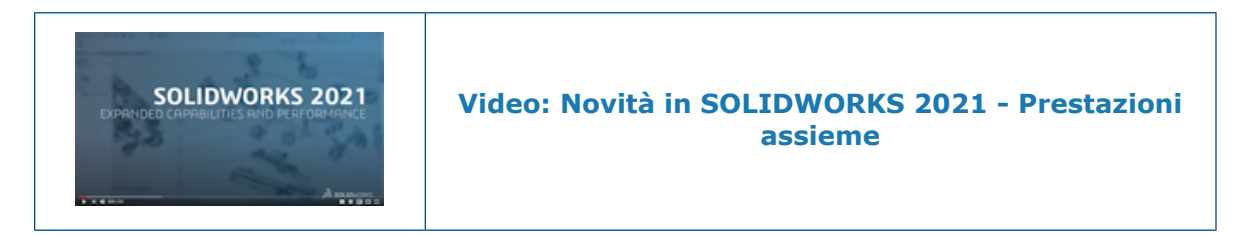

Le prestazioni degli assiemi sono migliorate in fase di:

- Apertura di assiemi risolti e a peso leggero
- Apertura di assiemi con parti che hanno molte configurazioni
- Aggiornamento di assiemi con molti accoppiamenti
- Chiusura di assiemi senza salvataggio

PropertyManager Accoppiamento

| ©<br>~  | , Mate<br>× ≌γ →                                    | 0 |
|---------|-----------------------------------------------------|---|
| ,ø<br>X | Advanced     Analysis       Standard     Mechanical | 1 |
| Ma<br># | te Selections                                       |   |
|         |                                                     |   |

Nel PropertyManager Accoppiamento, i tipi di accoppiamento standard, meccanico e avanzato vengono spostati in schede separate.

# 11

# Disegni e dettagli

Questo capitolo comprende i seguenti argomenti:

- Miglioramenti della modalità Dettagli
- Barre degli strumenti contestuali e menu nei disegni
- Posizione del file di ripetizione del tratteggio
- Bollature VDA
- Miglioramenti delle prestazioni in dettagli e disegni

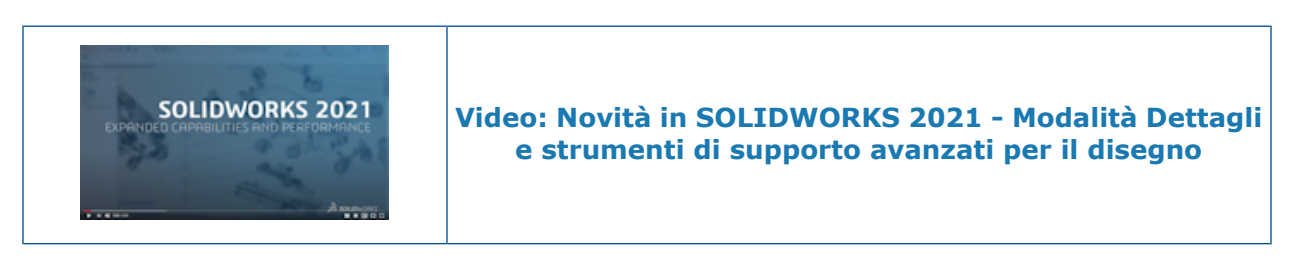

Miglioramenti della modalità Dettagli

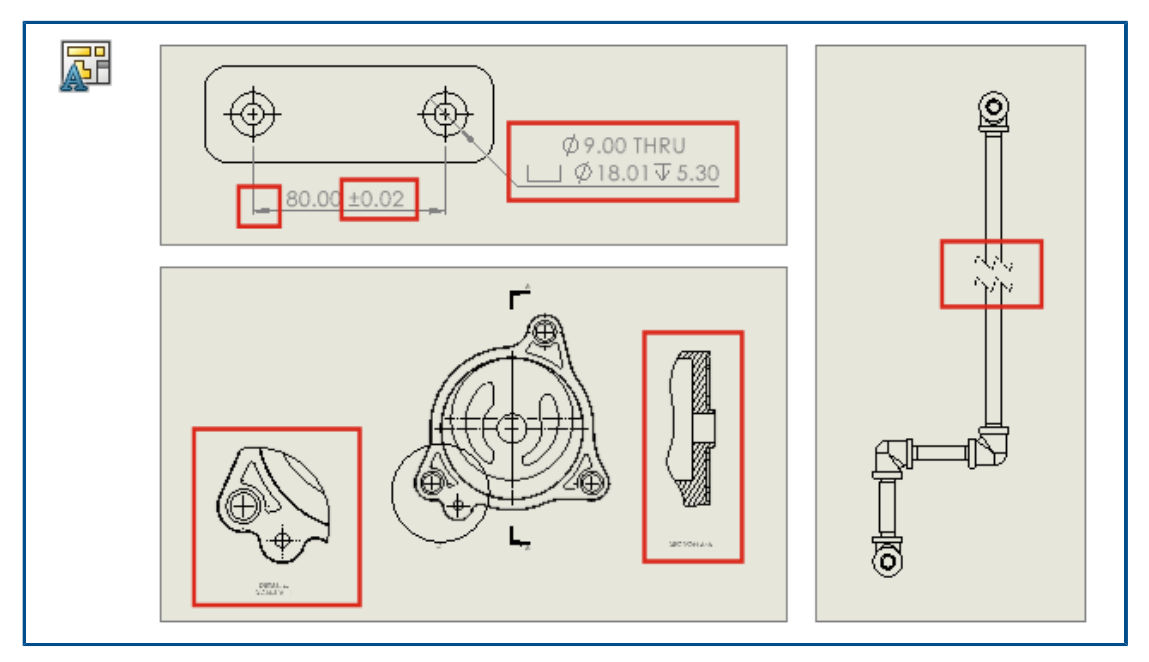

Le quote e le annotazioni create in modalità Dettagli vengono aggiornate per riflettere le modifiche apportate al modello. Inoltre, è possibile creare e modificare le viste di

interruzione, ritaglio e dettaglio, aggiungere e modificare le didascalie dei fori e modificare altre caratteristiche delle quote e delle annotazioni esistenti.

#### • Riferimenti affidabili in modalità Dettagli

I riferimenti affidabili consentono di risparmiare una notevole quantità di tempo eliminando la necessità di risolvere e salvare per mantenere l'associatività delle quote e delle annotazioni finali. In precedenza, era necessario risolvere e salvare completamente il disegno per evitare quote e annotazioni svincolate.

#### • Viste Dettagli, Interruzione e Ritaglia in modalità Dettagli

In modalità Dettagli, è possibile creare e modificare le viste di interruzione, ritaglio e dettaglio. È inoltre possibile aggiungere quote e annotazioni alle viste.

È necessario salvare il disegno in SOLIDWORKS 2021 prima di poter aggiungere o modificare le viste di interruzione, ritaglio o dettaglio in modalità Dettagli.

#### • Didascalie del foro in modalità Dettagli

Nella modalità Dettagli, è possibile aggiungere e modificare le didascalie del foro per i fori che utilizzano Creazione guidata fori, Foro avanzato, Foro, Taglio estruso, Taglio di sweep e Taglio in rivoluzione.

#### Modifica delle quote esistenti e delle annotazioni in modalità Dettagli

In modalità Dettagli, per le quote e le annotazioni esistenti create in modalità risolta, è possibile modificare altre caratteristiche. È possibile:

- Modificare i valori di tolleranza della quota
- Modificare le caratteristiche della quota, ad esempio il tipo di linea e il tipo di freccia
- Aggiungere e rimuovere le quote in set di quote di catena e linea di base
- Modificare le caratteristiche e il contenuto delle note di annotazione

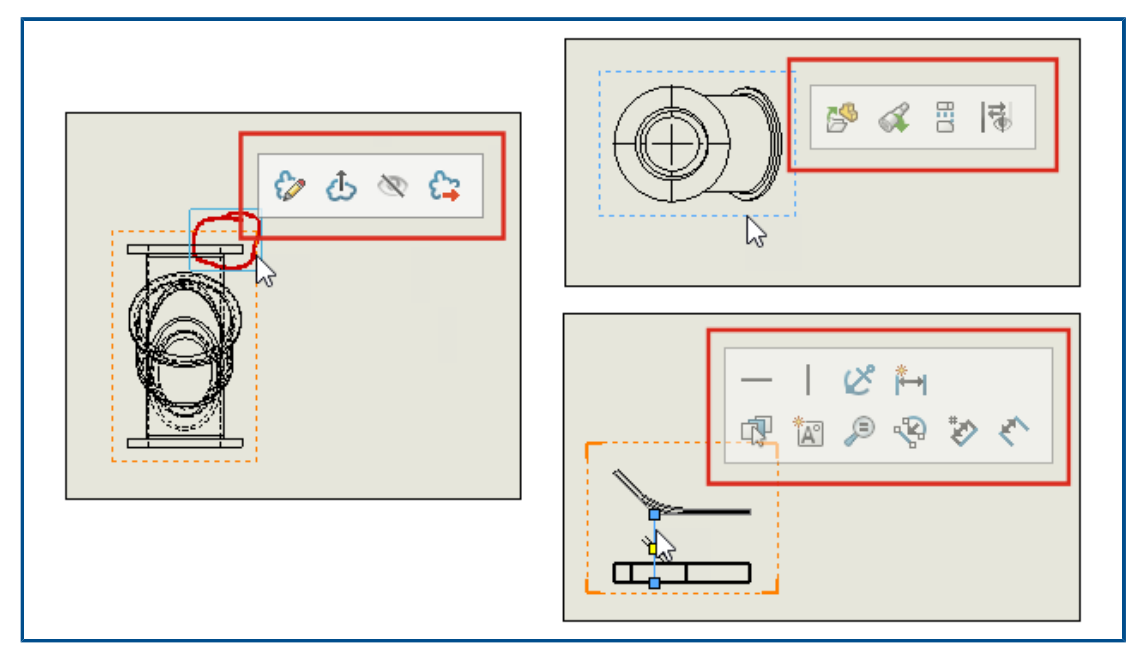

# Barre degli strumenti contestuali e menu nei disegni

Nei disegni, è possibile accedere alle barre degli strumenti contestuali e ai menu per le linee di mezzeria, gli schizzi, le viste del disegno e le annotazioni.

Fare clic su un elemento per visualizzare la barra degli strumenti contestuale.

Fare clic con il pulsante destro del mouse su un elemento per visualizzare la barra degli strumenti contestuale e il menu.

## Posizione del file di ripetizione del tratteggio

| General                                                                                                    | Show folders for:                                                                                                    |   |                 |                                       |
|----------------------------------------------------------------------------------------------------|----------------------------------------------------------------------------------------------------|---|-----------------|---------------------------------------|
| MBD                                                                                                    | Hatch Pattern File                                                                                                    | < |                 | Edit All                              |
| Drawings<br>Display Style<br>Area Hatch/Fill<br>Performance<br>Colors<br>Sketch<br>Relations/Snaps<br>Display                                 | Design Checker Files<br>Design Journal Template<br>Design Library<br>Dimension/Annotation Favorites<br>DimXpert Callout Format File<br>DimXpert General Tolerance File<br>Drafting Standards<br>Drawing Scale Standards<br>Function Builder Segment Type Definitions | ^ | IDWORKS\lang\er | Add<br>Delete<br>Move Up<br>Move Down |
| Selection<br>Performance<br>Assemblies<br>External References<br>Default Templates<br>File Locations<br>FeatureManager<br>Spin Box Increments | Hatch Pattern File<br>Hole Callout Format File<br>Hole Table Templates<br>Hole Wizard Favorites Database<br>Line Style Definitions<br>Macros<br>Macros<br>Material Databases<br>Punch Table Template                                                                 | ] |                 |                                       |

È possibile salvare il file di ripetizione del tratteggio sldwks.ptn, in qualsiasi cartella ricercabile in modo che non venga sovrascritto quando si aggiorna SOLIDWORKS<sup>®</sup>. Ciò è utile se si personalizza il file.

Per impostazione predefinita, il file di ripetizione del tratteggio viene salvato in una cartella di installazione di SOLIDWORKS e sovrascritto con il file predefinito ogni volta che si aggiorna SOLIDWORKS.

#### Per specificare una nuova posizione per il file di ripetizione del tratteggio:

- 1. Spostare il file sldwks.ptn modificato nella posizione desiderata.
- 2. Fare clic su **Opzioni** (barra degli strumenti Standard) oppure su **Strumenti** > **Opzioni**.
- 3. Nella scheda Opzioni del sistema, fare clic su Posizioni dei file.
- 4. In Mostra cartelle per, selezionare File di ripetizione tratteggio.
- 5. Selezionare la posizione corrente del file di ripetizione del tratteggio e fare clic su **Elimina**.
- 6. Per specificare la nuova posizione, fare clic su **Aggiungi**, navigare alla nuova posizione e fare clic su **OK**.

Se si condivide un disegno che utilizza una ripetizione del tratteggio personalizzata, condividere anche il file sldwks.ptn personalizzato da utilizzare per il destinatario, in modo che il rendering della ripetizione venga applicato correttamente.

## **Bollature VDA**

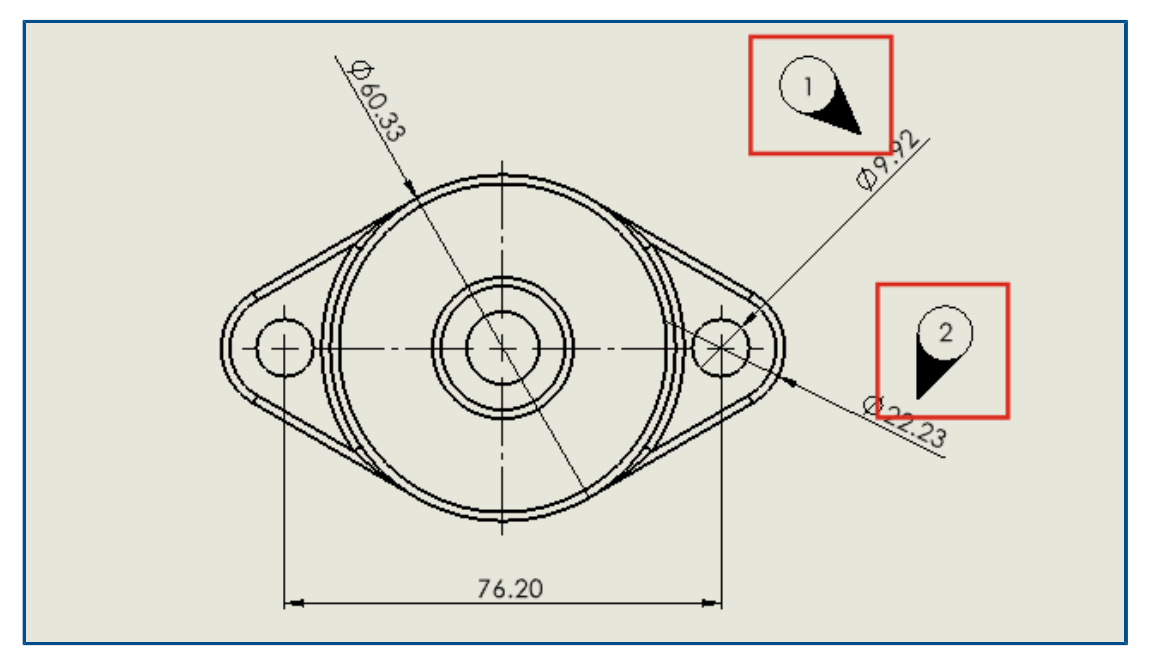

Nei disegni, è possibile contrassegnare i punti di ispezione in base ai requisiti VDA. Le bollature VDA sono spesso utilizzate nell'industria automobilistica tedesca.

Le bollature circolari con un tipo di linea di associazione VDA vengono utilizzate per creare le bollature VDA.

#### Prima di iniziare, specificare le opzioni per la linea di associazione VDA:

- 1. Aprire il disegno.
- 2. Fare cli su **Opzioni** <sup>(2)</sup> (barra degli strumenti Standard), selezionare la scheda **Proprietà documento**, quindi **Annotazioni**.
- 3. Nella pagina **Bollature**, sotto **Visualizzazione linea di associazione** per **Bollature singole/impilate**, selezionare **VDA**.
- 4. Nella pagina Note, sotto Visualizzazione linea di associazione, per Bollature singole/impilate, selezionare VDA.
- 5. Fare clic su **OK**.

#### Per aggiungere bollature VDA:

- 1. Fare clic su **Bollatura**<sup>①</sup> (barra degli strumenti Annotazione) oppure selezionare **Inserisci** > **Annotazioni** > **Bollatura**.
- 2. In **Impostazioni**, per **Testo bollatura**, selezionare **Testo**.
- 3. Fare clic su una posizione per la bollatura.

Apparirà una bollatura circolare.

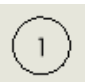

- 4. Nel PropertyManager, fare cli su **OK** ✓.
- 5. Fare clic sulla bollatura, quindi nel PropertyManager, fare clic su Altre proprietà.
- 6. Nel PropertyManager Nota, in **Linea di associazione**, fare cli su **Linea di associazione VDA**

La bollatura diventa una bollatura VDA.

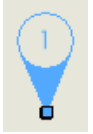

È possibile spostare e ruotare le bollature VDA e modificare il testo. Selezionare la bollatura ed effettuare le seguenti operazioni:

Per spostarla, trascinare il punto di attacco. Se si desidera, è possibile collegare la linea di associazione ad un elemento come un bordo o un vertice. Trascinarla sull'elemento e rilasciarla quando l'elemento viene evidenziato.

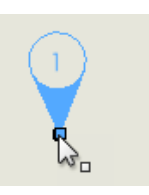

Per ruotarla, trascinarne una parte qualsiasi tranne il punto di attacco.

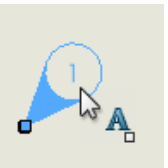

Per cambiare il testo, selezionare la bollatura e modificare **Testo bollatura** nel PropertyManager.

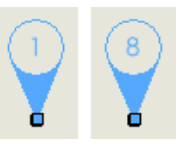

Miglioramenti delle prestazioni in dettagli e disegni

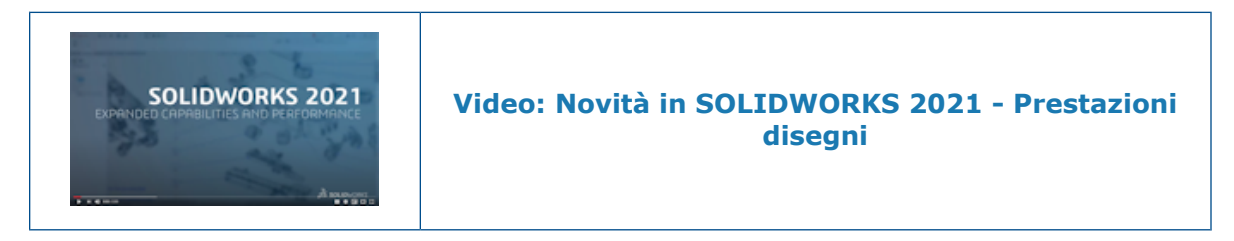

Le aree di miglioramento includono la modalità Dettagli, disegni di grandi dimensioni, viste in sezione, distinte materiali (BOM), filettature cosmetiche e l'apertura e il salvataggio dei disegni.

Nella modalità dettagli, i riferimenti affidabili consentono di risparmiare una notevole quantità di tempo eliminando la necessità di risolvere e salvare per mantenere l'associatività delle quote e delle annotazioni finali.

Per i disegni di grandi dimensioni, le prestazioni di visualizzazione sono migliorate in molte aree.

- Mentre gli schizzi sono visualizzati:
  - Le prestazioni di zoom e panoramica sono notevolmente migliorate.
  - Per **Zoom area**, la casella ombreggiata resta in linea con il movimento del puntatore.
- Le prestazioni di zoom e panoramica sono più coerenti indipendentemente dalla scala di zoom, ad esempio, quando si esegue lo zoom ravvicinato o lo zoom ottimizzato.
- Il problema di latenza che si verificava per la prima panoramica è stato eliminato.
- La selezione e lo spostamento delle annotazioni sono stati migliorati.
- L'evidenziatura dinamica è stata migliorata.

Sono state migliorate le prestazioni in fase di:

- Creazione e aggiornamento di viste in sezione di grandi dimensioni
- Uso dell'**Inserimento automatico** per aggiungere le tacche di centratura durante la creazione di viste in sezione
- Annullamento di Modifica schizzo nelle viste di sezione scomposte
- Creazione di una vista di dettaglio in una vista in sezione
- · Importazione delle filettature cosmetiche di un modello in una vista
- Elaborazione in background RLN per una visualizzazione di alta qualità delle filettature cosmetiche, sfruttando i core CPU disponibili
- Ordinamento di una distinta materiali
- Apertura di un file di disegno
- Selezione degli elementi nei disegni
- Salvataggio di un disegno come file .dwg

# 12

# SOLIDWORKS PDM

Questo capitolo comprende i seguenti argomenti:

- Personalizzazione delle colonne
- Supporto dei riferimenti alla distinta di taglio nella distinta materiali calcolata
- Miglioramenti a File Explorer di SOLIDWORKS PDM
- Modifiche dell'icona per stati del flusso di lavoro e transizioni
- Vista Treehouse nella scheda Dove usato
- Miglioramenti delle prestazioni di SOLIDWORKS PDM
- Visualizzazione dei riferimenti a parti derivate
- Uso delle opzioni Distinta materiali definite in SOLIDWORKS

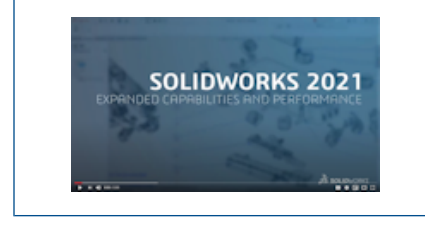

Video: Novità in SOLIDWORKS 2021 - SOLIDWORKS PDM

SOLIDWORKS PDM<sup>®</sup> è disponibile in due versioni. SOLIDWORKS PDM Standard è incluso in SOLIDWORKS Professional e SOLIDWORKS Premium ed è disponibile come licenza acquistabile separatamente per gli utenti non SOLIDWORKS. Offre capacità di gestione dei dati standard per un numero ridotto di utenti.

SOLIDWORKS PDM Professional è una soluzione di gestione dati dotata di funzionalità complete, per gruppi di utenti di grandi e piccole dimensioni ed è disponibile come prodotto acquistabile separatamente.

Personalizzazione delle colonne

| 🧭 Customizable Columns - New View                      |          |                 |                                                        | ?        |
|--------------------------------------------------------|----------|-----------------|--------------------------------------------------------|----------|
| Column set name: New View Columns Permissions Preview: |          | Тур             | ie: 🚹 File List                                        |          |
| Type File Name                                         | Warnings | _               | Configuration name                                     | Quan     |
| Sort Column<br>  <name></name>                         |          |                 |                                                        |          |
| Add Delete                                             | Reset    |                 |                                                        | <b>Ť</b> |
| Variable:    Column Name:                              | ~        | Configurations: | e in all configurations<br>e in given list of configur | rations  |

SOLIDWORKS PDM offre flessibilità e controllo per i set di colonne. È possibile assegnare più gruppi di colonne a utenti o gruppi per tutti i tipi di set di colonne. In File Explorer di SOLIDWORKS PDM, è possibile visualizzare l'elenco dei file in base ai set di colonne assegnati.

• Nello strumento Amministrazione, il nodo **Colonne** contiene il tipo di set di colonne in cui tali set sono elencati.

| ~ |   | Columns                              |
|---|---|--------------------------------------|
|   | ~ | 🗎 File Details Columns               |
|   |   | 品 Contains                           |
|   |   | 뭍 Where Used                         |
|   | ~ | 🖺 File List Columns                  |
|   |   | 🎹 column set 2                       |
|   |   | 🎹 new column 1                       |
|   | ~ | 🗅 File Operations Columns            |
|   |   | 🔉 🌄 Change State                     |
|   |   | 🔉 🛃 Check In                         |
|   |   | » 櫅 Check Out                        |
|   |   | > 街 Get                              |
|   |   | > 🔊 Undo Check Out                   |
|   |   | <b>Q</b> Quick Search Result Columns |
|   |   | <b>Q</b> Search Result Columns       |

• La tabella seguente descrive i tipi di set di colonne che si possono definire:

| Тіро                | Disponibile in                                                                                                    |
|---------------------|----------------------------------------------------------------------------------------------------|
| Dettagli del file   | <ul><li>Scheda Contiene</li><li>Scheda Dove usato</li></ul>                                                                                                    |
| Operazioni sui file | <ul> <li>Finestra di dialogo Cambia stato</li> <li>Finestra di dialogo Check in</li> <li>Finestra di dialogo Check Out</li> <li>Finestra di dialogo Leggi</li> <li>Finestra di dialogo Annulla check out</li> </ul> |

Per le colonne Risultati di ricerca, è possibile assegnare più set di colonne tramite una scheda di ricerca.

• In File Explorer di SOLIDWORKS PDM, per visualizzare e passare da un set di colonne all'altro, fare clic con il pulsante destro del mouse in un'intestazione della colonna o in uno spazio vuoto e selezionare **Set di colonne**. È inoltre possibile modificare l'ordine, regolare la larghezza e ordinare per colonna in ogni set di colonne.

Le personalizzazioni utente per la larghezza e le posizioni delle colonne eseguite sui client SOLIDWORKS PDM in una versione precedente non sono disponibili nel client SOLIDWORKS PDM 2021.

 Se si dispone dei permessi amministrativi necessari, è possibile aggiungere e rimuovere le colonne direttamente nei dettagli del file e nell'interfaccia utente delle operazioni sui file. Fare clic con il pulsante destro del mouse su un'intestazione della colonna, selezionare Set di colonne, quindi selezionare Colonne personali per specificarle l'elemento come set di colonne attivo. È quindi possibile utilizzare il menu Colonne per aggiungere o rimuovere colonne.

Questo set di colonne è specifico per l'accesso dell'utente e per il computer client.

Per accedere a **Colonne personali**, è necessario disporre dei seguenti permessi amministrativi:

- È possibile visualizzare e modificare Colonne personali in Dettagli file
- È possibile visualizzare e modificare Colonne personali in Operazioni file

#### Impostazione di set di colonne

La finestra di dialogo Colonne personalizzabili presenta nuove funzioni che consentono di configurare set di colonne.

# Scheda Colonne

| Opzione                                  | Descrizione                                                                                                 |
|------------------------------------------|----------------------------------------------------------------------------------------------------|
| ₹e 🕹                                     | I comandi per spostare in alto e spostare in basso consentono di disporre le colonne.                       |
| Ordina colonna                           | Definisce una colonna di ordinamento e una direzione di ordinamento predefinite per ogni gruppo di colonne. |
| Azzera                                   | Ripristina le colonne alle impostazioni predefinite per il tipo di set di colonne.                          |
| Cercare variabili<br>nell'elenco dato di | Consente di immettere il nome della configurazione e aggiungerlo all'elenco delle configurazioni.           |
| comgarazioni                             | Disponibile solo per i set di colonne <b>Elenco file</b> .                                                  |

# Scheda Permessi

| Opzione    | Descrizione                                                      |
|------------|------------------------------------------------------------------|
| Visualizza | Assegna un gruppo di colonne a un utente o un gruppo.            |
| Preferito  | Assegna un set di colonne come il preferito per utenti o gruppi. |

È inoltre possibile assegnare permessi per utenti e gruppi ai set di colonne attraverso le finestre di dialogo Proprietà utente e Proprietà gruppo.

- 1. Nella finestra di dialogo Proprietà, fare clic su **Colonne**.
- 2. Nella pagina Colonne, selezionare **Tipo**.

Viene visualizzato un elenco di set di colonne disponibili.

3. Selezionare **Visualizza** per assegnare il permesso e selezionare **Preferito** se si desidera specificarlo come set di colonne preferito.

Supporto dei riferimenti alla distinta di taglio nella distinta materiali calcolata

| Bill of Materials - BOM          |      |               |             |       |                   |             |
|----------------------------------|------|---------------|-------------|-------|-------------------|-------------|
| of materials name:               | BOM  |               |             | Type: | 🔠 Bill of Materia | als         |
| Include derived part referen     | nces |               |             |       |                   |             |
| Include cut list references      |      |               |             |       |                   |             |
| Weldment Cut list                |      |               |             |       |                   |             |
| <ul> <li>Weldment BOM</li> </ul> |      |               |             |       |                   |             |
| eview:                           |      |               |             |       |                   |             |
| ile Name                         |      | Configuration | Part Number | Qty   | State             | Description |
|                                  |      |               |             |       |                   |             |

È possibile configurare una distinta materiali calcolata in modo da includere i riferimenti alla distinta di taglio ed esportarla in un file XML.

Nella finestra di dialogo Distinta materiali dello strumento di amministrazione, selezionare **Includi riferimenti a distinta di taglio**. È possibile basare i riferimenti alla distinta di taglio su **Distinta di taglio saldature** o su **Distinta materiali di saldatura**.

Se un elemento della distinta di taglio è definito come **Escludi dalla distinta di taglio** in SOLIDWORKS, non viene visualizzato nella distinta materiali calcolata.

# Miglioramenti a File Explorer di SOLIDWORKS PDM

| File                 | Home Share                | View    |                      |      |                            |                 |     |
|----------------------|---------------------------|---------|----------------------|------|----------------------------|-----------------|-----|
| Navigation<br>pane ▼ | Preview pane Details pane | Extra l | large icons<br>icons | E La | arge icons<br>st<br>ontent | en Medium icons | • • |
|                      | Panes                     |         |                      |      | Layout                     |                 |     |
|                      |                           |         |                      |      |                            |                 |     |

Il controllo della barra multifunzione di Esplora file di Microsoft<sup>®</sup> Windows<sup>®</sup> è disponibile anche in File Explorer di SOLIDWORKS PDM.

Attualmente, in File Explorer di SOLIDWORKS PDM, sono supportati solo i comandi Visualizza e alcuni altri comandi del controllo barra multifunzione.

- In File Explorer di SOLIDWORKS PDM, è possibile utilizzare la barra degli strumenti Accesso rapido per accedere facilmente ai comandi utilizzati più di frequente. Nello strumento Amministrazione, fare clic con il pulsante destro del mouse su un utente o un gruppo e fare clic su Impostazioni. Nel riquadro sinistro della finestra di dialogo Impostazioni, fare clic su Barra degli strumenti Accesso rapido e specificare i comandi.
- L'elenco dei file e i risultati della ricerca supportano tutti i tipi di visualizzazione di Esplora file di Windows, ad eccezione di Contenuto.
- Le icone di stato del flusso di lavoro accanto al nome dello stato nella visualizzazione dell'elenco dei file semplificano l'identificazione dello stato del file.
- Fare clic su per modificare la Lingua e visualizzare le Informazioni del prodotto SOLIDWORKS PDM installato.
- Utilizzare **Indietro** e **Avanti** dalla barra degli indirizzi e tornare al file selezionato in precedenza.
- Utilizzare i tasti di scelta rapida per i comandi di uso comune:

| Azione    | Tasti di scelta rapida |
|-----------|------------------------|
| Check-in  | CTRL+I                 |
| Check-out | CTRL+O                 |

#### SOLIDWORKS PDM

| Azione            | Tasti di scelta rapida |
|-------------------|------------------------|
| Annulla check-out | CTRL+U                 |
| Cambia stato      | CTRL+T                 |

## Modifiche dell'icona per stati del flusso di lavoro e transizioni

| Select Icon                                        |    |             |   |          | ?  | × |
|----------------------------------------------------|----|-------------|---|----------|----|---|
| All<br>Documents<br>Factory<br>Finance             |    |             | ٦ | 8        |    | ^ |
| Operations<br>People<br>Purchase<br>Signs          |    |             |   | 6        | 6  |   |
| l ests<br>Tools<br>Transportation<br>Miscellaneous | ì  | <b>&gt;</b> | X | <b>1</b> | ß  |   |
|                                                    | 18 |             |   | 125      | 13 |   |
|                                                    |    |             |   |          |    |   |

SOLIDWORKS PDM dispone di nuove icone per gli stati e le transizioni del flusso di lavoro. I colori e l'aspetto delle icone esistenti sono stati migliorati.

Nello strumento di amministrazione, aprire un flusso di lavoro e nella finestra di dialogo Proprietà di uno stato fare clic su **Cambia**. Nella finestra di dialogo Seleziona icona, le icone sono raggruppate in categorie che semplificano il processo di selezione. Vista Treehouse nella scheda Dove usato

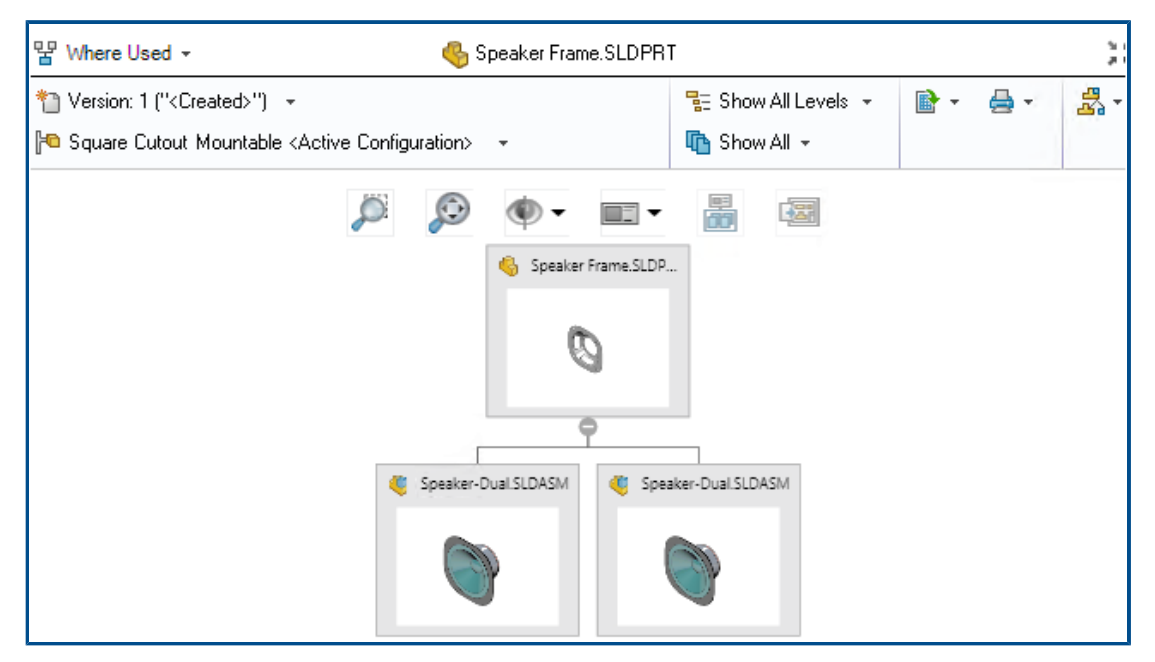

SOLIDWORKS PDM 2021 estende la vista Treehouse nella scheda Contiene alla scheda Dove usato. In questo modo è possibile visualizzare tutte le relazioni con funzione padre dell'elemento figlio selezionato in formato gerarchico e grafico.

Disponibile solo per SOLIDWORKS PDM Professional.

## Miglioramenti delle prestazioni di SOLIDWORKS PDM

SOLIDWORKS PDM 2021 ha migliorato le prestazioni delle operazioni basate su file e dei flussi di lavoro correlati.

#### • Aggiungi i file, Check-in e Cambia stato

I miglioramenti delle prestazioni del sistema consentono di aprire, aggiungere, eseguire il check in e modificare rapidamente lo stato dei file con una struttura di riferimento di grandi dimensioni. L'operazione Aggiungi i file è da 1,5 a 3 volte più veloce. Le operazioni Check-in e Cambia stato sono di circa il 25% più veloci.

Il livello di miglioramento può variare a seconda del numero di file, della larghezza di banda della rete e dei core della CPU.

La finestra di dialogo Check-in viene visualizzata molto più rapidamente (in secondi anziché in minuti) per assiemi o parti molto grandi con un elevato numero di configurazioni.

#### Elimina

È possibile eliminare più rapidamente file o cartelle. L'operazione è molto più veloce quando si eliminano molti file.

#### Altre operazioni e flussi di lavoro

Le prestazioni sono notevolmente migliorate per le operazioni seguenti:

- Per le cartelle contenenti un numero molto elevato di file:
  - Check-in e check-out di un file
  - Aggiunta di un nuovo file trascinando o copiando e incollando
  - Creazione di un nuovo file da un modello
- Per gli assiemi con un elevato numero di componenti in un unico livello, quando si lavora in SOLIDWORKS:
  - Apertura dei file
  - Salvataggio dei file
  - Cambio di finestre
- Modifica del nome di un file di destinazione nella finestra di dialogo Copia albero in un ambiente ad alta latenza
- Uso di Copia albero quando viene aggiunta un'impostazione utente per cancellare i valori delle variabili

### Visualizzazione dei riferimenti a parti derivate

| Bill of Materials - BOI<br>Lof materials pame:             | BOM                                                                                                    | Type: FIL of Materials |
|------------------------------------------------------------|----------------------------------------------------------------------------------------------------|------------------------|
| ] Include derived part ref<br>] Include cut list reference | erences                                                                                                    |                        |
| Options<br>Server View Se                                  | tting                                                                                                    | ? ×                    |
| Arrow butt                                                 | tons jump to next file in the tree (not the next<br>tances of parts<br>tances of assemblies<br>to level derived part references in assemblies an | t row)<br>nd drawings  |

Il supporto per i riferimenti a parti derivate è stato migliorato ed è possibile visualizzarli nelle schede della vista file e nell'aggiunta SOLIDWORKS PDM.

• Distinta materiale calcolata

È possibile configurare una distinta materiali calcolata per includere i riferimenti a parti derivate. Nello strumento di amministrazione, aprire la finestra di dialogo Distinta materiali e selezionare **Includi riferimenti a parti derivate**.

• Informazioni schede Contiene e Dove usato

I riferimenti a parti derivate possono essere visualizzati nelle schede Contiene e Dove usato, indipendentemente dalla configurazione selezionata. In precedenza, i riferimenti

a parti derivate venivano visualizzati solo quando veniva selezionata l'opzione **Non mostrare configurazioni** per la configurazione.

• Aggiunta SOLIDWORKS PDM

In SOLIDWORKS, fare clic su **Strumenti** > **SOLIDWORKS PDM** > **Opzioni**. Nella scheda Impostazione vista, selezionare **Visualizza riferimenti di primo livello delle parti derivate in assiemi e disegni**. È possibile visualizzare i riferimenti a parti derivate di livello superiore nella struttura di riferimento per gli assiemi e i disegni.

È inoltre possibile visualizzare i riferimenti a parti derivate da 3D Interconnect nella struttura di riferimento del file di parte padre.

### Uso delle opzioni Distinta materiali definite in SOLIDWORKS

| Bill of Materials Options                                                   | A new used in a                                                                                |
|-----------------------------------------------------------------------------|------------------------------------------------------------------------------------------------|
| bill of materials:                                                          |                                                                                                |
| speaker.sldasm                                                              |                                                                                                |
| Document Name                                                               | ~                                                                                              |
| Child component display<br>when used as a<br>subassembly:<br>O Show<br>Hide | Bill of Materials Options<br>Part number displayed when used in a<br>bill of materials:<br>box |
| () Homote                                                                   | Link to Parent Configuration $\vee$                                                            |
|                                                                             | Advanced Options                                                                               |
|                                                                             |                                                                                                |

SOLIDWORKS PDM utilizza le impostazioni di visualizzazione del componente Distinta materiali specificate in SOLIDWORKS.

In SOLIDWORKS, nel PropertyManager Proprietà di configurazione, i parametri specificati nelle Opzioni Distinta materiali sono supportati anche nelle distinte materiali calcolate di SOLIDWORKS PDM.

• In SOLIDWORKS, l'opzione Alza di livello per Visualizzazione del componente figlio quando usato come sottoassieme dissolve i sottoassiemi nella distinta materiali e visualizza i componenti figlio. Le distinte materiali calcolate seguono questo comportamento per i riferimenti del sottoassieme definiti in Alza di livello.

Questa opzione si applica solo alle distinte materiali calcolate. L'assieme è incluso come riferimento nelle schede Contiene e Dove usato.

• In SOLIDWORKS, l'opzione Lega alla configurazione padre per Numero di parte visualizzato quando usato in una distinta materiali imposta la configurazione in modo da utilizzare lo stesso numero di parte della configurazione padre. Se si definisce

questa opzione, la distinta materiali calcolata utilizza il numero di parte della configurazione padre.

Questa opzione è disponibile solo per le configurazioni derivate.

# 13

# SOLIDWORKS Manage

Questo capitolo comprende i seguenti argomenti:

- Miglioramenti alla distinta materiali
- Miglioramenti alle attività
- Miglioramenti all'interfaccia utente di SOLIDWORKS Manage
- Visualizzatore registro debug del database
- Impostazioni di innalzamento di livello per i file di riferimento di SOLIDWORKS PDM
- Opzioni per Fasi progetto multiselezione e Mostra fasi secondarie
- Accesso al dashboard Pianificazione della capacità
- Anteprima file SOLIDWORKS in Plenary Web Client
- Utility miniatura per gli oggetti SOLIDWORKS PDM
- Accesso agli schemi di numerazione
- Amministratori parziali per i dashboard
- Salva come ricorsivo
- Licenze Viewer
- Nomi visualizzati multilingua
- Controllo dei valori di campo
- Aggiornamento facoltativo del database
- Opzione per la condivisione dei file
- Altri miglioramenti a SOLIDWORKS Manage

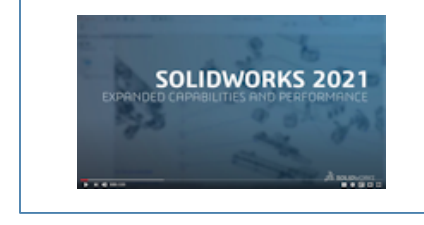

#### Video: Novità in SOLIDWORKS 2021 - Manage

SOLIDWORKS<sup>®</sup> Manage è un sistema di gestione dati avanzato che amplia le integrazioni globali di gestione e applicazione file, abilitate da SOLIDWORKS PDM Professional.

SOLIDWORKS Manage è l'elemento chiave per fornire la gestione dei dati distribuiti.

| Obj                 | Object ManageVault 👻 |             |           |          |            | Object       |                                   |                |      | ManageVault |              |         |            |                |  |
|---------------------|----------------------|-------------|-----------|----------|------------|--------------|-----------------------------------|----------------|------|-------------|--------------|---------|------------|----------------|--|
| Par                 | t N                  | umber       |           | SW       | -100400 [M | ITER SAW ASS | EMBLY]                            |                | Part | t Number    |              | s١      | V-100200 [ | MITER SAW ASSE |  |
| Revision (Latest) - |                      |             |           | Revision |            |              |                                   | A (Latest)     |      |             |              |         |            |                |  |
| во                  | м                    |             |           | SC       | SOLIDWORKS |              |                                   |                | BOM  |             |              | S       | SOLIDWORKS |                |  |
| Vie                 | w                    |             |           | Ba       | Basic 👻    |              |                                   |                | View |             |              |         | Basic      |                |  |
| 4                   | Sh                   | ow latest v | ersion of | f child  | tren 🛙     | Compare Row  | By Row                            |                |      | Show lates  | t version o  | of chil | dren       |                |  |
| Ite                 | m                    |             |           |          | Marker     | Part Number  | Description                       |                | Iter | m           |              |         | Marker     | r Part Number  |  |
| ¥                   | 1                    |             | ۹         |          | 007        | SW-100202    | FENCE ASSEMBLY                    | Þ              | ~    | 1           | - <b>(</b> 9 | 4       | 008        | SW-100202      |  |
|                     |                      | 1.1         | 6         |          | 004        | SW-201789    | MITTER FENCE                      |                | 1    | 1.1         | - 6          |         | 004        | SW-201789      |  |
|                     |                      | 1.2         | - 6       |          | 005        | SW-201823    | PARALLEL GUIDE                    |                | 1    | 1.2         | - 6          |         | 005        | SW-201823      |  |
| 1                   |                      | 1.3         | - 6       |          | 006        | SW-201824    | PARALLEL GUIDE                    |                | 1    | 1.3         | - 6          |         | 006        | SW-201824      |  |
|                     |                      | 1.4         | -         |          | 003        | CM0005       | SAE, FLAT WASHER, ZINC PLATED, 1  | V <sup>a</sup> | >    | 2           | - 49         |         | 009        | SW-100204      |  |
| >                   | 2                    |             | 49        |          | 008        | SW-100204    | HEAD ASSEMBLY                     |                | >    | 3           | - 49         |         | 010        | SW-100211      |  |
| >                   | 3                    |             | ۹         |          | 009        | SW-100211    | BEARING SUPPORT PEDESTAL          |                | >    | 4           | - <b>(</b> 9 |         | 011        | SW-100214      |  |
| >                   | 4                    |             | ۹         |          | 010        | SW-100214    | MITER SAW TABLE ASSEMBLY          |                | >    | 5           | - 49         |         | 012        | SW-100217      |  |
| >                   | 5                    |             | ۹         |          | 011        | SW-100217    | MITTER SAW BASE ASSEMBLY          |                |      | 6           | S - 1        |         | 013        | SW-201799      |  |
|                     | 6                    |             | 6         |          | 012        | SW-201800    | YOKE / SAW PIVOT                  |                |      | 7           | 6            |         | 014        | SW-201800      |  |
|                     | 7                    |             | -         |          | 006        | EL0005       | Electrical Plug                   |                |      |             |              |         |            |                |  |
|                     | 8                    |             | ۰.        |          | 013        | PK0002       | CARDBOARD BOX, 24" X 24" X 24", S | в              |      |             |              |         |            |                |  |
|                     |                      |             |           |          |            |              |                                   |                |      |             |              |         |            |                |  |

Miglioramenti alla distinta materiali

SOLIDWORKS Manage offre più funzionalità per la gestione e l'esportazione delle distinte materiali.

• È possibile eseguire il check out e modificare i valori della distinta materiali di un file padre senza eseguire il check out dei file o degli elementi figlio.

Disponibile solo per tipi di campo limitati.

- È possibile esportare una distinta materiali in formato struttura con Esporta elementi distinta materiali in stile Struttura. Le impostazioni di esportazione della distinta materiali dell'oggetto selezionato sono applicabili a tutti i file e gli elementi della distinta materiali.
- È possibile confrontare tutti i livelli delle distinte materiali specificando l'opzione di **Confronto multilinea** nello strumento di confronto delle distinte materiali (BOM).
- È possibile creare record collegati direttamente da una vista della distinta materiali, anche se il record non è stato sottoposto a check-out.
Funzioni di modifica della distinta materiali

| <ul> <li>This Record</li> </ul> | <ul> <li>Another Record</li> </ul>       | Select <<                  |   | SOLIDV | VORKS                    |  |
|---------------------------------|------------------------------------------|----------------------------|---|--------|--------------------------|--|
|                                 | 10000411                                 |                            |   |        | Item                     |  |
| Configuration                   | BOM Variant                              | Revision                   | • | 8<br>8 | <b>√</b> 1<br><b>√</b> 2 |  |
| 0                               | <ul> <li>SOLIDWORKS</li> </ul>           | 2 A (Latest) 💌             | _ | š      | ₹ 3                      |  |
|                                 |                                          |                            |   | š      | ₹ 4                      |  |
| Copy Records                    |                                          |                            |   | 6      | ₹ 5                      |  |
| Constant in the second          | t the bettern of eviction items          |                            |   | 6      | <b>V</b> 6               |  |
| Copy new items a                | at the bottom of existing items          |                            |   | 6      | 7                        |  |
| Copy new items a                | it the bottom of existing items. Copy as | duplicates if items exist. |   | 6      | ₹ 8                      |  |
| 🔘 Clear all existing i          | tems first                               |                            |   | 6      | <b>√</b> 9               |  |
| Increase quantity               | if items exist                           |                            |   | 6      | ✓ 10                     |  |
|                                 |                                          |                            |   | 6      | ✓ 11                     |  |
| Keep link to source             | e BOM                                    |                            |   | 6      | √ 12                     |  |
|                                 |                                          |                            |   |        |                          |  |
|                                 |                                          |                            |   |        |                          |  |

SOLIDWORKS Manage 2021 è dotato di funzioni di modifica delle distinte materiali che consentono di modificare e riordinare le voci in modo più semplice.

| Opzione                 | Descrizione                                                                                                    |
|-------------------------|----------------------------------------------------------------------------------------------------|
| Dissolvi                | Fare clic su <b>Dissolvi</b> e utilizzare la finestra di dialogo Dissolvi<br>per rimuovere le sottostrutture con funzione padre e<br>promuovere i relativi elementi con funzione figlio nel livello<br>corrente in stato di modifica.                                          |
| Aggiungi                | Fare clic su <b>Aggiungi nuovo</b> e usare la finestra di dialogo<br>Aggiungi nuovo per aggiungere un nuovo elemento a una<br>distinta materiali. Se si dispone dell'autorizzazione, è possibile<br>selezionare i record da più oggetti.                                       |
| Aggiungi Nuovo da       | Fare clic su <b>Aggiungi nuovo da</b> e utilizzare la finestra di<br>dialogo Aggiungi nuovo da per aggiungere un nuovo elemento<br>utilizzando l'elemento selezionato come record di origine.<br>Questa funzione è simile alla funzione Nuovo da disponibile in<br>altre aree. |
| Taglia, Copia e Incolla | Utilizzare i comandi <b>Taglia</b> , <b>Copia</b> e <b>Incolla</b> per copiare o spostare gli elementi tra i livelli.                                                                                                    |
| Sostituisci             | Utilizzare <b>Sostituisci</b> per sostituire direttamente un elemento selezionato con un record appena creato.                                                                                                    |

Queste nuove funzioni sono disponibili nella barra degli strumenti **Distinta materiali**:

| Opzione  | Descrizione                                                                                                    |
|----------|----------------------------------------------------------------------------------------------------|
| Copia da | Fare clic su <b>Copia da</b> e utilizzare la finestra di dialogo Copia da per visualizzare la struttura del record selezionato e selezionare gli elementi da copiare. |

#### Miglioramenti alle attività

| . Not Started            | I                              |             | 2                   | 2. In Progress       |   | <b>/</b> | My Ta    | isks (137 | )         |                   |
|--------------------------|--------------------------------|-------------|---------------------|----------------------|---|----------|----------|-----------|-----------|-------------------|
|                          |                                |             |                     |                      |   |          |          | Part Num  | ber 🤊     | Description       |
| TSK000446 -              | ISK000446 - Plan assembly line |             | TSK000445 - Fabrica |                      |   |          | RBC 0006 |           | RBC       |                   |
|                          |                                |             |                     |                      |   |          |          | TSK0006   | 98        | PR-0055 - Start - |
|                          | ≝ Hrs: 0.0/16 0%               |             |                     |                      |   |          |          | TSK0006   | 96        | PR-0054 - Start - |
|                          |                                |             |                     | T5//000500 0 //      |   |          |          | TSK0006   | <b>*</b>  | Open Task         |
| Concept She              | Create and att                 | ach         |                     | I SKOUGOZ - Quality  |   |          | TSK0006  |           | Assign to |                   |
|                          | Mu Ta                          | sks (125)   | _                   |                      |   |          |          | TSK0006   |           | Mark as complete  |
| E Hrs: 0.0/ <sup>*</sup> |                                |             |                     |                      |   |          | TSK0006  | -         | Delete    |                   |
|                          |                                | Part Number | Desc                | cription             |   |          |          | TSK0000   |           |                   |
|                          | REC 0006 REC                   |             |                     |                      |   |          | TSK0006  |           | Refresh   |                   |
|                          |                                | TSK000639   | Con                 | tact customer        |   |          |          | TSK0006   | _         | Export to Excel   |
|                          | 0                              | TSK000621   | Asse                | embly Instructions I | 1 |          | -        |           | -         |                   |
|                          |                                | TSK000622   | Qua                 | lity control and HSE |   |          |          |           |           |                   |
|                          |                                | TSK000623   | Prod                | duce 3D Models       |   |          |          |           |           |                   |

SOLIDWORKS Manage consente di controllare e gestire le attività in modo efficiente.

- La bacheca delle attività è ora accessibile dal dashboard Pianificazione della capacità e dall'area Lavoro personale. È possibile raggruppare le attività in base alla priorità o allo stato. È inoltre possibile ordinarle per oggetto, data di inizio, data di scadenza, data di creazione o avanzamento.
- Le seguenti nuove voci del menu di scelta rapida sono disponibili per le attività nell'area Lavoro personale:
  - Assegna a
  - Segna come completato
  - Elimina
- In Dashboard predefinito Attività, sono stati apportati i miglioramenti seguenti:
  - Sono disponibili le colonne Numero di parte e Priorità.
  - Le attività urgenti sono evidenziate.
  - L'ordine delle attività è lo stesso di Attività personali.
  - L'interfaccia utente mantiene l'ordine, il filtro e la selezione degli elementi anche dopo un aggiornamento.
- I proprietari possono controllare le attività che un assegnatario può svolgere. Nel modulo Modelli di attività, in Consenti agli utenti assegnati di, selezionare quanto segue:

- Aggiungi allegati
- Rimuovi allegati
- Modifica elenco dettagli
- Le opzioni seguenti sono selezionate per impostazione predefinita per rendere private le attività appena create:
  - Crea nuove attività come "private" nella finestra di dialogo Opzioni personali
  - L'opzione Privato nella finestra di dialogo Operazione fase

Queste attività sono visibili solo al proprietario e all'assegnatario.

- Quando si seleziona Invia un messaggio e-mail al proprietario dell'attività quando l'attività è completata nello strumento di amministrazione del sistema, il proprietario delle attività riceve automaticamente una notifica al completamento dell'attività. L'e-mail viene inviata ai proprietari per le attività create dopo aver selezionato l'opzione.
- Le attività possono avere un allegato principale come un progetto o un processo che può essere modificato o eliminato.

#### Add Reference(s) Object Search ManageVault Ŧ 100 Results... Maximum number o Part Number Revision Description X SW-09514 **BOM** Export A 🚱 🔲 P00028 в PDM Change stal 咯 🔲 P00027 в PDM Change sta S P00026 Δ 🚱 File E Properties PDM Properties S P00025 А G P00024 А P00021 Number TOOL HOL Description Revision С Approved by Derived From P00020 Approved On

### Miglioramenti all'interfaccia utente di SOLIDWORKS Manage

L'interfaccia utente di SOLIDWORKS Manage presenta numerosi miglioramenti che ottimizzano l'uso, tra cui nuove opzioni e controlli e nuove posizioni per i controlli esistenti.

- Quando si aggiungono record a una cartella di riferimento con un singolo oggetto attivato, l'oggetto specificato viene selezionato automaticamente dall'elenco.
- Quando si crea un nuovo record utilizzando Nuovo da, viene visualizzato il campo Derivato dal sistema che mostra automaticamente il numero di parte del record di origine.
- La pagina Proprietà fase progetto contiene un collegamento per aggiornare i campi di terze parti.
- Il modulo Objects and Fields, aggiunto nel Service Pack 1 del 2020, contiene icone per oggetti e campi.

- Il comando **Sposta** è disponibile anche nella griglia di progetto principale. In precedenza, era disponibile solo nella scheda delle proprietà del progetto.
- Il modulo Capacity planning user selection contiene tutti i campi personalizzati per gli utenti. In precedenza, erano disponibili solo i campi di sistema.
- L'opzione **Modifica proprietario** in Attività visualizza tutti i campi utente invece di un elenco semplificato.
- La finestra di dialogo Origini dati è disponibile nella definizione del campo per i campi di tipo Origine dati. Per accedervi, nella scheda Proprietà della finestra di dialogo Proprietà campo, fare clic sui puntini di sospensione per effettuare la selezione dall'elenco **Origine dati**.
- L'ordinamento predefinito per i nuovi oggetti è impostato su **Data creazione** in ordine decrescente in modo che i record più recenti siano in alto. È inoltre possibile modificare l'ordinamento predefinito.
- Nello strumento di amministrazione, è possibile visualizzare la guida dipendente dal contesto da varie finestre di dialogo.
- L'editor delle notifiche dispone di pulsanti che consentono di inserire i valori del campo dinamico. In precedenza, il contenuto dinamico era disponibile solo tramite il menu di scelta rapida e non era rilevabile.
- È possibile utilizzare un menu di scelta rapida per spostare i record disponibili come risultati in una fase del progetto.
- Il riquadro Anteprima visualizza i file selezionati nella scheda Dove usato. È possibile visualizzare le strutture dell'assieme padre senza passare al record padre.
- Quando si scrivono delle query, è possibile ottenere le informazioni identificative sui campi e gli oggetti dalla finestra di dialogo Informazioni su oggetti e campi.
- Le icone di comando del campo vengono visualizzate sul lato sinistro della casella di immissione del campo invece che sul lato destro. Ciò migliora la visualizzazione in modalità a schermo intero, in quanto non è necessario spostare il cursore dall'etichetta del campo.

#### Visualizzatore registro debug del database

| Adv | vanced                 |        |                      |               |               |          |             |              | -          |
|-----|------------------------|--------|----------------------|---------------|---------------|----------|-------------|--------------|------------|
|     | Audit Trail            | Activi | ty                   | Failed Logins | Notifications | Data     | ibase debug | g mode (Log) |            |
|     | Cascading Values       |        |                      |               | -             | -        | Details     | (100)        |            |
| 8   | Updates                | Use    | r(s)                 |               |               |          | User        |              | Date       |
|     | Data sources           | Ad     | min l                | User          |               | <b>_</b> | я 🖬 с       |              | -          |
|     | Email                  | (Ma    | (Max results = 1000) |               |               |          | Admin U     | ser          | 06/Mar/20  |
|     | General                | (ma    |                      |               |               |          | Admin U     | ser          | 06/Mar/20  |
|     | Global variables       |        |                      |               |               |          | Admin U     | ser          | 06/Mar/20  |
|     | Graphical              |        | 2                    | ) Se          | earch         |          | Admin U     | ser          | 06/Mar/20  |
|     | Import / Evport        |        |                      |               |               |          | Admin U     | ser          | 06/Mar/20  |
|     | Import / Export        |        | X                    | I E           | xport         |          | Admin U     | ser          | 06/Mar/20  |
| 0   | Sites                  |        |                      | Conv selec    | ted value     |          | Admin U     | ser          | 06/Mar/202 |
|     | Notification templates |        |                      |               |               |          | Admin U     | lser         | 06/Mar/20  |
|     |                        |        |                      |               |               |          |             |              |            |

Nello strumento di amministrazione di **Audit Trail**, gli amministratori possono specificare che gli errori rilevati vengono scritti in un file di registro sul computer dell'utente. L'utente può quindi inviare questo file di registro agli amministratori o al team di supporto tecnico SOLIDWORKS per l'analisi.

Per attivare la modalità di debug del database, nella finestra di dialogo Opzioni personali, specificare la **Modalità debug database**.

Impostazioni di innalzamento di livello per i file di riferimento di SOLIDWORKS PDM

| LIDWORKS      | SOLIDWORKS PDM                                                                                                    |
|---------------|----------------------------------------------------------------------------------------------------|
| PDM transitio | ins when promoting items to SOLIDWORKS Manage                                                                                  |
| When promo    | oting files from SOLIDWORKS PDM into SOLIDWORKS Manage, if the user does not select all required compon                        |
|               |                                                                                                    |
| Notify u      | user and stop the transition in PDM                                                                                            |
| 🔿 Notify u    | ser but do not stop the transition in PDM                                                                                      |
| O Do not r    | notify user and do not stop the transition in PDM                                                                              |
|               |                                                                                                    |
| Note that, if | the transition is allowed in SOLIDWORKS PDM without all the required components, there will be differences.<br>KS Manage BOMs. |
|               |                                                                                                    |

È possibile selezionare le opzioni disponibili per definire la gestione dei riferimenti di file mancanti durante l'innalzamento di livello attraverso la modifica di stato di SOLIDWORKS PDM.

Le opzioni sono:

- Avvisa l'utente e interrompi la transizione in SOLIDWORKS PDM. Questo è il comportamento di default.
- Avvisa l'utente e continua la transizione in SOLIDWORKS PDM
- Non avvisare l'utente e continua la transizione in SOLIDWORKS PDM

Se si seleziona questa opzione, potrebbero verificarsi delle differenze tra le distinte materiali di SOLIDWORKS PDM e SOLIDWORKS Manage.

## Opzioni per Fasi progetto multiselezione e Mostra fasi secondarie

|   |    |     |        |               | Chart                  | Finish     |              |          | Duration      |        |     | 9/9/2019 |        |
|---|----|-----|--------|---------------|------------------------|------------|--------------|----------|---------------|--------|-----|----------|--------|
|   |    | St  | age    |               | Start                  | Finish     |              |          | Duration      |        | 5   | 9 10     | 11 1   |
| P | 1  | 4   | Proj   | ect           | 9/2/2019 9:00 AM       | 10/28      | 8/2019 2:1   | 5 PM     | 228.5h        | ^      | -   |          |        |
| - | 2  |     | D      | esign         | 9/2/2019 9:00 AM       | 9/20/2     | 019 1:00 PM  | 4        | 88h           |        | -   | -        | -      |
| - | 3  |     | Т      | ech Pubs      | 9/23/2019 1:30 PM      | 10/1/2     | 019 9:30 AM  | м        | 32h           |        |     |          |        |
| P | 4  |     | ⊿ M    | lanufacturing | 9/23/2019 9:00 AM      | 1 10/16    | 6/2019 11:   | 30 AM    | 60.5h         |        |     |          |        |
|   | 5  |     |        | Programming   | 9/23/2019 9:00 AM      | 9/25/2     | 019 1:00 PM  | 4        | 16h           |        |     |          |        |
|   | 6  |     |        | Quality       | 10/7/2019 9:00 AM      | 10/16/     | 2019 11:30   | AM       | 44.5h         | $\sim$ |     | _        |        |
|   |    |     |        |               | <                      |            |              |          | ><br>*        |        | <   |          |        |
| - | St | age | e Prop | erties 🛛 📝 Ta | sks 🤮 Resources        | Projects   | Deliverable  | s 🖂 N    | lotifications |        | Т   | mesheets | Cale   |
| 3 |    |     | New    | 🧭 Open Tas    | k 🗹 Show Complet       | ted 🔲 Sh   | ow All Stage | s 🗌 Sh   | ow All Sub-   | Stage  | es  | E Task   | s Boar |
|   |    |     |        | Part Number   | Subject                |            | Stage        | Allocate | d Due (D      | ays)   |     | Complete | Prid   |
|   |    |     |        | TSK000307     | PRJ-00176-Produce      | 3D Models  | Design       |          | 48            |        | -56 | 0 %      | Me     |
|   | 0  |     |        | TSK000308     | Bill of Materials Crea | ation      | Design       |          | 8             | 1      | .59 | 100 %    | Me     |
|   |    |     |        | TSK000309     | FEA analysis on key    | components | Design       |          | 16            |        | -56 | 0 %      | Hig    |
|   | 9  |     |        | TOKOOODAA     | De sie voer menuel     |            | Task Dake    |          | 10            |        | 47  | 100.0/   | 1.00   |

È possibile selezionare più fasi e visualizzare le risorse, le attività e i risultati finali associati.

Nella scheda Proprietà record, selezionare **Mostra tutte le fasi secondarie** per visualizzare le attività, le risorse e i risultati finali del progetto collegati alle fasi secondarie della fase selezionata.

Accesso al dashboard Pianificazione della capacità

| Main Planning Reports | I Tools               |                        |                      |  |
|-----------------------|-----------------------|------------------------|----------------------|--|
| Main <                | Stage                 | Start                  | Finish               |  |
| A Properties          | 📁 1 🖌 Project         | 9/2/2019 9:00 AM       | 10/28/2019 2:1       |  |
| E Planning            | = 2 Design            | 9/2/2019 9:00 AM       | 9/20/2019 1:00 P     |  |
|                       | 3 Tech Pubs           | 9/23/2019 1:30 PM      | 10/1/2019 9:30 A     |  |
| See Bill of Materials | 😝 4 🦼 Manufacturing   | 9/23/2019 9:00 AM      | 10/16/2019 11        |  |
| To Do                 | 5 Programming         | 9/23/2019 9:00 AM      | 9/25/2019 1:00 PI    |  |
| Projects Deliverables | 6 Quality             | 10/7/2019 9:00 AM      | 10/16/2019 11:30     |  |
| In Project Issues     |                       | <                      |                      |  |
| 👷 Risk Management     | Stage Properties 💽 To | aska 🕌 Resources       | Projects Deliverable |  |
|                       | 3 🗿 🍙 🗔 Show          | All Stages 🛛 🖾 Show Al | Sub-Stages           |  |
|                       | User Name Responsib   | le User Start date     | End Date Time Unit   |  |
|                       | Jeremy Regnerus Yes   |                        | No                   |  |
|                       | Mike Spens No         |                        | No                   |  |
|                       |                       |                        |                      |  |
| Main                  | Capacity Planning.    |                        |                      |  |
| Advanced              |                       |                        |                      |  |

È possibile accedere al dashboard Pianificazione capacità dal menu **Strumenti** e dalla scheda Risorse di una scheda di proprietà del progetto.

Gli utenti selezionati nella scheda Risorse vengono visualizzati nel dashboard Pianificazione capacità.

#### Anteprima file SOLIDWORKS in Plenary Web Client

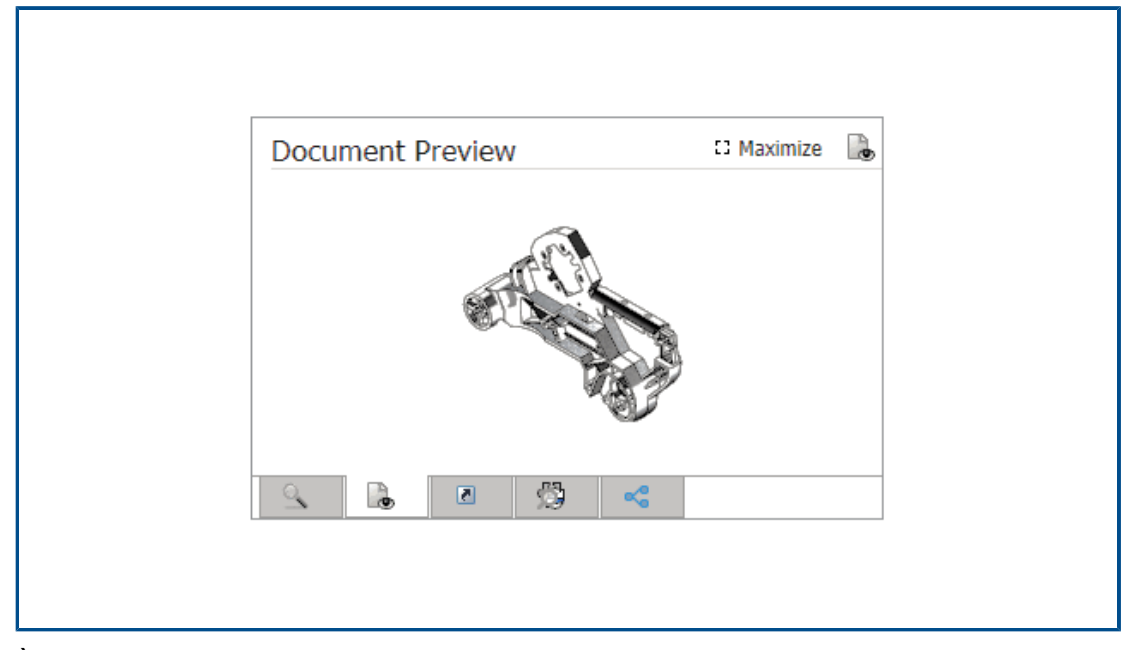

È possibile visualizzare le immagini in miniatura dei file SOLIDWORKS nel riquadro Anteprima. È anche possibile ingrandire l'immagine.

Per i file memorizzati in un oggetto del vault di SOLIDWORKS PDM, fare clic sul collegamento e aprire il file nel browser SOLIDWORKS PDM Web2 per la visualizzazione dinamica.

Utility miniatura per gli oggetti SOLIDWORKS PDM

| PDM | Projects<br>PDM Projects - SOLIDWORKS Manage subfolders                                                                                                    |                           |
|-----|----------------------------------------------------------------------------------------------------|---------------------------|
|     | 3<br>ManageVault                                                                                                    | Promote PDM               |
|     | <ul> <li>Designs</li> <li>Project 00</li> <li>Project 00</li> <li>Project 00</li> <li>Project 00</li> <li>Get PDM structure</li> <li>Project 00</li> <li>Get Thumbnails</li> <li>Project 00</li> <li>Expand All</li> <li>Libraries</li> <li>Libraries</li> <li>Libraries</li> <li>Libraries</li> <li>Libraries</li> <li>Libraries</li> <li>Libraries</li> <li>Libraries</li> <li>Expand All</li> <li>Expand / Collapse selected</li> <li>Refresh</li> </ul> | ny Sta<br>idude<br>kample |

Una nuova utility è disponibile nella procedura guidata di amministrazione degli oggetti di SOLIDWORKS PDM.

Questa utility ottiene le immagini in miniatura per le parti, gli assiemi e i disegni SOLIDWORKS dal server di archivio di SOLIDWORKS PDM. Inoltre, consente di allegare un nuovo vault di SOLIDWORKS PDM in cui i file non contengono immagini memorizzate in SOLIDWORKS Manage.

Accesso agli schemi di numerazione

| * P ×               | PR-####      |                   | Where used           |
|---------------------|--------------|-------------------|----------------------|
| Scheme Name         | ▲ Created By | Created Date      | Object               |
| 🗱 Bill of Materials | Admin User   | 10/29/2018 3:471  | Configurations       |
| 🗱 CRM               |              | 8/8/2011 3:28 PM  | And Contacts         |
| # Documents         |              | 8/8/2011 3:28 PM  | Documents            |
| 群 ECN               | Admin User   | 11/13/2018 3:31   | ✓ 23 Processes       |
| 群 ECO               | Admin User   | 11/2/2018 1:39 PI | 23 Engineering Chang |
| 群 ECR               | Admin User   | 11/2/2018 1:38 PI | 23 PDM Test          |
| 🗱 Library Numbers   | Admin User   | 10/29/2018 2:15   | 提 <u>3</u> Test      |
| # Locations         | Admin User   | 11/16/2018 12:27  | Projects             |
| Processes           |              | 8/8/2011 3:28 PM  | Reports              |
| # Product Number    | Admin User   | 10/31/2018 5:021  | Special Objects      |
| # Projects          |              | 8/8/2011 3:28 PM  |                      |
|                     |              |                   |                      |

Quando si definisce l'oggetto o il campo, è possibile aggiungere o modificare direttamente gli schemi di numerazione.

In precedenza, era necessario chiudere la finestra di dialogo Proprietà oggetto e aprire lo strumento di amministrazione per accedere agli schemi di numerazione.

## Amministratori parziali per i dashboard

| 🔽 User         | is Enabled<br>inistrator                                                                                                    | <ul> <li>User cannot change password</li> <li>User must change password at next login</li> </ul>     |
|----------------|----------------------------------------------------------------------------------------------------|----------------------------------------------------------------------------------------------------|
|                |                                                                                                    | Password never expires                                                                               |
| Partia<br>Edit | l Administrator (with lin<br>Groups, Edit Multisites<br>(Select All)<br>Edit Dashboards<br>Edit DataSources<br>Edit Emails<br>Edit Full Text Search<br>Edit General Settings | nited Administrator Rights)<br>s, Edit Numbering Schemes, Edit Structure - Documents, Edit Structure |

Gli amministratori possono assegnare amministratori parziali ai dashboard. Gli amministratori parziali possono creare e modificare dashboard.

### Salva come ricorsivo

| Se<br>Se | Save As<br>elect Loci<br>lanageV<br>elect Fiel | ation<br>ault<br>d Group | re)   | Show Items alre                     | ady saved in the | e system      |            |  |
|----------|------------------------------------------------|--------------------------|-------|-------------------------------------|------------------|---------------|------------|--|
|          | efault                                         | All                      |       | Set 011 Part Number                 | rs to automatic  |               |            |  |
|          | Jelect                                         |                          | 1     |                                     |                  |               | 1          |  |
|          |                                                | Save?                    | Notes | File Name                           | * Number         | * Description | * Revision |  |
|          | •                                              | <b>V</b>                 |       | C:\Temp\Tool Vise\80-006_CFG.SLDPRT | P####            | 80-006_CFG    | A          |  |
|          | <b>%</b>                                       | 1                        |       | C:\Temp\Tool Vise\80-007_CFG.SLDPRT | P####            | 80-007_CFG    | Α          |  |
|          | <b>%</b>                                       | 1                        |       | C:\Temp\Tool Vise\80-002_CFG.SLDPRT | P####            | 80-002_CFG    | Α          |  |
| Г        | <b>%</b>                                       | 1                        |       | C:\Temp\Tool Vise\80-008_CFG.SLDPRT | P####            | 80-008_CFG    | Α          |  |
|          | <b>%</b>                                       | 1                        |       | C:\Temp\Tool Vise\80-001_CFG.SLDPRT | P####            | 80-001_CFG    | Α          |  |
| Г        | <b>%</b>                                       | 1                        |       | C:\Temp\Tool Vise\80-005_CFG.SLDPRT | P####            | 80-005_CFG    | Α          |  |
|          | •                                              | 1                        |       | C:\Temp\Tool Vise\80-003_CFG.SLDPRT | P####            | 80-003_CFG    | Α          |  |
|          | <b>%</b>                                       | 1                        |       | C:\Temp\Tool Vise\80-009_CFG.SLDPRT | P####            | 80-009_CFG    | Α          |  |
|          |                                                | 1                        |       | C:\Temp\Tool Vise\90-000_CFG.SLDASM | P#####           | 90-000_CFG    | Α          |  |

L'opzione **Salva come (ricorsivo)** nell'aggiunta SOLIDWORKS Manage per SOLIDWORKS importa assiemi e riferimenti. Applica inoltre lo schema di numerazione definito in SOLIDWORKS Manage a tali strutture di assieme.

Per accedere a questa opzione, nella vista **Struttura**, fare clic con il pulsante destro del mouse e selezionare **Salva come (ricorsivo)**.

È possibile immettere altri valori del campo e leggere le proprietà personalizzate preesistenti nei file.

#### Licenze Viewer

Gli utenti che accedono con una licenza Viewer possono accettare un processo e inviarlo alla fase successiva.

Alcuni processi hanno output che creano nuovi record che includono i nuovi processi. Se i processi appena creati non sono consentiti dalla licenza Viewer, gli utenti non possono creare o partecipare a nessuna fase del processo. Tuttavia, possono creare sottoprocessi.

## Nomi visualizzati multilingua

| lote: Alternative display name takes priority. ]<br>hown in here. | If this is empty the | n Display Name will b | e used. Only "Enabled" tabs are |
|-------------------------------------------------------------------|----------------------|-----------------------|---------------------------------|
| anguage                                                           |                      |                       |                                 |
| E Deutsch                                                         | •                    |                       | Clear All                       |
| Display Name                                                      |                      | Alternative Disc      | lav Name (Deutsch)              |
| Properties                                                        |                      | Eigenschaften         |                                 |
| Bill of Materials                                                 |                      | Stückliste            |                                 |
| SWConfigurations                                                  |                      |                       |                                 |
| Related Files                                                     |                      |                       |                                 |
| History                                                           |                      |                       |                                 |
| 🕒 WhereUsed                                                       |                      |                       |                                 |
| 🕒 Tasks                                                           |                      |                       |                                 |
| References                                                        |                      |                       |                                 |

Gli utenti che utilizzano versioni in lingue diverse di SOLIDWORKS Manage possono immettere il testo in lingue diverse.

Il testo include i nomi di visualizzazione dei campi, le linguette delle schede delle proprietà e i nomi dei moduli. L'amministratore può definire i nomi di visualizzazione specifici per le lingue nello strumento di amministrazione. Questo miglioramento consente a ciascun utente di visualizzare la maggior parte dell'interfaccia utente nella propria lingua.

Controllo dei valori di campo

| 🗄 Field Type 🛛 Properties 🕅 🏵 Ac             | cess Permissions         |
|----------------------------------------------|--------------------------|
| Security                                     | Val                      |
| Required                                     |                          |
| Warn user if value is not required but is En | pty or ZERO              |
| Encrypted (Encrypted in the data             | base)                    |
| Visible on Grid                              |                          |
| Unique Field Options                         | Hel                      |
| Not Unique     When enter                    | ing a non-unique value:  |
| O Unique in Field Group Warn User            | <b>*</b>                 |
| O Unique in all Field Groups                 |                          |
| New From - Options                           |                          |
| Use default Value                            | Conditional Highlighting |
| Ap Copy Value<br>Use default Value           |                          |

Quando si crea un record utilizzando la funzione **Copia da**, l'amministratore di un oggetto può:

- Cancellare i valori del campo
- Impostare i valori del campo sui valori predefiniti

Aggiornamento facoltativo del database

|            | SOLIDWORKS Manage Demo V2                                                                 |
|------------|-------------------------------------------------------------------------------------------|
| User Name  | Admin                                                                                     |
| Password   | ****                                                                                      |
| Login Site | Mair                                                                                      |
|            | The database will be updated! This may require a few moments.<br>Do you want to continue? |
|            |                                                                                           |

Quando si aggiorna un client e si accede all'ambiente, SOLIDWORKS Manage consente di aggiornare facoltativamente il database.

Se si sceglie di non aggiornare il database, il database rimane invariato e non può essere utilizzato con il client aggiornato. In precedenza, quando si aggiornava il client, anche il database veniva aggiornato automaticamente.

Opzione per la condivisione dei file

| SOLIDWORKS Manage                                                                                                |                                              |
|----------------------------------------------------------------------------------------------------|----------------------------------------------|
| X     Search type     Search options       Image: Search View of the search     Image: Search View of the search | K I 1 Go ► M Page 1 / 1 (8 Records)<br>Pages |
| 0                                                                                                    | File Sharing                                 |
| Last Modified Date Part Number Revision                                                                          | Description Display Name File Size Emails    |
| 11/22/2019 D00001 0                                                                                              | test                                         |
| 4/24/2020 D00002 0.03                                                                                            | BOM Mapped Test                              |
| 12/17/2019 D00003 0                                                                                              | From SW                                      |
| 1/3/2020 D00004 0.01                                                                                             | fdjkldsh                                     |

È possibile condividere i file di SOLIDWORKS Manage con qualunque utente, anche se questo non ha installato SOLIDWORKS Manage.

Per condividere un file, fare clic con il pulsante destro del mouse e selezionare **Condividi**. È quindi possibile modificare le impostazioni per ogni file condiviso dalla scheda Condivisione file sul desktop e sull'interfaccia del client Web Plenary.

Il comando **Condividi** crea un collegamento speciale ai file tramite il client Web Plenary. È possibile copiare, inviare per e-mail e proteggere con password questo collegamento. È inoltre possibile definire un limite di tempo dopo il quale il collegamento diventa inattivo.

Gli amministratori abilitano la condivisione per utenti e gruppi e definiscono limitazioni relative al numero di file condivisibili simultaneamente. Possono inoltre definire il numero di collegamenti che possono essere creati per un oggetto specifico.

Altri miglioramenti a SOLIDWORKS Manage

| E.g. Category1, etc (avoid spaces). This is | Change Field Type                                                                                             | 23 |
|---------------------------------------------|----------------------------------------------------------------------------------------------------|----|
| Create New Table CountryLocation            | This utility allows to change the field type after it has been created,                                       |    |
| Choose Existing Table CountryLocation       | in order to be formated correctly in the db. For example, date or<br>numeric types so they match parent field |    |
| Import from Excel Import Files Log          |                                                                                                    |    |
| 1-Scan 2-Import Other                       | Current Type: bigint                                                                                          |    |
| Full Text Search                            | Text Change Field Type                                                                                        | ]  |
| Perform full tout search on these outers    | Date                                                                                                    |    |
| pdf.vlsv.docd                               | Numeric (Integer)<br>Numeric (Decimal)                                                                        |    |
| partnartarea                                | (here                                                                                                    |    |

Gli altri miglioramenti di SOLIDWORKS Manage includono miglioramenti dei processi e della ricerca e nuove opzioni per gli amministratori.

- È possibile eseguire ricerche full-text dei file importati. Nello strumento di importazione file ed Excel, specificare l'opzione **Ricerca full-text**.
- È possibile modificare il tipo di dati (testo, data o numero) di un collegamento a un campo di terze parti. Il software avverte dell'eliminazione dei dati incompatibili. In precedenza, per modificare il tipo di dati era necessario eliminare e creare nuovamente il campo.
- Al termine dei processi, le icone rilasciate (approvate) vengono visualizzate per gli output di modifica dello stato dai processi Foglio ore.
- Quando si aggiungono riferimenti agli oggetti del documento, è possibile utilizzare la colonna **Nome file** nella finestra di dialogo Aggiungi riferimenti per trovare rapidamente i record.
- Nella Creazione guidata processo della pagina Configurazione principale, è possibile deselezionare il campo Riempi automaticamente il campo della descrizione processo dagli elementi interessati.
- È possibile creare un nuovo record di progetto dai record di progetto esistenti e aggiungere attributi quali fasi, attività, risorse e risultati finali dal progetto di origine.
- Gli strumenti del diagramma di Gantt e le funzionalità dello strumento di Pianificazione progetto forniscono prestazioni migliori. Gli strumenti sono più reattivi quando si aggiungono o modificano i predecessori o si spostano le fasi nello strumento di Pianificazione progetto.
- Quando si salva un record di processo, è necessario compilare tutti i campi obbligatori in ogni fase.

Se si desidera ricevere un avviso quando non si compilano tutti i campi obbligatori, nella Creazione guidata processo, selezionare **Quando si crea un processo, è necessario compilare tutti i campi del processo**. • Gli amministratori possono controllare il layout delle griglie principali e impedire agli utenti di salvare le modifiche.

Le modifiche apportate dagli utenti sono applicabili solo alla sessione in corso. Una volta effettuato nuovamente l'accesso, gli utenti ottengono la configurazione predefinita salvata dagli amministratori.

• Gli amministratori possono inserire una password invece di ottenere una password generata dal sistema quando ripristinano le password per gli utenti esterni.

# 14

## **SOLIDWORKS Simulation**

Questo capitolo comprende i seguenti argomenti:

- Aggiornamenti terminologici per SOLIDWORKS Simulation
- Stabilizzazione del contatto
- Impostazioni predefinite solide per le interazioni
- Miglioramento della formulazione di unione
- Correzioni della geometria per le superfici a contatto
- Invertire le facce di origine e destinazione per le interazioni locali
- Impostazioni della mesh di default
- Mesher basato su curvatura alternativa migliorata
- Strumento di diagnostica della qualità mesh
- Solutori di Simulation
- Post-elaborazione migliorata per modelli molto grandi
- Valutazione simulazione
- Forze del connettore a perno
- Copiare i risultati della simulazione tabulare negli Appunti
- Miglioramenti delle prestazioni in SOLIDWORKS Simulation Professional e in SOLIDWORKS Simulation Premium

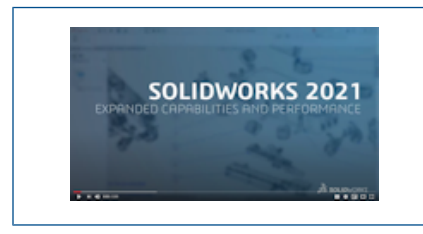

Video: Novità in SOLIDWORKS 2021 - Simulation

SOLIDWORKS<sup>®</sup> Simulation Standard, SOLIDWORKS Simulation Professional e SOLIDWORKS Simulation Premium sono prodotti acquistabili separatamente che possono essere usati con SOLIDWORKS Standard, SOLIDWORKS Professional e SOLIDWORKS Premium.

## Aggiornamenti terminologici per SOLIDWORKS Simulation

| Component Contact                                                                                                    | ?                       | Component Interaction                                                                                                    |
|----------------------------------------------------------------------------------------------------|-------------------------|----------------------------------------------------------------------------------------------------|
| Message                                                                                                    | ~                       | Message                                                                                                    |
| Select the components/bodies to def<br>Bonded contact. Note: Selecting the<br>level assembly will apply a Bonded co<br>to all components. | fine a<br>top<br>ontact | Select the components/bodies to define a Bonded interaction<br>Note: Selecting the top level assembly will apply a Bonded<br>interaction to all components. |
| Contact Type<br>No Penetration<br>Bonded<br>Allow Penetration                                                                             | ^                       | Interaction Type<br>Bonded<br>Contact<br>Free                                                                                                    |
| 2020                                                                                                    |                         | 2021                                                                                                    |

I termini dell'interfaccia utente relativi al contatto e alla mesh sono stati aggiornati in modo da riflettere la terminologia convenzionale del settore. Il termine Interazione è stato introdotto per descrivere il tipo di comportamento tra i componenti durante una simulazione (uniti, di contatto o liberi).

Come nelle versioni precedenti, è possibile specificare il tipo di interazione tra i componenti su tre livelli:

| Interazione globale           | Definisce le condizioni applicabili a tutti i componenti.<br>Specificare le condizioni di interazione globali di default nella<br>nuova finestra di dialogo <b>Opzioni di simulazione &gt; Opzioni</b><br><b>di default &gt; Interazione</b> . |
|-------------------------------|----------------------------------------------------------------------------------------------------|
| Interazione tra<br>componenti | Definisce le condizioni applicabili ai componenti selezionati nel<br>PropertyManager Interazione tra componenti.                                                                                                    |
| Interazione locale            | Definisce le condizioni applicabili ai gruppi selezionati di entità geometriche nel PropertyManager Interazioni locali.                                                                                                    |

Le impostazioni delle interazioni locali sovrascrivono le interazioni a livello di componente, mentre le interazioni a livello di componente sostituiscono le interazioni a livello globale.

Il termine interfaccia per il tipo di interazione **Senza compenetrazione** viene sostituito con il termine **Contatto**. Il termine per il tipo di interazione **Consenti compenetrazione** è stato sostituito con il termine **Libera**.

Per il tipo di interazione **Unita**, il termine **Mesh incongruente** è stato rimosso dall'interfaccia utente. In SOLIDWORKS Simulation 2021, gli algoritmi migliorati rendono la formulazione dell'unione per i componenti che eseguono la mesh in modo indipendente più affidabile e precisa (nota in precedenza come Unione incompatibile). L'opzione per unire i componenti applicando nodi mesh comuni ai loro contorni (precedentemente noti

come Unione compatibile) è ancora disponibile. Quando si seleziona **Applica nodi in comune a delimitazioni in contatto**, i componenti selezionati vengono sottoposti a mesh come un corpo. Questi componenti si comportano come se fossero saldati in corrispondenza delle delimitazioni in contatto.

| SOLIDWORKS Simulation 2020 -<br>Interfaccia utente                                                                                                    | SOLIDWORKS Simulation 2021 -<br>Interfaccia utente                                                                                                    |
|----------------------------------------------------------------------------------------------------|----------------------------------------------------------------------------------------------------|
| <ul> <li>Connections Advisor</li> <li>Contact Set</li> <li>Component Contact</li> <li>Contact Visualization Plot</li> <li>Find Underconstrained Bodies</li> </ul> | Connections Advisor         Local Interaction         Component Interaction         Interaction Viewer         Find Underconstrained Bodies                                                        |
| Contact Visualization Plot      ✓ × →    Show Contact Underconstrained Bodies      Select Components     CLAMP.SLDASM     Claulate                                | Interaction Viewer ⑦  Interaction Viewer ⑦  Show Interaction Underconstrained Bodies  Select Components  Block.SLDPRT Block.SLDPRT Include solver generated interactions (mesh required) Calculate |
| Contact Sets ⑦ Contact  Manually select contact sets Automatically find contact sets Virpe No Penetration Bonded Allow Penetration Shrink Fit Virtual Wall        | Local Interactions     Interaction     Message     Interaction     Manually select local interactions     Automatically find local     Type     Contact     Shrink Fit     Virtual Wall     o      |
| Gruppi di contatto > Senza<br>compenetrazione                                                                                                    | Interazioni locali > Contatto                                                                                                    |

| SOLIDWORKS Simulation 2020 -<br>Interfaccia utente                                          | SOLIDWORKS Simulation 2021 -<br>Interfaccia utente                                                                                                    |
|---------------------------------------------------------------------------------------------|----------------------------------------------------------------------------------------------------|
| Gap (clearance)<br>Always ignore clearance<br>Ignore clearance only if gap is less<br>than: | Contact offset<br>If gap is less than<br>Unlimited gap distance<br>La <b>distanza gioco illimitata</b> sostituisce                                                       |
|                                                                                             | l'opzione legacy <b>Ignora sempre la</b><br>distanza.<br>Se il gioco è minore di sostituisce l'opzione<br>legacy <b>Ignora distanza solo se il gioco è</b><br>minore di. |
| Contatto del componente > Unito                                                             | Interazioni tra componenti > Unito                                                                                                    |
| Options ^                                                                                   | Advanced                                                                                                    |
|                                                                                             | boundaries                                                                                                    |
| Non-touching faces                                                                          | Bonding formulation:                                                                                                    |
|                                                                                             | Surface to surface                                                                                                    |
|                                                                                             | ○ Node to surface                                                                                                    |
|                                                                                             |                                                                                                    |

## Stabilizzazione del contatto

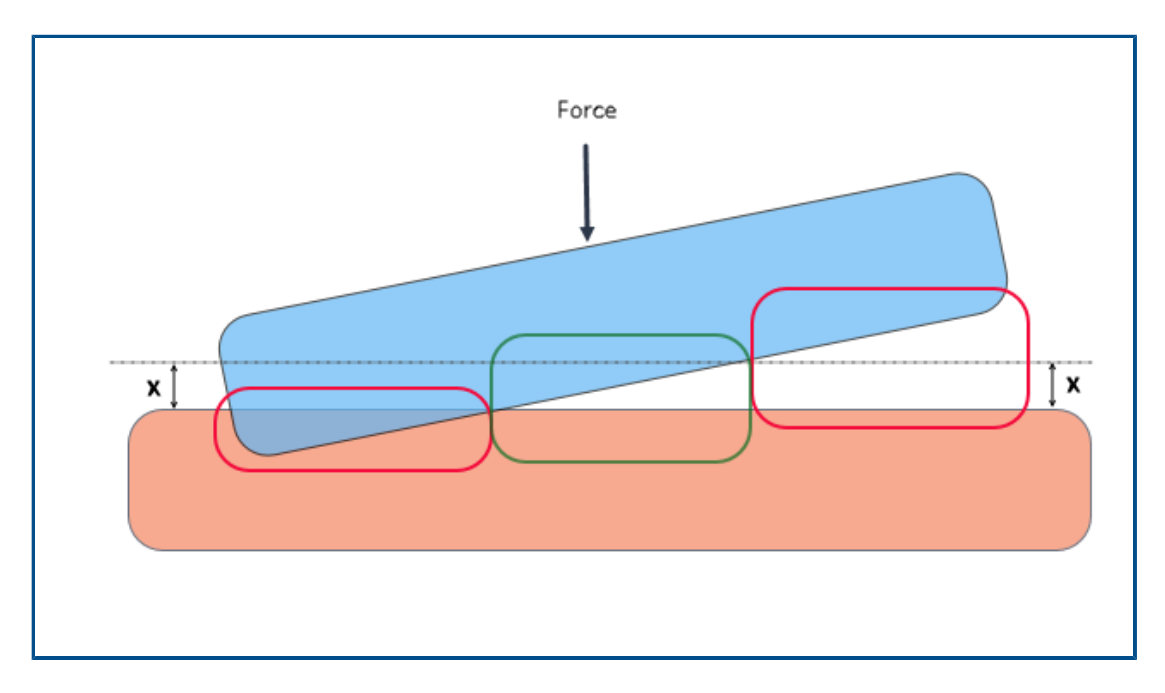

Il rilevamento del contatto è stato migliorato con un algoritmo di stabilizzazione del contatto in grado di risolvere condizioni vincolate. La stabilizzazione del contatto agisce come uno stabilizzatore numerico aggiungendo una piccola rigidità alle aree qualificate prima che entrino in contatto.

Con la stabilizzazione del contatto, il solutore può risolvere i problemi di instabilità riscontrati all'inizio della soluzione prima che il contatto venga avviato. È possibile specificare il valore di soglia della distanza tra le entità geometriche per qualificarle per la stabilizzazione del contatto. È possibile impostare la distanza in:

# Opzioni di default > Interazioni > Stabilizzare l'area se il gioco è *valore* % della lunghezza caratteristica.

Per impostazione di default, il software applica sempre la stabilizzazione del contatto alle geometrie che hanno un gioco iniziale compreso entro un valore massimo dell'1% della lunghezza caratteristica del modello.

Ad esempio, per i due corpi che entrano in contatto come mostrato nell'immagine sopra, le aree all'interno del riquadro verde sono idonee per la stabilizzazione del contatto perché le loro distanze rientrano nella soglia di gioco (x). Le aree all'interno del riquadro rosso non sono idonee per la stabilizzazione del contatto perché interferiscono o la loro distanza supera la soglia di gioco.

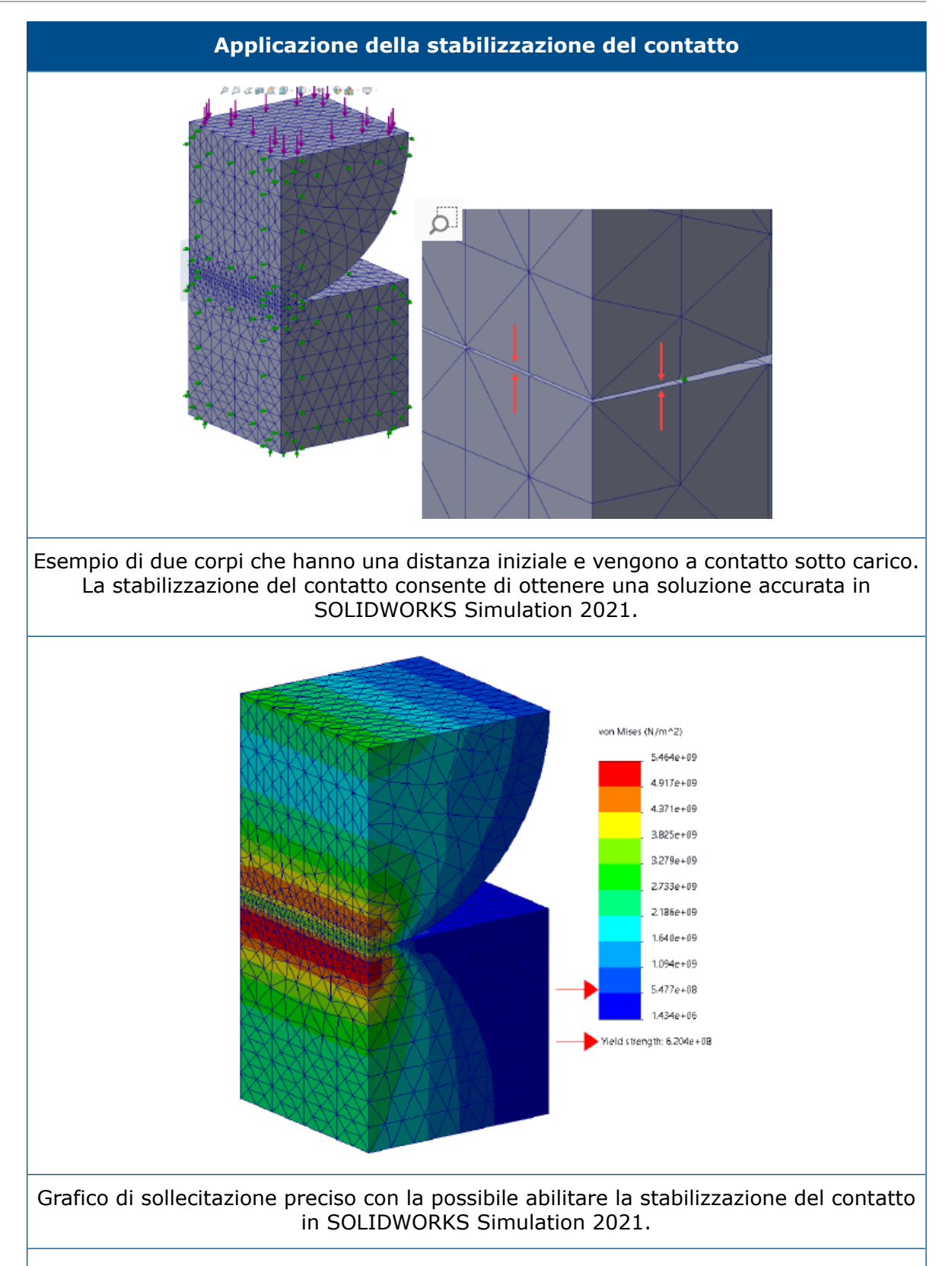

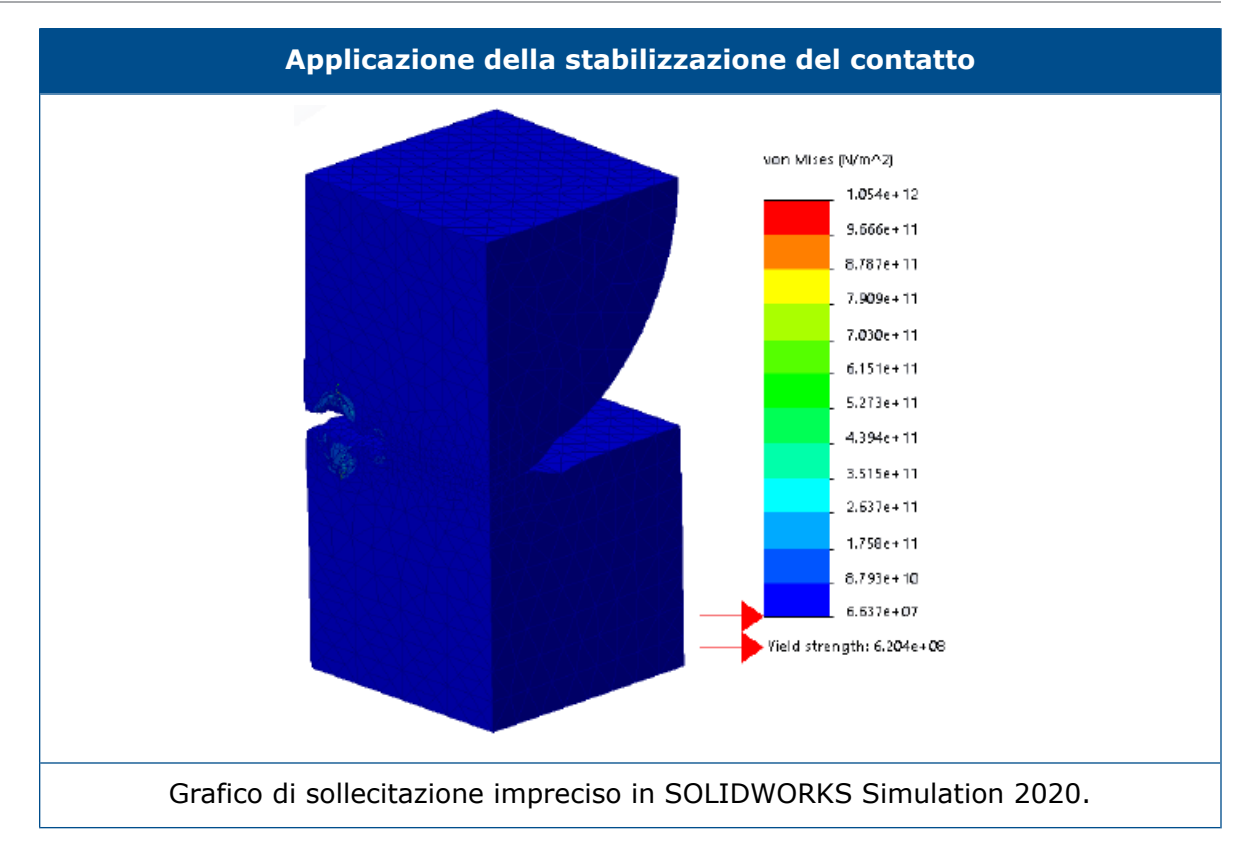

Impostazioni predefinite solide per le interazioni

| System Options<br>Units<br>Interaction | Default Options | Global interaction type<br>Linear static study: |                                        |
|----------------------------------------|-----------------|-------------------------------------------------|----------------------------------------|
|                                        |                 | Properties                                      |                                        |
|                                        |                 | Gap range for bonding:                          | 0.01 % of characteristic length        |
|                                        |                 | Include shell edge - solid fa                   | ace / shell face and edge pairs (slowe |
|                                        |                 | Gap range to consider contact:                  | 10 % of characteristic length          |
|                                        |                 | Stabilize the area if the gap is:               | 1 % of characteristic length           |
|                                        |                 | Coefficient of friction                         | 0.05                                   |
|                                        |                 | Advanced                                        |                                        |

Le simulazioni con definizioni di unione e contatto sono più affidabili, anche per i modelli con geometrie leggermente imperfette. Gli algoritmi che rilevano le distanze tra geometrie e applicano le interazioni appropriate sono migliorati e le selezioni dell'interfaccia utente sono semplificate. I miglioramenti per la definizione delle interazioni tra geometrie includono:

- Separare le opzioni per impostare il tipo di interazione globale per studi statici lineari e altri studi (Opzioni predefinite > Interazione > Tipo di interazione globale > Unito, Contatto o Libero).
- Le impostazioni globali per le aree qualificate si propagano alle definizioni delle interazioni tra componenti e delle interazioni locali. Le impostazioni globali di default per i nuovi studi garantiscono che le simulazioni possano essere eseguite anche per i modelli con geometrie leggermente imperfette. Il software calcola le regioni definite in base a una percentuale della lunghezza caratteristica delle geometrie partecipanti.

| Opzioni di default globali - Interazioni                                              | Descrizione                                                                                                    |
|---------------------------------------------------------------------------------------|----------------------------------------------------------------------------------------------------|
| Intervallo di gioco per unione: 0,01%<br>della lunghezza caratteristica               | Le entità geometriche che rientrano in<br>questa distanza sono idonee per una<br>definizione di unione.                                                    |
| Intervallo di gioco da considerare<br>contatto: 10% della lunghezza<br>caratteristica | Le entità geometriche che rientrano in<br>questa distanza sono idonee per la<br>definizione di contatto.                                                   |
| Stabilizzare l'area se il gioco è: 1%<br>della lunghezza caratteristica               | Applica una leggera rigidità alle regioni<br>qualificate in modo che il solutore possa<br>risolvere i problemi di instabilità e avviare<br>la simulazione. |
| della lunghezza caratteristica                                                        | qualificate in modo che il solutore po<br>risolvere i problemi di instabilità e av<br>la simulazione.                                                      |

Queste impostazioni di default per le interazioni qualificate sono consigliate per gli utenti inesperti che potrebbero riscontrare difficoltà nell'esecuzione delle simulazioni. Gli utenti più esperti possono personalizzare queste impostazioni per adattarle ai propri modelli.

- Opzioni separate per le formulazioni di contatto globali e di unione (Opzioni di default
   > Interazione > Formulazione di contatto o Formulazione di unione).
- Rimozione della formulazione di contatto da nodo a nodo. Quando si aprono modelli con definizioni di contatto da nodo a nodo legacy, SOLIDWORKS Simulation 2021 le converte in contatti da nodo a superficie durante l'analisi.

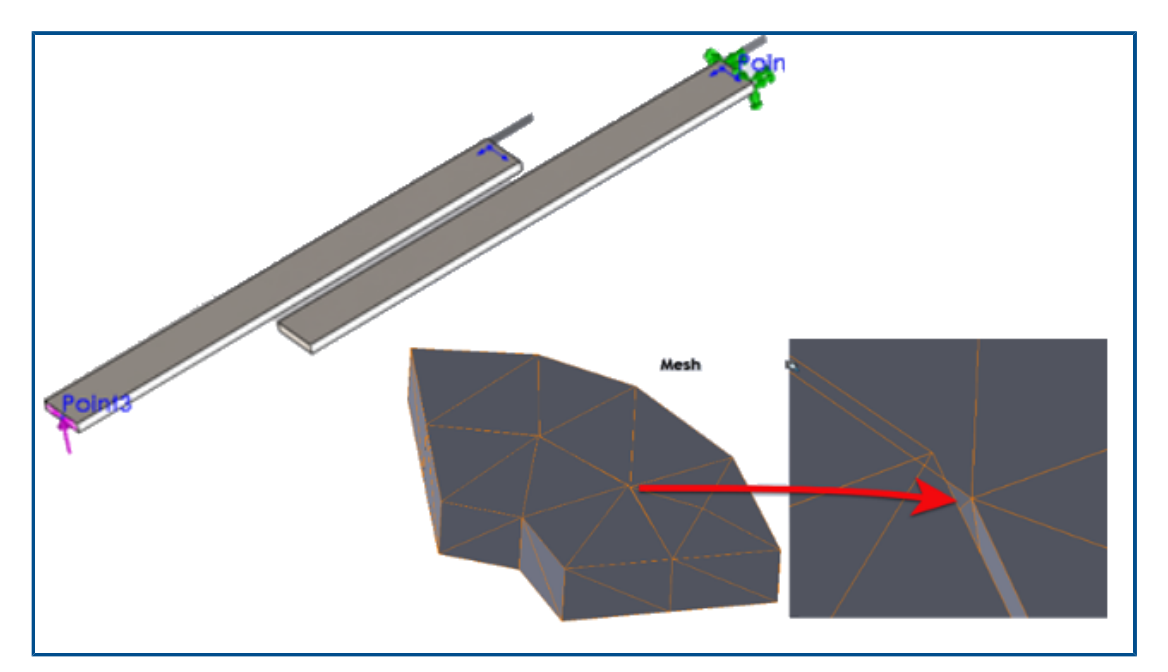

Miglioramento della formulazione di unione

La precisione dei risultati per gli studi statici, di frequenza e del carico di punta è stata migliorata per le geometrie che presentano interazioni unite. Questo miglioramento è stato ottenuto grazie ad algoritmi ottimizzati che consentono di eseguire la mesh dei corpi in modo indipendente.

Per le simulazioni con interazioni unite tra geometrie, è possibile osservare miglioramenti della soluzione nei seguenti casi:

• Esistono giochi o piccole interferenze tra le mesh indipendenti delle geometrie unite, anche se le geometrie effettive non presentano distanze (interazioni unite da solido a solido, da shell a shell, da solido a shell).

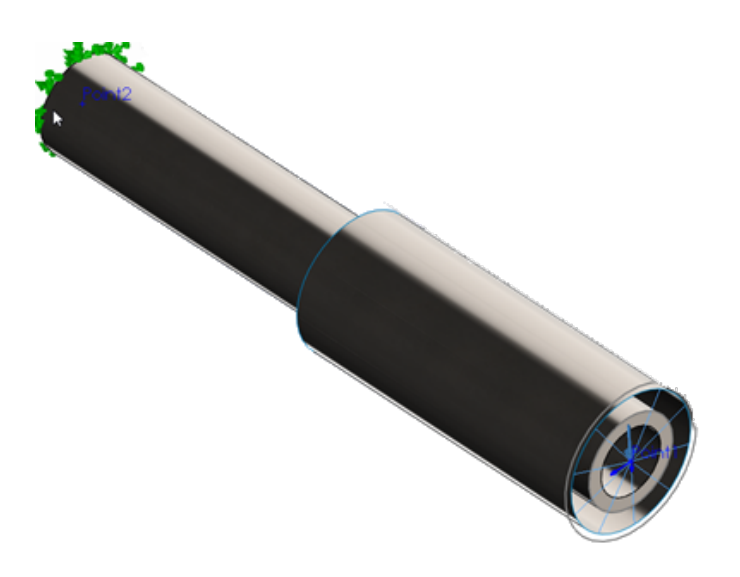

Il gioco tra i due cilindri rappresenta lo spessore dello shell (corpo solido interno, corpo shell esterno). In realtà, i due cilindri sono a contatto senza alcun gioco.

- C'è una distanza fisica tra i corpi che si desidera unire.
- Per gli studi di frequenza, il rilevamento è preciso per le sei modalità di corpo rigido per gli assiemi non vincolati.
- Per gli assiemi sottoposti a rotazioni del corpo rigido, il rilevamento è preciso per uno stato di sollecitazione quasi nullo

Correzioni della geometria per le superfici a contatto

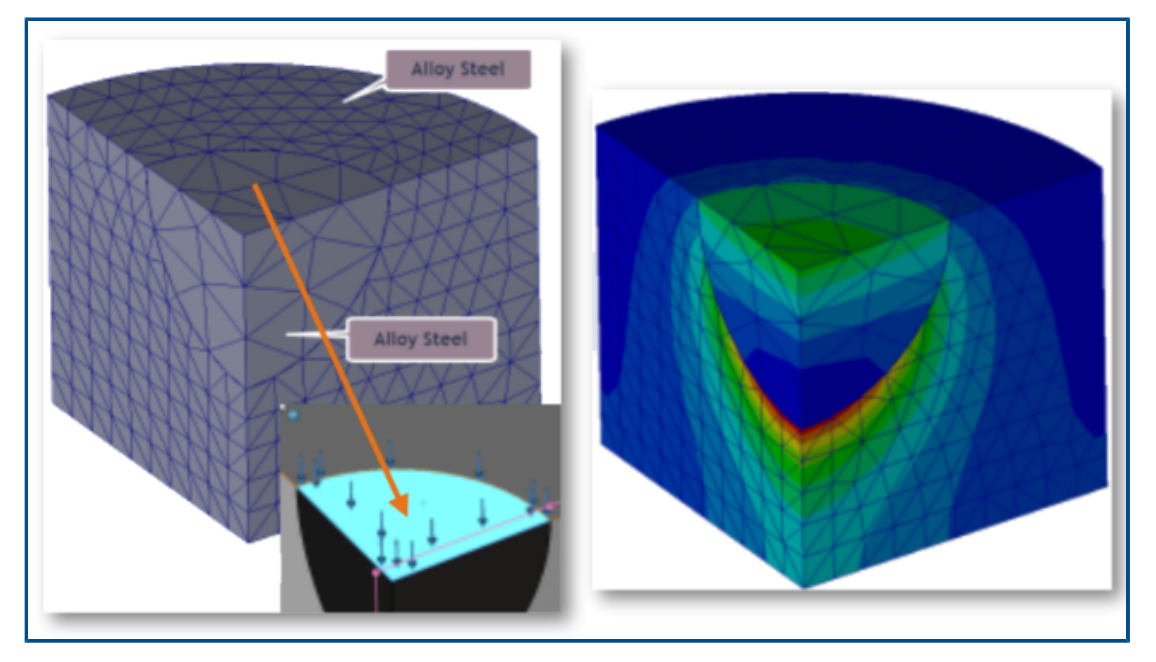

Le simulazioni per studi statici lineari sono più accurate per le superfici curve che entrano in contatto.

L'algoritmo di rilevamento dei contatti integra i fattori di correzione della geometria che migliorano la rappresentazione delle superfici curve di geometrie cilindriche, sferiche e coniche.

L'immagine sopra mostra un quarto di un modello cilindrico con una cavità sferica. Le due parti effettuano la mesh in modo indipendente. Un carico di pressione viene applicato sulla parte superiore della cavità sferica. Durante la simulazione, le forze di contatto si sviluppano in corrispondenza dei contorni sferici. Il grafico del gradiente di sollecitazione mostrato a destra rappresenta accuratamente il comportamento di contatto.

Di seguito è illustrato un altro esempio in cui i risultati sono migliorati in SOLIDWORKS Simulation 2021 grazie all'integrazione dei fattori di correzione della geometria nella simulazione di contatto.

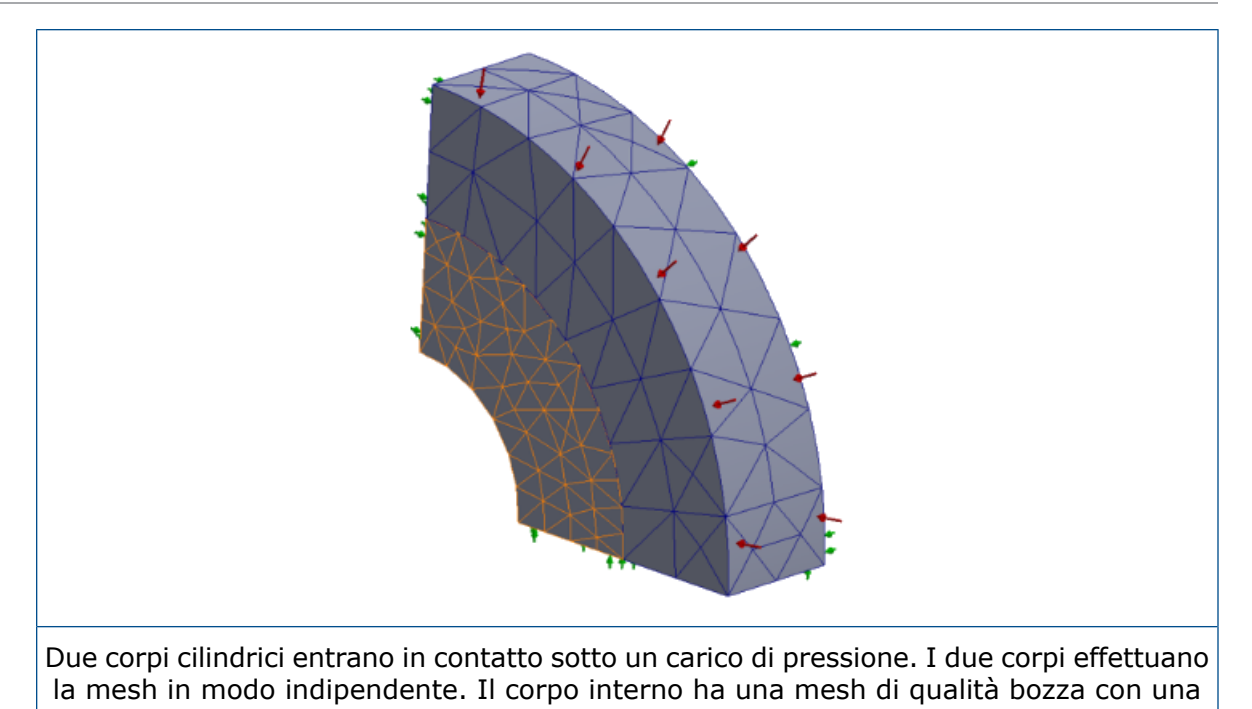

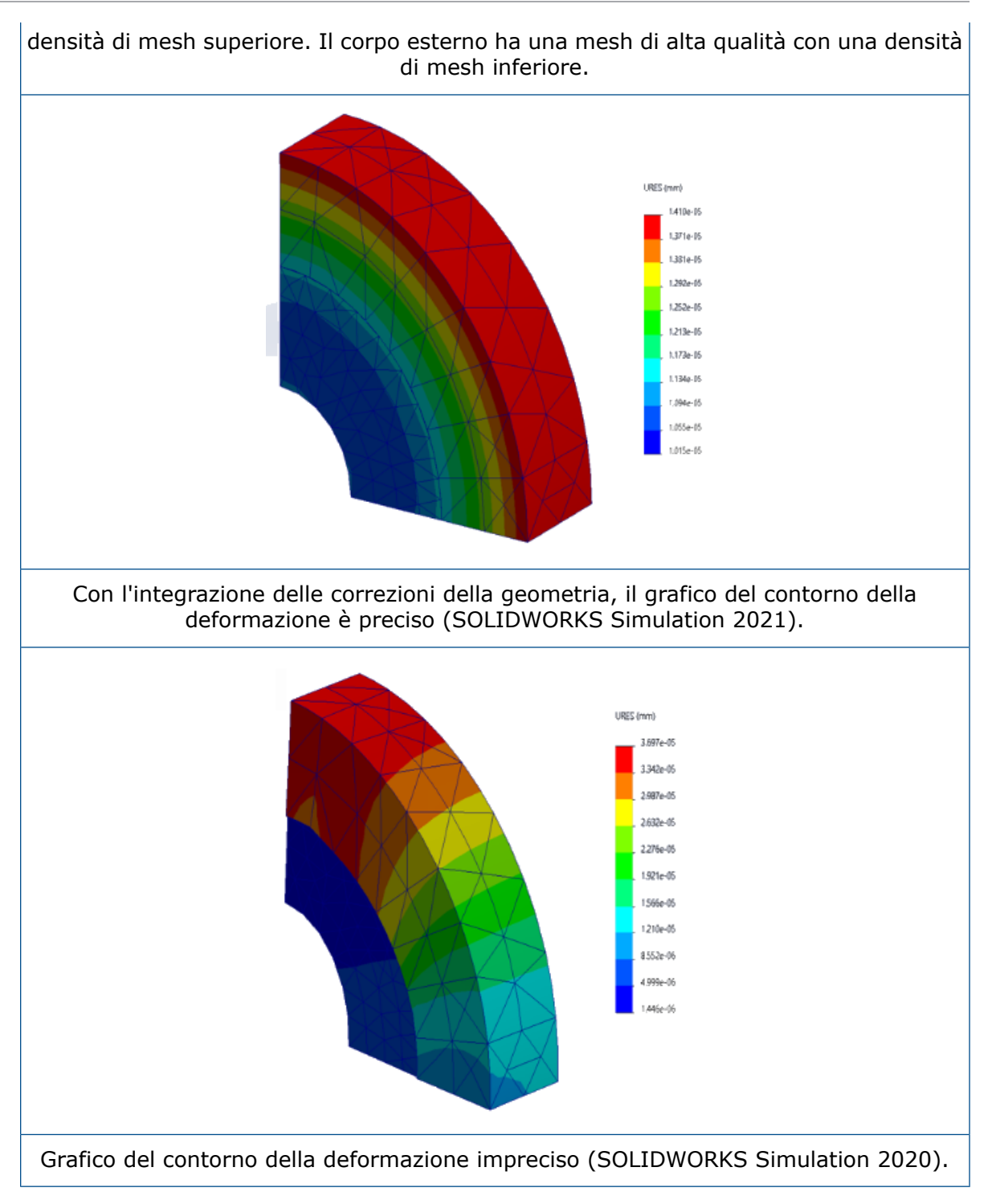

Invertire le facce di origine e destinazione per le interazioni locali

|                | Local Interactions                       | ?       |
|----------------|------------------------------------------|---------|
| <b>~</b>       | × +                                      |         |
| Mess           | ssage                                    | ^       |
| Thick<br>accou | ckness of the shells will be tak<br>ount | en into |
| Туре           | )e                                       | ^       |
|                | Contact                                  | $\sim$  |
|                | Face<1>@bolt-1                           |         |
|                | Self-Contact                             |         |
| Ô              | Face<2>@bolthole-1                       |         |

Per le interazioni locali, è possibile alternare le selezioni della geometria tra i set di origine e destinazione per risolvere i problemi di convergenza. Quando si lavora con geometrie complesse con facce multiple, il passaggio delle entità geometriche tra i set di origine e destinazione con lo strumento **Inverti facce di interazione** consente di risparmiare tempo.

Nel PropertyManager Interazioni locali, fare clic su **Inverti facce di interazione** 🛱.

Impostazioni della mesh di default

| System Options Default Options Units Units | Mesh quality<br>Draft<br>High<br>Jacobian poin 16 points<br>Mesh type<br>Mesh all solid bodies with solid mesh |
|----------------------------------------------------------------------------------------------------|----------------------------------------------------------------------------------------------------|
| Default Plots     Default Plots     Static Study Results     Prequency/Buckling St     Prequency/Buckling St     Preq      | Plot type:<br>Mesh Contour  V tudy Results Results type: ts Mesh Aspect Ratio Jacobian ratio ts Mesh           |

Le impostazioni della mesh di default per i nuovi studi facilitano le assegnazioni della mesh per la maggior parte dei modelli.

I miglioramenti per le impostazioni della mesh includono:

- È possibile selezionare il mesher basato su curvatura alternativa come mesher di default per i nuovi studi. Nella finestra di dialogo Opzioni di default > Mesh, per Tipo di mesher, selezionare Basato su curvatura alternativa.
- Una nuova opzione Mesh di tutti i corpi solidi con mesh solida (Opzioni di default
   Mesh) consente di eseguire la mesh di tutti i corpi solidi, in lamiera e di saldatura
   con una mesh solida. La creazione della mesh di tutti i corpi solidi con elementi solidi
   consente di risparmiare tempo nella preparazione del modello per la mesh
   (particolarmente utile per gli utenti inesperti nella simulazione), ma può aumentare il
   tempo di soluzione complessivo.
- A livello di studio, è possibile sovrascrivere le assegnazioni di mesh applicate dall'opzione Mesh di tutti i corpi solidi con mesh solida. In un albero di studio di simulazione, fare clic con il pulsante destro del mouse sulla cartella superiore Parti e selezionare Tratta tutte le lamiere come shell o Tratta tutte le saldature come travi.
- È possibile selezionare il tipo di grafico del contorno della mesh che diventa visibile dopo la mesh nella nuova finestra di dialogo Opzioni di default > Grafico > Grafico mesh.
- Per i nuovi studi, l'impostazione di default per un grafico della qualità della mesh basato sul rapporto jacobiano è di **16 punti**.

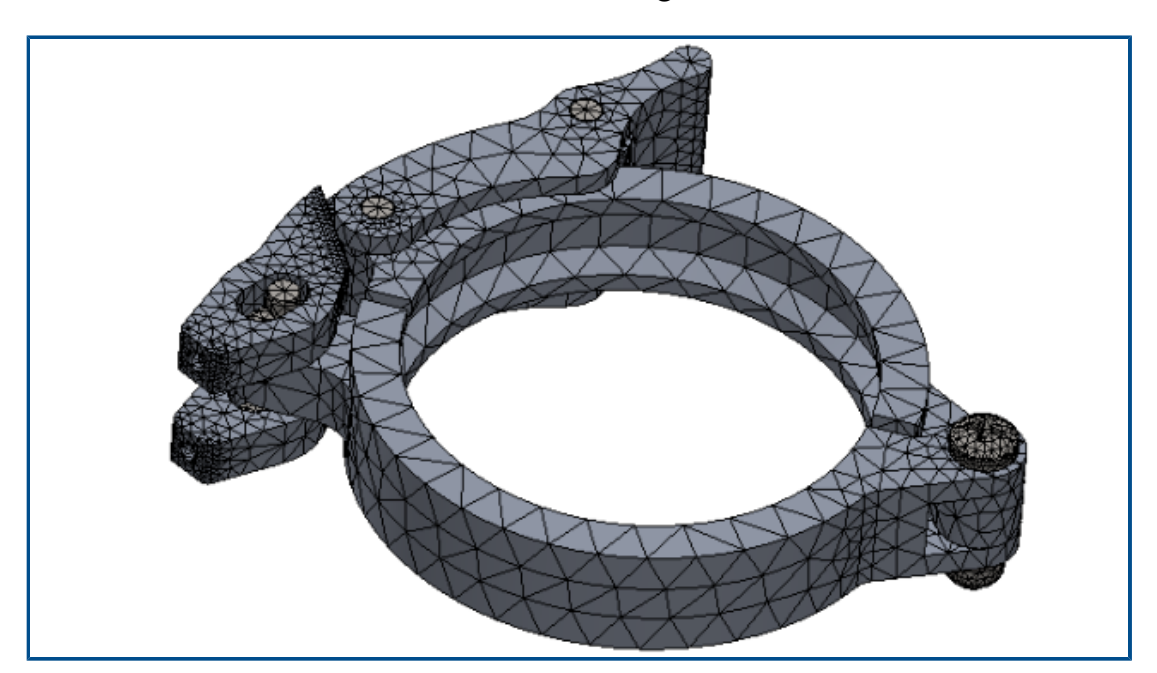

#### Mesher basato su curvatura alternativa migliorata

Sono state migliorate le prestazioni del mesher basato su curvatura alternativa in base all'architettura di codice ottimizzata, al multithreading e all'elaborazione multicore parallela. Il mesher migliorato è in grado di eseguire la mesh di parti e assiemi di grandi dimensioni in modo molto più rapido.

Inoltre, può eseguire la mesh di modelli che in precedenza non era in grado di elaborare. Inoltre, l'annullamento della mesh è immediato e sono stati risolti i problemi di prestazioni relativi all'annullamento della mesh, compresa l'interruzione del programma. Questi miglioramenti alle prestazioni si applicano anche al mesher basato sulla curvatura. Ad esempio, per l'assieme di morsetti con 11 parti illustrato sopra, la generazione della mesh con il mesher basato sulla curvatura alternativa ottimizzato è circa 5 volte più veloce. La tabella elenca i dettagli della mesh del modello dell'assieme di morsetti per le versioni 2020 e 2021.

| Dettagli della mesh                                          | 2020                               | 2021                                          |
|--------------------------------------------------------------|------------------------------------|-----------------------------------------------|
| Mesher                                                       | Basata su curvatura<br>alternativa | Basata su curvatura<br>alternativa migliorata |
| Tipo di mesh                                                 | Continuo                           | Continuo                                      |
| Dimensione massima<br>elemento/dimensione<br>minima elemento | 5,815 mm / 0,291 mm                | 5,815 mm / 0,291 mm                           |
| Nodi totali / elementi totali                                | 45.918 - 26.490                    | 46.729 - 27.028                               |
| Tempo per completare la mesh (minuti:secondi)                | 0:50                               | 00:11                                         |

Il miglioramento delle prestazioni del mesher basato sulla curvatura alternativa dipende dal numero di parti in un assieme, dal numero di core fisici e dalla memoria disponibile.

La tabella elenca le licenze di SOLIDWORKS Simulation che supportano l'elaborazione single-core e l'elaborazione multicore per il mesher basato sulla curvatura.

| Mesher                                           | Licenze con elaborazione<br>single-core                                                                                         | Licenze con elaborazione<br>multicore                                                                                                    |
|--------------------------------------------------|----------------------------------------------------------------------------------------------------|----------------------------------------------------------------------------------------------------|
| Curvatura alternativa (mesh<br>della superficie) | <ul> <li>Simulation Xpress</li> <li>Simulation in<br/>SOLIDWORKS Premium</li> <li>SOLIDWORKS Simulation<br/>Standard</li> </ul> | <ul> <li>SOLIDWORKS Simulation<br/>Professional</li> <li>SOLIDWORKS Simulation<br/>Premium</li> <li>Non esiste alcun limite al<br/>numero di core fisici a cui il</li> </ul> |

| Mesher | Licenze con elaborazione<br>single-core | Licenze con elaborazione<br>multicore                   |
|--------|-----------------------------------------|---------------------------------------------------------|
|        |                                         | mesher basato su curvatura<br>alternativa può accedere. |

#### Strumento di diagnostica della qualità mesh

| Summary<br>Total number of poor quality elements | 24<br>Aspect Patie | Element:<br>X, Y, Z Location: | 5031<br>42.7, 82.5, 26.7 mm |  |
|--------------------------------------------------|--------------------|-------------------------------|-----------------------------|--|
| Failure Criterion                                | Greater than 10.0  | Value:                        | 1.088e+01                   |  |
|                                                  |                    |                               |                             |  |

Strumenti diagnostici migliorati consentono di esaminare la qualità di una mesh e di rilevare elementi di scarsa qualità.

Dopo il meshing, fare clic con il pulsante destro del mouse su **Mesh** (albero di studio di Simulation) e selezionare **Diagnostica qualità mesh**. I grafici di **Diagnostica qualità mesh** visualizzano il rapporto jacobiano, il rapporto d'aspetto o il volume dell'elemento per l'intero modello o per i corpi selezionati. Per default, il software valuta un elemento con un rapporto jacobiano e un rapporto di aspetto superiore a 20 come qualità scadente. È possibile modificare il valore di default per valutare gli elementi di scarsa qualità. Ad esempio, nell'immagine sopra 24 elementi sono evidenziati come elementi di qualità scadente in base al criterio di cedimento per un rapporto d'aspetto superiore a 10.

Per isolare elementi di scarsa qualità:

- 1. Nel PropertyManager di Diagnostica qualità mesh, in **Opzioni avanzate**, selezionare **Passa a sonda e diagnosi quando vengono rilevati elementi di qualità scarsa**.
- 2. Nel PropertyManager Sonda e diagnosi, selezionare **Isola elementi di qualità scarsa**.
- 3. Prima di procedere con l'analisi, fare clic su **Sistema di aiuto mesh** per ottenere assistenza nell'affinamento della mesh in aree chiave e nella risoluzione dei problemi di qualità della mesh.

## Solutori di Simulation

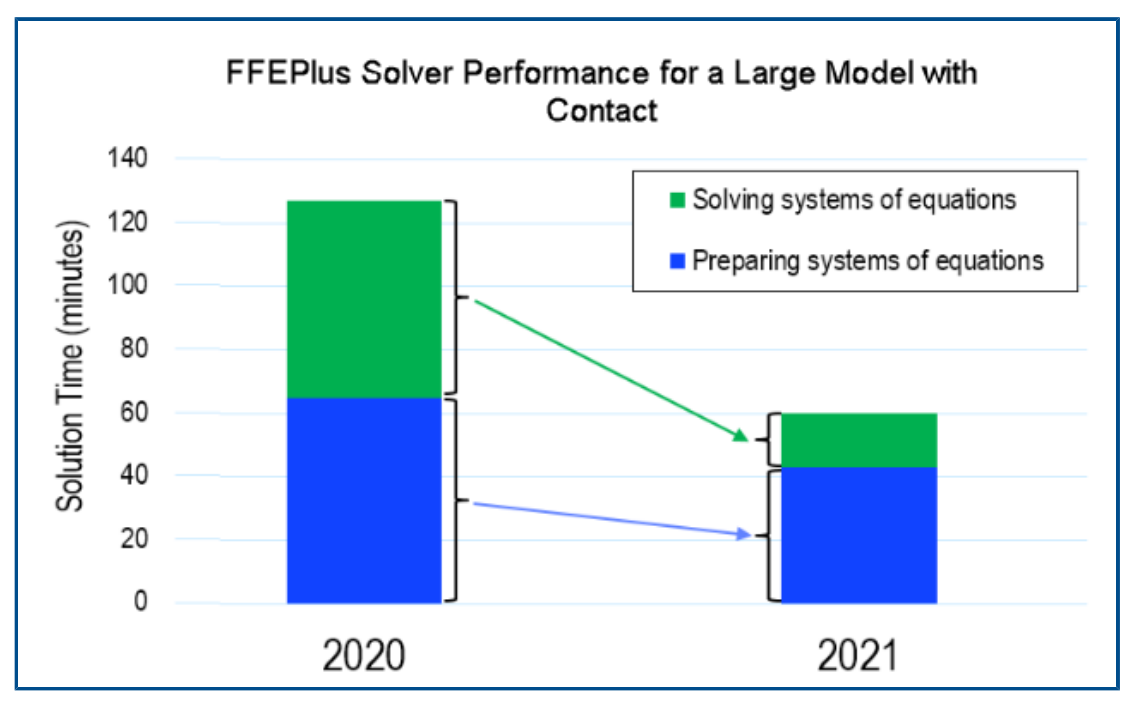

Il tempo di soluzione degli studi statici lineari con molti elementi a contatto da superficie a superficie è stato migliorato. Il solutore **Intel Direct Sparse** può eseguire simulazioni per studi lineari statici e non lineari con oltre 4 milioni di equazioni.

L'immagine mostra il tempo di soluzione totale in minuti per un'analisi statica lineare di un modello grande risolto con il solutore **FFEPlus Iterative**. Il modello ha 1,0 milioni di elementi tetraedrici e 0,5 milioni di elementi di contatto con attrito. Grazie ai miglioramenti apportati al solutore **FFEPlus** in SOLIDWORKS Simulation 2021, il tempo di soluzione complessivo è diminuito di oltre il 50% per questo particolare modello che ha 1/3 di elementi a contatto da superficie a superficie su tutti gli elementi totali.

#### • FFEPlus Iterative

Il tempo di soluzione per gli studi statici lineari è stato migliorato utilizzando l'elaborazione multicore parallela per calcolare la rigidità degli elementi a contatto da superficie a superficie.

Il trasferimento dei dati di rigidità per risolvere i sistemi di equazioni è stato ottimizzato perché l'elaborazione basata su file viene sostituita dall'elaborazione basata su funzioni.

Questi vantaggi in termini di prestazioni sono più evidenti per i modelli di grandi dimensioni che hanno almeno il 10% degli elementi totali a contatto.

L'elaborazione basata sulle funzioni non è stata implementata per i modelli che includono una di queste funzioni:

- Connettori: a molla, a cuscinetto, a bullone e connettore rigido
- Contatto da nodo a superficie, contatto con parete virtuale, simmetria ciclica, carico remoto con connessione rigida e travi che fungono da irrigidimento.

Queste limitazioni si applicano anche al solutore Large Problem Direct Sparse.

#### • Intel Direct Sparse

Il solutore è in grado di gestire studi di simulazione lineari e non lineari notevolmente più grandi sfruttando al massimo la memoria disponibile. Quando il solutore supera la memoria disponibile, utilizza lo spazio disponibile su disco per eseguire la simulazione.

Il solutore può eseguire simulazioni per studi lineari statici e non lineari con oltre 4 milioni di equazioni.

#### Large Problem Direct Sparse

Il solutore presenta un lieve miglioramento delle prestazioni basato sul trasferimento dei dati di rigidità in base alla funzione migliorato e sull'elaborazione multicore parallela per calcolare la rigidità degli elementi a contatto da superficie a superficie per gli studi statici lineari.

#### • Selezione automatica del solver

L'algoritmo che seleziona il miglior solutore di equazioni per gli studi statici lineari è stato ottimizzato. La scelta del miglior solutore di equazioni (**Intel Direct Sparse** o **FFEPlus Iterative**)) dipende da: numero di equazioni, casi di carico, tipo di mesh, funzioni geometriche, funzioni di contatto e connettori, memoria di sistema disponibile.

#### • Selezione manuale del solutore

L'interfaccia utente per la selezione manuale del solutore è stata migliorata per fornire un accesso rapido ai solutori più efficienti. Per visualizzare tutti i solutori disponibili, nella finestra di dialogo Opzioni, selezionare **Solutore** > **Manuale** > **Più solutori**.

Static

| Options | Adaptive      | Flow/Thermal Effects | Notification               | Remark                          |
|---------|---------------|----------------------|----------------------------|---------------------------------|
| Solve   | r             |                      |                            |                                 |
| Sel     | ection        |                      |                            |                                 |
| 0       | Automatic     |                      |                            |                                 |
| ۲       | Manual        |                      |                            |                                 |
|         | FFEPlus       |                      | ~                          |                                 |
|         | FFEPlus       |                      |                            |                                 |
|         | se Intel Dire | ect Sparse           |                            |                                 |
|         | se More so    | lvers                | Direct Spar                | se                              |
|         | se inertial r | elief                | Large Probl<br>Intel Netwo | lem Direct Sparse<br>ork Sparse |

#### • Elaborazione multicore

La tabella elenca le specifiche di elaborazione multicore dei solutori di simulazione per ogni licenza di Simulation.

| Solutori                                                                                                    | Licenze Simulation -<br>Limitato a un massimo di<br>8 core fisici                                                                                                    | Licenze Simulation -<br>Nessun limite al numero<br>di core fisici                                     |
|----------------------------------------------------------------------------------------------------|----------------------------------------------------------------------------------------------------|----------------------------------------------------------------------------------------------------|
| <ul> <li>FFEPlus</li> <li>Intel Direct Sparse</li> <li>Direct Sparse</li> <li>Large Problem Direct<br/>Sparse</li> <li>Intel Network Sparse</li> </ul> | <ul> <li>Simulation Xpress</li> <li>FFEPlus è l'unica<br/>opzione del solutore<br/>per Simulation Xpress.</li> <li>Simulation in<br/>SOLIDWORKS Premium</li> <li>SOLIDWORKS Simulation<br/>Standard</li> </ul> | <ul> <li>SOLIDWORKS Simulation<br/>Professional</li> <li>SOLIDWORKS Simulation<br/>Premium</li> </ul> |

Post-elaborazione migliorata per modelli molto grandi

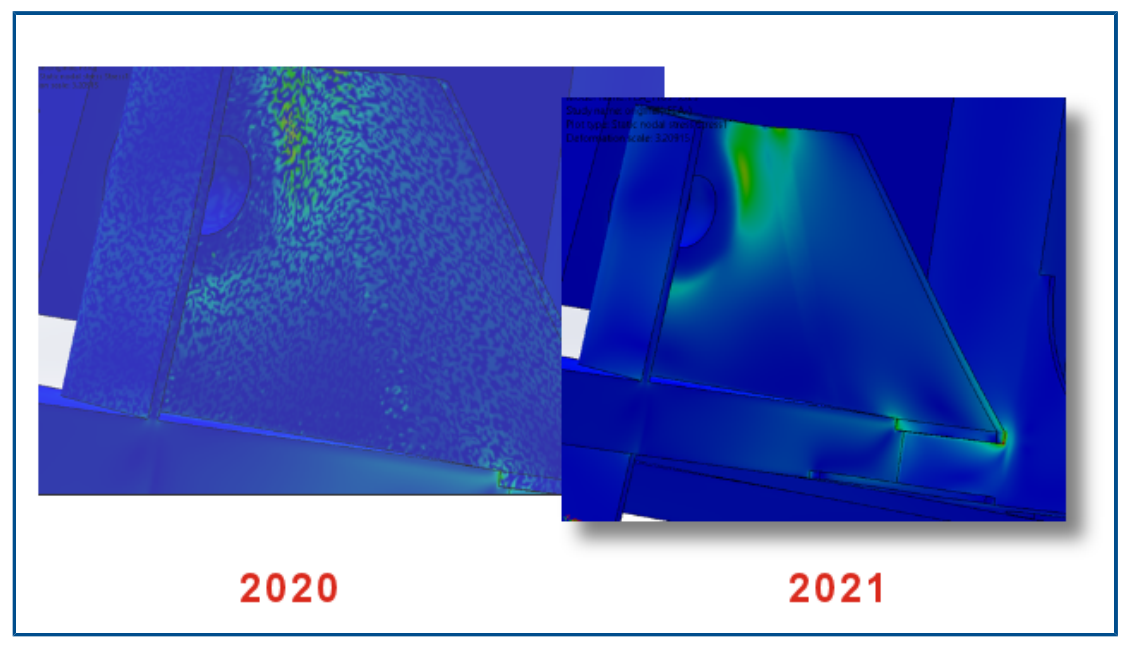

La post-elaborazione dei risultati di sollecitazione e deformazione è stata migliorata per i modelli con più di 10 milioni di elementi.

Il software è in grado di elencare i risultati della simulazione e di elaborare grafici del contorno di sollecitazione e deformazione per modelli di grandi dimensioni con un massimo di 2.000 milioni di elementi.

Questo miglioramento si applica a studi statici lineari, non lineari, della fatica, dinamici lineari e topologici.

#### Valutazione simulazione

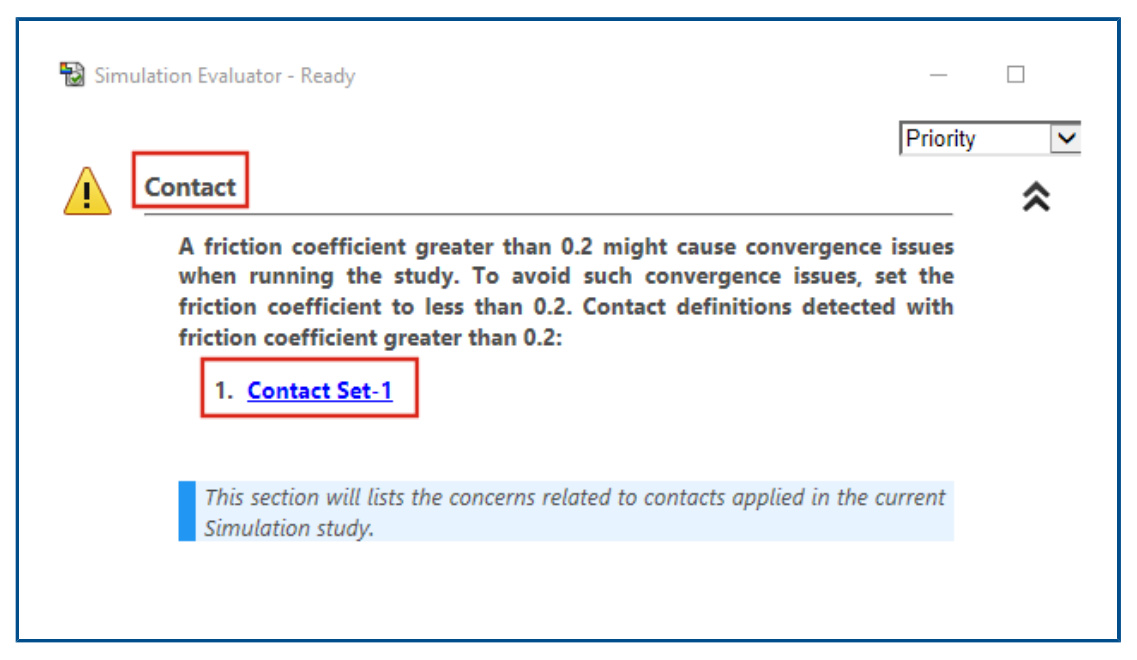

La Valutazione simulazione è stata migliorata per contrassegnare le definizioni dello studio relative al coefficiente di attrito assegnato per i contatti e i materiali per i valori del coefficiente di Poisson non validi.

La valutazione della simulazione contrassegna le interazioni che hanno un coefficiente di attrito maggiore di 0,2, che indica possibili problemi di convergenza. Per gli studi statici lineari, rileva le definizioni del materiale con un rapporto di Poisson maggiore di 0,5, che è una definizione non valida.
#### Forze del connettore a perno

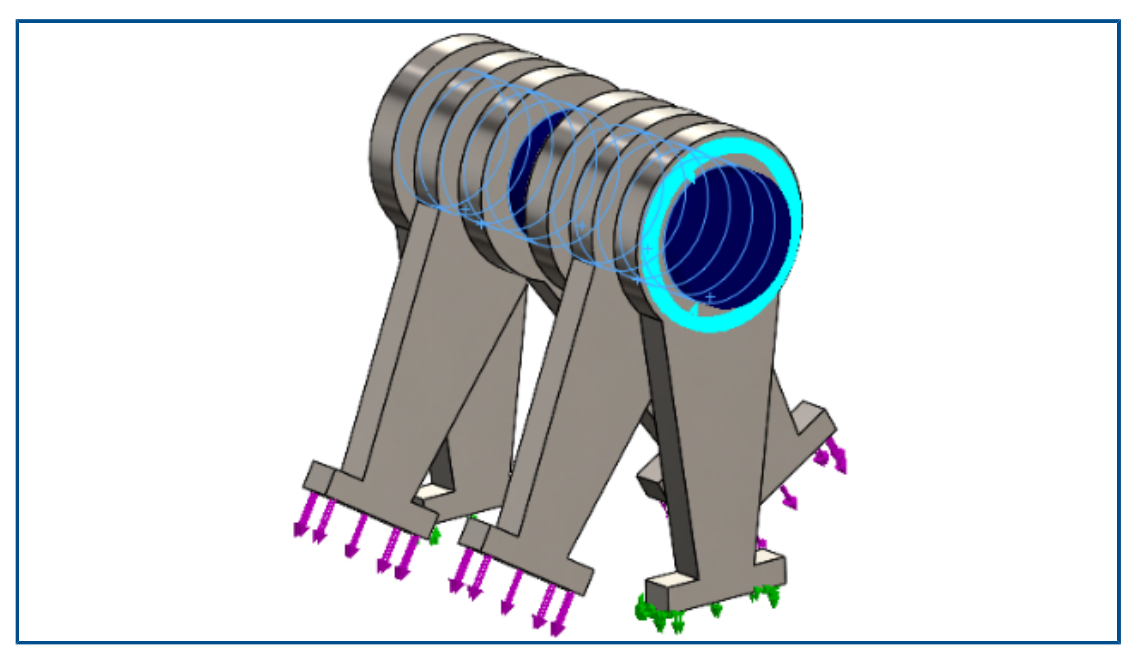

L'elenco dei carichi del connettore a perno sui giunti a perno è più preciso per le forze di taglio e i momenti di piegatura nel sistema di coordinate globale o definito dall'utente.

La direzione dei carichi applicati lungo il connettore a perno viene presa in considerazione quando si elencano i carichi del connettore a perno. Sebbene il vettore che rappresenta la direzione della forza assiale e della coppia sia lo stesso per tutti i giunti a perno, la direzione della forza di taglio e i vettori del momento di piegatura possono cambiare da un giunto all'altro.

L'asse del perno locale è un vettore che collega il primo giunto a perno all'ultimo giunto. L'elenco dei carichi dei perni include la forza assiale e la coppia lungo l'asse del perno locale. Le forze di taglio e i momenti di piegatura sono normali per il vettore assiale del perno.

La tabella elenca le forze del connettore dell'assieme a sei parti collegato con un perno multigiunto (6 giunti) illustrato sopra. Le forze esercitate sul connettore a perno agiscono a un angolo misurato dall'asse del perno. In SOLIDWORKS Simulation 2021, le forze di taglio e i momenti di piegatura del connettore sono più precisi perché le loro direzioni sono definite correttamente per ogni giunto a perno.

| Туре                 | Resultant   | X-Component | Y-Component | Z-Component | Connector               |
|----------------------|-------------|-------------|-------------|-------------|-------------------------|
| Shear Force (N)      | 173.21      | -173.21     | 3.4231e-05  | 0           | Pin Connector-1 Joint 1 |
| Axial Force (N)      | -6.7774e-06 | -0          | -0          | 6.7774e-06  | Pin Connector-1 Joint 1 |
| Bending moment (N.m) | 4.1983e-08  | 4.0677e-10  | 4.1981e-08  | 0           | Pin Connector-1 Joint 1 |
| Torque (N.m)         | 1.22e-16    | 0           | 0           | -1.22e-16   | Pin Connector-1 Joint 1 |
| Shear Force (N)      | 173.21      | 173.21      | -3.4231e-05 | 0           | Pin Connector-1 Joint 2 |
| Axial Force (N)      | 6.7774e-06  | 0           | 0           | -6.7774e-06 | Pin Connector-1 Joint 2 |
| Bending moment (N.m) | 19.353      | 4.9085e-06  | -19.353     | 0           | Pin Connector-1 Joint 2 |
| Torque (N.m)         | -1.637e-10  | -0          | -0          | 1.637e-10   | Pin Connector-1 Joint 2 |
| Shear Force (N)      | 100         | 86.605      | 50          | 0           | Pin Connector-1 Joint 3 |
| Axial Force (N)      | 5.0077e-06  | 0           | 0           | -5.0077e-06 | Pin Connector-1 Joint 3 |
| Bending moment (N.m) | 45.16       | -8.5345     | 44.346      | 0           | Pin Connector-1 Joint 3 |
| Torque (N.m)         | -1.8551e-10 | -0          | -0          | 1.8551e-10  | Pin Connector-1 Joint 3 |
| Shear Force (N)      | 99.998      | 86.6        | 50          | 0           | Pin Connector-1 Joint 4 |

|                      |             |             | Elenco delle forze del connettore (2020) |             |                         |  |  |  |
|----------------------|-------------|-------------|------------------------------------------|-------------|-------------------------|--|--|--|
| Connector Force      |             |             |                                          |             |                         |  |  |  |
|                      | Resultant   | X-Component | Y-Component                              | Z-Component | Connector               |  |  |  |
| Shear Force (N)      | 173.21      | 173.21      | -3.4231e-05                              | 0           | Pin Connector-1 Joint   |  |  |  |
| Axial Force (N)      | 6.7774e-06  | 0           | 0                                        | -6.7774e-06 | Pin Connector-1 Joint   |  |  |  |
| Bending moment (N.m) | 0.0002049   | -1.9852e-06 | -0.00020489                              | 0           | Pin Connector-1 Joint   |  |  |  |
| Torque (N.m)         | -1.22e-16   | -0          | -0                                       | 1.22e-16    | Pin Connector-1 Joint   |  |  |  |
| Shear Force (N)      | 173.21      | 173.21      | -3.4231e-05                              | 0           | Pin Connector-1 Joint   |  |  |  |
| Axial Force (N)      | 6.7774e-06  | 0           | 0                                        | -6.7774e-06 | Pin Connector-1 Joint   |  |  |  |
| Bending moment (N.m) | 4.3992      | -0.042624   | -4.399                                   | 0           | Pin Connector-1 Joint   |  |  |  |
| Torque (N.m)         | 1.637e-10   | 0           | 0                                        | -1.637e-10  | Pin Connector-1 Joint   |  |  |  |
| Shear Force (N)      | 100         | 100         | -1.9763e-05                              | 0           | Pin Connector-1 Joint   |  |  |  |
| Axial Force (N)      | 5.0077e-06  | 0           | 0                                        | -5.0077e-06 | Pin Connector-1 Joint   |  |  |  |
| Bending moment (N.m) | 6.7201      | -0.06511    | -6.7198                                  | 0           | Pin Connector-1 Joint   |  |  |  |
| Torque (N.m)         | -1.8551e-10 | -0          | -0                                       | 1.8551e-10  | Pin Connector-1 Joint   |  |  |  |
| Shear Force (N)      | 99.998      | 99.998      | -1.9763e-05                              | 0           | Pin Connector-1 Joint 4 |  |  |  |

Copiare i risultati della simulazione tabulare negli Appunti

| Result Force                                   |                                                          |
|------------------------------------------------|----------------------------------------------------------|
| Options                                        | Type Resultant Connector                                 |
| Reaction force     Remote load interface force | Shear Force (N) 106.37 pin between branches Joint 1      |
| O Free body force                              | Axial Force (N) 25.943 pin between branches Joint 1      |
| Contact/Friction force Connector force         | Bending moment (N.m) 1.6428 pin between branches Joint 1 |
| Selection                                      | Torque (N.m) 1.7561e-12 pin between branches Joint 1     |
| Connector Force                                | Shear Force (N) 106.37 pin between branches Joint 2      |
| Report Options                                 | Axial Force (N) -25.943 pin between branches Joint 2     |
|                                                | Bending moment (N.m) 1.6109 pin between branches Joint 2 |
| List X Copy to Clipboard                       | Torque (N.m) -1.7146e-12 pin between branches Joint 2    |
| Transpose result columns                       |                                                          |

È possibile copiare i risultati della simulazione tabulare visualizzati all'interno dei PropertyManager negli appunti e incollare i dati copiati dagli appunti in un documento Microsoft<sup>®</sup> Excel<sup>®</sup> o Word. È possibile copiare le forze di reazione, le forze del corpo libero, le forze di contatto/attrito, le forze del connettore e i risultati provati.

In un PropertyManager che contiene i risultati della simulazione, in **Opzioni rapporto**, selezionare **Copia negli Appunti** .

Miglioramenti delle prestazioni in SOLIDWORKS Simulation Professional e in SOLIDWORKS Simulation Premium

I miglioramenti apportati ai calcoli dei contatti e alla mesh multicore velocizzano le simulazioni.

- Il calcolo delle interazioni di contatto con il solutore FFEPlus Iterative per gli studi statici lineari è più veloce rispetto alle versioni precedenti. Il tempo di soluzione generale è stato migliorato utilizzando l'elaborazione multicore parallela per calcolare la rigidità degli elementi a contatto da superficie a superficie. Inoltre, il trasferimento dei dati di rigidità per risolvere i sistemi di equazioni è stato ottimizzato perché l'elaborazione basata su file viene sostituita dall'elaborazione basata su funzioni.
- Il mesher basato su curvatura alternativa supporta la mesh multipolare. Non esiste alcun limite al numero di core fisici a cui il mesher basato su curvatura alternativa può accedere.

# 15

# SOLIDWORKS Visualize

Questo capitolo comprende i seguenti argomenti:

- Limitazione dei piani di taglio
- Compressione Draco per GLTF e GLB Exporter in SOLIDWORKS Visualize
- Supporto per le configurazioni SOLIDWORKS
- Ombreggiatura Toon
- Mappatura spostamento
- Shaders
- Miglioramenti all'interfaccia utente di SOLIDWORKS Visualize
- Livelli di rendering
- Finestra di dialogo Impostazioni punto di vista

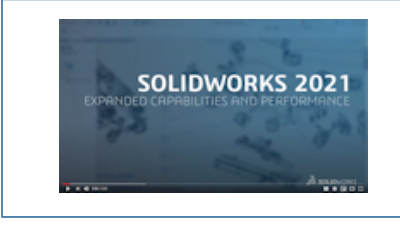

Video: Novità in SOLIDWORKS 2021 - Visualize

SOLIDWORKS Visualize<sup>®</sup> è un prodotto acquistabile separatamente che può essere utilizzato con SOLIDWORKS Standard, SOLIDWORKS Professional e SOLIDWORKS Premium o come applicazione completamente separata.

## Limitazione dei piani di taglio

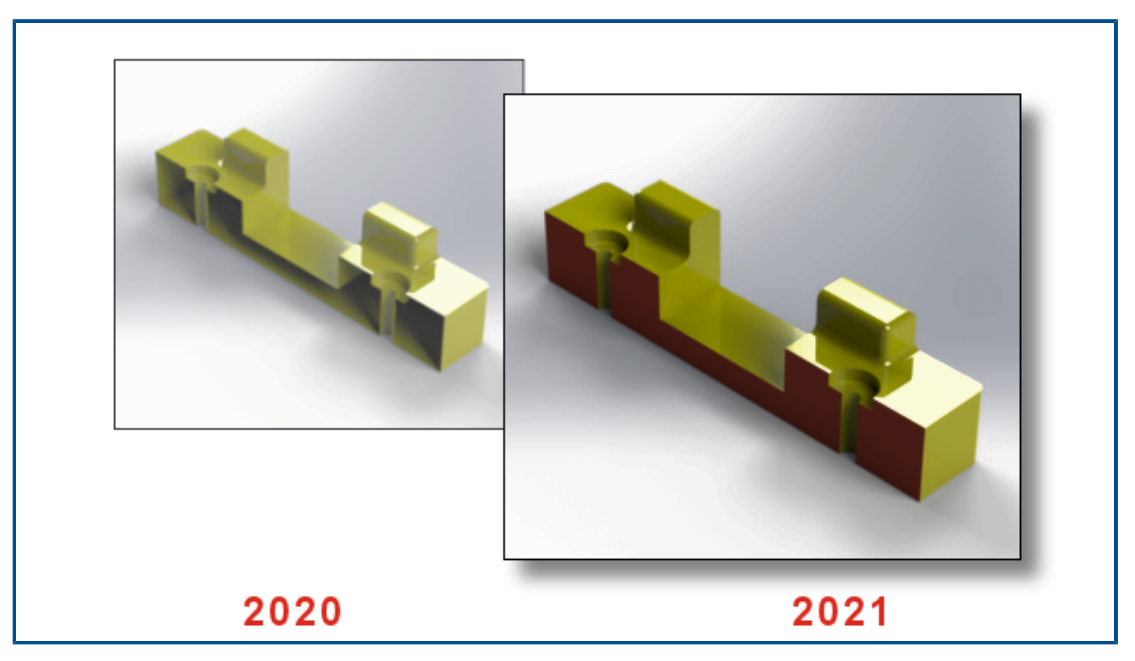

Quando si crea una vista in sezione, è possibile chiudere la geometria delle sezioni del piano di taglio.

Nella scheda Modelli  $\bigotimes$ , quando si aggiunge o si modifica un piano di taglio, utilizzare le opzioni seguenti:

| Mostra estremità<br>piani di taglio | Chiude la geometria delle sezioni del piano di taglio. |
|-------------------------------------|--------------------------------------------------------|
| Colore estremità                    | Assegna un colore a tutte le estremità della scena.    |

## Compressione Draco per GLTF e GLB Exporter in SOLIDWORKS Visualize

| > 🖪 Videos                            |                                                                          |  |  |  |  |
|---------------------------------------|--------------------------------------------------------------------------|--|--|--|--|
| > 😂 WINDOWS (0                        | C:)                                                                      |  |  |  |  |
| > 🔊 DATA (E:)                         | ✓ < >>                                                                   |  |  |  |  |
| File name:                            | ~                                                                        |  |  |  |  |
| Save as type:                         | All Files (*.*)                                                          |  |  |  |  |
| C                                     | GL Transmission Format (*.gltf)<br>Binary GL Transmission Format (*.glb) |  |  |  |  |
|                                       | Compressed GL Transmission Format (*.draco.gltf)                         |  |  |  |  |
|                                       | Compressed Binary GL Transmission Format (*.draco.glb)                   |  |  |  |  |
| C                                     | OBJ Scene (*.obj)                                                        |  |  |  |  |
| 4                                     | Autodesk FBX Scene (*.fbx)                                               |  |  |  |  |
| · · · · · · · · · · · · · · · · · · · | All Files (*.*)                                                          |  |  |  |  |
|                                       |                                                                          |  |  |  |  |

È possibile utilizzare la compressione Draco quando si esportano scene 3D da SOLIDWORKS Visualize in file .glTF e .glB.

Le scene 3D di SOLIDWORKS Visualize spesso hanno file di grandi dimensioni, che possono causare problemi in scenari che richiedono i formati .glTF o .glB, quali la realtà aumentata e lo streaming Web. Draco è il meccanismo di compressione standard per i file .glTF e .glB.

È anche possibile esportare in .glTF e .glB senza compressione Draco. Non tutti i visualizzatori o le applicazioni esterne possono decomprimerla.

Per esportare in file .glTF e .glB, fare clic su **File** > **Esporta** > **Esporta progetto**. Nella finestra di dialogo Esporta, per **Salva come tipo**, selezionare una delle opzioni seguenti:

- Per esportare con compressione Draco:
  - Formato di trasmissione GL compresso (\*.draco.gltf)
  - Formato di trasmissione GL binario (\*.draco.glb)
- Per esportare senza compressione Draco:
  - Formato di trasmissione GL (\*.gltf)
  - Formato di trasmissione GL binario (\*.glb)

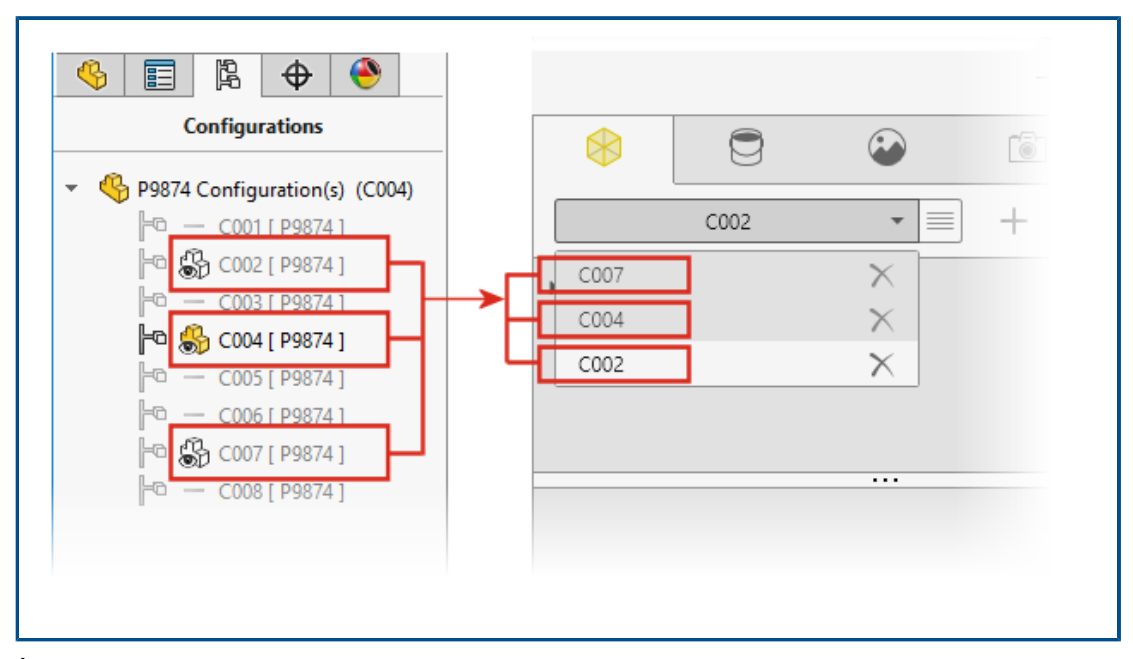

#### Supporto per le configurazioni SOLIDWORKS

È possibile specificare le configurazioni di un modello di parte o assieme di SOLIDWORKS per renderla disponibile quando si apre il modello in SOLIDWORKS Visualize.

In SOLIDWORKS, è necessario aggiungere il contrassegno dati di visualizzazione alle configurazioni che si desidera importare in SOLIDWORKS Visualize. In ConfigurationManager, fare clic con il pulsante destro del mouse su una o più configurazioni e fare clic su **Aggiungi contrassegno dati di visualizzazione**. Quindi, quando si importa il modello in SOLIDWORKS Visualize, ogni configurazione diventa un set di modelli. Il nome del set di modelli corrisponde al nome della configurazione.

## Ombreggiatura Toon

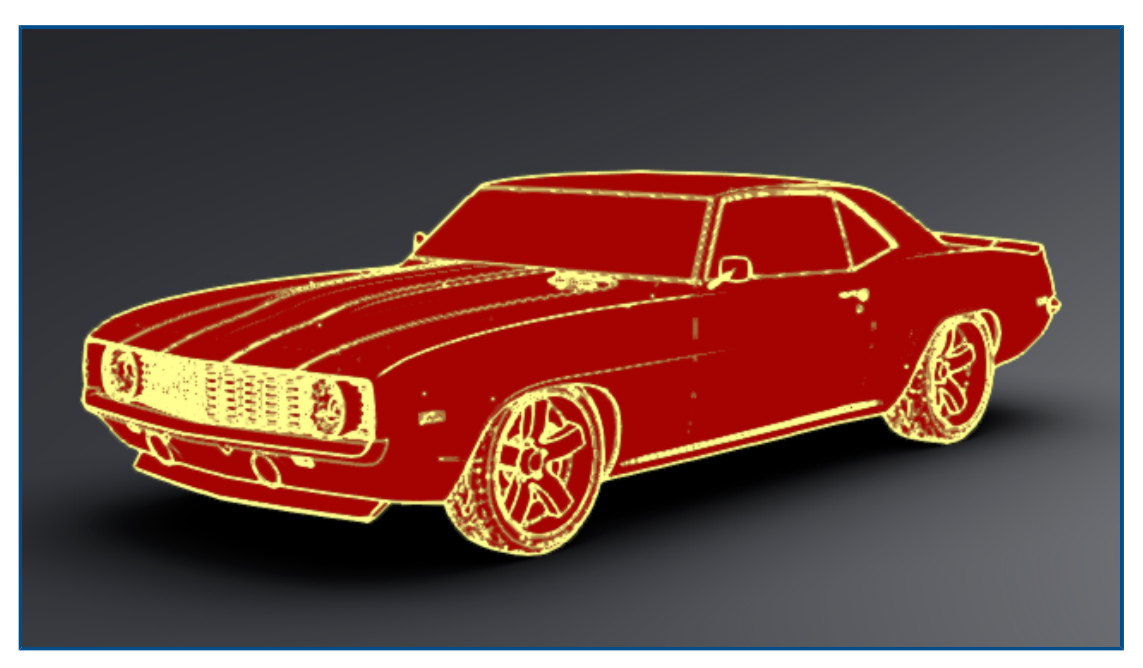

L'ombreggiatura Toon imita lo stile di un fumetto o di un cartone animato e offre una texture caratteristica simile a quella della carta. L'ombreggiatura Toon è disponibile solo con Visualize Professional.

#### Per aggiungere l'ombreggiatura Toon:

1. Nella scheda Telecamere della tavolozza, selezionare la sottoscheda Filtri.

Poiché l'ombreggiatura Toon viene aggiunta come filtro della videocamera, le assegnazioni dell'aspetto principale rimangono invariate.

2. In **Toon**, selezionare **Attiva Toon** e specificare i parametri:

| Preimpostazioni toon | Fornisce un elenco di profili Toon predefiniti che è possibile selezionare.<br>Bordi neri                                |  |  |  |  |
|----------------------|----------------------------------------------------------------------------------------------------|--|--|--|--|
|                      |                                                                                                    |  |  |  |  |
|                      | Nero su bianco                                                                                                    |  |  |  |  |
|                      | Occlusione ambiente                                                                                                    |  |  |  |  |
|                      | Personalizzata                                                                                                    |  |  |  |  |
| Colore del bordo     | Cambia il colore del contorno. Fare clic sulla casella del colore<br>per aprire la finestra di dialogo Selettore colori. |  |  |  |  |

| Stile ombreggiatura | Selezionare uno stile:<br>Normale |                     |
|---------------------|-----------------------------------|---------------------|
|                     | Toon ombreggiato                  | Dettaglio toon      |
|                     |                                   | Sostituzione colore |
|                     | Ombreggiato semplice              |                     |

È possibile salvare il file . svcm della telecamera, che contiene i parametri di ombreggiatura Toon, e utilizzarlo in altri progetti Visualize o condividerlo con altri utenti.

#### Mappatura spostamento

| General Texture Texture Mapping |  |
|---------------------------------|--|
| Texture Mapping                 |  |
| ✓ Displacement                  |  |
| Displacement Density            |  |
| 11                              |  |
|                                 |  |
| Apply to Geometry               |  |
|                                 |  |
|                                 |  |
|                                 |  |
|                                 |  |
|                                 |  |

Le nuove opzioni nella scheda Aspetti 😇 offrono un controllo più generale degli spostamenti.

- Le nuove opzioni di spostamento includono:
  - **Profondità**. Controlla l'altezza di visualizzazione dei rilievi sulla superficie. Aumentare la profondità per rendere i rilievi della superficie più evidenti. Ridurre la profondità per rendere la superficie più uniforme.
  - **Densità di spostamento**. Specifica la lunghezza massima del bordo di un triangolo secondario. Valori più elevati producono triangoli più piccoli e una migliore qualità.
- L'elenco **Tipo** sostituisce le caselle di controllo per la selezione di un tipo di mappa. Si può selezionare:
  - Cunetta
  - Normale
  - Spostamento

 Poiché sono disponibili più tipi di mappe a cunetta, Inverti bump viene rinominato Inverti.

#### Shaders

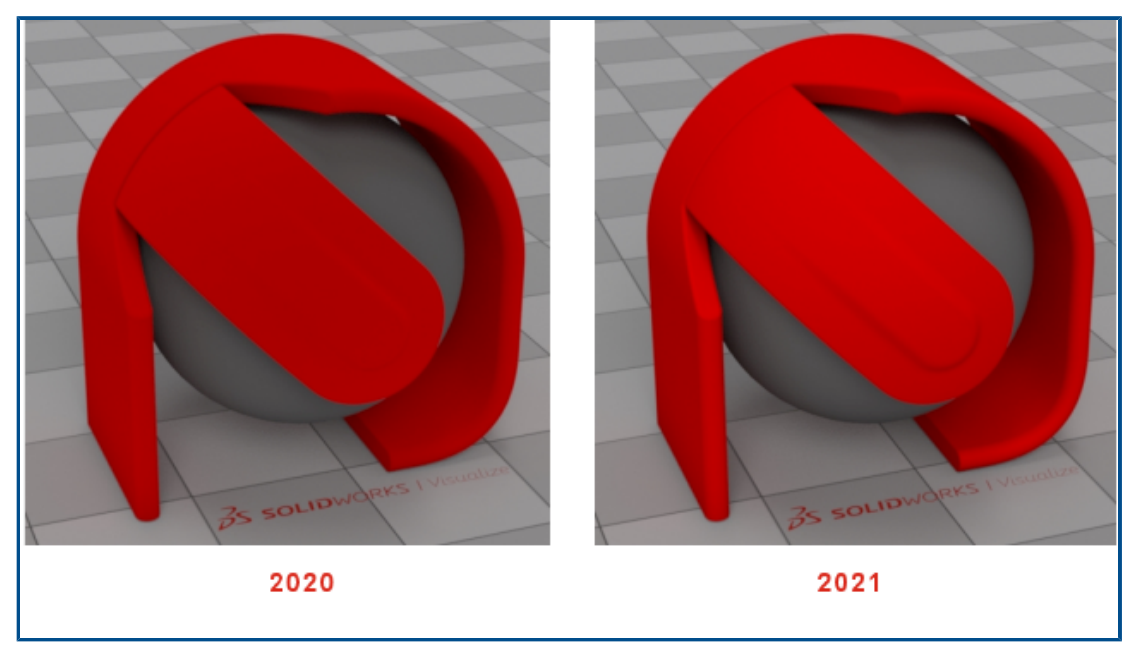

SOLIDWORKS Visualize utilizza una tecnica di rendering che aggiunge luce alla maggior parte dei tipi di aspetto. In questo modo, è più facile generare un aspetto commerciale premium senza violare i principi fotorealistici degli aspetti fisici.

Nelle versioni precedenti, gli aspetti di SOLIDWORKS Visualize offrivano un elevato livello di fotorealismo, ma era necessario utilizzare regolazioni eccessive della luce e del filtro della fotocamera per ottenere luminosità e saturazione sufficienti.

## Miglioramenti all'interfaccia utente di SOLIDWORKS Visualize

I miglioramenti apportati all'interfaccia utente di SOLIDWORKS Visualize includono miglioramenti per animazioni, proprietà, decalcomanie e aspetti.

- Animazioni. È possibile trascinare un'animazione esistente dall'elenco di animazione della sequenza temporale in un altro modello, parte o gruppo per applicare un'animazione identica senza doverla ricreare. L'animazione può essere trascinata solo sullo stesso tipo di oggetto (modello, parte o gruppo) a cui appartiene l'animazione.
- **Proprietà**. È possibile copiare e incollare le impostazioni tra gli oggetti di Telecamera e Luci. Fare clic con il pulsante destro del mouse su un oggetto e fare clic su **Copia impostazioni**. Quindi fare clic con il pulsante destro del mouse su un altro oggetto e fare clic su **Incolla impostazioni**. In precedenza, era possibile eseguire questa operazione solo per gli oggetti Ambiente e Luce solare.
- **Decalcomanie**. Le decalcomanie create da una sequenza di immagini o un video hanno anteprime dinamiche nella vista della tavolozza. Portare il puntatore sull'anteprima della decalcomania nella scheda Aspetti. La decalcomania del video viene visualizzata dall'anteprima.

• **Immagini**. È possibile fare doppio clic su una parte nella vista per selezionarla nell'albero Aspetto, dove è possibile modificarla.

## Livelli di rendering

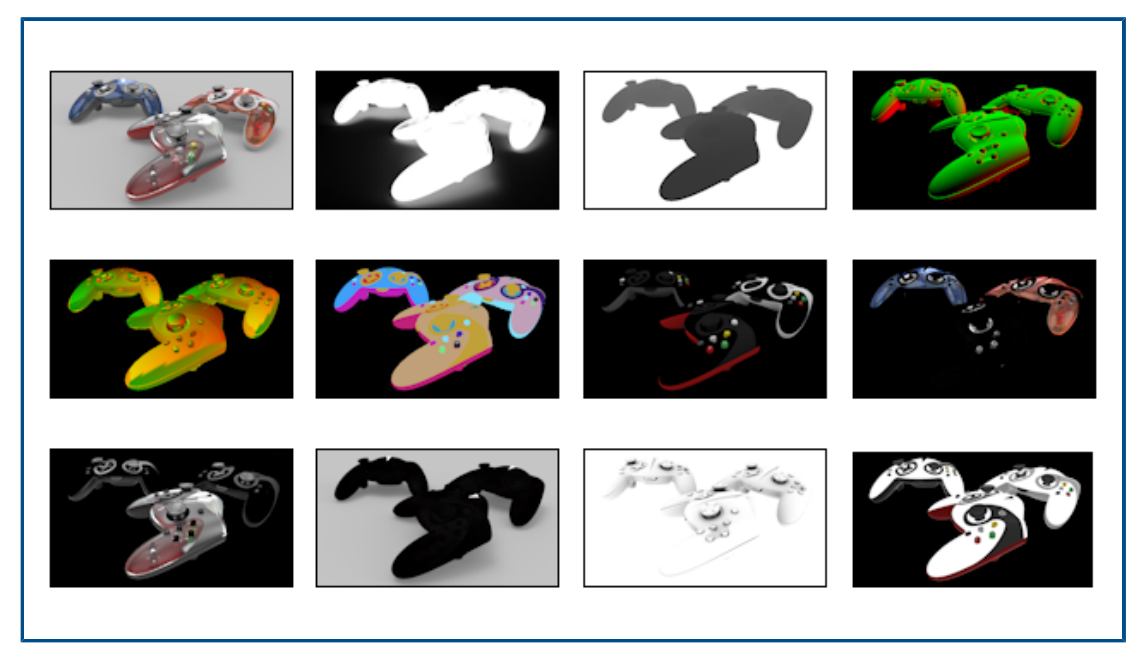

Nella finestra di dialogo Strumenti di output, **Livelli di rendering** sostituisce **Passaggi output rendering** per la generazione di livelli di output specializzati da utilizzare nel software di post-elaborazione. **Livelli di rendering**, che utilizza gli elementi di composizione di Iray, offre prestazioni notevolmente migliorate grazie al rendering simultaneo anziché in sequenza.

I livelli di rendering creati da **Livelli di rendering** si allineano meglio con i passaggi di rendering standard del settore, noti come variabili di output arbitrarie (AOV).

**Livelli di rendering** è disponibile in SOLIDWORKS Visualize Professional.

**Limitazione:** Livelli di rendering non funziona con **Toon**. Se **Toon** è attivato nella telecamera, i livelli di rendering non vengono visualizzati nella vista e non sono disponibili per i rendering finali in **Strumenti di output**.

#### Per eseguire il rendering dei livelli:

1. In SOLIDWORKS Visualize Professional, aprire un progetto e fare clic su Strumenti

**di output** (barra degli strumenti principale) o **Strumenti** > **Render**.

- 2. Nella finestra di dialogo Strumenti di output, nelle schede Render, Animazione, Piattaforma girevole o Studio del sole, in **Rendering livelli**, selezionare i livelli di cui eseguire il rendering.
- 3. Fare clic su **Avvia rendering**.

Si apre la vista Rendering. Al termine del rendering, viene visualizzato un elenco dei file di immagine per ogni livello sottoposto a rendering.

4. Per visualizzare un'immagine di livello, fare clic sul nome del file nell'elenco.

Le diverse modalità di rendering (**Anteprima**, **Veloce**, **Accurato**) supportano diversi set di livelli per il rendering.

| Livello       | Anteprima | Veloce   | Accurato | Descrizione                                                                                                    |
|---------------|-----------|----------|----------|----------------------------------------------------------------------------------------------------|
| Bellezza      | <b>v</b>  | ✓        | <b>√</b> | Contiene l'immagine di renderizzata con tutti i contributi.                                                                                                    |
| Alfabetico    |           | ✓        | ✓        | Contiene il canale alfa (trasparenza)<br>in base alla visibilità principale.                                                                                                    |
| Profondità    | ✓         | •        | ✓        | Contiene la profondità del punto di<br>attacco lungo la coordinata Z<br>(negativa) nello spazio della<br>telecamera. La profondità è pari a<br>zero nella posizione della telecamera<br>(nero) e si estende in direzione<br>positiva nella scena (più chiara,<br>bianca). |
| Normale       |           | ✓        | ✓        | Contiene l'ombreggiatura della<br>superficie normale nello spazio della<br>telecamera.                                                                                                    |
| UVW           |           | <b>v</b> | <b>v</b> | Contiene la coordinata della trama (o<br>UVW) nel punto di attacco.                                                                                                    |
| Clown         | •         | •        | <b>v</b> | Contiene l'ID dell'elemento scena nel punto di attacco.                                                                                                    |
| Diffusione    |           | <b>v</b> | <b>v</b> | Contiene tutti i percorsi di trasporto<br>leggeri diffusi al primo rimbalzo.                                                                                                    |
| Speculari     | ✓         | ✓        | ✓        | Contiene tutti i percorsi di trasporto<br>leggeri che sono speculari al primo<br>rimbalzo.                                                                                                    |
| Орасо         | ✓         | ✓        | ✓        | Contiene tutti i percorsi di trasporto<br>leggeri che sono opachi al primo<br>rimbalzo.                                                                                                    |
| Emissione     |           | 1        | 1        | Contiene il contributo delle emissioni<br>da sorgenti luminose direttamente<br>visibili e superfici emittenti.                                                                                                    |
| Ombreggiatura |           | ~        |          | Contiene l'ombra nella scena. Più<br>precisamente, il livello contiene i<br>contributi di luce mancanti in un<br>determinato punto perché bloccati da<br>un oggetto (l'elemento di ombra).                                                                                |

| Livello                | Anteprima | Veloce | Accurato | Descrizione                                                                                                    |
|------------------------|-----------|--------|----------|----------------------------------------------------------------------------------------------------|
| Occlusione<br>ambiente | ✓         | ✓      |          | Contiene l'occlusione ambientale nella<br>scena in un intervallo da 0<br>(completamente occluso) a 1 (non<br>occluso).                                                                                                    |
| Albedo                 |           | ✓      | ✓        | Contiene i pesi di colore<br>approssimativi per le funzioni di<br>distribuzione di diffusione<br>bidirezionale costituenti (BSDF) del<br>materiale al primo colpo. Questo<br>valore in genere riflette le trame<br>(bitmap e procedurali) usate per<br>colorare i componenti del materiale. |

Finestra di dialogo Impostazioni punto di vista

| Viewport Settings $	imes$                  | Viewport Settings $	imes$                  |
|--------------------------------------------|--------------------------------------------|
| Take Snapshot                              | Take Snapshot                              |
| 960x540                                    | 960x540                                    |
| Interactivity Acceleration Mode Downscaled | Interactivity Acceleration Mode Downscaled |
| Render Layer                               | Render Layer                               |
| Beauty                                     | Beauty                                     |
|                                            | Alpha 😡                                    |
|                                            | Normal                                     |

La finestra di dialogo Impostazioni finestra consente di accedere rapidamente ad alcune impostazioni utilizzate più di frequente nella vista.

Per aprire la finestra di dialogo Impostazioni finestra, fare clic su **Vista** > **Mostra impostazioni finestra**. La finestra di dialogo rimane disponibile nella vista fino a quando non viene chiusa. Consente di accedere a questi comandi:

| Scatta immagine                           | Acquisisce un'immagine dalla vista corrente e la salva<br>utilizzando il tipo di file specificato in <b>Strumenti &gt; Rendering</b><br>> <b>Istantanea &gt; Formato immagine</b> e la risoluzione<br>specificata di seguito. Il file di immagine viene salvato nella<br>cartella della libreria Immagini, in genere<br>\Documents\SOLIDWORKS Visualize Content\Images. |                                                                                                    |  |  |
|-------------------------------------------|----------------------------------------------------------------------------------------------------|----------------------------------------------------------------------------------------------------|--|--|
| Risoluzione massima                       | Specifica la risoluzione (in pixel, larghezza x altezza) del punto<br>di vista 3D e delle istantanee risultanti. Questa opzione è<br>disponibile anche in <b>Strumenti</b> > <b>Opzioni</b> > <b>Punto di vista</b><br><b>3D</b> .                                                                                                    |                                                                                                    |  |  |
| Seleziona la modalità<br>di accelerazione | Immobile                                                                                                    | Non viene utilizzata alcuna tecnica di accelerazione.                                                                                                    |  |  |
| interattivita                             | Con<br>miscelazione                                                                                                    | Selezionando questa opzione, la scenografia<br>passa automaticamente alla modalità<br><b>Anteprima</b> ogni volta che si esegue<br>un'operazione, ad esempio lo spostamento della<br>videocamera o del modello, la riproduzione di<br>un'animazione, il trascinamento di un materiale<br>o un clic del mouse nella vista. |  |  |
|                                           |                                                                                                    | Quando si interrompe la selezione o lo<br>spostamento del mouse, la scenografia passa<br>alla modalità di raytracing selezionata ( <b>Veloce</b><br>o <b>Accurato</b> ).                                                                                                    |  |  |
|                                           | Risoluzione<br>ridotta                                                                                                    | Riduce le dimensioni della vista durante<br>l'interazione. Questa opzione migliora<br>l'interattività, a discapito però della qualità delle<br>immagini interattive.                                                                                                    |  |  |
|                                           | Queste opzion<br>> <b>Punto di v</b> i                                                                                                    | i sono disponibili anche in <b>Strumenti &gt; Opzioni</b><br>i <b>sta 3D</b> .                                                                                                    |  |  |
| Livello di rendering                      | (disponibile solo per le modalità di rendering <b>Veloce</b> e<br><b>Accurato</b> ). Visualizza il livello di rendering selezionato nella<br>vista. Ciò consente di visualizzare in anteprima i livelli di<br>rendering disponibili per decidere quali includere nel rendering<br>finale.                                                                               |                                                                                                    |  |  |

# 16

# SOLIDWORKS CAM

Questo capitolo comprende i seguenti argomenti:

- Tipi di grezzo aggiuntivi disponibili in Gestione grezzo
- Ricostruzione dati quando i parametri del grezzo vengono modificati
- Condizioni finali per la feature perimetro parte
- Modifica del percorso ai post-processori nel database tecnologico
- Definizione dei valori di foratura peck per le operazioni da punto a punto
- Piattaforme supportate per SOLIDWORKS CAM

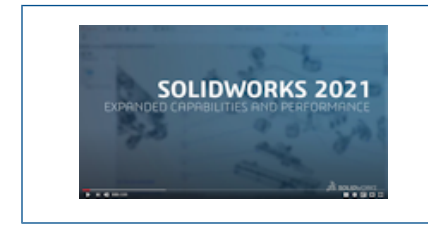

Video: Novità in SOLIDWORKS 2021 - CAM

SOLIDWORKS CAM è disponibile in due versioni. SOLIDWORKS CAM Standard è incluso con qualsiasi licenza SOLIDWORKS che dispone dei servizi di abbonamento SOLIDWORKS.

SOLIDWORKS CAM Professional è disponibile come prodotto acquistabile separatamente che può essere utilizzato con SOLIDWORKS Standard, SOLIDWORKS Professional e SOLIDWORKS Premium.

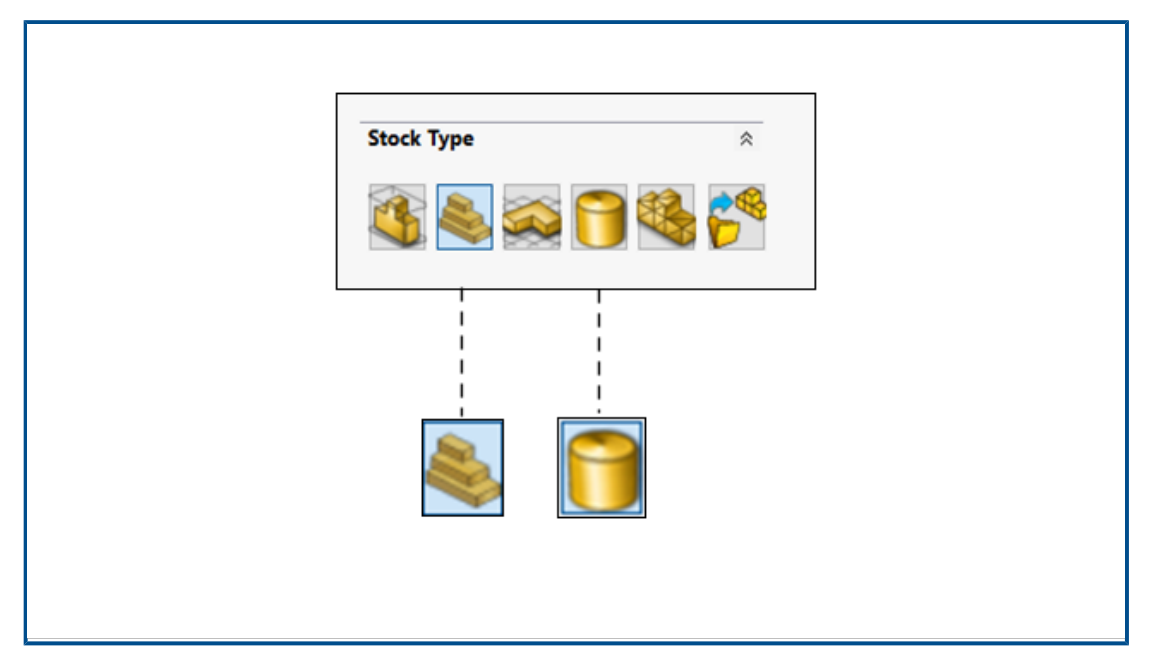

Tipi di grezzo aggiuntivi disponibili in Gestione grezzo

Gestione grezzo consente di definire il **Rettangolo di selezione** e il **Grezzo cilindrico** per assiemi e parti di fresatura.

È possibile utilizzare il **Rettangolo di selezione** per allineare il grezzo. È possibile assegnare il **Rettangolo di Selezione** pre-lavorato a un gruppo di materiali unico nel Database tecnologico.

È possibile definire i parametri del **Grezzo cilindrico**, quali centro dell'asse, origine, diametro, lunghezza del cilindro e offset.

Ricostruzione dati quando i parametri del grezzo vengono modificati

| SOLIDWORK   | (S CAM Warning                                                             | ×      |
|-------------|----------------------------------------------------------------------------|--------|
|             | Stock parameters have changed. The following CAMWorks items to be rebuilt. | s need |
| <u> </u>    | Do you want to rebuild the CAMWorks items?                                 |        |
| Coordin     | ate System (0)                                                             | ^      |
| Mill Par    | t Setups (1)                                                               |        |
| Mill Part S | Setup1                                                                     |        |
| Feature     | s (0)                                                                      |        |
| Rough Mi    | ll1                                                                        |        |
| Dough Mi    | "↑<br>#?                                                                   | ×      |
| <           |                                                                            | >      |
| Do not      | show this dialog                                                           |        |
|             | Yes                                                                        | 10     |

Nel modulo **Fresa**, quando si modificano i parametri del grezzo dopo aver generato funzioni, opzioni o percorsi utensile, un avviso consente di ricostruire i dati per le entità interessate dalla modifica. Queste entità possono includere sistemi di coordinate, configurazioni di parti fresate, funzioni e operazioni.

Se si decide di non effettuare la ricostruzione, vengono visualizzati dei punti esclamativi sulle icone delle entità nell'albero delle funzioni e nell'albero delle operazioni. È possibile visualizzare l'avviso facendo clic con il pulsante destro del mouse sulle entità interessate e selezionando **Che succede** nel menu contestuale, per effettuare la ricostruzione dei dati CAM.

Il messaggio di avviso è attivato per default in **Strumenti** > **SOLIDWORKS CAM** > **Opzioni**. Per modificare l'impostazione, fare clic sulla scheda Aggiorna e in **Chiedi di ricostruire** deselezionare l'opzione **Attiva notifica parametri del grezzo**.

Condizioni finali per la feature perimetro parte

| Edit perimeter feature   |    |
|--------------------------|----|
| Feature Type             | \$ |
| 0 Boss                   |    |
| Open pocket              |    |
| Feature strategy         | \$ |
| Strategy : Finish        | ~  |
| Spindle attribute : Main | ~  |
| Ihrough : 🗹              |    |
| End condition            | \$ |
| Bottom of the stock      | ~  |
|                          |    |

È possibile memorizzare le impostazioni delle condizioni finali per la feature perimetro parte nel Database tecnologico. Questi dati sono utili per automatizzare e garantire la coerenza tra parti simili durante la programmazione.

Modifica del percorso ai post-processori nel database tecnologico

| General               |                                                   |                           |       | ~ |
|-----------------------|---------------------------------------------------|---------------------------|-------|---|
| Application Default : | Mill                                              |                           |       | • |
| Post processor path : | C:\ProgramData\SOL!DWORKS\                        | SOLIDWORKS CAM 2021/Posts | × /   |   |
| Language              |                                                   |                           |       | ~ |
|                       | Automatic : 🕑                                     |                           |       |   |
|                       |                                                   |                           |       |   |
|                       | Language : English / En                           | ıglish                    |       | ٣ |
| Link                  | Language : English / En                           | Import Data               | abase | ¥ |
| Link SQLite Ms-Access | Language : English / En<br>Database<br>SQL Server | Import Data               | abase | ¥ |

Nella scheda Impostazioni del Database tecnologico, è possibile specificare una posizione della cartella per i post-processori associati a una macchina per fresatura o tornitura.

È quindi possibile selezionare post-processori nella scheda Generale della fresa o del tornio.

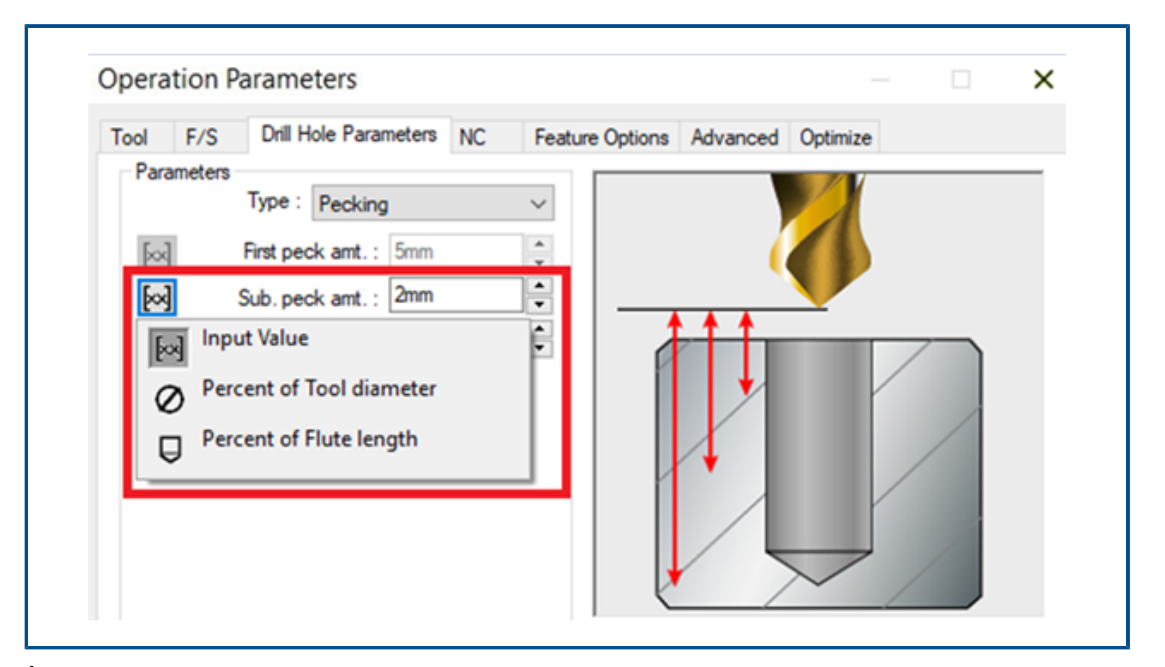

Definizione dei valori di foratura peck per le operazioni da punto a punto

È possibile definire i valori di foratura peck per le operazioni da punto a punto come percentuale del diametro o della lunghezza della scanalatura di uno strumento e di un valore assoluto.

#### Piattaforme supportate per SOLIDWORKS CAM

SOLIDWORKS<sup>®</sup> CAM 2021 Beta supporta la versione a 64 bit di SOLIDWORKS 2020, eseguibile su una versione a 64 bit di Windows<sup>®</sup> 10, Windows 8.1 o Windows 7 (SP1 o superiore).

# 17

# SOLIDWORKS Composer

Questo capitolo comprende i seguenti argomenti:

- Controllo della visualizzazione dei bordi nascosti
- Evidenziazione degli attori invisibili
- Elimina gruppi vuoti durante l'importazione
- Miglioramenti al caricamento
- Salvataggio delle configurazioni multiple nei file SOLIDWORKS Composer
- Condivisione delle proprietà predefinite dei documenti
- Altri miglioramenti a SOLIDWORKS Composer

Il software SOLIDWORKS<sup>®</sup> Composer<sup>™</sup> semplifica la creazione di contenuto grafico 2D e 3D per la comunicazione prodotto e le illustrazioni tecniche.

#### SOLIDWORKS Composer

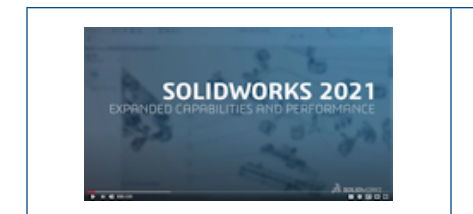

#### Controllo della visualizzazione dei bordi nascosti

| 128.000    |                                                                                              |                                                                                                    |                                                                                                    |                                                                                                    |
|------------|----------------------------------------------------------------------------------------------|----------------------------------------------------------------------------------------------------|----------------------------------------------------------------------------------------------------|----------------------------------------------------------------------------------------------------|
| 🗸 Enable   |                                                                                              |                                                                                                    |                                                                                                    |                                                                                                    |
| 🗌 Enable 🛛 |                                                                                              |                                                                                                    |                                                                                                    |                                                                                                    |
|            | SELECTION                                                                                    |                                                                                                    |                                                                                                    |                                                                                                    |
|            | 🗹 Show hidden edges                                                                          |                                                                                                    |                                                                                                    |                                                                                                    |
|            | Color Intensity                                                                              | low                                                                                                    | medium                                                                                                    | high                                                                                                    |
|            | Defeude                                                                                      |                                                                                                    |                                                                                                    |                                                                                                    |
| 1.000      | Derault                                                                                      |                                                                                                    | •                                                                                                    |                                                                                                    |
| 🗸 Enable   | Assembly                                                                                     |                                                                                                    | -                                                                                                    |                                                                                                    |
|            | нтенцент                                                                                     |                                                                                                    |                                                                                                    |                                                                                                    |
|            |                                                                                              |                                                                                                    |                                                                                                    |                                                                                                    |
| 1.000      | Show hidden edges                                                                            |                                                                                                    |                                                                                                    |                                                                                                    |
| 🗹 Enable   | Color Intensity                                                                              | low                                                                                                    | medium                                                                                                    | high                                                                                                    |
|            | Default                                                                                      |                                                                                                    |                                                                                                    |                                                                                                    |
|            | Assembly                                                                                     |                                                                                                    |                                                                                                    |                                                                                                    |
|            | 128.000<br>✓ Enable<br>Enable<br>1.000<br>✓ Enable<br>1.000<br>✓ Enable<br>1.000<br>✓ Enable | 128.000  Enable Enable SELECTION  Color Intensity Default Assembly HIGHLIGHT  L000 Color Intensity Default Assembly Default Assembly Default Assembly Default Assembly | 128.000         ✓ Enable         Enable         SELECTION         ✓ Show hidden edges         Color Intensity         I.000         ✓ Enable         HIGHLIGHT         ✓ Show hidden edges         Color Intensity         I.000         ✓ Enable         HIGHLIGHT         ✓ Show hidden edges         Color Intensity         Iow         Color Intensity         Iow         Color Intensity         Iow         Color Intensity         Iow         Color Intensity         Iow         Color Intensity | 128.000<br>✓ Enable<br>Enable<br>SELECTION<br>✓ Show hidden edges<br>Color Intensity<br>Default<br>Assembly<br>✓ Show hidden edges<br>Color Intensity<br>↓<br>↓<br>↓<br>↓<br>↓<br>↓<br>↓<br>↓<br>↓<br>↓<br>↓<br>↓<br>↓ |

È possibile controllare la visibilità dei bordi nascosti quando si selezionano o evidenziano gli elementi. È possibile definire il colore e l'intensità utilizzati per visualizzare i bordi nascosti.

Disponibile in SOLIDWORKS Composer, SOLIDWORKS Composer Player e SOLIDWORKS Composer Sync.

Nella pagina **Proprietà predefinite documento** > **Selezione**, la casella **Mostra bordi nascosti** e il cursore **Intensità colore** sono stati aggiunti alle sezioni **Selezione** ed **Evidenziazione**. Vedere *Gestione delle proprietà predefinite dei documenti* > *Selezione*, *Composer Player* > *Gestione proprietà del documento* > *Selezione* o *Synch* > *Gestione delle proprietà predefinite dei documenti* > *Selezione* nella *Guida in linea di Composer*.

Nella pagina **Proprietà del documento** > **Avanzate**, nella categoria **Selezione** sono disponibili quattro proprietà corrispondenti. Vedere *Gestione delle proprietà predefinite dei documenti* > *Proprietà avanzate*, *Composer Player* > *Gestione proprietà del documento* > *Proprietà avanzate* o *Synch* > *Gestione delle proprietà predefinite dei documenti* > *Proprietà avanzate* nella *Guida in linea di Composer*.

Queste nuove proprietà sostituiscono l'opzione **Mostra bordi nascosti** e il cursore **Intensità** disponibili nella pagina **Preferenze applicazione** > **Selezione** nelle versioni precedenti di SOLIDWORKS Composer.

### Evidenziazione degli attori invisibili

| + Selection           |                                 |                     |
|-----------------------|---------------------------------|---------------------|
| GENERAL               |                                 |                     |
| 🗹 Highlighting        | 🗹 Tooltip                       |                     |
| Mouse sensitivity     | low medium                      | high                |
| Follow viewport sel   | lection changes in the tree vie | ew                  |
| Highlight in the view | wport invisible actors belongin | ig to the selection |
|                       |                                 |                     |

Gli attori invisibili hanno la visibilità disattivata. È possibile specificare di evidenziarli nella vista quando vengono selezionati nella struttura Assieme o altrove.

Disponibile in SOLIDWORKS Composer e SOLIDWORKS Composer Player.

Vedere Personalizzazione preferenze applicazione > Selezione o Composer Player > Personalizzazione preferenze applicazione > Selezione nella Guida in linea di Composer.

#### Elimina gruppi vuoti durante l'importazione

| Advanced Properties   |        |  |
|-----------------------|--------|--|
| ∄ 2↓ 🖅                |        |  |
| 4 GENERAL             |        |  |
| CGMMetafileName       |        |  |
| Primitive Offset (%)  | 3      |  |
| ShowCalloutExponentX1 | Enable |  |
| INPUT - IMPORT        |        |  |
|                       |        |  |
| IODeleteEmptyGroups   | Enable |  |
| BOM TABLE             |        |  |

È possibile utilizzare la proprietà avanzata del documento **IODeleteEmptyGroups** per specificare se i gruppi che saranno vuoti nella struttura dell'assieme dopo l'importazione saranno rimossi durante il processo di importazione.

#### Disponibile in SOLIDWORKS Composer e SOLIDWORKS Composer Sync.

Vedere Gestione delle proprietà predefinite dei documenti > Proprietà avanzate o Synch > Gestione delle proprietà predefinite dei documenti > Proprietà avanzate nella Guida in linea di Composer.

## Miglioramenti al caricamento

| Properties                                  | X              |
|---------------------------------------------|----------------|
|                                             |                |
|                                             |                |
|                                             |                |
|                                             |                |
|                                             |                |
|                                             |                |
| u⇒. Time time                               |                |
| Press Esc to cancel loading   Loading Actor | s 1543 of 3212 |
|                                             |                |

Il processo di caricamento è stato migliorato per i documenti di Composer, tra cui .smg, .smgXML, .smgProj e file completamente frammentati.

Disponibile in SOLIDWORKS Composer.

- Lo stato di caricamento viene visualizzato sul lato sinistro della barra di stato.
- Durante il processo di caricamento, è possibile premere **Esc** per annullare l'operazione. Ciò non influisce sui file già aperti.

Vedere Importazione e apertura dei file > Importazione e apertura dei file nella Guida in linea di Composer.

Salvataggio delle configurazioni multiple nei file SOLIDWORKS Composer

| 🚠 SOLIDWORKS             | Select the configuration to open                                                                                                    |
|--------------------------|----------------------------------------------------------------------------------------------------|
| 🚺 Import<br>🎭 Refinement | <ul> <li>Select current configuration</li> <li>Select all configurations</li> <li>Select following configurations</li> <li>10mm</li> <li>No hole</li> </ul> |
|                          | □ one hole □ two holes □ 20mm □ No holes □ 1 hole □ 2 holes <                                                                                               |
|                          | Configurations                                                                                                    |

È possibile salvare più o tutte le configurazioni dai file SOLIDWORKS ai file Composer.

Disponibile in SOLIDWORKS Composer.

Se un file di parte o assieme di SOLIDWORKS ha più configurazioni, quando si salva il file come file Composer, è possibile scegliere quali configurazioni salvare nel file Composer. Vedere *Gestione delle proprietà predefinite dei documenti > Input* nella *Guida in linea di Composer*.

Condivisione delle proprietà predefinite dei documenti

| Edit the Def    | fault Document Pro    | operties                    |           |        |
|-----------------|-----------------------|-----------------------------|-----------|--------|
| 🔒 Security      |                       | Advanced Properties         |           |        |
| 🐝 Signature     |                       | 120 €↓ 🗐                    |           |        |
| No.             |                       | GENERAL     GGMMetafileName |           |        |
| Viewport        |                       | CalloutAutoSize             | Enable    |        |
|                 |                       | VIEWPORT BACKGROUND         |           |        |
| File name:      |                       |                             | $\sim$    | Save   |
| Save as type:   | Profile (.docPropSet) |                             | $\sim$    | Cancel |
| Recent folders: | C:\Users\apy1\Desk    | top                         | $\sim$    |        |
|                 |                       |                             |           |        |
| Load            | Save                  |                             | OK Cancel |        |

È possibile salvare le impostazioni delle proprietà predefinite dei documenti in un file riutilizzabile come modello. I colleghi possono caricare questo file in Composer per utilizzare le stesse proprietà predefinite dei documenti.

Disponibile in SOLIDWORKS Composer.

Ciò semplifica l'armonizzazione globale delle proprietà dei documenti per tutte le parti interessate al progetto. Vedere *Gestione delle proprietà predefinite dei documenti > Condivisione delle proprietà predefinite dei documenti tra i team* nella *Guida in linea di Composer*. Altri miglioramenti a SOLIDWORKS Composer

| File Edit View                               | omposer Player Pro (64-bit) -<br>Help                                                |        |      | View       | Help<br>Standard Toolbar                                                        |   |
|----------------------------------------------|--------------------------------------------------------------------------------------|--------|------|------------|---------------------------------------------------------------------------------|---|
| i 📁 🍡 🗠 🗠 🚺<br>i 🥭 - 💿 - 🖨 -<br>Configuratio | S • ⊠ 💞 🛈   😓 🏠<br>•   <del>+ •</del> 🜈 • ! 🖉 • 5<br>ns – • • ×                      |        |      | × 1<br>× ( | Main 3D Toolbar<br>Collaboration Toolbar<br>Fear Off Toolbars                   | • |
| Assembly Collabor                            | ati BOM Configurat<br>figurations [2] [ 10mm ]<br>PMI CROSS-HIGHLIGHT                | <br>   |      |            | Views<br>Assembly Tree<br>Collaboration Tree<br>Configurations Tree<br>BOM Tree |   |
|                                              | ✓ Stay on top          Selection Intensity         Selection color         Highlight | medium | high |            |                                                                                 |   |

I prodotti SOLIDWORKS Composer sono stati ulteriormente migliorati nell'interfaccia utente e nell'importazione.

- SOLIDWORKS Composer e SOLIDWORKS Composer Sync supportano le versioni superiori seguenti dei formati di importazione:
  - ACIS fino a R2020 1.0
  - Pro/E Creo da 1.0 a 6.0
  - SOLIDWORKS da 2006 a 2021
- In SOLIDWORKS Composer, SOLIDWORKS Composer Player e SOLIDWORKS Composer Sync, la proprietà Selezione opacità (Proprietà predefinite documento > Selezione > Evidenziazione PMI incrociata) è rinominato Intensità selezione. Il comportamento di questa proprietà rimane invariato.
- In SOLIDWORKS Composer, SOLIDWORKS Composer Player e SOLIDWORKS Composer Sync, le prestazioni sono migliorate durante il caricamento e il salvataggio dei documenti di Composer (\*.smg, \*.smgXml, \*.smgProj, \*.smgSce).
- In SOLIDWORKS Composer Player, è possibile visualizzare le configurazioni nei file di Composer nel riquadro Configurazioni. È inoltre possibile controllare la visibilità del riquadro Configurazioni da Vista > Albero delle configurazioni.
- L'interfaccia utente di SOLIDWORKS Composer Player è stata modernizzata. È possibile bloccare, sbloccare, spostare, ridimensionare e nascondere automaticamente i riquadri. Vedere *Composer Player > Concetti interfaccia* nella *Guida in linea di Composer*.

# 18

# SOLIDWORKS Electrical

Questo capitolo comprende i seguenti argomenti:

- Simboli per morsettiere
- Esclusione di un pezzo costruttore da una distinta materiali
- Componente aggiuntivo per Automazione Excel
- Gestione dei fili
- Processo di archiviazione e programmazione
- SOLIDWORKS Electrical Viewer
- Creazione simultanea di più disegni
- Creazione di assiemi di instradamento separati dei cavi
- Uso delle spline negli instradamenti

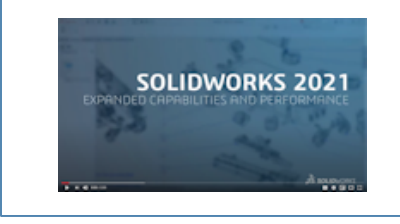

Video: Novità in SOLIDWORKS Electrical - 2021

SOLIDWORKS<sup>®</sup> Electrical è un prodotto acquistabile separatamente.

### Simboli per morsettiere

|                               | 1 L1-3<br>                                                                                                    | 1:2/T1<br>1:4/T2<br>1:6/T3                   |                                                            |
|-------------------------------|----------------------------------------------------------------------------------------------------|----------------------------------------------|------------------------------------------------------------|
| 音 Terminal ty<br>冒 Terminal s | ype:<br>trip symbol:                                                                                                  | diode<br>TR-TerminalType_Diode               |                                                            |
|                               | General Terminals  Custom symbol Insert custom symbol: Manufacturer part / symbol pri Terminal type / Terminal symbol | Symbols 🛩 Wires and<br>ority:<br>I priority: | cable cores II Bridges ⊨ Cable Scheme symbol Terminal type |

È possibile associare un simbolo morsetto specifico utilizzato in un disegno del morsetto a un pezzo costruttore o a un simbolo morsetto utilizzato in uno schema. Ciò consente di avere una rappresentazione diversa dei morsetti nel disegno della morsettiera.

#### Associazione di un simbolo morsetto a un pezzo costruttore

È possibile associare un simbolo morsettiera e un tipo di morsetto a un pezzo costruttore memorizzato nella Gestione.

# Per definire un tipo di morsetto e un simbolo morsettiera nelle proprietà del pezzo costruttore:

- 1. Nella scheda Libreria, fare clic su Gestore pezzi costruttore 🔊
- 2. Selezionare il pezzo costruttore da modificare.
- 3. Fare clic su **Proprietà ()**.
- 4. In **Rappresentazione**, specificare i valori richiesti per **Tipo morsetto** e il **Simbolo morsettiera**.

Questi valori si propagano a tutti i nuovi componenti che utilizzano questo pezzo costruttore nel progetto.

Associazione di un simbolo morsetto a un simbolo morsetto schematico

È possibile associare un simbolo morsettiera e un tipo di morsetto con un simbolo morsetto memorizzato nel gestore dei simboli.

# Per definire un tipo di morsetto e un simbolo morsettiera nelle proprietà di un simbolo morsetto schematico:

- 1. Nella scheda Libreria, fare clic su Gestore simboli 🔊
- 2. Selezionare il simbolo da modificare.
- 3. Fare clic su **Proprietà** 😈
- 4. In **Caratteristiche**, specificare i valori richiesti per **Tipo morsetto** e il **Simbolo morsettiera**.

Questi valori si propagano a tutti i nuovi componenti che utilizzano questo simbolo nel progetto.

Uso di simboli specifici nelle configurazioni dei disegni delle morsettiere

Per utilizzare simboli specifici nei disegni delle morsettiere, nella configurazione **Disegno della morsettiera**, è necessario attivare **Inserisci simbolo personalizzato** e definirne i parametri.

Questa funzione non è applicabile nelle configurazioni DIN.

#### Per aggiornare la configurazione dei disegni della morsettiera:

- 1. Nella scheda **Documenti**, fare clic con il pulsante destro del mouse su Progetto e selezionare **Configurazioni** > **Disegno morsettiera**.
- 2. Selezionare la configurazione e fare clic su 0.
- 3. Nella scheda Simboli, selezionare Inserisci simbolo personalizzato.
- 4. Definire in una prima fase i parametri per **Priorità: tipo di morsetto/simbolo morsetto** e in una seconda fase i parametri per **Priorità: pezzo costruttore/simbolo schema**.

Le modifiche saranno applicate all'aggiornamento successivo dei disegni della morsettiera.

Esclusione di un pezzo costruttore da una distinta materiali

| 💕 Properties 🚜 Circuits, terminals          |                          |
|---------------------------------------------|--------------------------|
| <ul> <li>Database identification</li> </ul> |                          |
| ID:                                         | 4414                     |
| Position:                                   |                          |
| ▲ General                                   |                          |
| 🖋 Reference:                                | LA1DN22                  |
| 🔑 Manufacturer:                             | Schneider Electric       |
| Gass:                                       | Contactor relays, relays |
| Туре:                                       | Auxiliary                |
| Article number:                             |                          |
| External ID:                                |                          |
| Exclude from bill of materials:             |                          |
| Series:                                     |                          |

È possibile usare la proprietà **Escludi dalla distinta materiali** nella finestra **Proprietà del pezzo costruttore** per mostrare o nascondere i componenti in una distinta materiali. La proprietà si propaga negli assiemi e nelle parti 3D.

È possibile utilizzare un filtro nella configurazione del rapporto per nascondere o mostrare questi componenti.

Esclusione dalla distinta materiali - Proprietà del pezzo costruttore nella Gestione

È possibile escludere il pezzo costruttore da una distinta materiali selezionando il parametro **Escludi dalla distinta materiali** nelle proprietà del pezzo costruttore.

# Per escludere i pezzi costruttore dalle distinte materiali nel Gestore pezzi costruttore:

- 1. Nella scheda Libreria, fare clic su Gestore pezzi costruttore
- 2. Selezionare il pezzo costruttore da modificare.
- 3. Fare clic su **Proprietà** Ŭ
- 4. Selezionare Escludi da distinta materiali.

Esclusione dalla distinta materiali - Proprietà del pezzo costruttore nel progetto

È possibile escludere un pezzo costruttore da una distinta materiali selezionando **Escludi dalla distinta materiali** nelle proprietà del pezzo costruttore.

#### Per escludere i pezzi costruttore dalle distinte materiali nel progetto:

1. Nell'area grafica, fare clic con il pulsante destro del mouse su un simbolo e selezionare **Proprietà del simbolo** o **Proprietà componente**.

- 2. Nella scheda **Pezzi costruttore e circuiti**, fare clic su **Proprietà (**
- 3. Selezionare Escludi da distinta materiali.

Questa proprietà si propaga solo al pezzo costruttore associato al simbolo. Non modifica le proprietà dei pezzi costruttore memorizzate nella Gestione.

Esclusione dalla distinta materiali - Uso del filtro nel rapporto

Quando si accede alle distinte materiali in **Gestore rapporti**, un filtro consente di nascondere i riferimenti contrassegnati come **Escludi dalla distinta materiali**.

È possibile utilizzare un rapporto predefinito. Per nascondere i riferimenti contrassegnati come **Escludi dalla distinta materiali**, è necessario selezionare un filtro.

Per generare la distinta materiali utilizzando il filtro:

- 1. Fare clic su **Gestore rapporti IIII** nella scheda **Progetto**.
- 2. Selezionare il rapporto Distinta materiali con assiemi elettrici ordinati per contrassegno con numero di file.
- 3. Nella Descrizione filtro, selezionare Visualizza solo le parti del produttore con l'opzione Escludi dalla distinta materiali deselezionata.
- Fare clic su Genera disegni .
   È inoltre possibile creare il rapporto utilizzando una condizione con il parametro Escludi dalla distinta materiali nella query o un filtro.

Componente aggiuntivo per Automazione Excel

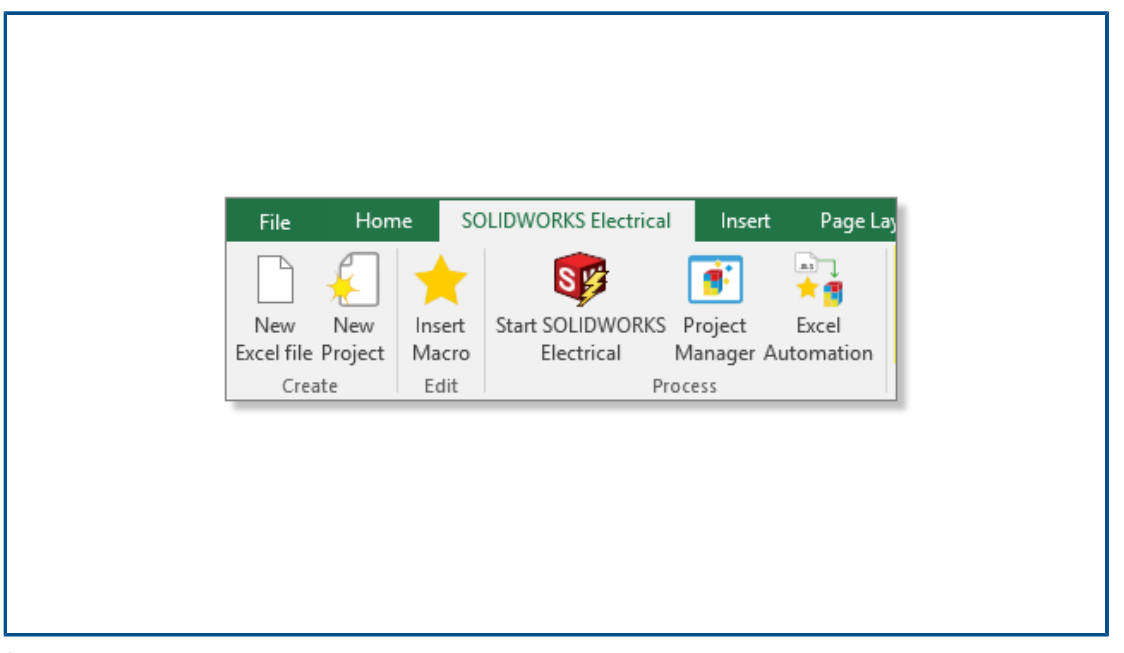

È possibile installare un componente aggiuntivo Excel<sup>®</sup> che consente di creare i dati per la funzione **Automazione Excel** (richiede l'edizione Excel a 64 bit).

Per installare questa aggiunta, da Schemi di SOLIDWORKS Electrical, fare clic su **\* \*** e selezionare **Installa componente aggiuntivo Excel**.

Se l'installazione non si avvia automaticamente, nella finestra di dialogo, selezionare EwExcelAddIn.vsto.

#### Gestione dei fili

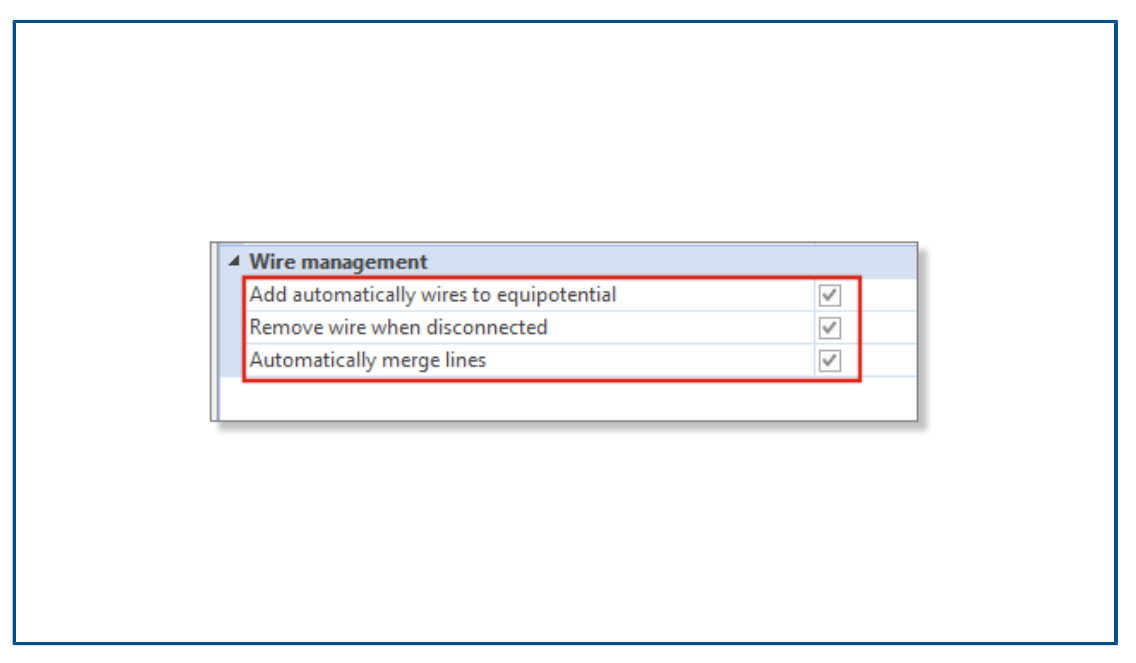

Sono disponibili più opzioni per la gestione dei fili nel progetto.

Queste opzioni sono disponibili nella scheda **Generale** della configurazione del progetto. È possibile:

E possibile:

- Disegnare linee senza fili (equipotenziali).
- Rimuovere il filo quando lo si scollega da un simbolo.
- Unire i fili quando si elimina un simbolo collegato.

Per elaborare i fili nei progetti legacy, selezionare tutte queste opzioni.

### Processo di archiviazione e programmazione

| 📜 Environment Archiver V2021.0.0.204                                         | - 🗆 X                |
|------------------------------------------------------------------------------|----------------------|
| Application to run                                                           |                      |
| C:\Program Files\SOLIDWORKS Corp\SOLIDWORKS Electrica((3)\bin\solidworkselec | Run                  |
| Status:                                                                      | User                 |
| Archive mode                                                                 |                      |
| Exclude projects                                                             |                      |
| Archive all projects                                                         |                      |
| Archive all objects                                                          |                      |
| <ul> <li>Archive objects modified by user</li> </ul>                         |                      |
| Archive objects modified by user since last archive                          | 1/1/0001 12:00:00 AM |
| Output folder                                                                |                      |
| C:\Users\Documents                                                           | Open                 |

È possibile archiviare i progetti e l'ambiente SOLIDWORKS Electrical eseguendo EwEnvironmentArchiver.exe.

Il file EwEnvironmentArchiver.exe può essere eseguito su Windows<sup>®</sup> 10. È possibile pianificare il processo di archiviazione utilizzando l'Utilità di pianificazione di Windows.

Per avviare l'applicazione di archiviazione, effettuare una delle operazioni seguenti:

- Da SOLIDWORKS Electrical, eseguire il file EwEnvironmentArchiver.exe.
- Dal menu Start di Windows, cercare EwEnvironmentArchiver.exe ed eseguirlo.

Archiviazione mediante Environment Archiver

#### Per archiviare l'ambiente:

- 1. Eseguire il file EwEnvironmentArchiver.exe.
- 2. In **Modalità di archiviazione**, selezionare gli oggetti da archiviare.
- 3. In **Cartella di output**, cercare e impostare il percorso della cartella di output.
- 4. Fare clic su **Archivia ora** o **Salva** per salvare le impostazioni e archiviare in un secondo momento.

Programmazione dell'archiviazione mediante l'Utilità di pianificazione di Windows

#### Per programmare un'operazione:

- 1. Aprire l'Utilità di pianificazione da Windows.
- 2. Fare clic su **Azione** > **Crea attività**.
- 3. Nella scheda Generale, immettere il nome dell'attività.
- 4. Nella scheda **Trigger**, fare clic su **Nuovo**, programmare la frequenza e l'ora e fare clic su **OK**.

- 5. Nella scheda Azione, fare clic su Nuova.
- 6. Nella finestra Nuova azione, in Azione, selezionare Avvia programma.
- 7. In **Programma/script**, fare clic su **Sfoglia** e selezionare il percorso per EwEnvironmentArchiver.exe.
- 8. Selezionare le opzioni nelle schede **Condizioni** e **Impostazioni**.

### SOLIDWORKS Electrical Viewer

| SOLIDWORKS 2021               |
|-------------------------------|
| SOLIDWORKS Composer Player 20 |
| SOLIDWORKS Electrical         |
| SOLIDWORKS Electrical Viewer  |
| SOLIDWORKS Simulation Worker  |
| SOLIDWORKS Visualize 2021     |
| Visualize Queue Manager 2021  |
|                               |

È possibile visualizzare i disegni di progetto utilizzando SOLIDWORKS Electrical Viewer.

Per avviare SOLIDWORKS Electrical Viewer, fare clic su **menu Start di Windows** > **gruppo di programmi SOLIDWORKS** 2021 > SOLIDWORKS Electrical Viewer.

Creazione simultanea di più disegni

| Training                                                                                               |                                                                                                    |                                                                                                |  |
|----------------------------------------------------------------------------------------------------|----------------------------------------------------------------------------------------------------|------------------------------------------------------------------------------------------------|--|
| 🥖 01                                                                                                   | New 🕨                                                                                                    | 📄 Folder                                                                                       |  |
| 02<br>03<br>04<br>04<br>05<br>0<br>05<br>0<br>0<br>0<br>0<br>0<br>0<br>0<br>0<br>0<br>0<br>0<br>0<br>0 | Properties Ctrl+Enter<br>Revisions<br>Insert project macro<br>Create project macro<br>Reach a drawing<br>Renumber documents | Cover page Cover page Scherne Miring line diagram Mixed scherne Data files Data file shortcuts |  |
|                                                                                                    | Title block  Draw reports here Traw design rules here Draw terminal strips here Print                                       | Multiple •                                                                                     |  |
|                                                                                                    | Export PDE files                                                                                                    |                                                                                                |  |

È possibile creare contemporaneamente più disegni da un libro, una cartella o un disegno. È possibile selezionare sia la quantità sia il tipo di disegni.

Creazione di assiemi di instradamento separati dei cavi

| E Cable [W3] |                                              |                    |  |
|--------------|----------------------------------------------|--------------------|--|
|              | Bend radius factor:                          | 0                  |  |
|              | Bend radius (Bend radius factor x Diameter): | : 0 mm             |  |
|              | Linear mass:                                 |                    |  |
|              | Voltage drop (V/A/km):                       | 0                  |  |
|              | Family:                                      | A05 VV5-F          |  |
|              | Standard:                                    | 300/500V NF C 32-2 |  |
|              | Article number:                              |                    |  |
|              | External ID:                                 |                    |  |
|              | ✓ Supplier                                   |                    |  |
|              | Supplier name:                               |                    |  |
|              | Stock number:                                |                    |  |
|              | ▲ Characteristics                            |                    |  |
|              | Length:                                      | 0 m                |  |
|              | Color:                                       |                    |  |
|              | 3D Origin:                                   |                    |  |
|              | 3D Destination:                              |                    |  |
|              | Separate 3D route assembly:                  |                    |  |
|              | Path                                         |                    |  |

È possibile generare un assieme di instradamento dei cavi separato. Specificare l'opzione **Separa assieme di routing 3D** nelle proprietà del cavo. È possibile selezionare uno, più o tutti i cavi da instradare.
Attivazione del parametro di assieme di instradamento separato per un cavo

#### Per attivare il parametro Separa assieme di routing 3D:

- 1. Nella scheda **Progetto**, fare clic su **Cavi**
- 2. Selezionare uno o più cavi.
- 3. Fare clic su **Proprietà** Ŭ
- 4. Selezionare Separa assieme di routing 3D.

Routing dei cavi in un assieme di routing separato

#### Per instradare i cavi in cui è attivo il parametro Separa assieme di routing 3D:

- 1. Nella barra degli strumenti di SOLIDWORKS Electrical, fare clic su Instrada cavi 🕅
- Per aprire il Selettore cavi, in Cavo per il routing, fare clic su Cavi selezionati > Seleziona cavi.

La colonna Percorso separato visualizza lo stato Separa assieme di routing 3D.

3. Avviare il routing.

#### Uso delle spline negli instradamenti

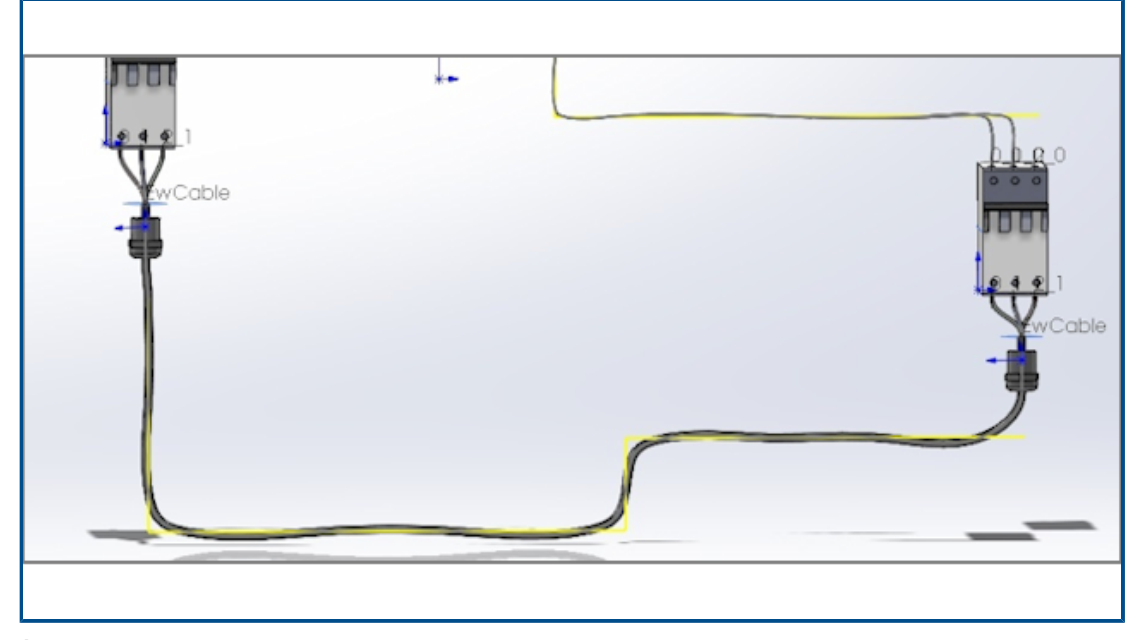

È possibile effettuare il routing dei cablaggi elettrici mediante spline.

È possibile utilizzare spline e archi per definire il **percorso di instradamento** (EW\_PATH). Se si utilizzano le spline nello schizzo per definire il percorso di instradamento, l'instradamento viene modellato dalle spline.

# 19

### **SOLIDWORKS** Inspection

Questo capitolo comprende i seguenti argomenti:

- Aggiunta SOLIDWORKS Inspection
- SOLIDWORKS Inspection Standalone

SOLIDWORKS Inspection è un prodotto acquistabile separatamente che può essere utilizzato con SOLIDWORKS Standard, SOLIDWORKS Professional e SOLIDWORKS Premium, oppure come applicazione completamente separata (vedere *SOLIDWORKS Inspection Standalone*).

#### Aggiunta SOLIDWORKS Inspection

Posizioni dei file di modello

| System Options - File Locations                            |                                                         |           |
|------------------------------------------------------------|---------------------------------------------------------|-----------|
| System Options Document Pro                                | perties                                                 |           |
| Selection<br>Performance<br>Assemblies                     | Show folders for:<br>Inspection Project Template Folder | Edit All  |
| External References<br>Default Templates<br>File Locations |                                                         | Add       |
| FeatureManager<br>Spin Box Increments                      |                                                         | Move Up   |
| View<br>Backup/Recover                                     |                                                         | Move Down |
| Touch<br>Hole Wizard/Toolbox<br>File Explorer              |                                                         |           |
| Search<br>Collaboration                                    |                                                         |           |
| Messages/Errors/Warnings                                   |                                                         |           |

È possibile specificare una posizione dei file per i modelli di progetto e i modelli di rapporto. Ciò garantisce che gli utenti in ambienti multiutente utilizzino i modelli corretti, indispensabili per il controllo qualità.

In SOLIDWORKS, fare clic su **Strumenti** > **Opzioni** > **Opzioni del sistema** > **Posizioni dei file** e specificare una posizione del file per la **Cartella dei modelli di progetto Inspection** e la **Cartella dei modelli di rapporto Inspection**.

#### Bollatura VDA

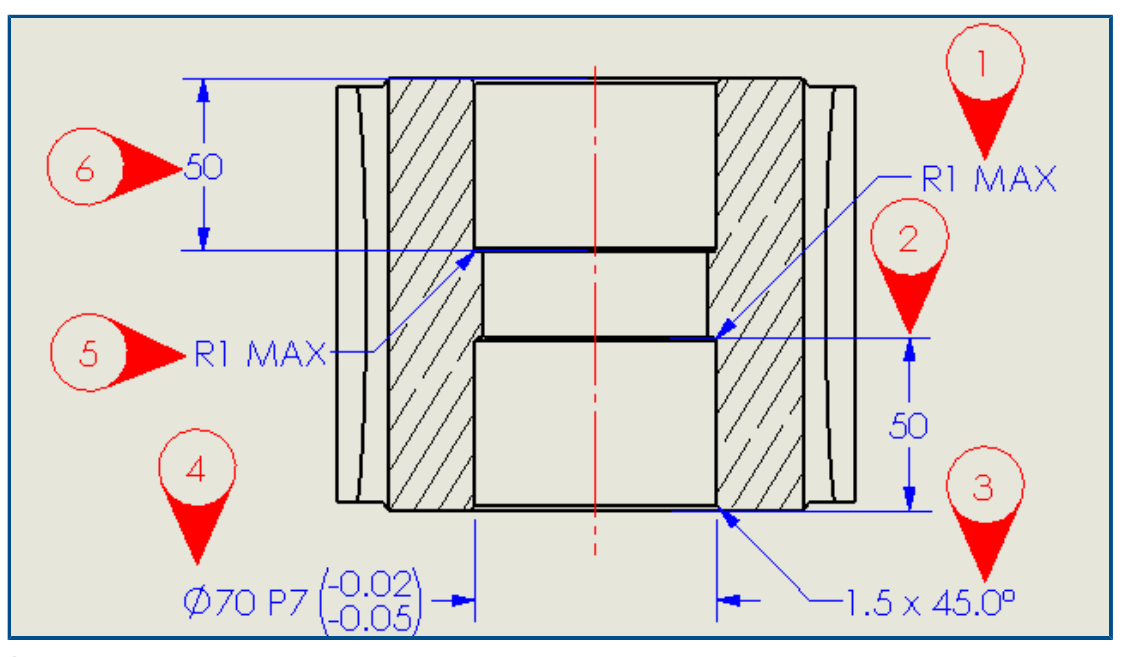

È possibile ruotare le bollature VDA mantenendo il numero della bollatura in verticale. È possibile anche regolare la dimensione del carattere per le bollature VDA.

#### SOLIDWORKS Inspection Standalone

SOLIDWORKS<sup>®</sup> Inspection è un prodotto acquistabile separatamente che può essere utilizzato con SOLIDWORKS Standard, SOLIDWORKS Professional e SOLIDWORKS Premium, o come applicazione completamente separata (vedere *SOLIDWORKS Inspection Standalone*).

#### Miglioramenti alla griglia

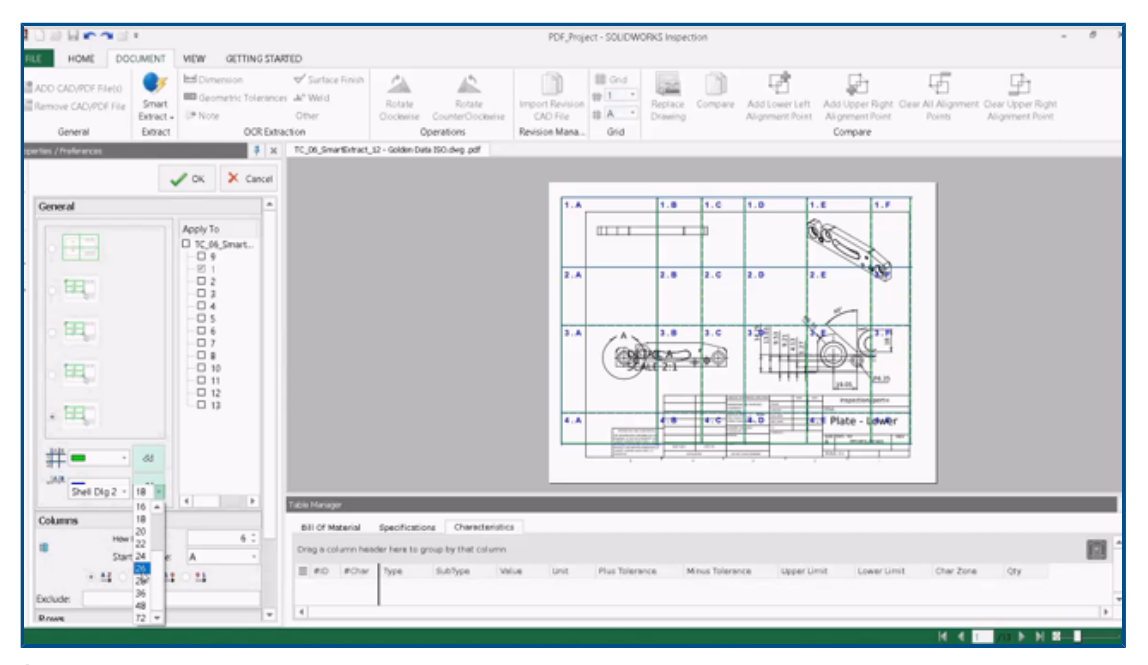

È possibile personalizzare le griglie per identificare rapidamente le loro caratteristiche.

È possibile:

- Modificare lo stile e le dimensioni del carattere dei marcatori di zona.
- Visualizzare le linee tratteggiate della griglia affinché siano meno appariscenti e ridurre l'interferenza con le dimensioni.
- Regolare la larghezza della colonna e l'altezza della riga in modo indipendente. Ciò consente agli utenti di creare documenti di controllo da file PDF legacy che potrebbero non avere righe o colonne equidistanti.

#### Supporto delle parti SOLIDWORKS

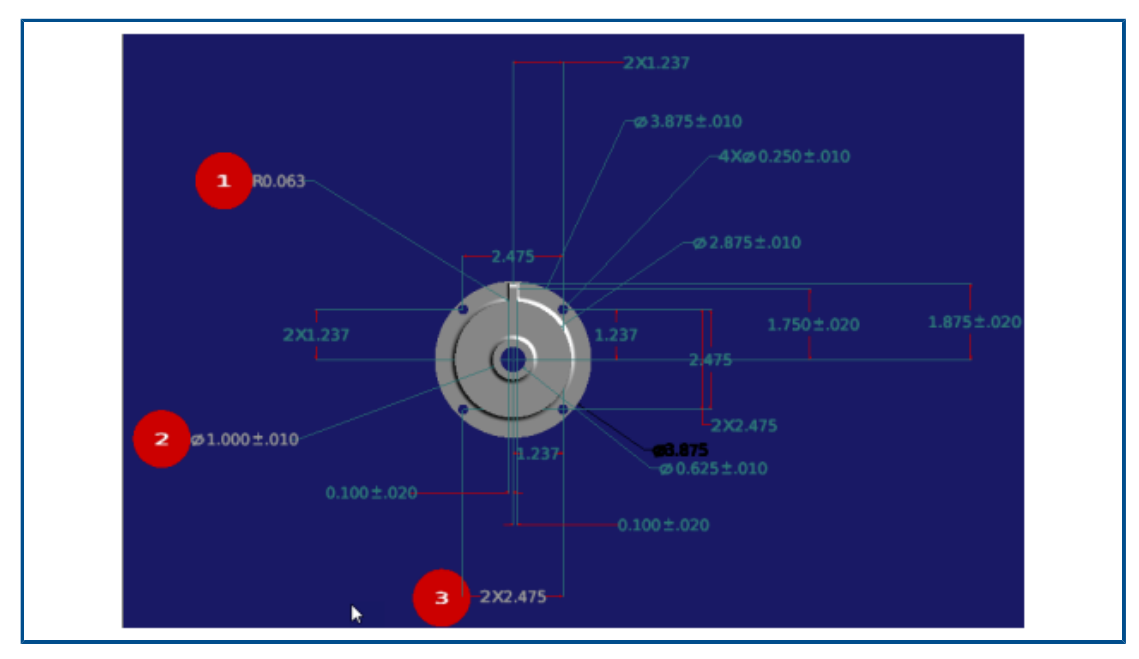

È possibile aprire le parti di SOLIDWORKS con annotazioni 3D in SOLIDWORKS Inspection Standalone per creare i documenti di ispezione.

È possibile:

- Visualizzare parti SOLIDWORKS con annotazioni 3D.
- Utilizzare i dati CAD 3D per creare rapidamente rapporti di ispezione del primo articolo (FAI).
- Leggere ed estrarre annotazioni 3D per creare rapporti utilizzando Estrazione intelligente.
- Aggiungere il controllo di qualità alla propria strategia di fabbricazione senza disegno.

# 20

### SOLIDWORKS MBD

Questo capitolo comprende i seguenti argomenti:

- Destinazioni riferimento
- Tabelle di piegatura in PDF 3D

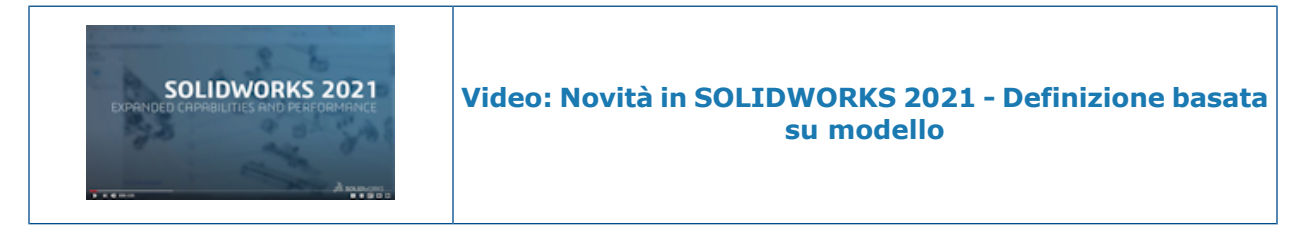

SOLIDWORKS MBD<sup>®</sup> è un prodotto acquistabile separatamente che può essere utilizzato con SOLIDWORKS Standard, SOLIDWORKS Professional e SOLIDWORKS Premium.

#### Destinazioni riferimento

È possibile aggiungere simboli di destinazione di riferimento allo Schema di quotatura DimXpert.

È possibile applicare le quote di posizione DimXpert ai punti di destinazione di riferimento e modificare le quote per controllare la posizione delle destinazioni di riferimento. Le etichette delle destinazioni di riferimento DimXpert sono sempre associate a un riferimento DimXpert esistente. È possibile nascondere il riferimento DimXpert originale dopo aver applicato le destinazioni di riferimento DimXpert. Il controllo degli errori fornisce un feedback per indicare se le destinazioni di riferimento definiscono completamente il riferimento.

#### Tabelle di piegatura in PDF 3D

|          | APPROVALS                               |        | UNLES                     | G<br>S OTHERWISE SI                                 | BENERAL N<br>PECIFIED:                   | OTES                                      |
|----------|-----------------------------------------|--------|---------------------------|-----------------------------------------------------|------------------------------------------|-------------------------------------------|
| TITLE    | NAME                                    | DATE   | DIMEN<br>MODE<br>FOR A    | ISIONS ARE IN N<br>L IS REQUIRED T<br>LL NON-DIMENS | ILLIMETERS<br>O COMPLETE<br>SIONED FEATI | PRODUCT DEFINITION<br>URES IN THIS DOCUME |
| DRAWN    | Mario                                   | 1/2020 | ALL DI<br>UNLES<br>THE GE | Mensions obt/<br>S otherwise Si<br>Eneral Tolerai   | AINED FROM<br>PECIFIED<br>NCE FOR ALL    | THE MODEL ARE BASIC<br>UNTOLERANCED       |
| APPROVED | Pat                                     | 6/2020 |                           |                                                     |                                          |                                           |
|          | Exact form                              |        | Tag                       | Direction                                           | Angle                                    | Inner Radius                              |
|          | <u>rixed roce</u>                       |        | А                         | DOWN                                                | 90°                                      | 0.03                                      |
|          |                                         |        | в                         | UP                                                  | 90°                                      | 0.03                                      |
|          |                                         |        | С                         | DOWN                                                | 90°                                      | 0.03                                      |
|          |                                         |        | D                         | UP                                                  | 90°                                      | 0.03                                      |
|          | 6                                       |        | E                         | DOWN                                                | 90°                                      | 0.03                                      |
|          | , i i i i i i i i i i i i i i i i i i i |        | F                         | DOWN                                                | 90°                                      | 0.03                                      |
|          | 2112                                    |        | G                         | UP                                                  | 90°                                      | 0.03                                      |
|          |                                         |        | H                         | UP                                                  | 90°                                      | 0.03                                      |
|          |                                         |        |                           |                                                     |                                          |                                           |

Per le parti in lamiera, è possibile includere una tabella di piegatura quando si pubblica un PDF 3D.

Per prima cosa, modificare un modello e inserire un segnaposto per una tabella di piegatura.

- 1. Nell'Editor modelli 3D PDF, fare clic su **Tabella di piegatura**, quindi fare clic nel modello per inserire il segnaposto della tabella. È possibile trascinare e ridimensionare il segnaposto.
- 2. Fare clic all'esterno del segnaposto per rilasciarlo.

Usare quindi questo modello quando si pubblica un PDF 3D per una parte in lamiera con una tabella di piegatura.

- 1. Fare clic su **Pubblica su PDF 3D** 🚵 (barra degli strumenti MBD o scheda Viste 3D).
- 2. Nella finestra di dialogo Selezione modello, selezionare il modello e fare clic su **OK**.
- 3. Nel PropertyManager Pubblica su PDF 3D, in **Tabella di piegatura**, selezionare una tabella di piegatura e le colonne da includere.

# 21

### con eDrawings

Questo capitolo comprende i seguenti argomenti:

- Annotazioni nelle viste 3D
- Proprietà file
- Misura
- Misura e Sposta in Salva come Web HTML eDrawings

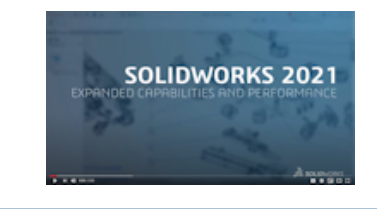

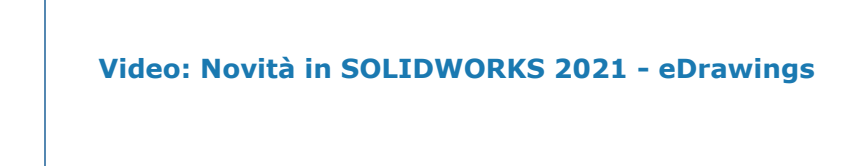

eDrawings<sup>®</sup> Professional è disponibile in SOLIDWORKS Professional<sup>®</sup> e SOLIDWORKS Premium.

#### Annotazioni nelle viste 3D

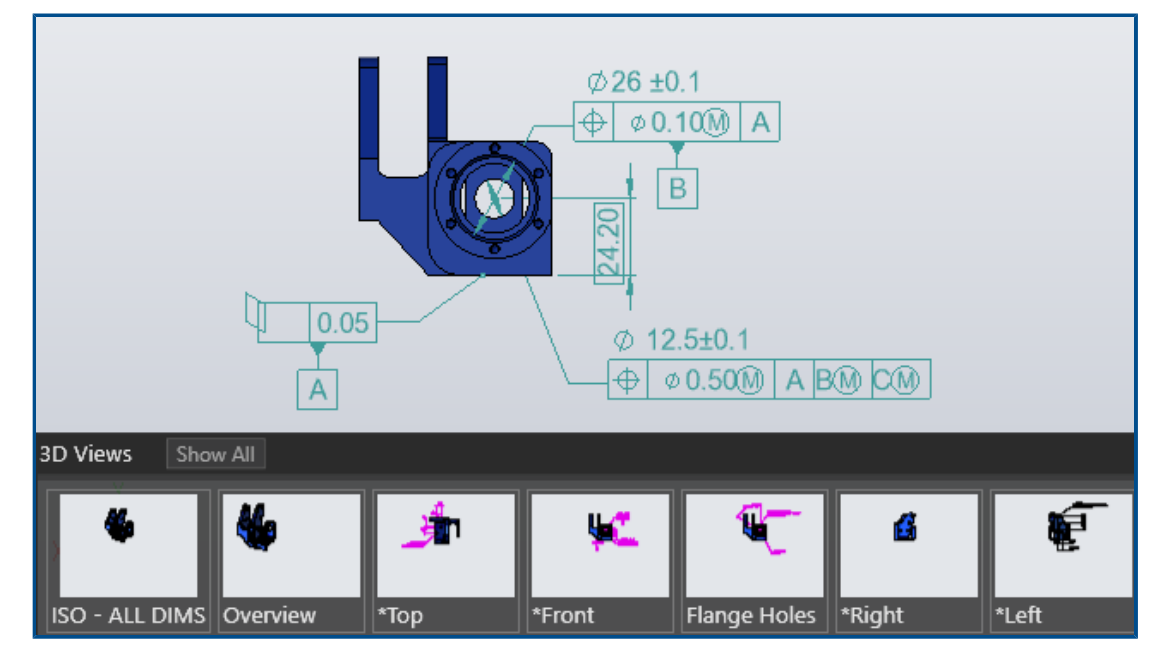

eDrawings visualizza le annotazioni nella scala del testo specificata per la vista 3D nei file di parte e di assieme SOLIDWORKS.

#### Proprietà file

|   |                               | 35 SOLIDIACONS |
|---|-------------------------------|----------------|
|   | File Properties               |                |
| _ | Custom Configuration Specific |                |
|   | Property Name                 | Value          |
|   | PartNo                        | kayak 5000     |
|   | Material                      | plastic        |
|   | Weight                        | 25 lbs         |
|   |                               |                |

È possibile visualizzare le proprietà personalizzate e specifiche della configurazione dei file SOLIDWORKS in eDrawings.

Fare clic su **Strumenti** > **Proprietà del file** o **Proprietà del file** per visualizzare i nomi e i valori delle proprietà **Personalizzato** e **Specifica di configurazione**.

I dati specifici della configurazione sono disponibili per l'ultima configurazione salvata e per le configurazioni in cui è stato selezionato **Aggiungi contrassegno dati di visualizzazione** in SOLIDWORKS, solo per i file SLDPRT e SLDASM.

#### Misura

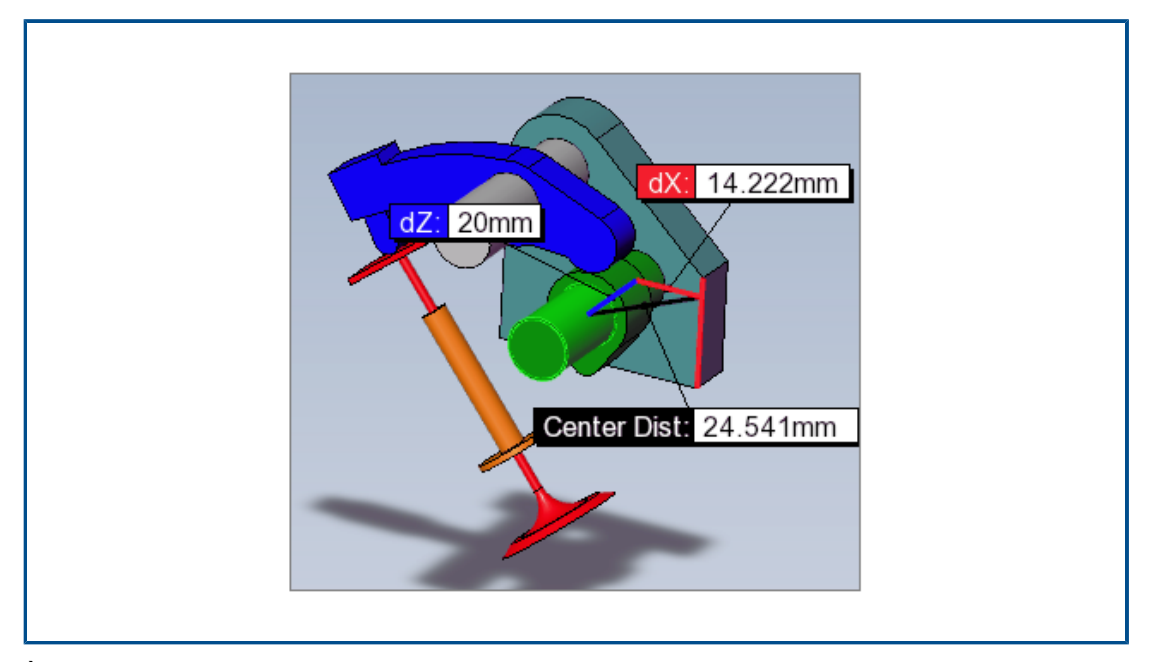

È possibile utilizzare lo strumento **Misura** per misurare le distanze tra facce cilindriche planari e cilindriche. Opzioni diverse specificano la distanza da misurare quando si selezionano archi o cerchi.

Fare clic su **Misura**, quindi selezionare:

- Una faccia planare e una faccia cilindrica. Viene visualizzata la distanza normale.
- Due facce cilindriche. Nel riquadro Misura, in **Misurazioni arco/cerchio**, specificare **Distanza** come **Da centro a centro**, **Distanza minima** o **Distanza massima**.

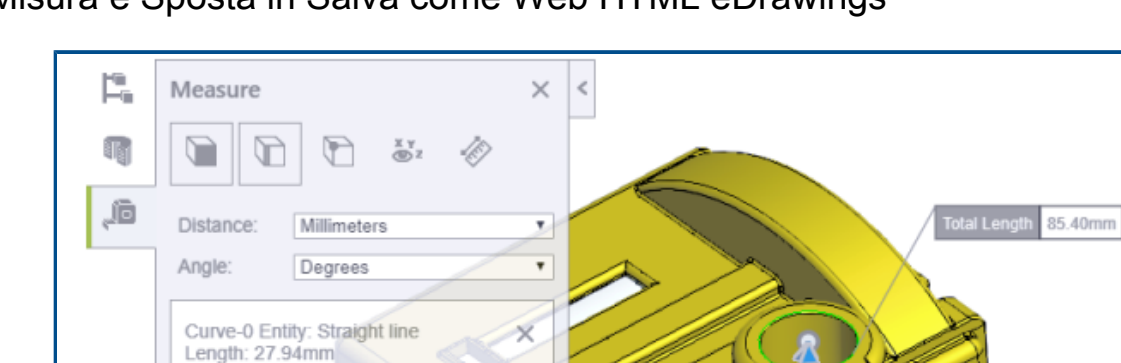

X

#### Misura e Sposta in Salva come Web HTML eDrawings

Curve-1 Entity: Circle

Diameter: 18.29mm Area: 262.68mm<sup>2</sup> Perimeter: 57.45mm

Distance: 41.49mm Normal Distance: 37.86mm Total Length: 85.40mm

Center: -40.70mm,-2.48mm,33.78mm

I file HTML Web di eDrawings supportano gli strumenti **Sposta** e **Misura**.

**Sposta** è disponibile per i file di assieme (.EASM, .SLDASM). **Misura** è disponibile per tutti i formati di file eDrawings e SOLIDWORKS.

er Dist. 41.49mm

37.86mm

In eDrawings, fare clic su **File** > **Salva con nome**. In **Salva come tipo**, selezionare **File Web HTML eDrawings (\*.html)** e selezionare **Attiva misurazione**. **Misura** viene disattivata automaticamente se si crea il file HTML da un file con misurazione disabilitata.

# 22

### SOLIDWORKS Flow Simulation

Questo capitolo comprende i seguenti argomenti:

- Superficie libera con sistema rotante
- Creazione di grafici dal modello Scene
- Filtraggio dei corpi nascosti nel controllo componenti
- Calcolo del valore minimo e massimo dai grafici
- Personalizzazione dei parametri di visualizzazione

SOLIDWORKS<sup>®</sup> Flow Simulation è un prodotto acquistabile separatamente che può essere utilizzato con SOLIDWORKS Standard, SOLIDWORKS Professional e SOLIDWORKS Premium.

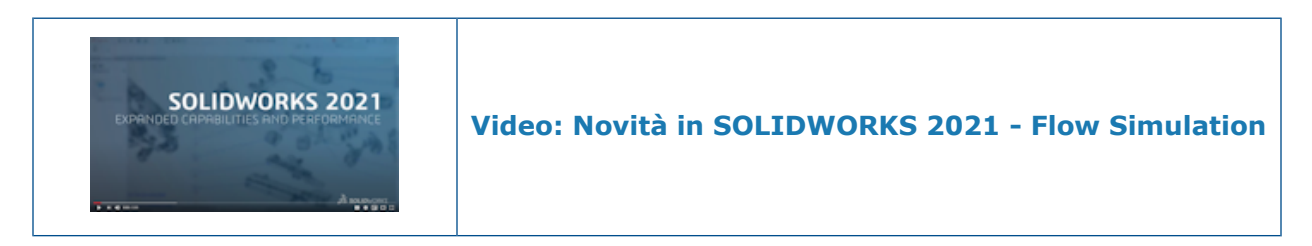

Superficie libera con sistema rotante

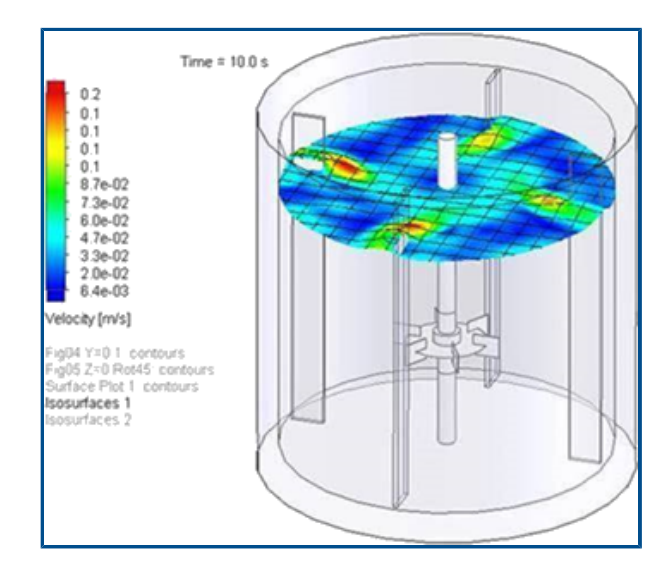

È possibile calcolare la superficie libera dei modelli, compresa la rotazione dell'apparecchiatura. Questo simula il flusso dei fluidi sottoposti a sistemi rotanti come miscelatori per articoli quali prodotti di consumo, prodotti farmaceutici e alimenti.

Nelle versioni precedenti, non era possibile utilizzare contemporaneamente le funzionalità del sistema rotante e la superficie libera. Ora è possibile combinarli per prevedere la superficie tra due fluidi (liquido-liquido o liquido-gas) con un sistema rotante.

#### Creazione di grafici dal modello Scene

È possibile creare grafici dal modello Scene in modo da condividere i risultati in modelli diversi.

#### Filtraggio dei corpi nascosti nel controllo componenti

È possibile visualizzare i corpi nascosti o duplicati nella finestra di dialogo Component Control.

#### Calcolo del valore minimo e massimo dai grafici

Il software calcola il valore minimo e massimo dei grafici ritagliati.

#### Personalizzazione dei parametri di visualizzazione

È possibile personalizzare i parametri di visualizzazione per i risultati di post-elaborazione.

# 23

### **SOLIDWORKS Plastics**

Questo capitolo comprende i seguenti argomenti:

- Struttura PlasticsManager riprogettata
- Miglioramenti a SOLIDWORKS Plastics
- Processo di iniezione con sovrastampaggio multimateriale
- Modellazione avanzata di deflettori e gorgogliatori
- Modellazione migliorata di runner basati su schizzi
- Opzione di ritardo per i processi di co-iniezione
- Sequenza A-B-A di un processo di co-iniezione
- Accesso ai database dei materiali
- Grafici dei database dei materiali
- Aggiornamenti libreria materiali
- Tutorial per Plastics

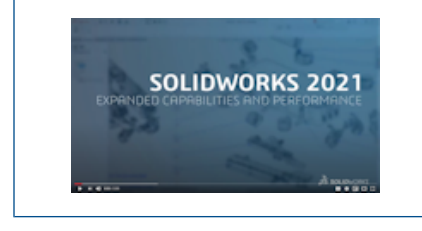

#### Video: Novità in SOLIDWORKS 2021 - Plastics

SOLIDWORKS<sup>®</sup> Plastics Standard, SOLIDWORKS Plastics Professional e SOLIDWORKS Plastics Premium sono prodotti acquistabili separatamente che possono essere usati con SOLIDWORKS Standard, SOLIDWORKS Professional e SOLIDWORKS Premium.

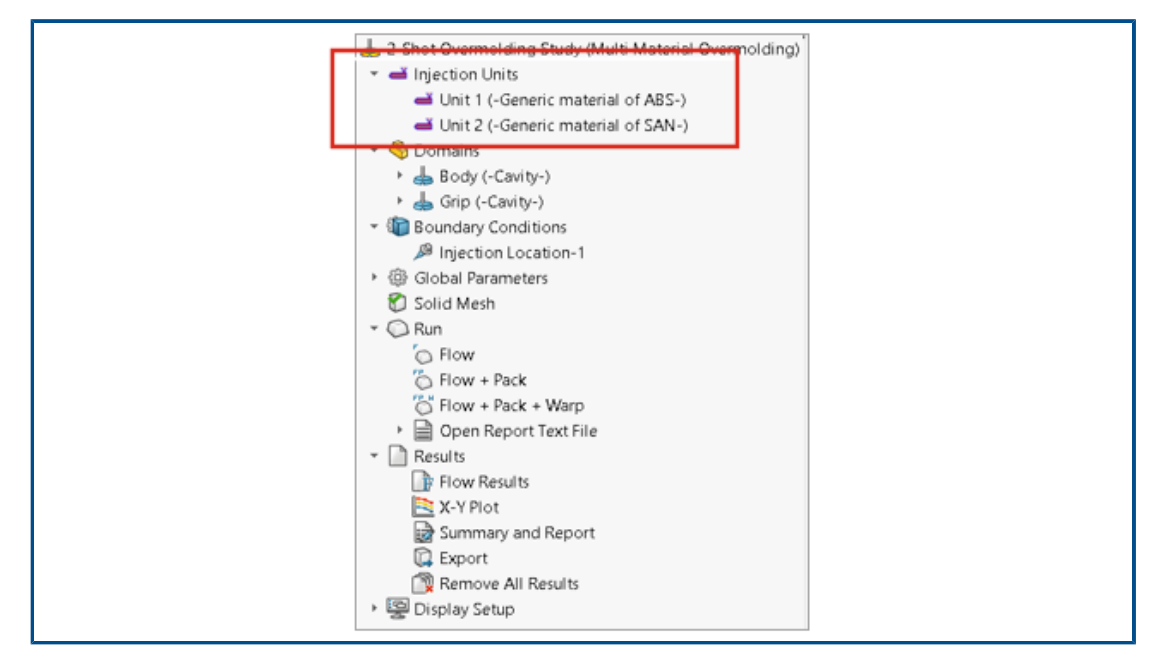

Struttura PlasticsManager riprogettata

La struttura PlasticsManager è stata riprogettata per fornire un flusso di lavoro più semplice e logico per la creazione di studi di simulazione delle materie plastiche. Un nuovo nodo, **Unità di iniezione**, sostituisce **Sistema di iniezione**.

L'unità di iniezione specifica il materiale e i parametri di processo. Un processo di iniezione può avere una o più unità di iniezione. Ad esempio, un processo di iniezione assistita a gas utilizza due unità di iniezione, una per il polimero e l'altra per il gas. Allo stesso modo, un processo di sovrastampaggio a due dosi utilizza due unità di iniezione per due materiali polimerici.

| - Shot Overr<br>→ 2-Shot Overr<br>→ - Injection              | <b>∉</b><br>nold<br>Unit | → 🔶 😚  <br>ing Study (Multi Materia<br>s                 | al Overm         | nolding)                                                       |
|--------------------------------------------------------------|--------------------------|----------------------------------------------------------|------------------|----------------------------------------------------------------|
| dunit 1<br>dunit 2<br>√                                      | l (-G<br>2 (-G           | eneric material of ABS-)<br>eneric material of SAN-;     | )                |                                                                |
| ♥ Body<br>♥ Grip<br>♥ Boundar<br>> 戀 Global Pa<br>♥ Solid Me |                          | Cavity<br>Runner<br>Insert<br>Cooling Channel<br>Mold    | ><br>><br>><br>> | Unit 1<br>Unit 2                                               |
|                                                              | 18                       | Exclude from Analysis                                    |                  |                                                                |
| Esempio di assegnazione di u<br>due dosi. Una cavità è assoc | in d<br>iata             | ominio di cavità  <br>a all'unità di iniez<br>iniezione. | per un<br>ione 1 | n processo di sovrastampaggio<br>L. Vengono definite due unità |

#### Miglioramenti a SOLIDWORKS Plastics

Il solutore di SOLIDWORKS Plastics è stato perfezionato al fine di migliorare la precisione complessiva dei risultati di simulazione.

 Il parametro Coefficiente di trasferimento del calore stampo-materiale fuso nel PropertyManager Impostazioni unità di iniezione è disponibile per la procedura di analisi shell. Utilizzare questo parametro per modellare il trasferimento termico tra il polimero e le pareti dello stampo durante la fase di Riempimento del processo di stampaggio a iniezione.

Nelle versioni precedenti, il parametro era disponibile solo per la procedura di analisi del solido e per i prodotti SOLIDWORKS Plastics Professional e SOLIDWORKS Plastics Premium. Questo parametro è ora disponibile anche per SOLIDWORKS Plastics Standard.

• Per la procedura di analisi shell, le analisi Flow e Pack supportano i dati dei materiali a più punti e le proprietà del materiale relative al calore specifico (C) e alla conducibilità termica (K), che possono variare in base alla temperatura.

|                           | Study                                                                                                | 0                                             |
|---------------------------|----------------------------------------------------------------------------------------------------|-----------------------------------------------|
| >                         | <                                                                                                    |                                               |
| Messa                     | ge                                                                                                   | ^                                             |
| Select<br>analys<br>suppo | an injection process and a so<br>is procedure. The shell analysi<br>rts only a single material injec | lid or shell<br>is procedure<br>tion process. |
| Name                      | Default Study                                                                                        | ^                                             |
| Charao                    | teristics                                                                                            | ^                                             |
| Injecti                   | on Process:                                                                                          |                                               |
|                           | Multi Material Overmolding                                                                           | $\sim$                                        |
|                           | Number of Injection<br>Units:                                                                        | 2                                             |
| Analys                    | is Procedure:                                                                                        |                                               |
|                           | Solid                                                                                                |                                               |
|                           | ⊖ Shell                                                                                              |                                               |

Processo di iniezione con sovrastampaggio multimateriale

È possibile iniettare da due a sei materiali polimerici diversi all'interno dello stesso ciclo.

Nel PropertyManager Studio, in **Processo di iniezione**, selezionare **Sovrastampaggio multimateriale**. Durante un'iniezione di sovrastampaggio multimateriale, ugelli di iniezione separati introducono i materiali in sequenza nelle cavità.

Questo processo di iniezione è disponibile solo con la procedura di analisi **Solido** ed è eseguito con la sequenza di analisi **Flow+Pack**. La sequenza di analisi **Flow+Pack** simula con precisione un processo di iniezione di sovrastampaggio multimateriale. Il primo materiale viene sottoposto a un ciclo completo di Riempimento, Impaccamento e Raffreddamento prima dell'avvio dell'iniezione del secondo materiale.

Per i progetti di sovrastampaggio a due o più dosi, è possibile utilizzare la condizione di delimitazione **Gravità locale** per specificare la direzione della gravità per ciascuna cavità. Ciò è utile nei casi in cui diverse cavità presentano orientamenti diversi in uno stampo e la direzione della gravità cambia per ciascuna cavità.

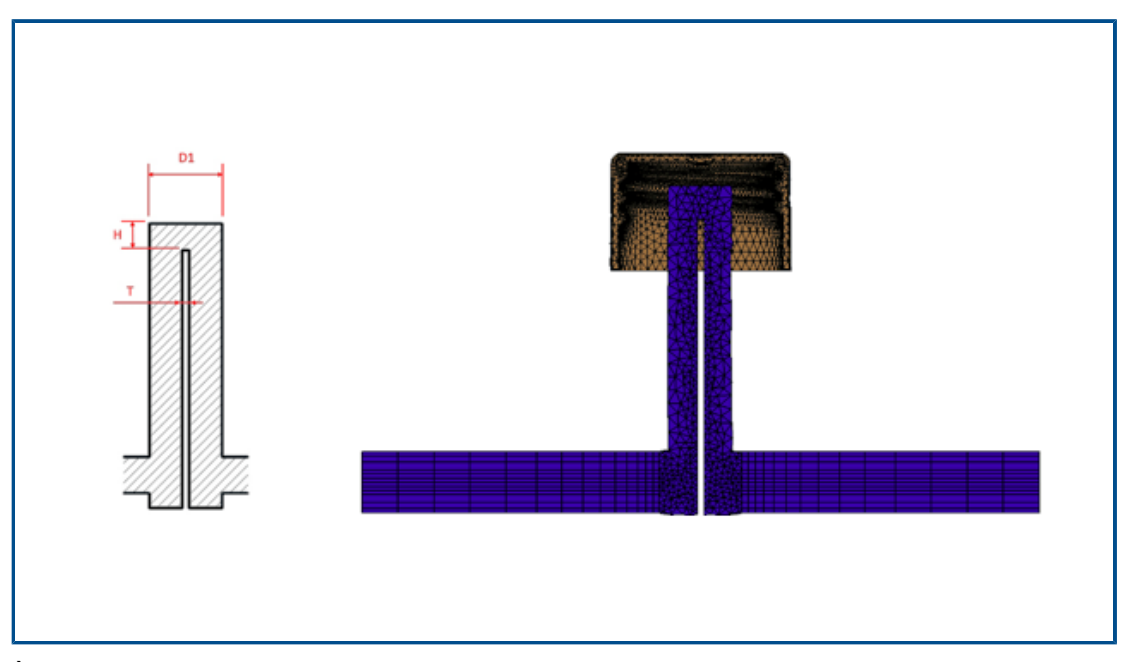

#### Modellazione avanzata di deflettori e gorgogliatori

È stata migliorata la modellazione per deflettori e gorgogliatori facenti parte dei componenti del sistema di raffreddamento.

Per i componenti di raffreddamento del deflettore, una lama inserita in un canale divide il condotto del flusso. Per modellare con precisione il passaggio del flusso attraverso un componente di raffreddamento del deflettore, specificare il diametro (D1), lo spessore della lama (T) e l'altezza della punta (H). In precedenza era necessario solo il diametro (D1) del deflettore. L'immagine mostra una sezione trasversale di un progetto del deflettore (a sinistra) e la mesh esaedrica di una sezione trasversale del deflettore (a destra).

Per i gorgogliatori, un tubo interno sostituisce la lama. Per modellare con precisione un componente di raffreddamento del gorgogliatore, specificare i diametri esterno (D1) e interno del tubo (D2), lo spessore del tubo (T) e l'altezza della punta (H). In precedenza, erano necessari solo i diametri esterno (D1) e interno del tubo (D2).

La modellazione avanzata del canale di flusso del deflettore e del gorgogliatore consente la creazione di una mesh esaedrica precisa attraverso la sezione trasversale. Questa rappresentazione più accurata della mesh migliora la precisione complessiva del flusso del liquido di raffreddamento e delle soluzioni di raffreddamento dello stampo.

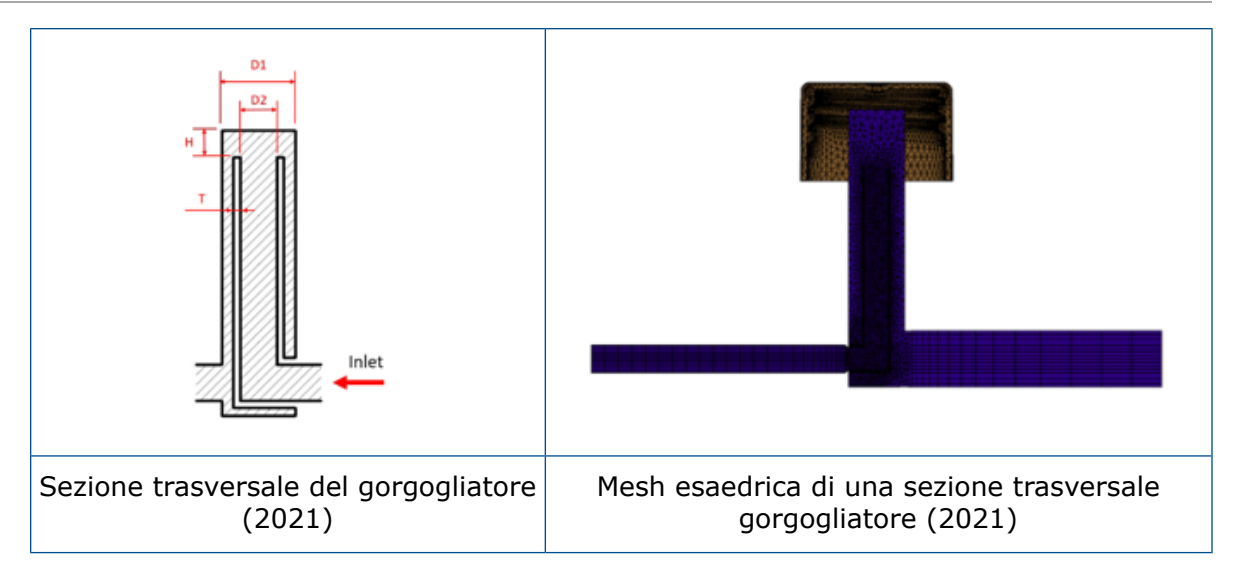

Modellazione migliorata di runner basati su schizzi

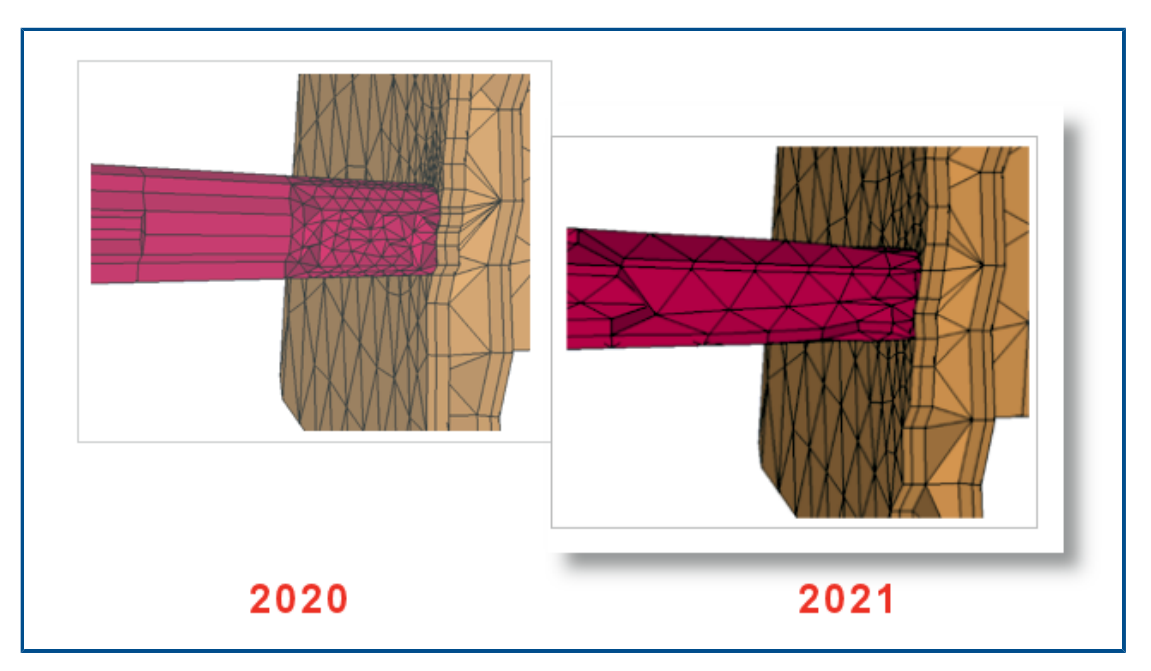

In questa versione sono disponibili due miglioramenti principali per la progettazione di runner basata su schizzi.

- L'algoritmo avanzato per la progettazione dei runner integra le API SOLIDWORKS per creare forme realistiche di sezioni trasversali e giunzioni dei runner dalle linee di schizzo.
- Gli algoritmi di mesh avanzati applicano elementi tetraedrici agli elementi principale e prisma al livello di contorno quando viene eseguita la mesh dei runner. Questa combinazione di elementi porta a convergenza e risultati migliori. In precedenza, al nucleo veniva applicato un solo livello di elementi prisma e il resto della sezione trasversale, inclusi i livelli di contorno, veniva sottoposto a mesh con elementi esaedrici.

#### Opzione di ritardo per i processi di co-iniezione

|                                                                                     | (?) |                                                                       |
|-------------------------------------------------------------------------------------|-----|-----------------------------------------------------------------------|
| Message<br>Select sketch point or vertex on the model to add<br>injection location. | ^   | Specify Injection Range ^                                             |
| Example                                                                             | _^  | 60       Delay Time (sec):       2.0       Second Switchover       40 |
| Injection Unit                                                                      | ~   |                                                                       |

È possibile specificare un tempo di ritardo tra le iniezioni del primo e del secondo materiale per i processi di co-iniezione, assistiti da gas e assistiti da acqua.

L'immagine mostra un'impostazione per un processo di stampaggio a iniezione con assistenza a gas. La cavità viene riempita al 60% di capacità con un polimero quando il passaggio all'azoto viene inizializzato. L'iniezione di gas inizia dopo un ritardo di 2 secondi.

#### Sequenza A-B-A di un processo di co-iniezione

| Injection Location X ** Message Select sketch point or vertex on the model to add injection location. Example Injection Unit Injection Unit Unit 2 Generic material of Sobility | Specify Injection Range<br>First Switchover<br>60<br>Delay Time (sec): 0.2<br>Second Switchover<br>35<br>Third Switchover |
|----------------------------------------------------------------------------------------------------|----------------------------------------------------------------------------------------------------|
| Selection                                                                                                    | 5                                                                                                    |

È possibile simulare una sequenza A-B-A di un processo di stampaggio a co-iniezione.

Durante una sequenza A-B-A, viene prima iniettato un materiale superficiale (polimero A) seguito da un materiale del nucleo (polimero B). Verso la fine del processo, viene reiniettata una piccola quantità di materiale superficiale per garantire l'incapsulamento completo del materiale del nucleo.

L'immagine mostra le impostazioni per una sequenza A-B-A in cui il 60% della cavità si riempie di materiale A. Dopo un ritardo di 0,2 secondi, il materiale B viene iniettato per riempire il 35% del volume. L'iniezione torna al materiale A per riempire l'ultimo 5% del volume della cavità.

#### Accesso ai database dei materiali

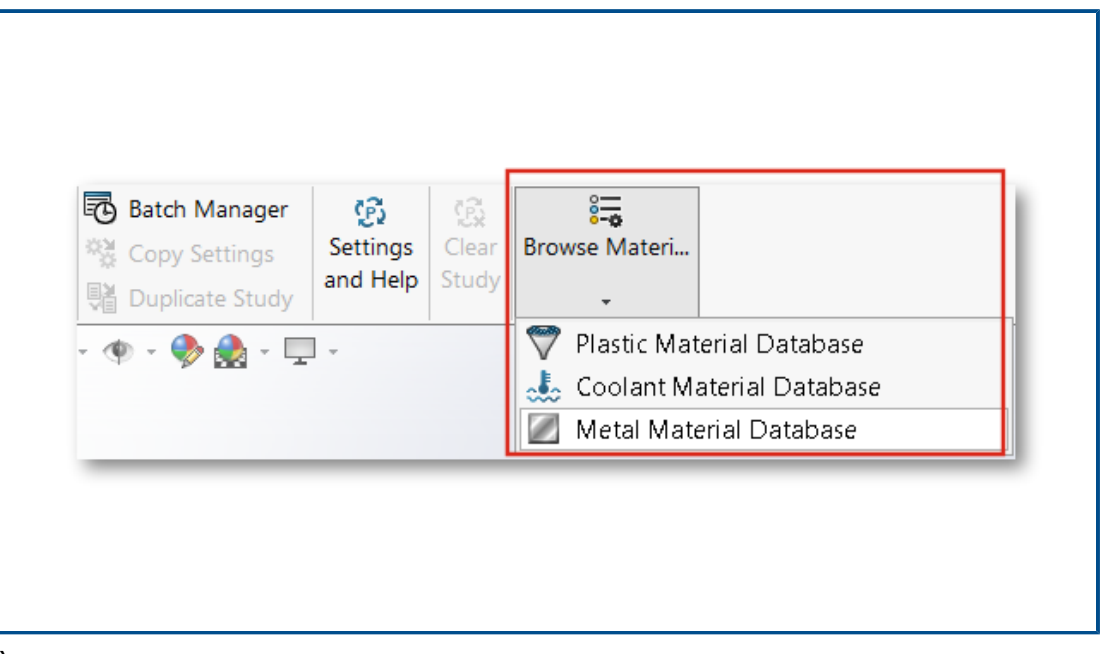

È possibile accedere ai database di Materiali plastici, Refrigerante e Materiali metallici prima di creare uno studio Plastics.

Nel CommandManager di Plastics, fare clic su **Sfoglia database materiali** per cercare, modificare o personalizzare i materiali.

Per sfogliare i database dei materiali, l'aggiunta SOLIDWORKS Plastics deve essere attiva. Sebbene sia possibile sfogliare e personalizzare i materiali, non è possibile assegnarli a uno studio Plastics.

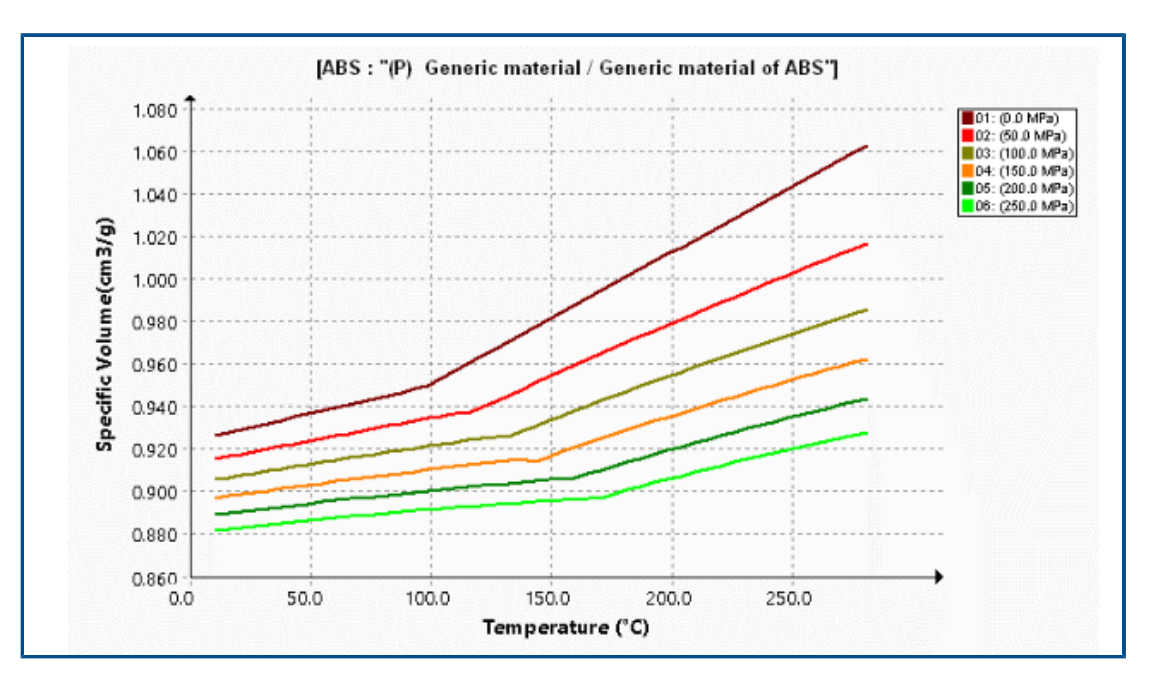

Grafici dei database dei materiali

Sono stati apportati diversi miglioramenti alla visualizzazione dei grafici di viscosità e pressione-volume-temperatura (PVT).

| Miglioramenti ai grafici di viscosità                                                                                                    | Miglioramenti ai grafici PVT                                                                                                    |
|----------------------------------------------------------------------------------------------------|----------------------------------------------------------------------------------------------------|
| Numero predefinito di grafici delle isoterme<br>ridotto da 10 a 5 per ridurre la gestione in<br>cluster delle curve.                                                                                               | Numero predefinito di barre ISO ridotto da<br>10 a 6. Le 6 barre ISO visualizzano i valori<br>della pressione a: 0, 50, 100, 150, 200 e<br>250 MPa. |
| Numero di set di dati di temperatura per la<br>generazione di curve di viscosità aumentato<br>a 5.                                                                                                    | Numero di set di dati di pressione per la<br>generazione di curve di PVT aumentato a<br>4.                                                          |
| I marker del grafico sono stati rimossi. Il<br>software genera i grafici dai coefficienti del<br>modello di viscosità Cross-WLF.                                                                                   | I marker del grafico sono stati rimossi. Il<br>software genera i grafici dai coefficienti del<br>modello Tait modificato.                           |
| L'intervallo predefinito dei valori della<br>velocità di taglio sull'asse X è stato<br>modificato con valori da 1 a 100.000<br>(l'intervallo precedente era compreso tra<br>0,0001 e 10.000). Questo intervallo si |                                                                                                    |

#### Miglioramenti ai grafici di viscosità Miglior

Miglioramenti ai grafici PVT

adatta meglio alle velocità di taglio durante i cicli di stampaggio a iniezione tipici.

#### Aggiornamenti libreria materiali

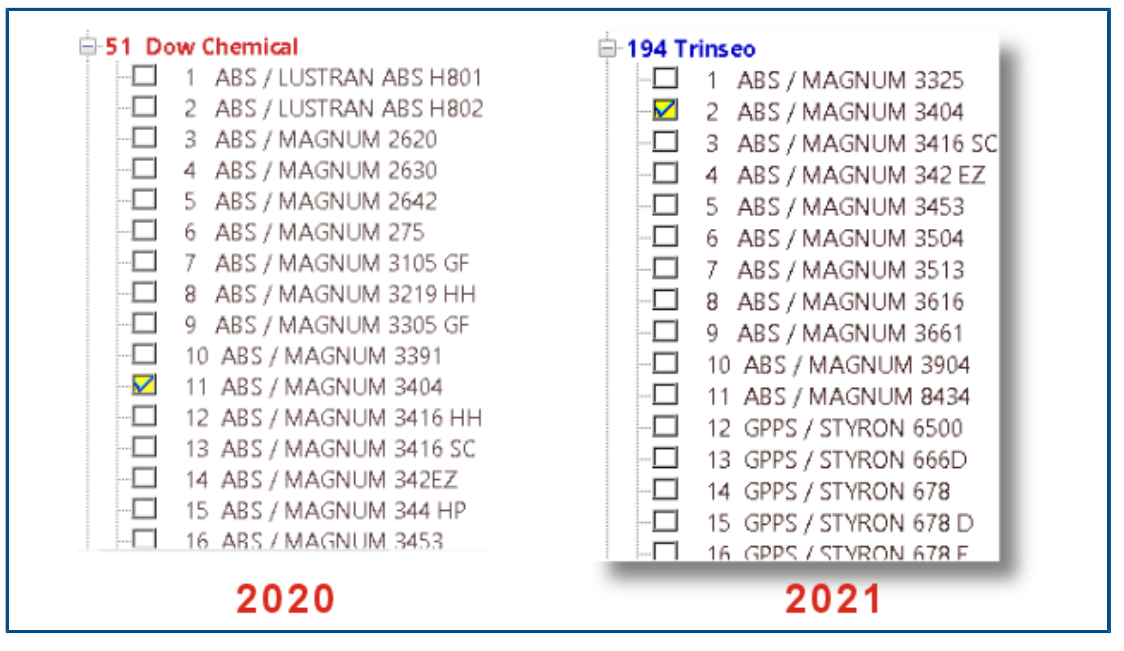

Sono disponibili diversi aggiornamenti per la libreria dei materiali di Plastics. Tutti gli aggiornamenti sono conformi ai dati più recenti forniti dal produttore dei materiali.

SOLIDWORKS Plastics

| Nuovi materiali                                   | Materiali<br>aggiornati                            | Materiali<br>riclassificati                        | Materiali rimossi                                   |
|---------------------------------------------------|----------------------------------------------------|----------------------------------------------------|-----------------------------------------------------|
| 252 valutazioni da<br>Covestro                    | Nove valutazioni da<br>Covestro                    | 31 valutazioni<br>generiche rinominate             | Quattro valutazioni<br>da Amoco Chemical<br>rimosse |
| 86 valutazioni da<br>EMS-GRIVORY                  | 71 valutazioni da<br>EMS-GRIVORY                   | Quattro valutazioni<br>da ALBIS                    | 31 valutazioni da<br>Bayer                          |
| 28 valutazioni da<br>SABIC Innovative<br>Plastics | Due valutazioni da<br>SABIC innovative<br>Plastics | Due valutazioni da<br>BASF                         | 25 valutazioni da<br>Bayer Material<br>Science      |
| 23 valutazioni da<br>Solvay Specialty<br>Polymers | Due valutazioni da<br>Solvay Specialty<br>Polymer  | 122 valutazioni da<br>INEOS Styrolution            | 42 valutazioni da<br>EMS-GRIVORY                    |
|                                                   |                                                    | 115 valutazioni da<br>LANXESS GMBH                 | Una valutazione da<br>GENERAL ELECTRIC              |
|                                                   |                                                    | Due valutazioni da<br>LyondellBasell               | Nove valutazioni da<br>LANXESS                      |
|                                                   |                                                    | Una valutazione da<br>SABIC Innovative<br>Plastics | 62 valutazioni da<br>MILES                          |
|                                                   |                                                    | 42 valutazioni da<br>Solvay Specialty<br>Polymers  | 14 valutazioni da<br>Monsanto                       |
|                                                   |                                                    | Una valutazione da<br>UNITIKA                      | Una valutazione da<br>Monsanto Europe               |
|                                                   |                                                    |                                                    | Due valutazioni da<br>Monsanto Japan                |
|                                                   |                                                    |                                                    | 12 valutazioni da<br>PHILLIPS                       |

Inoltre, è possibile utilizzare la proprietà di densità solida di un polimero per cercare un materiale. Per **Cerca in database di polimeri > Opzioni**, selezionare **Densità solido**.

#### **Tutorial per Plastics**

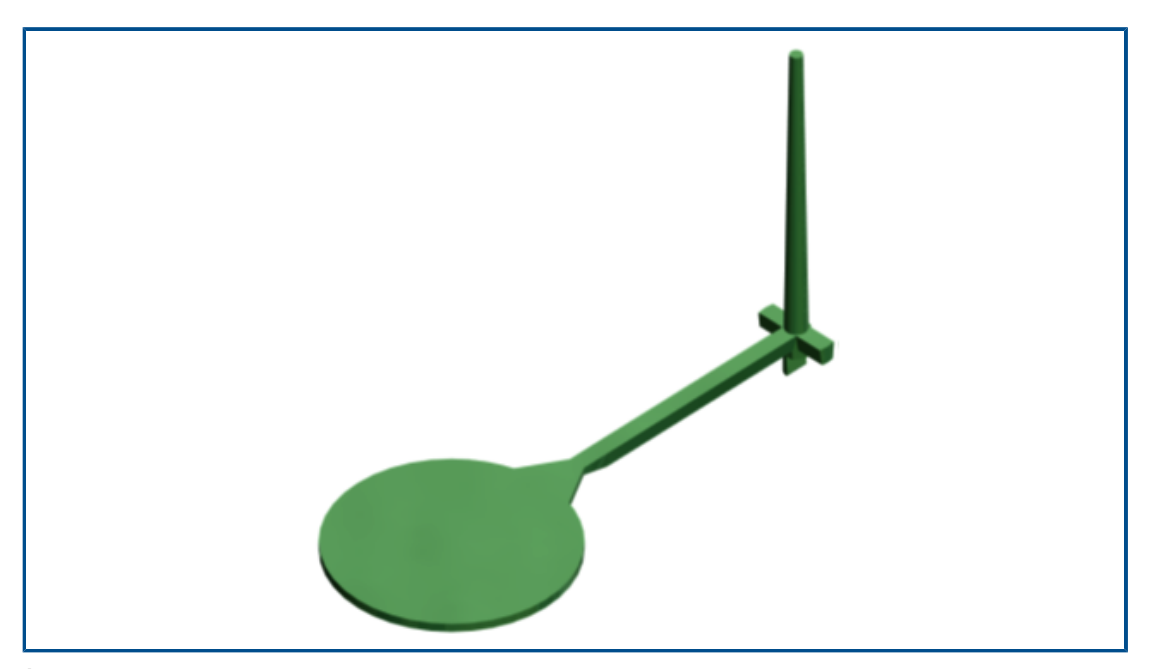

È disponibile un nuovo tutorial, *Convalida della simulazione per stampo a iniezione*. In questo tutorial viene simulato il processo di stampo a iniezione e si convalidano i risultati di iniezione e mantenimento rispetto a dati sperimentali.

Il nuovo tutorial è disponibile con le licenze SOLIDWORKS Plastics Professional e SOLIDWORKS Plastics Premium.

Per accedere ai tutorial per Plastics, dal CommandManager di SOLIDWORKS Plastics, fare clic su **Impostazioni e guida** > **Tutorial**.

# 24

### Routing

Questo capitolo comprende i seguenti argomenti:

- Routing di più fili attraverso i morsetti
- Posizione delle tabelle nei percorsi appiattiti
- Proprietà tabella nei percorsi appiattiti
- Selezione di svariati percorsi per Attributi elettrici
- Mantenimento delle estremità dei cavi nelle posizioni corrette dei perni
- Blocco dei segmenti del percorso
- Nascondere righe connettori vuoti
- Propagazione del tipo terminazione
- Proprietà aggiuntive disponibili nelle distinte materiali
- Funzione coprigiunti senza componenti
- Selezione dei componenti da mantenere con orientamento 3D nei percorsi di appiattimento

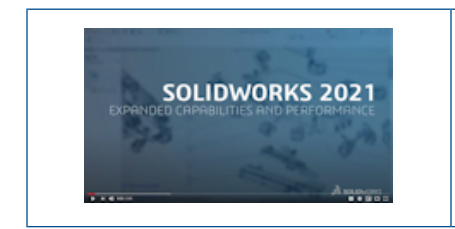

Video: Novità in SOLIDWORKS 2021 - Instradamento

L'instradamento è disponibile in SOLIDWORKS<sup>®</sup> Premium.

Routing di più fili attraverso i morsetti

| 🇞 Route/Edit <u>T</u> hrough<br>✓ 🗙 🖏 →                                                     | Clip ⑦                            |  |
|---------------------------------------------------------------------------------------------|-----------------------------------|--|
| Message                                                                                     | ^                                 |  |
| Select clip axis and route s<br>segment(s) to route throug<br>clip axis to edit existing ro | ketch<br>gh clip. Select<br>utes. |  |
| Route Through Clip Mode                                                                     |                                   |  |
| Clip selection                                                                              |                                   |  |
| Clip Axis@Harness_1-test                                                                    | :1-1@test1/90_                    |  |
| Route selections                                                                            |                                   |  |
| Spline3                                                                                     |                                   |  |
| Spline2                                                                                     |                                   |  |
| Spline1                                                                                     |                                   |  |
|                                                                                             |                                   |  |

Quando si desidera utilizzare i morsetti in un assieme di routing, è possibile selezionare più percorsi contemporaneamente. È inoltre possibile definire come appaiono i conduttori del cavo all'interno del morsetto.

Utilizzare il PropertyManager Instrada/Modifica attraverso il morsetto per:

- Selezionare diversi percorsi da far passare attraverso il morsetto.
- Definire la modalità di allineamento dei cavi all'interno del morsetto.

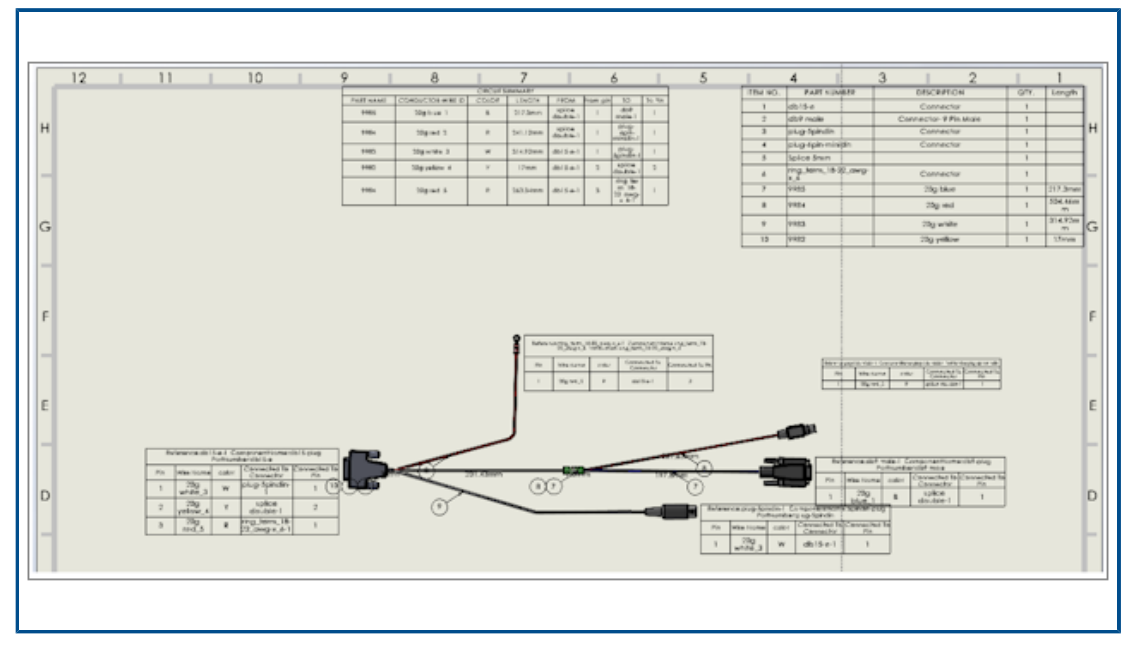

#### Posizione delle tabelle nei percorsi appiattiti

Quando si genera un percorso appiattito, le tabelle vengono inserite in posizioni specifiche.

La posizione delle tabelle nei percorsi appiattiti è stata modificata per posizionare le tabelle in modo più logico all'interno del layout complessivo.

Proprietà tabella nei percorsi appiattiti

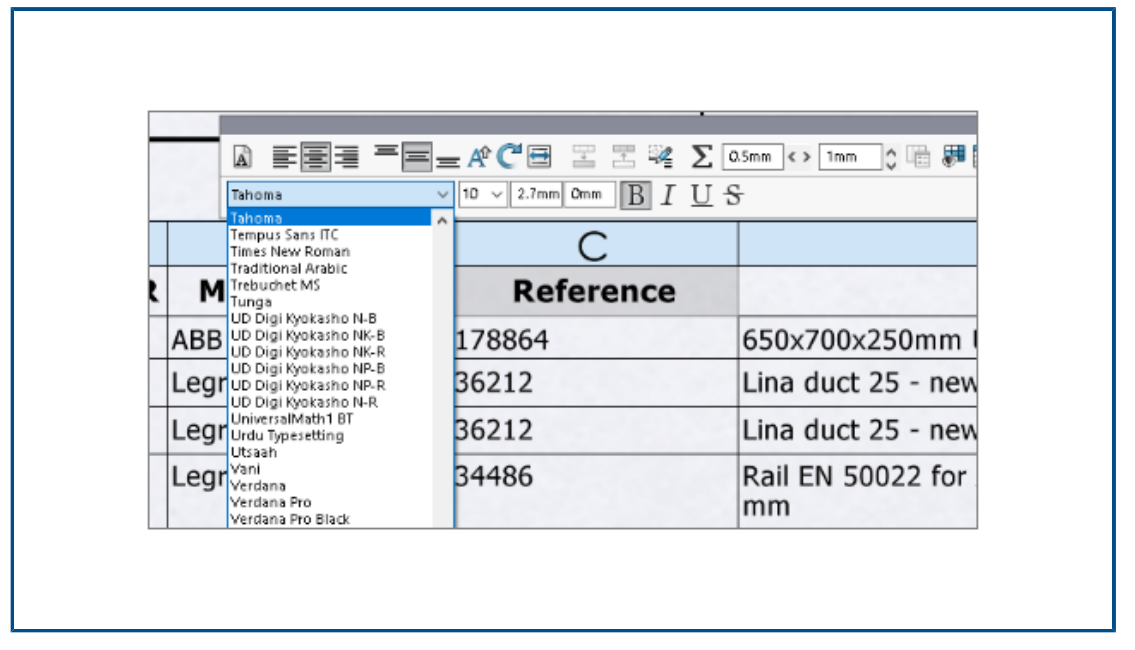

In un percorso appiattito, quando si modificano i parametri di una tabella, è possibile propagare questi parametri alle altre tabelle nel disegno.

È possibile selezionare la dimensione del carattere e fare clic su Adatta testo per ridimensionare le tabelle.

| and Electrical Attributes           |  |
|-------------------------------------|--|
| ✓ ×                                 |  |
| Select Route Segment/List all wires |  |
| O Select Route segment              |  |
| List All Wires                      |  |
|                                     |  |
| Wire List                           |  |
| L [2838<179.84mm>                   |  |
| L  2840<197.97mm>                   |  |
| L  2826<224.78mm>                   |  |
| L  2821<219.82mm>                   |  |
| L  2820<230.29mm>                   |  |
| ↓  2708<249.48mm>                   |  |
| L  2845<178.76mm>                   |  |
| L  2811<220.05mm>                   |  |

Selezione di svariati percorsi per Attributi elettrici

Nel PropertyManager **Attributi elettrici**, è possibile selezionare uno o più fili o segmenti del percorso.

Nel **PropertyManager**, sono disponibili due opzioni per selezionare il percorso o i fili nell'elenco. A seconda della selezione, è possibile scegliere i corrispettivi attributi elettrici.

Mantenimento delle estremità dei cavi nelle posizioni corrette dei perni

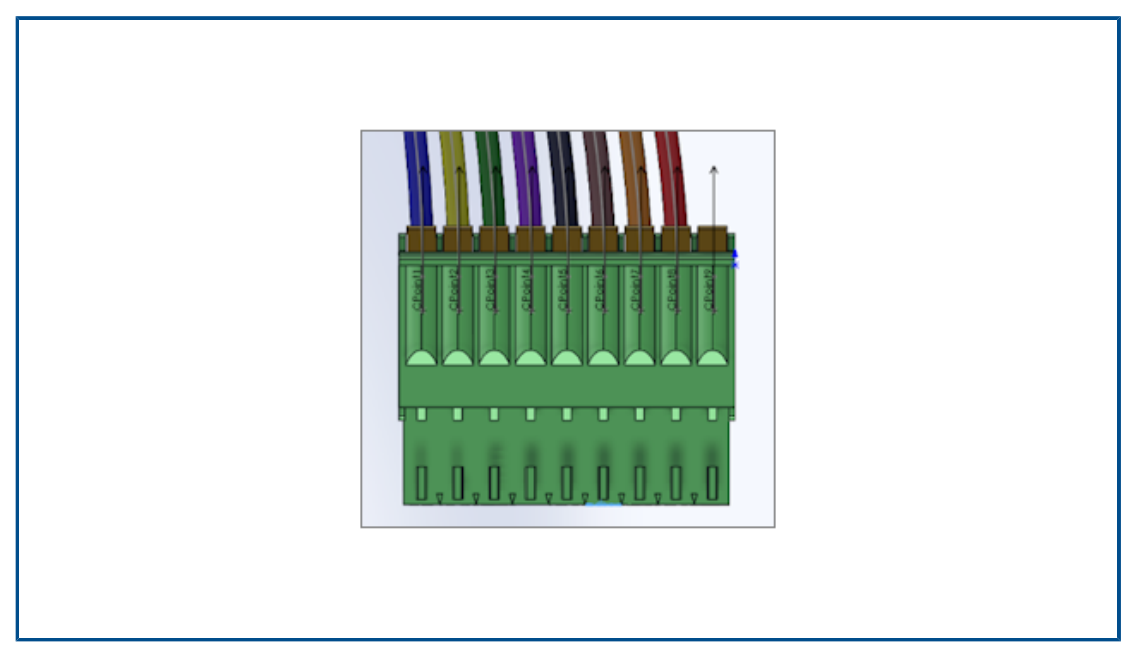

Sui perni del connettore, le estremità del cavo dei perni del connettore hanno la stessa posizione nel percorso e nel percorso appiattito.

Inoltre, è possibile modificare manualmente il singolo sdoppiamento nel percorso appiattito, ad esempio, per assegnare l'estremità del cavo al perno corretto.

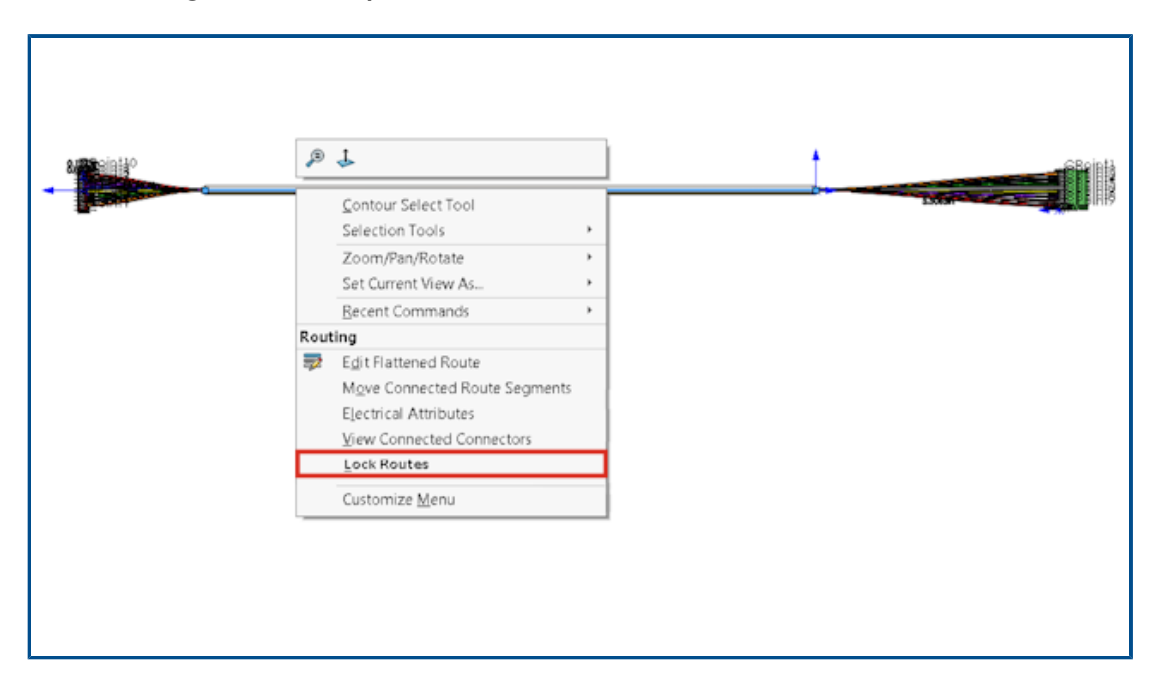

Blocco dei segmenti del percorso

È possibile bloccare un segmento del percorso per conservarne le proprietà quando si aggiornano o si modificano altri percorsi.

Fare clic con il pulsante destro del mouse sul percorso e selezionare **Blocca percorsi**.

| 👼 Flatten Route Items 🛛 🕐                                                   | 1 |
|-----------------------------------------------------------------------------|---|
| V X 7                                                                       |   |
| Message                                                                     | ^ |
| Select the items to be displayed in the<br>drawing view                     |   |
| Tables                                                                      | ^ |
| Connector Table<br>Hide Empty Pin Rows<br>Circuit Summary<br>Electrical BOM |   |
| Connectors                                                                  | ^ |
| ID Connectors                                                               |   |
| Connector Blocks                                                            |   |

Nascondere righe connettori vuoti

È possibile nascondere i perni inutilizzati nei percorsi appiattiti.

Nel PropertyManager di Elementi di appiattimento percorso, selezionare **Nascondi righe** connettori vuoti.

Propagazione del tipo terminazione

| Wire termination typ | es manager                 |                 | — 🗆              | $\times$ |
|----------------------|----------------------------|-----------------|------------------|----------|
| New Delete Properti  | es<br>List<br>mode<br>View | Configuration E | nglish Archiving | 3        |
|                      |                            |                 |                  | ~        |
| Female bullet        | Male bullet                | Ferrule         | Fork             |          |
|                      |                            |                 |                  | ~        |
| 9 element(s)         |                            |                 | Close            |          |

Il tipo di terminazione delle parti del produttore gestite in SOLIDWORKS Electrical si propaga automaticamente alle proprietà del connettore.

Questi dati possono essere visualizzati nella distinta materiali.

Proprietà aggiuntive disponibili nelle distinte materiali

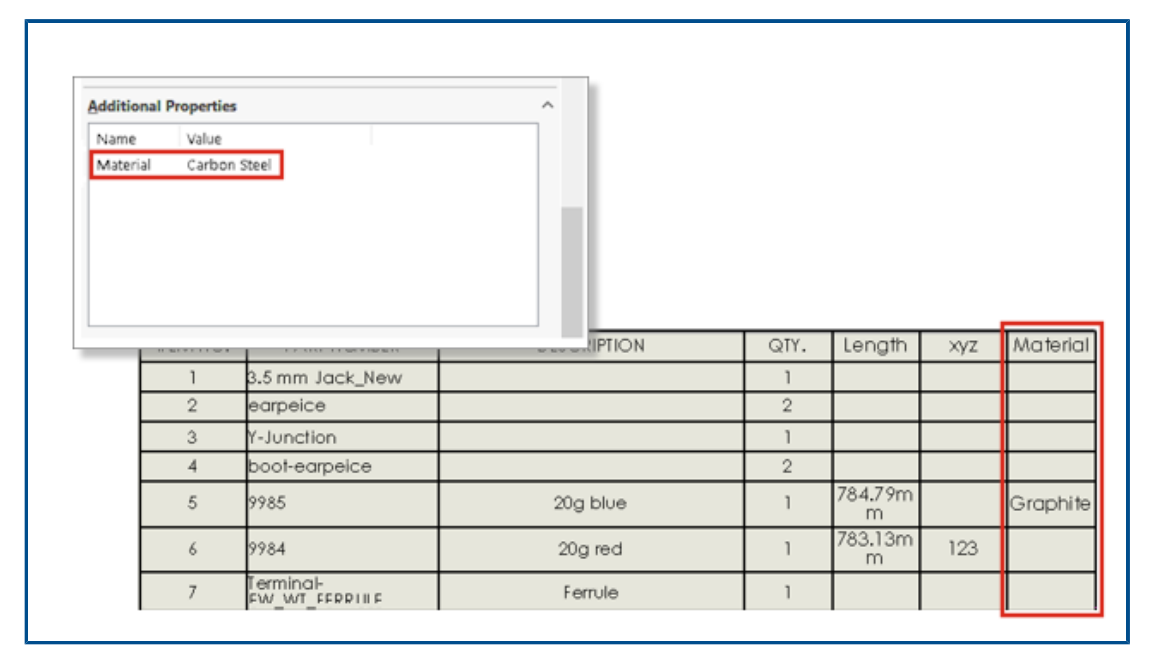

È possibile visualizzare più proprietà assegnate ai connettori e ai fili nelle distinte materiali.

#### Funzione coprigiunti senza componenti

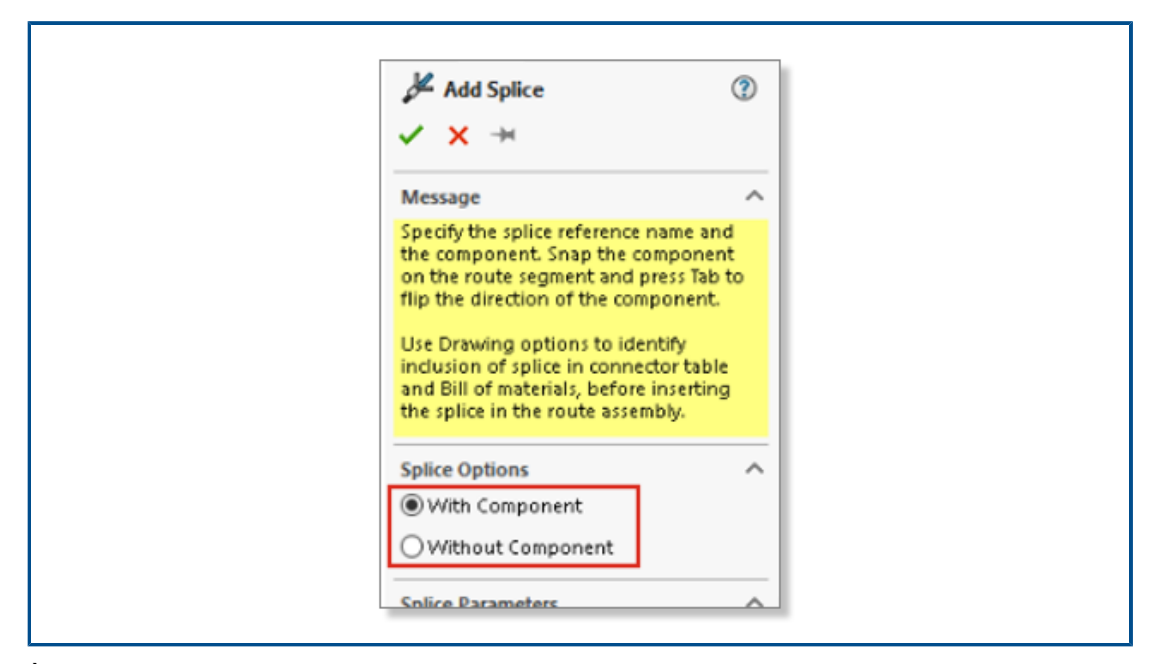

È possibile utilizzare un coprigiunto senza componente.

Per aggiungere un coprigiunto, è possibile usare la libreria dei coprigiunti. Nel PropertyManager **Aggiungi coprigiunto**, usare **Usa libreria coprigiunti**.

Nel PropertyManager **Aggiungi/Modifica coprigiunto**, è possibile aggiungere note che si propagano nei disegni del percorso appiattito. È possibile selezionare **Aggiungi coprigiunto in sintesi circuito** per aggiungere un coprigiunto senza componente nella tabella di riepilogo del circuito.

I coprigiunti senza componente non vengono visualizzati nelle distinte materiali.

Selezione dei componenti da mantenere con orientamento 3D nei percorsi di appiattimento

| Flatten Parameters                           |  |
|----------------------------------------------|--|
|                                              |  |
|                                              |  |
| Select components to maintain 3D orientation |  |
| •                                            |  |
| 🚔 1000.00mm 🗘                                |  |
| 1000.00mm                                    |  |
|                                              |  |
|                                              |  |
|                                              |  |

Quando si applica il comando di appiattimento del percorso, è possibile selezionare le parti del percorso da non appiattire.

Per escludere componenti dall'appiattimento del percorso, nel PropertyManager Appiattisci percorso, fare clic su **Seleziona i componenti da mantenere con orientamento 3D** e selezionare i componenti.

Nel PropertyManager **Modifica percorso appiattito**, è possibile gestire l'orientamento dei connettori.

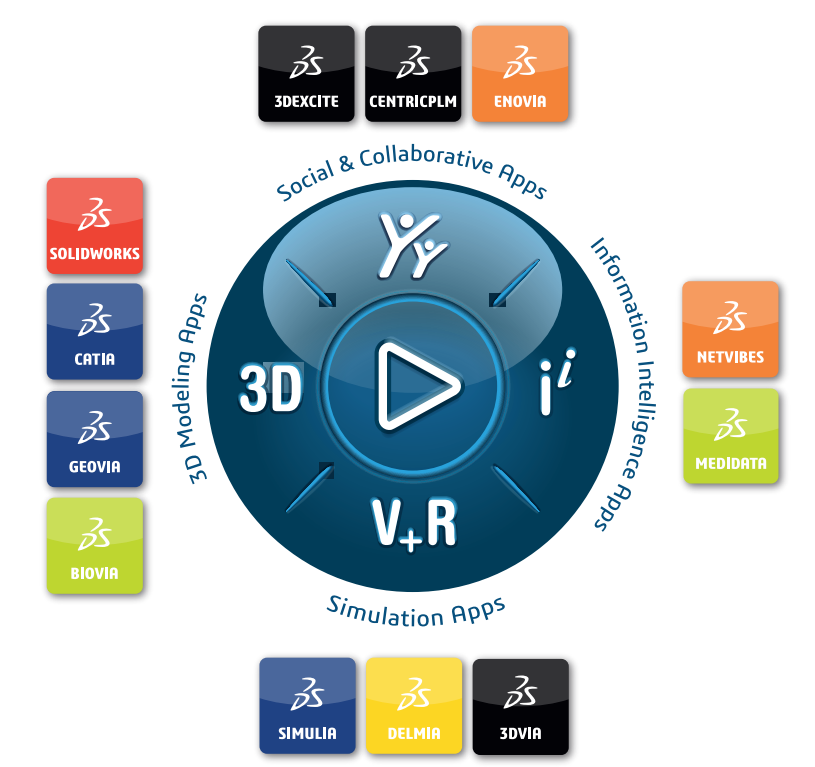

## Our **3D**EXPERIENCE® platform powers our brand applications, serving 11 industries, and provides a rich portfolio of industry solution experiences.

Dassault Systèmes, the **3DEXPERIENCE** Company, is a catalyst for human progress. We provide business and people with collaborative virtual environments to imagine sustainable innovations. By creating 'virtual experience twins' of the real world with our **3DEXPERIENCE** platform and applications, our customers push the boundaries of innovation, learning and production.

Dassault Systèmes' 20,000 employees are bringing value to more than 270,000 customers of all sizes, in all industries, in more than 140 countries. For more information, visit **www.3ds.com**.

Europe/Middle East/Africa Dassault Systèmes 10, rue Marcel Dassault CS 40501 78946 Vélizy-Villacoublay Cedex France Asia-Pacific Dassault Systèmes K.K. ThinkPark Tower 2-1-1 Osaki, Shinagawa-ku, Tokyo 141-6020 Japan Americas Dassault Systèmes 175 Wyman Street Waltham, Massachusetts 02451-1223 USA

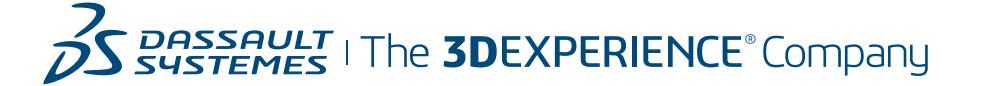